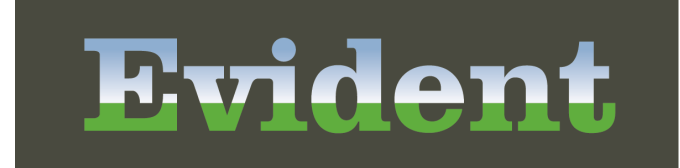

тм

# **POC Setup User Guide**

POC Setup User Guide

### **POC Setup User Guide**

by Evident

Patient centered. Community focused.

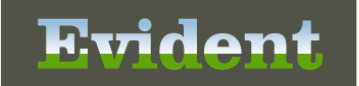

### **POC Setup User Guide**

#### Copyright © 2018 by Evident.

All rights reserved. This publication is provided for the express benefit of, and use by, Evident Client Facilities. This publication may be reproduced by Evident clients in limited numbers as needed for internal use only. Any use or distribution outside of this limitation is prohibited without prior written permission from Evident. The reception of this publication by any means (electronic, mechanical, photocopy, downloading, recording, or otherwise) constitutes acceptance of these terms.

Trademarks:

The Evident logo, as it appears in this document is a Trademark of CPSI.

Limitations:

Evident does not make any warranty with respect to the accuracy of the information in this document. Evident reserves the right to make changes to the product described in this document at any time and without notice.

Version : 20

Published : August 2018

**Evident** 6600 Wall Street Mobile Alabama 36695 T 800-711-2774 F 251-639-8214 evident.com

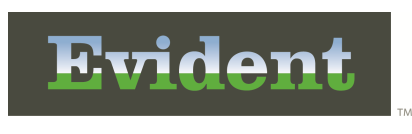

L

## **Table of Contents**

### Chapter 1 Introduction

| Attestation Disclaimer                                                 | . 1 |
|------------------------------------------------------------------------|-----|
| What's New                                                             | . 1 |
| Back Timed Data Report WR 1701100942                                   | . 1 |
| CQM Section List - WR 1703161054                                       | . 1 |
| Floor Stock Application now Uses Charging Application - WR 1711060905  | . 2 |
| Hospitalist Option Added to Virtual Chart Demographics - WR 1710111507 | . 2 |
| Nursing Problems Reflexed from Thrive WR 1412230829                    | . 2 |
| Patient Medical Summary Launch Point WR 1703061530                     | . 2 |
| Online Presentations                                                   | . 2 |

### Chapter 2 Overview

### Chapter 3 Nursing Chart Masters - Chart Master Maintenance

| Overview                                        | 5    |
|-------------------------------------------------|------|
| Chart Type Descriptions                         | 7    |
| Nursing Activity                                | 9    |
| Inserting Choices/Activities                    | . 11 |
| Initial Interview                               | . 14 |
| Pertinent History - Inserting Questions/Answers | . 16 |
| Discharge Plan - Inserting Questions/Answers    | . 20 |
| Physical Assessment                             | . 24 |
| Inserting Questions/Answers                     | . 27 |
| Calculations                                    | 31   |
| Stage Descriptions                              | . 34 |
| Discharge Summary/Instructions                  | . 37 |
| Inserting Questions/Answers                     | . 38 |
| Diet and Medication Questions                   | 42   |
| Transfer Form                                   | . 43 |
| Inserting Questions/Answers                     | . 44 |
| Transfer Consent/Request/Refusal and Facility   | 47   |
| 24hr Summary Table                              | . 49 |
| 24 Hour Summary Format A                        | . 49 |
| 24 Hour Summary Format B                        | . 52 |
| Shift Summary                                   | . 56 |
| Inserting Choices/Activities                    | . 57 |
| Patient Census Summary Table                    | . 61 |
| Patient Census Control Table                    | . 63 |
| Intake Options                                  | . 64 |
| Output Options                                  | . 65 |
| Administrative Data                             | . 66 |
| Chart Type Control Table                        | . 67 |
|                                                 |      |

| phic I & O Options       | 70                                                                                              |
|--------------------------|-------------------------------------------------------------------------------------------------|
| ent Summary Table        | 70                                                                                              |
| Patient Summary Format A | 71                                                                                              |
| Patient Summary Format B | 74                                                                                              |
| i                        | phic I & O Options<br>ent Summary Table<br>Patient Summary Format A<br>Patient Summary Format B |

### Chapter 4 Nursing Chart Masters - Print Options

| Overview                      | . 77 |
|-------------------------------|------|
| Nursing Order Master Report   | . 78 |
| Standing Orders Report        | . 79 |
| Initial Interview Worksheet   | . 80 |
| Physical Assessment Worksheet | . 84 |
| Nursing Activity Worksheet    | . 85 |
| Pharmacy Dosage Units Report  | . 86 |
| Education Worksheets          | . 87 |
|                               |      |

### Chapter 5 Nursing Chart Masters - Miscellaneous Maintenance

| Overview                                             | 89    |
|------------------------------------------------------|-------|
| Nursing Orders                                       | 91    |
| Nursing Order Maintenance                            | 92    |
| Questions                                            | 94    |
| MEDACT Ranks                                         | 96    |
| PCA Protocols                                        | 97    |
| Protocols 1 - 6                                      | 97    |
| Ineffective Pain Relief Options                      | 99    |
| Inserting Choices                                    | . 101 |
| PCA Assessment Options                               | 103   |
| Inserting Questions/Answers                          | . 104 |
| Allergy Reactions                                    | 107   |
| Diabetic Record Table                                | 108   |
| Diabetic Record Control Table - General              | 108   |
| Diabetic Record Control Table - General - Page 2     | 109   |
| Diabetic Record Control Table - Interventions        | 110   |
| Diabetic Record Control Table - Protocol Maintenance | 111   |
| Protocols                                            | . 112 |
| Blood Glucose and Carbohydrate Sliding Scales        | . 113 |
| Carbohydrate Formula                                 | . 114 |
| IV and Pump Bolus Sliding Scales                     | . 115 |
| Diabetic Record Control Table - Dept. Specific       | 116   |
| Mail Text ·····                                      | 117   |
| Inserting Choices                                    | 119   |
| Standing Order Table                                 | 120   |
| POC Acuity Table                                     | 124   |
| Pharmacy Dosage Units                                | 124   |
| Patient Progress Notes                               | 125   |
| Education                                            | 129   |
| Inserting Questions/Answers                          | 133   |

П

|                                       | Table of Contents | III             |
|---------------------------------------|-------------------|-----------------|
| Neuro Checks                          |                   | 137             |
| Inserting Questions/Answers           |                   | 138             |
| Multidisciplinary Setup               |                   | 14              |
| Flow Rates                            |                   | 144             |
| Flowchart Setup                       |                   | 144             |
| New Flow chart                        |                   | <b>14(</b>      |
| New Question                          |                   |                 |
| Reflex Table                          |                   | 154             |
| Send Mail                             |                   | 15 <sup>.</sup> |
| Create Order - Ancillary/Pharmacy     |                   | 159             |
| Create MEDACT Order - Nursing/Problem |                   | 16 <sup>-</sup> |
| Create a Charge                       |                   | 163             |
| Problem List Setup                    |                   | 164             |
| Problem Maintenance                   |                   | 16              |
| Questions                             |                   | 167             |
| MEDACT Ranks                          |                   | 169             |
| Database Codes                        |                   | 170             |

### Chapter 6 Point of Care Control Maintenance

| Overview                               | 1/1 |
|----------------------------------------|-----|
| Point of Care Control Record - Page 1  | 171 |
| Point of Care Control Record - Page 2  | 172 |
| Point of Care Control Record - Page 3  | 173 |
| Point of Care Control Record - Page 4  | 174 |
| Point of Care Control Record - Page 5  | 175 |
| Point of Care Control Record - Page 6  | 176 |
| Point of Care Control Record - Page 7  | 177 |
| Point of Care Control Record - Page 8  | 178 |
| Point of Care Control Record - Page 9  | 179 |
| Point of Care Control Record - Page 10 | 180 |
| Point of Care Control Record - Page 11 | 181 |
|                                        |     |

### Chapter 7 Clinical Monitoring Control Options

| Overview |  | 183 |
|----------|--|-----|
|----------|--|-----|

### Chapter 8 Special Data Review Report

| Overview                        | . 185 |
|---------------------------------|-------|
| Special Data Report             | . 186 |
| Amended Data Report             | . 187 |
| Back-Time Data Report           | . 188 |
| Amended & Back-Time Data Report | . 190 |
| Override Data Report            | . 191 |
| Allergy History Report          | . 192 |

| IV POC     | Setup User Guide                                               |            |
|------------|----------------------------------------------------------------|------------|
|            | Acetaminophen Max Dose Report<br>Standing Order Audit Log      | 193<br>194 |
| Chapter 9  | Delete Test Patient Data                                       |            |
|            | Overview                                                       | 197        |
|            | Delete Test Patient Data                                       | 197        |
| Chapter 10 | Virtual Chart Layout                                           |            |
|            | Overview                                                       | 199        |
|            | Virtual Chart Setup                                            | 199        |
|            | Demographics<br>Vital Signs                                    | 200<br>201 |
|            | Tab Controls                                                   | 202        |
| Chapter 11 | Med Assessment Options                                         |            |
|            | Overview                                                       | 207        |
|            | Med Assessment Options                                         | 207        |
| Chapter 12 | Table Maintenance - Clinical                                   |            |
|            | Overview                                                       | 209        |
| Chapter 13 | Point of Care Whiteboard Maintenance                           |            |
|            | Overview                                                       | 211        |
|            | Departments                                                    | 211        |
|            | Department Maintenance Page 2<br>Department Maintenance Page 5 | 211        |
|            | Exam Rooms (Locations)                                         | 213        |
| Chapter 14 | POC Departments (Print Report Table)                           |            |
|            | Overview                                                       | 215        |
|            | Department Control Table for Point of Care                     | 215        |
| Chapter 15 | Positive ID                                                    |            |
|            | Overview                                                       | 219        |
|            | Positive ID                                                    | 219        |
|            | Required Positive ID Menu                                      | 219        |
|            | Positive ID Maintenance                                        | 222        |
|            |                                                                |            |

### Chapter 1 Introduction

### **1.1** Attestation Disclaimer

Meaningful Use attestation confirms the use of a certified Electronic Health Record (EHR) to regulatory standards over a specified period of time. Evident and TruBridge Meaningful Use certified products, recommended processes and supporting documentation are based on Evident's interpretation of the Meaningful Use regulations, technical specifications and vendor specifications provided by CMS, ONC and NIST. Each client is solely responsible for its attestation being a complete and accurate reflection of its EHR use during the attestation period and that any records needed to defend the attestation in an audit are maintained. With the exception of vendor documentation that may be required in support of a client's attestation, Evident and TruBridge bear no responsibility for attestation information submitted by the client.

### 1.2 What's New

This section introduces new features and improvements for **POC Setup** for release Version 20. A brief summary of each enhancement is given referencing its particular location if applicable. As new branches of Version 20 are made available, the original enhancements will be moved to the Previous Work Requests section. The enhancements related to the most current branch available will be listed under the main What's New section.

Each enhancement includes the Work Request (WR) Number and the description. If further information is needed, please contact **Client Services** Support.

#### Back Timed Data Report -- WR 1701100942

DESCRIPTION: Thrive has been updated so that the Back Timed Data Report indicates more information with an asterisk (\*) at the end of 75 characters for Nursing Orders.

DOCUMENTATION: See Back-Time Data Report

### CQM Section List - WR 1703161054

DESCRIPTION: Quality Measures widgets in flowcharts are now obsolete. Instead, CQM Documentation should be used. This launch point can be added to the Virtual Chart tab and will jet the user over to Structured Documentation in Phys Doc.

DOCUMENTATION: See Inserting Questions/Answers 27 and Tab Controls 202.

#### Floor Stock Application now Uses Charging Application - WR 1711060905

DESCRIPTION: The POC Floor Stock application now launches the Updated Charging application. Page 4 of the POC Control Record related to Floor Stock has been removed. The Floor Stock Report can no longer be purged to Clinical History.

DOCUMENTATION: See Point of Care Control Record - Page 4 174

#### Hospitalist Option Added to Virtual Chart Demographics - WR 1710111507

DESCRIPTION: A Hospitalist may now be added to POC Virtual Chart Demographics area. This is setup in Virtual Chart setup area by using the Hospitalist description.

DOCUMENTATION: See <u>Demographics</u> 2001

### Nursing Problems Reflexed from Thrive -- WR 1412230829

DESCRIPTION: Thrive has been updated so that Updated Order Entry is not launched when a **Nursing Problem** is reflexed from Flow Charts. In addition, the Enter/Modify Goals screen will display. Thrive will continue to launch Updated Order Entry for reflexed nursing orders, pharmacy orders and ancillary orders.

DOCUMENTATION: See Create MEDACT Order - Nursing/Problem

#### Patient Medical Summary Launch Point -- WR 1703061530

DESCRIPTION: The existing virtual chart options 'CCD - Patient Summary' and 'CCD - Referral/ TOC Summary' now launch the Patient Medical Summaries screen. The new Patient Medical Summary option may be pulled to the Virtual Chart. When certain setup is done it will also open the Patient Medical Summaries screen giving access to CCDA documents.

DOCUMENTATION: See Tab Controls 202

### 1.3 Online Presentations

This section lists hyperlinks to online presentations that are applicable for this user guide. They are not intended to replace the detail of the user guide but are to be used in conjunction with the user guides to enhance the process and/or procedures related to this application.

Click here to view all Online Presentations Click here to view all QuickCaps

Creating a Mail Reflex Creating an Order Reflex Creating Whiteboard Locations Diabetic Record

### Chapter 2 Overview

The Thrive Point-of-Care application allows Nursing Services personnel to enter information into the Thrive at the patient bedside. The application is designed to automate clerical functions and eliminate the duplicate entry of information into nursing documents. The data recorded at the bedside is on a concurrent (rather than retrospective) basis. This means that data as it is entered, is instantly available throughout Thrive and is totally integrated with all other Thrive applications (lab, pharmacy, radiology, respiratory care, etc.). The reduction in time spent on clerical tasks through automation allows more time to effectively be spent by nurses on clinical care.

This User Guide will explain in detail all the setup options for the POC application.

**NOTE:** Facilities outside of the United States may choose a date format of MMDDYY, DDMMYY or YYMMDD to be used on all date fields in the Point-of-Care Application. Where four-digit dates display, a date format of MMDD, DDMM or MMDD, respectively, will be used. Whichever date format is selected will be reflected in all date fields and column displays throughout the application. An Evident Representative will need to be contacted in order for the date format to be changed.

**NOTE:** Facilities outside of the United States may choose to display the patient's height/length in metric units throughout the Point of Care application. An Evident Representative will need to be contacted in order for height/length to display in metric units.

| 4 | POC Setup User Guide |
|---|----------------------|
|---|----------------------|

### Chapter 3 Nursing Chart Masters - Chart Master Maintenance

### 3.1 Overview

This section discusses setup areas available via the Nursing Chart Masters option. To access
this option, the user must be logged into the Nursing Administration Department then select
Thrive UX > System Menu > Hospital Base Menu > Print Reports.

#### Select Thrive UX > System Menu > Hospital Base Menu > Print Reports

| ÷                                 | Evident Community Hospital | Signed On Emp: CEK Dept: 001        |
|-----------------------------------|----------------------------|-------------------------------------|
| Nursing Administration Functions  |                            |                                     |
|                                   |                            |                                     |
| Acuity Print Reports              | Acuity Maintenance         | Nursing Home RAI                    |
| Acuity by Patient                 | Master Acuity Text         | Submit RAI Data                     |
| Acuity by Room                    | Acuity Help Text           | Nursing Home Care Plan Options      |
| Acuity Summary by Department      | Acuity Control Record      | BAI Control Maintenance             |
| Staffing Analysis Report          | Acuity Staffing Records    | IRF PAI Options                     |
| Generate Payroll-Acuity File      | Care Plans Maintenance     | Print Locked/Unlocked MDS recs      |
| Print Acuity by Pay Period        | Nursing Diagnosis          |                                     |
| Print Acuity Hour Summary         | Medical Diagnosis          |                                     |
| Print Prod/Acuity Summary         | Care Plans Display         | Nursing Station Functions           |
| Print Prod/Acuity by Pay Period   | Nursing Diagnosis          | Nursing Chart Masters               |
| Print Point of Care Acuity Report | Medical Diagnosis          | Point of Care Control Maintenance   |
| Print Med Ver Compliance Report   | Care Plans Print Reports   | Clinical Monitoring Control Options |
|                                   | Diagnosis                  | Special Data Review Report          |
|                                   |                            | Delete Test Patient Data            |
|                                   |                            | Virtual Chart Layout                |
|                                   |                            | Med Assessment Options              |
|                                   |                            | Patient Education Maintenance       |

**Nursing Administration Functions** 

• From the Nursing Administration Functions screen, select Nursing Chart Masters.

Select Thrive UX > System Menu > Hospital Base Menu > Print Reports > <u>Nursing Chart</u> <u>Masters</u>

|                  |               |          |                             | 1                    | Nursing             | Chart          | Master         | r Functions          |
|------------------|---------------|----------|-----------------------------|----------------------|---------------------|----------------|----------------|----------------------|
| Chart Maste      | r Maintenance | 9        | Print                       | Options              |                     |                |                |                      |
| Medi             | cal/Surgical  |          | Nursing Order Master Report |                      |                     |                |                |                      |
| Inte             | nsive Care    |          |                             | Standin              | ng Orders Report    |                |                |                      |
| S                | wing Bed      |          |                             | Initial Int          | erview Worksheet    |                |                |                      |
| Emer             | gency Room    |          |                             | Physical As:         | sessment Worksheet  |                |                |                      |
| Beha             | wioral Health |          |                             | Nursing A            | ctivities Worksheet |                |                |                      |
| 0                | bstetrics     |          |                             | Pharmacy [           | Dosage Units Report |                |                |                      |
| 1                | Nursery       |          |                             | Educat               | tion Worksheets     |                |                |                      |
| Pediatrics       |               |          | Misce                       | llaneous             | Mainter             | nance          |                |                      |
| Same             | Day Surgery   |          | Nursing Orders              |                      |                     | Elow Rates     |                |                      |
| Operating Room   |               |          | P <u>C</u> A Protocols      |                      | Flo                 | wchart Setup   |                |                      |
| Skilled Nursing  |               |          |                             | Allergy Reaction:    | s                   |                | F              | tefle <u>x</u> Table |
| Long             | ] Term Care   |          | Diabetic Record Table       |                      |                     | Prob           | lem List Setup |                      |
| Inpa             | tient Rehab   |          | Mail <u>T</u> ext           |                      |                     | Database Codes |                |                      |
|                  | IRF-PAI       |          | Standing Order Table        |                      |                     |                |                |                      |
| Hospice          |               |          | PQC Acuity Table            |                      |                     |                |                |                      |
| Dialysis         |               |          | Pharmacy Dosage Units       |                      |                     |                |                |                      |
| Chemotherapy     |               |          | Patient Progress Notes      |                      |                     |                |                |                      |
| Specialty Clinic |               |          | Education                   |                      |                     |                |                |                      |
| Observation      |               |          | Ne <u>u</u> ro Checks       |                      |                     |                |                |                      |
| Acute Care       |               |          |                             | Multidisciplinary Se | tup                 |                |                |                      |
| Enter:           | Exit          | Descript | ons                         |                      |                     |                |                |                      |

**Nursing Chart Master Functions** 

• The Point of Care Chart Types are facility-defined. Up to 20 Chart Types may be set up through the Chart Master Maintenance option. The remainder of this section discusses options that may be defined per Chart Type.

### 3.2 Chart Type Descriptions

 To create, modify or delete a Chart Type, select Thrive UX > System Menu > Hospital Base Menu (Nursing Administration Department) > Print Reports > Nursing Chart Masters > Descriptions.

Select Thrive UX > System Menu > Hospital Base Menu > Print Reports > Nursing Chart Master > Descriptions

| Cha             | rt Maste | r Mainter | nance |
|-----------------|----------|-----------|-------|
|                 | Medical/ | Surgical  |       |
|                 | Intensiv | e Care    |       |
|                 | Swing Be | d         |       |
|                 | Emergenc | y Room    |       |
|                 | Behavior | al Health | ı     |
|                 | Obstetri | cs        |       |
|                 | Nursery  |           |       |
|                 | Pediatri | CS        |       |
|                 | Same Day | Surgery   |       |
| Operating Room  |          |           |       |
| Skilled Nursing |          |           |       |
|                 | Long Ter | m Care    |       |
|                 | Inpatien | t Rehab   |       |
|                 | IRF-PAI  |           |       |
|                 | Hospice  |           |       |
|                 | Dialysis |           |       |
|                 | Chemothe | rapy      |       |
|                 | Specialt | y Clinic  |       |
|                 | Observat | ion       |       |
|                 | Acute Ca | re        |       |
| nte             | er:      | Exit      |       |

Nursing Chart Master Functions-Chart Master Maintenance

- 20 fields are available for Chart Types. Thrive designates these fields alphabetically A T even though the letters are hidden.
- Select the applicable field to create, modify or delete a Chart Type. If utilized, the following Chart Types should be set up as follows:
  - Field F: Obstetrics (Provides additional setup areas for Postpartum and Ante partum)
  - Field G: Nursery (Use for age specific Intake and Output options)
  - Field H: Pediatrics (Use for age specific Intake and Output options)
  - Field K: Operating Room (Provides an additional setup area for Pre-Admission Testing)
- Select Exit to return to the Hospital Base Menu or Chart Types to return to Chart Master Maintenance.
- To perform maintenance on a specific **Chart Type**, select it from the Chart Master Maintenance list.

Select Thrive UX > System Menu > Hospital Base Menu > Print Reports > Nursing Chart Masters > Chart Type

| Master Mainter                       | nance Chart Type: Medical/Surgical |
|--------------------------------------|------------------------------------|
|                                      |                                    |
| Maintenance Options                  |                                    |
| Nursing Activity                     | Pgtient Census Control Table       |
| Initial Inteniew                     | Medical/Surgical Control Table     |
| Physical Assessment                  | Graphic I & O Options              |
| Discharge Summary/Instructions       | Patient Symmary Table              |
| Iransfer Form                        |                                    |
| 24hr Summary Table                   |                                    |
| Shift Summary                        |                                    |
| During Comments y                    |                                    |
| Patient <u>S</u> ensus Summary lable |                                    |
| Enter: _ Exit                        |                                    |

Master Maintenance Chart Type-Maintenance Options

### 3.3 Nursing Activity

• To access Nursing Activity Setup select Thrive UX < System Menu > Hospital Base Menu (Nursing Administration Department) > Print Reports > Nursing Chart Masters > Chart Type > Nursing Activity.

Select Thrive UX > System Menu > Hospital Base Menu > Print Reports > Nursing Chart Masters > Chart Type > Nursing Activity

| Master Maintenance          | Chart | Type: | Medical/Su | rgical |
|-----------------------------|-------|-------|------------|--------|
|                             |       |       |            |        |
| Nursing Activity            |       |       |            |        |
| Hygiene                     |       |       |            |        |
| Activity                    |       |       |            |        |
| Safety                      |       |       |            |        |
| [V Care                     |       |       |            |        |
| Special Monitoring          |       |       |            |        |
| Special <u>E</u> quipment   |       |       |            |        |
| Pulmonary Treatments        |       |       |            |        |
| Wound Care                  |       |       |            |        |
| Nutrition                   |       |       |            |        |
| Elimination                 |       |       |            |        |
| Isolation                   |       |       |            |        |
| Sleep/ <u>R</u> est Pattern |       |       |            |        |
| Education                   |       |       |            |        |
| Rgferrals                   |       |       |            |        |
| Emotional Support           |       |       |            |        |
| Mjscellaneous               |       |       |            |        |
| Enter: Exit                 |       |       |            |        |

Master Maintenance Chart Type-Nursing Activity

• Select Exit to return to the previous screen. To proceed, select one of 16 hard-coded Nursing Activity Categories.

| 10 | POC Setup User Guide |
|----|----------------------|
|----|----------------------|

Select Thrive UX > System Menu > Hospital Base Menu > Print Reports > Nursing Chart Masters > Chart Type > Nursing Activity > <u>Category</u>

|                                                         | Master Maintenance |
|---------------------------------------------------------|--------------------|
| Chart Type: Medical/Surgical                            |                    |
| Chart Category: Nursing Activity                        |                    |
| Category Section: Wound Care                            |                    |
|                                                         | Page: 1            |
| Line# C/A Text                                          |                    |
| 1 C Small amount of drainage noted.                     |                    |
| 2 C Moderate amount of drainage noted.                  |                    |
| 3 C Large amount of drainage noted.                     |                    |
| 4 C Purulent drainage noted.                            |                    |
| 5 C Serous drainage noted.                              |                    |
| 6 C Serousanguineous drainage noted.                    |                    |
| 7 C Greenish drainage noted.                            |                    |
| 8 C Slight odor noted.                                  |                    |
| 9 C Foul odor noted.                                    |                    |
| 10 A Simple dressing change completed as prescribed.    |                    |
| 11 A Dressing reinforced.                               |                    |
| 12 A Complex dressing change with packing wet/dry.      |                    |
| 13 A Wound cleansed with prescribed solution.           |                    |
| 14 A Jackson Pratt intact and patent.                   |                    |
|                                                         |                    |
|                                                         |                    |
|                                                         |                    |
| Select Mode Choose a line to change or an option below. |                    |
| Page #: PoDn PoUp                                       |                    |
| Enter: Exit Delete Ins Mov Co                           | Paste              |

Master Maintenance

- For reference, Chart Type, Chart Category, Category Section and Page Number list at the top of the Master Maintenance screen.
- The main display area consists of the following:
  - Line#: Thrive assigns a line number to each text entry in setup.
  - C/A: "C" denotes the text entry is a Choice. "A" denotes the text entry is an Activity.
  - Text: The text area displays the Choice or Activity Description.
  - Key or double-click the applicable line number to perform maintenance on an existing entry.
- Page #: This options allows access to a specific page in setup. Select Page # > Key Number > Enter.
- **PgDn/PgUp**: Select **PgDn** to view the next page of setup. Select **PgUp** to view the previous page of setup.
- Exit: Select this option to return to the list of Nursing Activity Categories.
- Delete: To delete existing setup, select Delete > Key Beginning Line Number > Enter > Key Ending Line Number > Enter > Y to complete the action or N to abort the process. One or more consecutive lines may be deleted using this option.
- Ins: Select this option to create a Choice entry or an Activity entry. See <u>Inserting Choices and/or</u> <u>Activities</u> [1] for additional information.
- Mov: Select this option to reposition an existing Choice or Activity.

- Key or double-click the line number to be moved.
- Move AFTER Line#: The selected line will be moved beneath the line entered here. If the line
  is being repositioned to a different page of setup, use the PgDn/PgUp options to display the
  applicable page before keying the line number.
- Up 1/Down 1: Select these options to move the line up or down one line number at a time.
- Select Cancel to enter another line to be moved. Select Cancel again to exit Move Mode.
- Copy: Select this option to copy one or more consecutive lines to a save area.
  - Select Copy and enter the beginning Sequence Number, then the ending Sequence Number. If the ending number is on a different page of setup, use the PgDn option to access the correct page before entering the ending number.
  - Select a Save Area (1 9) for the data. If the selected Save Area has been previously used, Thrive will prompt Replace Existing Save Area Data? Select Yes to proceed or Cancel to select a different Save Area.
- **Paste**: Select this option to paste data from a save area to the setup of the currently selected category.
  - Select **Paste** then the applicable Save Area (1 9).
  - To position the data, select End of File, Beginning of File or enter a Sequence Number for the data to fall under.
  - **Copy/Paste** may only be utilized between the same category types. If the categories do not match when attempting to Paste, Thrive will prompt **SAVE AREA NOT COMPATIBLE**.

#### Inserting Choices/Activities

- Up to nine Choices may be entered for each Nursing Activity Category. Choices may be up to 40 characters in length and will always populate Line Numbers 1 9. The Choices entered will display for selection as modifiers for the Activities setup in this Category.
- Up to 60 Activities may be entered for each Nursing Activity Category. Activities may be up to 70 characters in length with a 40 character abbreviation that displays for selection on flowcharts. Once selected, the entire description displays.
- If an attempt is made to enter more than nine Choices or 60 Activities per Category, the following prompt displays: **Max number for this field has already been reached**.
- To begin, select the **Nursing Activity Category** then **Insert**. The following options are available to position the Choice or Activity:
  - Line Number: If selected, the Choice or Activity will be positioned beneath the Line Number entered here. For Choices, only Line Numbers 1 - 8 should be selected. The Line Number entered for an Activity should be no less than the last Choice Line Number.
  - End of File: Select this option to position the new Choice after the last existing Choice or the new Activity after the last existing Activity.
  - **Beginning of File**: Select this option to position the new Choice before the first existing Choice or the new Activity before the first existing Activity.
- After the position is determined, select the **Line Type**, Choice or Activity. **Exit** may be selected to return to Master Maintenance .

| 12 | POC Setup User Guide |
|----|----------------------|
|    |                      |

Select Thrive UX > System Menu > Hospital Base Menu > Print Reports > Nursing Chart Masters > Chart Type > Nursing Activity > Category > Insert > Beginning of File > <u>Choice</u>

|                          |                                | Master Maintenance |
|--------------------------|--------------------------------|--------------------|
| Chart Type:              | Medical/Surgical               |                    |
| Chart Category:          | Nursing Activity               |                    |
| Category Section:        | Wound Care                     |                    |
| Line Type:               | Choice                         |                    |
| Text:                    |                                |                    |
| Small amount of drai     | nage noted                     |                    |
|                          |                                |                    |
| Abbreviation:            | Small amount of drainage noted |                    |
| F/C Acuity:              | 00                             |                    |
| r) o montell.            |                                |                    |
|                          |                                |                    |
|                          |                                |                    |
|                          |                                |                    |
|                          |                                |                    |
|                          |                                |                    |
|                          |                                |                    |
|                          |                                |                    |
|                          |                                |                    |
| Current Mode: In         | sert Enter new information.    |                    |
| Enter: 4                 | Jpdate Cancel Delete           |                    |
|                          |                                |                    |
|                          |                                | Master Maintenance |
| Chart Type: Medi         | cal/Surgical                   |                    |
| Category: Nurs           | d Care                         |                    |
| Line Type: Choi          |                                |                    |
| line type.               |                                |                    |
| Text:                    |                                |                    |
| Small amount of drainage | e noted.                       |                    |
| Abbrozziation.           | 11 amount of drainage noted    |                    |
| Abbreviation: Sma        | ii amount of drainage noted.   |                    |
| F/C Acuity:              |                                |                    |
| r, o nourcy.             |                                |                    |
|                          |                                |                    |
|                          |                                |                    |
|                          |                                |                    |
|                          |                                |                    |
|                          |                                |                    |
|                          |                                |                    |
|                          |                                |                    |
|                          |                                |                    |
| Current Mode: Insert     | Enter new information.         |                    |
|                          |                                |                    |

Master Maintenance

- For reference, Chart Type, Chart Category, Category Section and Line Type list at the top of the Master Maintenance screen. The options available for Choice setup are noted below:
  - Text: Enter the Choice Description up to 40 characters.
  - Abbreviation: When the description is entered, Thrive automatically generates a 40 character abbreviation comprised of the first 40 characters of the description. This field may be modified.
  - **F/C Acuity**: Enter the number of Acuity Points. See the POC Acuity User Guide for additional information.

- Update: Select this option to save changes and exit.
- Cancel: Select this option to exit without saving changes.
- Delete: Select this option to remove the currently selected Line from setup.
- To insert Nursing Activities for the selected category, select Activity after selecting the line position.

Select Thrive UX > System Menu > Hospital Base Menu > Print Reports > Nursing Chart Masters > Chart Type > Nursing Activity > Category > Insert > Beginning of File > Activity

| Chart Type:<br>Chart Category:<br>Category Section:<br>Line Type:<br>Text. | Medical/Surgical<br>Nursing Activity<br>Wound Care<br>Activity |                    | Master Maintenance             |
|----------------------------------------------------------------------------|----------------------------------------------------------------|--------------------|--------------------------------|
| Simple dressing cha                                                        | ange completed as                                              | prescribed.        |                                |
| Abbreviation:<br>FlowChart Code<br>F/C Skill Mix                           | Simple dressing<br>ANAWOUND00017                               | change completed a | as pres                        |
| Current Mode: In<br>Enter: <u>1</u>                                        | sert Enter new :<br>Update Cancel                              | Delete             | Database Code:<br>Multi-App? 🛛 |

**Master Maintenance** 

- For reference, Chart Type, Chart Category, Category Section and Line Type list at the top of the Master Maintenance screen. The options available for Activity setup are noted below:
  - **Text**: Enter the Activity Description up to 70 characters.
  - Abbreviation: When the description is entered, Thrive automatically generates a 40 character abbreviation comprised of the first 40 characters of the description. This field may be modified.
  - FlowChart Code: This code is automatically generated by Thrive. The code may be used to locate a question in the Chart Master.
    - o The first character represents the Chart Type, Nursing A-T and Multidisciplinary a-t.
    - o Characters two and three represent the Chart Category.
    - o Characters four through eight denote the Category Section.
    - $\circ$  The last five digits display what number in line this option was created.
  - F/C Skill Mix: Enter the applicable Job Code. See the POC Acuity User Guide for additional information.

#### 14 POC Setup User Guide

- Database Code: If the Database Code is known, it may be keyed in the field. If unknown, enter a "?" to display the Database Code Lookup Table. Once located, key the number in the Code field or double-click the code to select. The **New** option on the lookup table may be selected to create a new code without exiting setup. See the Database Codes [170] section for full table maintenance information.
- **Multi-App?**: Select this option to add multi-application functionality to the selected Database Code.
- Update: Select this option to save changes and exit.
- Cancel: Select this option to exit without saving changes.
- **Delete**: Select this option to remove the currently selected Line from setup.

### 3.4 Initial Interview

• To access Initial Interview Setup:

Select Thrive UX > System Menu > Hospital Base Menu > Print Reports > Nursing Chart Masters > Chart Type > <u>Initial Interview</u>

| Master  | Maintenance    | Chart | Type: | Medical/Surgical |  |
|---------|----------------|-------|-------|------------------|--|
|         |                |       |       |                  |  |
| Initial | Assessment     |       |       |                  |  |
|         |                | -     |       |                  |  |
| Per     | tinent History | _     |       |                  |  |
| Dis     | scharge Plan   |       |       |                  |  |
| Enter:  | Exit           |       |       |                  |  |

#### Master Maintenance Chart Type

• Select Exit to return to the previous screen. To proceed, select the Pertinent History or Discharge Plan Category.

Select Thrive UX > System Menu > Hospital Base Menu > Print Reports > Nursing Chart Masters > Chart Type > Initial Interview > <u>Pertinent History</u>

|                                                         | Master Maintenand | e |
|---------------------------------------------------------|-------------------|---|
| Chart Type: Medical/Surgical                            |                   |   |
| Chart Category: Initial Assessment                      |                   |   |
| Category Section: Pertinent History                     |                   |   |
|                                                         | Page:             | 1 |
| Line# Q/A Text                                          |                   |   |
| 1 Q Inpatient Arrival Date/Time:                        |                   |   |
| 2 Q Chief Complaint/Reason for Admit:                   |                   |   |
| 3 A Headache                                            |                   |   |
| 4 A Abdominal pain                                      |                   |   |
| 5 A Shortness of breath                                 |                   |   |
| 6 A Chest pain                                          |                   |   |
| 7 A Fall/slip                                           |                   |   |
| 8 A Animal bite                                         |                   |   |
| 9 A Snake bite                                          |                   |   |
| 10 A Insect bite                                        |                   |   |
| 11 A Stroke                                             |                   |   |
| 12 Q Admission Weight and Height:                       |                   |   |
| 13 Q Drug/Food/Environmental Allergies:                 |                   |   |
| 14 Q Does Patient Smoke:                                |                   |   |
|                                                         |                   |   |
|                                                         |                   |   |
|                                                         |                   |   |
| Select Mode Choose a line to change or an option below. |                   |   |
| Page #: PgDn PgUp                                       |                   |   |
| Enter: Exit Delete Ins Mov Copy                         | Paste             |   |

Master Maintenance

- For reference, Chart Type, Chart Category, Category Section and Page Number list at the top of the Master Maintenance screen.
- The main display area consists of the following:
  - Line#: Thrive assigns a line number to each text entry in setup.
  - Q/A: "Q" denotes the text entry is a Question. "A" denotes the text entry is an Answer.
  - Text: The text area displays the Question or Answer Description.
  - Key or double-click the applicable line number to perform maintenance on an existing entry.
- Page #: This options allows access to a specific page in setup. Select Page # > Key Number > Enter.
- **PgDn/PgUp**: Select **PgDn** to view the next page of setup. Select **PgUp** to view the previous page of setup.
- Exit: Select this option to return to the list of Initial Interview Categories..
- **Delete**: Select this option to delete existing setup.
  - Key the Beginning Line Number and the Ending Line Number.
  - Select Y to complete the action or N to abort the process.
  - One or more consecutive lines may be deleted using this option.
- Ins: Select this option to create a Question entry or an Answer entry. See <u>Pertinent History</u> <u>Inserting Questions/Answers</u> [16] or <u>Discharge Plan</u> <u>Inserting Questions/Answers</u> [20] for additional information.

- **Mov**: Select this option to reposition an existing Question or Answer.
  - Key or double-click the line number to be moved.
  - Move AFTER Line#: The selected line will be moved beneath the line entered here. If the line
    is being repositioned to a different page of setup, use the PgDn/PgUp options to display the
    applicable page before keying the line number.
  - Up 1/Down 1: Select these options to move the line up or down one line number at a time.
  - Select **Cancel** to enter another line to be moved. Select **Cancel** again to exit Move Mode.
- Copy: Select this option to copy one or more consecutive lines to a save area.
  - Select Copy and enter the beginning Sequence Number, then the ending Sequence Number. If the ending number is on a different page of setup, use the PgDn option to access the correct page before entering the ending number.
  - Select a Save Area (1 9) for the data. If the selected Save Area has been previously used, Thrive will prompt Replace Existing Save Area Data?. Select Yes to proceed or Cancel to select a different Save Area.
- **Paste**: Select this option to paste data from a save area to the setup of the currently selected category.
  - Select **Paste** then the applicable Save Area (1 9).
  - To position the data, select **End of File**, **Beginning of File** or enter a **Sequence Number** for the data to fall under.
  - **Copy/Paste** may only be utilized between the same category types. If the categories do not match when attempting to Paste, Thrive will prompt **SAVE AREA NOT COMPATIBLE**.

#### Pertinent History - Inserting Questions/Answers

- Up to 55 Questions may be entered in the Pertinent History Category. Questions may be up to 70 characters in length with a 40 character abbreviation that displays for selection on flowcharts. Once selected, the entire description displays. Up to 12 Answers may be entered for each Question. Answers may be up to 40 characters in length.
- If an attempt is made to enter more than 55 Questions in the Pertinent History Category, the following prompt displays: **Max number for this field has already been reached**.
- To begin, select **Pertinent History** then **Insert**. The following options are available to position the Question or Answer:
  - Line Number: If selected, the Question or Answer will be positioned beneath the Line Number entered.
  - End of File: Select this option to position the new Question or Answer after the last existing Question or Answer.
  - **Beginning of File**: Select this option to position the new Question or Answer before the first existing Question or Answer.
- After the position is determined, select the **Line Type**, Question or Answer. **Exit** may be selected to return to Master Maintenance .

Select Thrive UX > System Menu > Hospital Base Menu > Print Reports > Nursing Chart Masters > Chart Type > Initial Interview > Pertinent History > Insert > Beginning of File > Question

| Chart Type:<br>Chart Category:<br>Category Section:<br>Line Type:                                                            | Medical/Surgical<br>Initial Interview<br>Pertinent History<br>Question                                                                                                    |
|----------------------------------------------------------------------------------------------------|----------------------------------------------------------------------------------------------------|
| Text:                                                                                                    |                                                                                                    |
| Abbreviation<br>FlowChart Code<br>Special Coding                                                                             | : AIAPERTH00134<br>: AIAPERTH00134<br>: • Weight & Height • Does Patient Smoke? • Allergies<br>• FamHealth History • Food Dislikes • Home Meds<br>• Admit Dec Dt/Tm • Health History • Inpt Arrival                                                                                                    |
| Required Quest<br>F/C Skill Mix.<br>Flowsheet answ<br>© OR Procedure<br>© Task Date/Ti<br>PrintTo: Edu □<br>Current Mode: In | ion?:<br>:<br>er format:<br>Text<br>Construction<br>Source on Start<br>Surgeons<br>Construction<br>Anesthesiologist<br>Construction<br>Anesthesia<br>Suppose<br>Suppose<br>Supp |

**Master Maintenance** 

- For reference, **Chart Type, Chart Category, Category Section and Line Type** list at the top of the Master Maintenance screen. The options available for Question setup are noted below:
  - **Text**: Enter the Question Description up to 70 characters.
  - Abbreviation: When the description is entered, Thrive automatically generates a 40 character abbreviation comprised of the first 40 characters of the description. This field may be modified.
  - FlowChart Code: This code is automatically generated by Thrive. The code may be used to locate a question in the Chart Master.
    - o The first character represents the Chart Type, Nursing A-T and Multidisciplinary a-t.
    - o Characters two and three represent the Chart Category.
    - o Characters four through eight denote the Category Section.
    - $\circ$  The last five digits display what number in line this option was created.
  - Special Coding: The following options have additional functionality:
    - Weight & Height: Select this option to document Admission Weight and Height. Data documented will populate the Admission Weight and Height fields in Clinical Information. Answers are not required for this question. Thrive uses a customized Question/Answer Box.
    - Does Patient Smoke?: Select this option to document the patient's smoking status. Data documented will populate this field via Clinical Information. Answers are not required for this question. Thrive uses a customized Question/Answer Box.
    - Allergies: Select this option to document Food, Drug and Environmental Allergies. Data documented will populate the Allergy Section of Clinical Information. Answers are not required for this question. Thrive uses a customized Question/Answer Box.
    - FamHealth History:

#### 18 POC Setup User Guide

- Food Dislikes: Select this option to document Food Dislikes. Data documented will populate the Food Dislikes field in Clinical Information. Answers are not required for this question. Thrive uses a customized Question/Answer Box.
- Home Meds: Select this option to document Home Medications. Data documented will populate the Medication Reconciliation Report. Answers are not required for this question. Thrive uses a customized Question/Answer Box. If utilizing the Electronic Medication Reconciliation Application, this option will launch the application.
- Admit Dec Dt/Tm: Select this option to document Admission Decision Date and Time. This data pulls to the Quality Measures Report. Answers are not required for this question. Thrive uses a customized Question/Answer box.
- **Health History**: If selected, data documented will populate the Health History Section of the 24-Hour and Patient Summary Reports. At least one Answer must be available for selection.
- Inpt Arrival: Select this option to document the patient's arrival date and time to the inpatient unit. This data pulls to the Quality Measures Report. Answers are not required for this question. Thrive uses a customized Question/Answer box.
- o None: This option is the Thrive default. Used for questions not requiring special coding.
- **Required Question?**: If selected, this Question must be addressed before exiting the flowchart.
- **F/C Skill Mix**: Enter the applicable Job Code. See the POC Acuity User Guide for additional information.

#### • Flowsheet Answer Format:

- Text: This option is the Thrive default. Used for data that will be documented via facilitydefined answers or by free text.
- **Date**: Select this option if the Question only requires a date be entered. Answers are not required if this format is selected. Thrive uses a customized Question/Answer Box.
- **Time**: Select this option if the Question only requires a time be entered. Answers are not required if this format is selected. Thrive uses a customized Question/Answer Box.
- Proc Start: Select this option to document OR Procedures along with Start Date and Time. Answers are not required if this format is selected. Thrive uses a customized Question/ Answer Box. Only available for facilities utilizing OR Management.
- Proc Stop: Select this option to document OR Procedures along with Stop Date and Time. Answers are not required if this format is selected. Thrive uses a customized Question/ Answer Box. Only available for facilities utilizing OR Management.
- OR Procedures: Select this option to document OR Procedures. Answers are not required if this format is selected. Thrive uses a customized Question/Answer Box. Only available for facilities utilizing OR Management.
- Surgeons: Select this option to document Surgeons. Answers are not required if this format is selected. Thrive uses a customized Question/Answer Box. Only available for facilities utilizing OR Management.
- **Anesthesiologist**: Select this option to document Anesthesiologists. Answers are not required if this format is selected. Thrive uses a customized Question/Answer Box. Only available for facilities utilizing OR Management.
- **Anesthesia Type**: Select this option to document Anesthesia Type. Answers are not required if this format is selected. Thrive uses a customized Question/Answer Box. Only available for facilities utilizing OR Management.
- Employees: Select this option to document Employees. Answers are not required if this format is selected. Thrive uses a customized Question/Answer Box. Only available for facilities utilizing OR Management.

- Task Date/Time: Select this option to document Task Date/Time. Answers are not required if this format is selected. Thrive uses a customized Question/Answer Box. Only available for facilities utilizing OR Management/EWS.
- **Print To**: Data documented via Pertinent History Questions automatically generates on the Initial Interview Report. Select one or more of the options below to include the data on an alternate report, also.
  - o Edu: Education Report
  - PainFS: Pain Flowsheet
  - o Initl: Initial Interview (Not Applicable)
  - o DisPlan: Discharge Planner
  - **DisSum**: Discharge Summary
  - o DisInst: Discharge Instructions
- Reflex: Up to three Reflexes may be attach to the selected Question. If the Reflex Code is known, it may be keyed in the applicable field. If unknown, enter a "?" in the field to display the Reflex Lookup Table. Once located, key the Number in the Code field or double-click the Reflex to select. The New option on the lookup table may be selected to access Reflex Setup <sup>154</sup>.
- Database Code: If the Database Code is known, it may be keyed in the field. If unknown, enter a "?" to display the Database Code Lookup Table. Once located, key the number in the Code field or double-click the code to select. The **New** option on the lookup table may be selected to create a new code without exiting setup. See the Database Codes [170] section for full table maintenance information.
- **Multi-App?**: Select this option to add multi-application functionality to the selected Database Code.
- **Display Text Answer**: If selected, Thrive automatically displays the first five characters of the answer in the flowchart cell. If not selected (default), Thrive displays the Answer Code if a predefined answer is first documented or the word TEXT if free text is used to document.
- When maintenance is complete, select one of the following options:
  - $\circ$  Update: Select this option to save changes and exit.
  - $\circ$  Cancel: Select this option to exit without saving changes.
  - $\circ$  **Delete**: Select this option to remove the currently selected Line from setup.
- To insert Answers for the selected category, select **Answer** after selecting the line position.

| 20 POC Setup User Guide |
|-------------------------|
|-------------------------|

Select Thrive UX > System Menu > Hospital Base Menu > Print Reports > Nursing Chart Masters > Chart Type > Initial Interview > Pertinent History > Insert > Beginning of File > Answer

| Chart Type: Medical/Surgical<br>Chart Category: Initial Interview<br>Category Section: Pertinent History<br>Line Type: Answer | Master Maintenance |
|----------------------------------------------------------------------------------------------------|--------------------|
| Text:                                                                                                    |                    |
|                                                                                                    |                    |
| Abbreviation:                                                                                                    |                    |
| Answer Code:                                                                                                    |                    |
| F/C Acuity:                                                                                                    |                    |
| Current Mode: Insert       Enter new information.         Enter:       Update       Cancel       Delete                       |                    |

Master Maintenance

- For reference, Chart Type, Chart Category, Category Section and Line Type list at the top of the Master Maintenance screen. The options available for Answer setup are noted below:
  - **Text**: Enter the Answer Description up to 40 characters.
  - Abbreviation: When the description is entered, Thrive automatically generates a 40 character abbreviation comprised of the first 40 characters of the description. This field may be modified.
  - **Answer Code**: The default Answer Code is the first five characters of the Answer Description. This field may be modified.
  - F/C Acuity: Enter the number of Acuity Points. See the POC Acuity User Guide for additional information.
  - When maintenance is complete, select one of the following options:
    - Update: Select this option to save changes and exit.
    - Cancel: Select this option to exit without saving changes.
    - o Delete: Select this option to remove the currently selected Line from setup.

#### Discharge Plan - Inserting Questions/Answers

- Up to 55 Questions may be entered in the Discharge Plan Category. Questions may be up to 70 characters in length with a 40-character abbreviation that displays for selection on flowcharts. Once selected, the entire description displays. Up to 12 Answers may be entered for each Question. Answers may be up to 40 characters in length.
- If an attempt is made to enter more than 55 Questions in the Discharge Plan Category, the following prompt displays: **Max number for this field has already been reached**.

- To begin, select **Discharge Plan** then **Insert**. The following options are available to position the Question or Answer:
  - Line Number: If selected, the Question or Answer will be positioned beneath the Line Number entered.
  - End of File: Select this option to position the new Question or Answer after the last existing Question or Answer.
  - **Beginning of File**: Select this option to position the new Question or Answer before the first existing Question or Answer.
- After the position is determined, select the **Line Type**, Question or Answer. **Exit** may be selected to return to Master Maintenance .

Select Thrive UX > System Menu > Hospital Base Menu > Print Reports > Nursing Chart Masters > Chart Type > Initial Interview > Discharge Plan > Insert > Beginning of File > Question

| Chart Type: Medical/Su<br>Chart Category: Initial In<br>Category Section: Discharge<br>Line Type: Question                                          | rgical<br>terview<br>Planner                                                                        | Master Maintenance                                                                                                    |
|----------------------------------------------------------------------------------------------------|----------------------------------------------------------------------------------------------------|----------------------------------------------------------------------------------------------------|
| Text:                                                                                                    |                                                                                                    |                                                                                                    |
| Abbreviation:<br>FlowChart Code: AIADISCHO                                                                                                    | 0024                                                                                                |                                                                                                    |
| Required Question?                                                                                                    |                                                                                                    |                                                                                                    |
| F/C Skill Mix.:<br>Flowsheet answer format:<br>OR Procedures OSurgeon<br>Task Date/Time<br>PrintTo: Edu DPainFS D<br>Current Mode: Insert<br>Enter: | • Text ○ Date ○ Tim<br>s ○ Anesthesiologist ○<br>InitI □ DisPlan □<br>Reflex:<br>r new information. | e ° Proc Start ° Proc Stop<br>Anesthesia Type ° Employees<br>DisSum □ DisInst □<br>Database Code:<br>Multi-App? □<br>Display Text Answer: □ |

#### **Master Maintenance**

- For reference, Chart Type, Chart Category, Category Section and Line Type list at the top of the Master Maintenance screen. The options available for Question setup are noted below:
  - Text: Enter the Question Description up to 70 characters.
  - Abbreviation: When the description is entered, Thrive automatically generates a 40 character abbreviation comprised of the first 40 characters of the description. This field may be modified.
  - FlowChart Code: This code is automatically generated by Thrive. The code may be used to locate a question in the Chart Master.
    - $_{\odot}$  The first character represents the Chart Type, Nursing A-T and Multidisciplinary a-t.
    - $_{\odot}$  Characters two and three represent the Chart Category.
    - o Characters four through eight denote the Category Section.

#### 22 POC Setup User Guide

o The last five digits display what number in line this option was created.

- **Required Question?**: If selected, this Question must be addressed before exiting the flowchart.
- **F/C Skill Mix**: Enter the applicable Job Code. See the POC Acuity User Guide for additional information.

#### Flowsheet Answer Format:

- Text: This option is the Thrive default. Used for data that will be documented via facilitydefined answers or by free text.
- **Date**: Select this option if the Question only requires a date be entered. Answers are not required if this format is selected. Thrive uses a customized Question/Answer Box.
- **Time**: Select this option if the Question only requires a time be entered. Answers are not required if this format is selected. Thrive uses a customized Question/Answer Box.
- Proc Start: Select this option to document OR Procedures along with Start Date and Time. Answers are not required if this format is selected. Thrive uses a customized Question/ Answer Box. Only available for facilities utilizing OR Management.
- Proc Stop: Select this option to document OR Procedures along with Stop Date and Time. Answers are not required if this format is selected. Thrive uses a customized Question/ Answer Box. Only available for facilities utilizing OR Management.
- **OR Procedures**: Select this option to document OR Procedures. Answers are not required if this format is selected. Thrive uses a customized Question/Answer Box. Only available for facilities utilizing OR Management.
- Surgeons: Select this option to document Surgeons. Answers are not required if this format is selected. Thrive uses a customized Question/Answer Box. Only available for facilities utilizing OR Management.
- **Anesthesiologist**: Select this option to document Anesthesiologists. Answers are not required if this format is selected. Thrive uses a customized Question/Answer Box. Only available for facilities utilizing OR Management.
- **Anesthesia Type**: Select this option to document Anesthesia Type. Answers are not required if this format is selected. Thrive uses a customized Question/Answer Box. Only available for facilities utilizing OR Management.
- Employees: Select this option to document Employees. Answers are not required if this format is selected. Thrive uses a customized Question/Answer Box. Only available for facilities utilizing OR Management.
- Task Date/Time: Select this option to document Task Date/Time. Answers are not required if this format is selected. Thrive uses a customized Question/Answer Box. Only available for facilities utilizing OR Management/EWS.
- Print To: Data documented via Discharge Plan Questions automatically generates on the Initial Interview Report and Discharge Planner Report. Select one or more of the options below to include the data on an alternate report, also.
  - Edu: Education Report
  - PainFS: Pain Flowsheet
  - o Initl: Initial Interview (Not Applicable)
  - o **DisPlan**: Discharge Planner (Not Applicable)
  - **DisSum**: Discharge Summary
  - o DisInst: Discharge Instructions
- Reflex: Up to three Reflexes may be attach to the selected Question. If the Reflex Code is known, it may be keyed in the applicable field. If unknown, enter a "?" in the field to display the Reflex Lookup Table. Once located, key the Number in the Code field or double-click the Reflex to select. The New option on the lookup table may be selected to access Reflex Setup

- Database Code: If the Database Code is known, it may be keyed in the field. If unknown, enter a "?" to display the Database Code Lookup Table. Once located, key the number in the Code field or double-click the code to select. The New option on the lookup table may be selected to create a new code without exiting setup. See the Database Codes [170] section for full table maintenance information.
- **Multi-App?**: Select this option to add multi-application functionality to the selected Database Code.
- **Display Text Answer**: If selected, Thrive automatically displays the first five characters of the answer in the flowchart cell. If not selected (default), Thrive displays the Answer Code if a predefined answer is first documented or the word TEXT if free text is used to document.
- When maintenance is complete, select one of the following options:
  - o Update: Select this option to save changes and exit.
  - Cancel: Select this option to exit without saving changes.
  - o Delete: Select this option to remove the currently selected Line from setup.
- To insert Answers for the selected category, select **Answer** after selecting the line position.

Select Thrive UX > System Menu > Hospital Base Menu > Print Reports > Nursing Chart Masters > Chart Type > Initial Interview > Discharge Plan > Insert > Beginning of File > Answer

| Chart Type: Medical/Surgical<br>Chart Category: Initial Interview<br>Category Section: Discharge Planner<br>Line Type: Answer<br>Text: | Master Maintenance |
|----------------------------------------------------------------------------------------------------|--------------------|
|                                                                                                    |                    |
| Abbreviation:                                                                                                    |                    |
| Answer Code                                                                                                    |                    |
| F/C Acuity:                                                                                                    |                    |
|                                                                                                    |                    |
| Current Mode: Insert       Enter new information.         Enter:                                                                       |                    |

Master Maintenance

- For reference, Chart Type, Chart Category, Category Section and Line Type list at the top of the Master Maintenance screen. The options available for **Answer** setup are noted below:
  - Text: Enter the Answer Description up to 40 characters.
  - Abbreviation: When the description is entered, Thrive automatically generates a 40 character abbreviation comprised of the first 40 characters of the description. This field may be modified.
  - **Answer Code**: The default Answer Code is the first five characters of the Answer Description. This field may be modified.

#### POC Setup User Guide

24

- **F/C Acuity**: Enter the number of Acuity Points. See the POC Acuity User Guide for additional information.
- When maintenance is complete, select one of the following options:
  - Update: Select this option to save changes and exit.
  - o Cancel: Select this option to exit without saving changes.
  - o Delete: Select this option to remove the currently selected Line from setup.

### 3.5 Physical Assessment

• To access Physical Assessment Setup:

Select Thrive UX > System Menu > Hospital Base Menu > Print Reports > Nursing Chart Masters > Chart Type > Physical Assessment

| Master Maint                                      | tenance Chart Type: Medical/Surgical |  |
|---------------------------------------------------|--------------------------------------|--|
| Physical Assessment                               | User Defined PA Categories           |  |
| Injury Risk INITIAL/SHIFT ASSESSMENT              |                                      |  |
| Psychosocial                                      | RESTRAINTS - VIOLENT PT              |  |
| Cardiovascular                                    | RESTRAINTS - NON-VIOLENT PT          |  |
| Pulmonary                                         | PCA/PCEA                             |  |
| Neurological                                      | FALLS RISK/BRADEN SCALE              |  |
| Metabolic/Integument                              | DNR                                  |  |
| Mu <u>s</u> culosketal                            | CBI                                  |  |
| Gastrointestinal                                  | CHEST TUBE                           |  |
| Ggnitourinary                                     | BEREAVEMENT                          |  |
| Reproductive                                      | DVT PE HEPARIN                       |  |
| Intravenous                                       | CNAASSESSMENT                        |  |
| Pgin                                              | PAIN                                 |  |
| Wound                                             | WOUND                                |  |
| Ngrmal Statement                                  | QM                                   |  |
| Initial Validation Statement                      |                                      |  |
| Inițial Validation Exceptn Stmt                   |                                      |  |
| Maintenance                                       |                                      |  |
| Stage Descriptions User Defined Cat. Descriptions |                                      |  |
| Enter: _ Exit                                     |                                      |  |

#### Master Maintenance Chart Type

 Select Exit to return to the previous screen. 13 hard-coded and 16 user-defined Physical Assessment Categories are available per Chart Type. Normal Statement, Initial Validation Statement and Initial Validation Exception Statement Categories are not available for flow chart documentation. To add, modify or remove a user-defined description, select User Defined Cat. Descriptions. Select Thrive UX > System Menu > Hospital Base Menu > Print Reports > Nursing Chart Masters > Chart Type > Physical Assessment > <u>User Defined Cat. Descriptions</u>

| Nursing Chart Type: Medical/Surgical |
|--------------------------------------|
| User Defined Descriptions            |
| INITIAL/SHIFT ASSESSMENT             |
| RESTRAINTS - VIOLENT PT              |
| RESTRAINTS - NON-VIOLENT PT          |
| PCA/PCEA                             |
| FALLS RISK/BRADEN SCALE              |
| DNR                                  |
| CBI                                  |
| CHEST TUBE                           |
| BEREAVEMENT                          |
| DVT PE HEPARIN                       |
| CNA ASSESSMENT                       |
| PAIN                                 |
| WOUND                                |
| QM                                   |
|                                      |
|                                      |
| Enter: _ Exit                        |

User Defined Descriptions

- Select a **category field** to enter a description of up to 28 characters. The **Delete** or **Backspace** key may be used to remove an entry. Select **Exit** to return to the previous menu.
- Select the applicable **category** to begin the maintenance process.

25

| 26 | POC Setup User Guide |
|----|----------------------|
|----|----------------------|

Select Thrive UX > System Menu > Hospital Base Menu > Print Reports > Nursing Chart Masters > Chart Type > Physical Assessment > <u>Category</u>

| Chart Type: Medical/Surgical<br>Chart Category: Physical Assessment<br>Category Section: INITIAL/SHIFT ASSESSMENT | Master Maintenance |
|----------------------------------------------------------------------------------------------------|--------------------|
|                                                                                                    | Page: 1            |
| Line# Q/A Text                                                                                                    |                    |
| 1 Q Full Reassessment Completed:                                                                                  |                    |
| 2 A No changes from previously documented as                                                                      |                    |
| 3 A Changes from previous assess. as noted                                                                        |                    |
| 4 A Pain re-evaluated 1 hr after med given                                                                        |                    |
| 5 A Pain reassessment rating:                                                                                     |                    |
| 6 Q Pain Scale                                                                                                    |                    |
| 7 Q Character of Pain:                                                                                            |                    |
| 8 A Aching                                                                                                    |                    |
| 9 A Sore                                                                                                    |                    |
| 10 A Pressure                                                                                                    |                    |
| 11 A Radiating                                                                                                    |                    |
| 12 A Burning                                                                                                    |                    |
| 13 A Sharp                                                                                                    |                    |
| 14 A Stinging                                                                                                    |                    |
|                                                                                                    |                    |
|                                                                                                    |                    |
| Select Mode Choose a line to change or an option below.                                                           |                    |
| Page #: PgDn PgUp                                                                                                 | Basic Stmt         |
| Enter: Exit Delete Ins Mov Co                                                                                     | py Paste           |

Master Maintenance

- For reference, Chart Type, Chart Category, Category Section and Page Number list at the top of the Master Maintenance screen.
- The main display area consists of the following:
  - Line#: Thrive assigns a line number to each text entry in setup.
  - Q/A: "Q" denotes the text entry is a Question. "A" denotes the text entry is an Answer.
  - Text: The text area displays the Question or Answer Description.
  - Key or double-click the applicable line number to perform maintenance on an existing entry.
- Page #: This options allows access to a specific page in setup. Select Page # > Key Number > Enter.
- **PgDn/PgUp**: Select **PgDn** to view the next page of setup. Select **PgUp** to view the previous page of setup.
- Exit: Select this option to return to the list of Physical Assessment Categories..
- **Delete**: Select this option to delete existing setup.
  - Key the Beginning Line Number and the Ending Line Number.
  - Select Y to complete the action or N to abort the process.
  - One or more consecutive lines may be deleted using this option.
- Ins: Select this option to create a Question entry or an Answer entry. See Inserting Questions/ Answers 27 for additional information.

- **Mov**: Select this option to reposition an existing Question or Answer.
  - Key or double-click the line number to be moved.
  - Move AFTER Line#: The selected line will be moved beneath the line entered here. If the line
    is being repositioned to a different page of setup, use the PgDn/PgUp options to display the
    applicable page before keying the line number.
  - Up 1/Down 1: Select these options to move the line up or down one line number at a time.
  - Select **Cancel** to enter another line to be moved. Select **Cancel** again to exit **Move Mode**.
- Copy: Select this option to copy one or more consecutive lines to a save area.
  - Select Copy and enter the beginning Sequence Number, then the ending Sequence Number. If the ending number is on a different page of setup, use the PgDn option to access the correct page before entering the ending number.
  - Select a Save Area (1 9) for the data. If the selected Save Area has been previously used, Thrive will prompt Replace Existing Save Area Data? Select Yes to proceed or Cancel to select a different Save Area.
- **Paste**: Select this option to paste data from a save area to the setup of the currently selected category.
  - Select **Paste** then the applicable Save Area (1 9).
  - To position the data, select End of File, Beginning of File or enter a Sequence Number for the data to fall under.
  - **Copy/Paste** may only be utilized between the same category types. If the categories do not match when attempting to Paste, Thrive will prompt **SAVE AREA NOT COMPATIBLE**.

#### Inserting Questions/Answers

- Thrive does not limit the number of questions that may be created for Physical Assessment Categories. Questions may be up to 70 characters in length with a 40-character abbreviation that displays for selection on flowcharts. Once selected, the entire description displays. Up to 12 Answers may be entered for each Question. Answers may be up to 40 characters in length.
- To begin, select the **category** then **Insert**. The following options are available to position the Question or Answer:
  - Line Number: If selected, the Question or Answer will be positioned beneath the Line Number entered.
  - End of File: Select this option to position the new Question or Answer after the last existing Question or Answer.
  - **Beginning of File**: Select this option to position the new Question or Answer before the first existing Question or Answer.
- After the position is determined, select the **Line Type**, Question or Answer. **Exit** may be selected to return to Master Maintenance .

Select Thrive UX > System Menu > Hospital Base Menu > Print Reports > Nursing Chart Masters > Chart Type > Physical Assessment > Category > Insert > Beginning of File > Question

| Chart Type:<br>Chart Category:<br>Category Section:<br>Line Type:                                                             | Medical/Surgical<br>Physical Assessment<br>INITIAL/SHIFT ASSESSMENT<br>Question                                                                                                    |
|----------------------------------------------------------------------------------------------------|----------------------------------------------------------------------------------------------------|
| Text:                                                                                                    |                                                                                                    |
| Abbreviation:<br>FlowChart Code<br>Quality Measur<br>C Ed Refusal C                                                           | res: ^ Comfort Measures ^ Stroke Admit ^ Stroke Discharge<br>VTE Prophylaxis ^ VTE Treatment                                                                                                    |
| F/C Acuity:<br>Flowsheet answ<br>OR Procedure<br>Task Date/Ti<br>PrintTo: Edu<br>Calculation: T<br>Current Mode: In<br>Futer: | Y         Y         Y <td< th=""></td<> |

Master Maintenance

- For reference, Chart Type, Chart Category, Category Section and Line Type list at the top of the Master Maintenance screen. The options available for Question setup are noted below:
  - **Text**: Enter the Question Description up to 70 characters.
  - **Abbreviation**: When the description is entered, Thrive automatically generates a 40-character abbreviation comprised of the first 40 characters of the description. This field may be modified.
  - FlowChart Code: This code is automatically generated by Thrive. The code may be used to locate a question in the Chart Master.
    - $\circ$  The first character represents the Chart Type, Nursing A-T and Multidisciplinary a-t.
    - o Characters two and three represent the Chart Category.
    - o Characters four through eight denote the Category Section.
    - o The last five digits display what number in line this option was created.
  - **Quality Measures**: If applicable, select one of the following data elements to store documentation for use as structured data on the Quality Measures Report:
    - $\circ$  Comfort Measures
    - o Stroke Admit
    - **o Stroke Discharge**
    - Ed Refusal
    - VTE Prophylaxis
    - VTE Treatment

**NOTE**: The above mentioned Quality Measures widgets via the flowchart should be no longer used with MU3. Clinical Quality Measures (CQM) Documentation launch should be added to a Virtual Chart tab. When this launch is selected, the user will be taken to Structured Documentation in PhysDoc and CQM Section List will display. The purpose of this is for Meaningful Use.
- Use Unisex Body: If selected, the Unisex Body will display for documentation when this question is selected via the flow chart.
- F/C Skill Mix: Enter the applicable Job Code. See the POC Acuity User Guide for additional information.
- Flowsheet Answer Format:
  - Text: This option is the Thrive default. Used for data that will be documented via facilitydefined answers or by free text.
  - **Date**: Select this option if the Question only requires a date be entered. Answers are not required if this format is selected. Thrive uses a customized Question/Answer Box.
  - **Time**: Select this option if the Question only requires a time be entered. Answers are not required if this format is selected. Thrive uses a customized Question/Answer Box.
  - Proc Start: Select this option to document OR Procedures along with Start Date and Time. Answers are not required if this format is selected. Thrive uses a customized Question/ Answer Box. Only available for facilities utilizing OR Management.
  - Proc Stop: Select this option to document OR Procedures along with Stop Date and Time. Answers are not required if this format is selected. Thrive uses a customized Question/ Answer Box. Only available for facilities utilizing OR Management.
  - OR Procedures: Select this option to document OR Procedures. Answers are not required if this format is selected. Thrive uses a customized Question/Answer Box. Only available for facilities utilizing OR Management.
  - Surgeons: Select this option to document Surgeons. Answers are not required if this format is selected. Thrive uses a customized Question/Answer Box. Only available for facilities utilizing OR Management.
  - Anesthesiologist: Select this option to document Anesthesiologists. Answers are not required if this format is selected. Thrive uses a customized Question/Answer Box. Only available for facilities utilizing OR Management.
  - **Anesthesia Type**: Select this option to document Anesthesia Type. Answers are not required if this format is selected. Thrive uses a customized Question/Answer Box. Only available for facilities utilizing OR Management.
  - Employees: Select this option to document Employees. Answers are not required if this format is selected. Thrive uses a customized Question/Answer Box. Only available for facilities utilizing OR Management.
  - Task Date/Time: Select this option to document Task Date/Time. Answers are not required if this format is selected. Thrive uses a customized Question/Answer Box. Only available for facilities utilizing OR Management/EWS.
- **Print To**: Data documented via Physical Assessment Questions automatically generates on the Initial Physical Assessment or Patient Progress Notes. Select one or more of the options below to include the data on an alternate report, also.
  - Edu: Education Report
  - PainFS: Pain Flowsheet
  - o Initl: Initial Interview
  - o **DisPlan**: Discharge Planner
  - **DisSum**: Discharge Summary
  - DisInst: Discharge Instructions
  - Plan: For future enhancement and should pull to Plan of Treatment section of CCD, Discharge Summary and Referral Note.
- Calculation: Please see Calculations 31.

30

- Reflex: Up to three Reflexes may be attach to the selected Question. If the Reflex Code is known, it may be keyed in the applicable field. If unknown, enter a "?" in the field to display the Reflex Lookup Table. Once located, key the Number in the Code field or double-click the Reflex to select. The New option on the lookup table may be selected to access Reflex Setup <sup>154</sup>.
- Database Code: If the Database Code is known, it may be keyed in the field. If unknown, enter a "?" to display the Database Code Lookup Table. Once located, key the number in the Code field or double-click the code to select. The New option on the lookup table may be selected to create a new code without exiting setup. See the Database Codes [170] section for full table maintenance information.
- **Multi-App?**: Select this option to add multi-application functionality to the selected Database Code.
- **Display Text Answer**: If selected, Thrive automatically displays the first five characters of the answer in the flowchart cell. If not selected (default), Thrive displays the Answer Code if a predefined answer is first documented or the word TEXT if free text is used to document.
- When maintenance is complete, select one of the following options:
  - o Update: Select this option to save changes and exit.
  - Cancel: Select this option to exit without saving changes.
  - o Delete: Select this option to remove the currently selected Line from setup.
- To insert Answers for the selected category, select **Answer** after selecting the line position.

Select Thrive UX > System Menu > Hospital Base Menu > Print Reports > Nursing Chart Masters > Chart Type > Physical Assessment > Category > Insert > Beginning of File > <u>Answer</u>

| Chart Type:<br>Chart Category:<br>Category Section:<br>Line Type: | Medical/Surgical<br>Physical Assessment<br>INITIAL/SHIFT ASSESSMENT<br>Answer |
|-------------------------------------------------------------------|-------------------------------------------------------------------------------|
| Text:                                                             |                                                                               |
| Abbreviation:<br>Answer Code:<br>Distinctive Ass                  | sessment: Nursing O Physician @ Neither                                       |
| F/C Acuity:                                                       |                                                                               |
|                                                                   |                                                                               |
|                                                                   |                                                                               |
|                                                                   |                                                                               |
| Enter:                                                            | Sert     Enter new information.       Update     Cancel       Delete          |

Master Maintenance

• For reference, Chart Type, Chart Category, Category Section and Line Type list at the top of the Master Maintenance screen. The options available for Answer setup are noted below:

- Text: Enter the Answer Description up to 40 characters.
- Abbreviation: When the description is entered, Thrive automatically generates a 40 character abbreviation comprised of the first 40 characters of the description. This field may be modified.
- **Answer Code**: The default Answer Code is the first five characters of the Answer Description. This field may be modified.
- Distinctive Assessment:
  - Nursing: If selected, this answer will populate the Distinctive Nursing Assessment section on 24 Hour Summary, Patient Summary and Patient Census. Additional report setup is necessary.
  - Physician: If selected, this answer will populate the Distinctive Physician Assessment section on 24 Hour Summary, Patient Summary and Patient Census. Additional report setup is necessary.
  - **Neither**: Neither is the Thrive default. If selected, the answer will populate with the question as usual.
- **F/C Acuity**: Enter the number of Acuity Points. See the POC Acuity User Guide for additional information.
- When maintenance is complete, select one of the following options:
  - o Update: Select this option to save changes and exit.
  - o Cancel: Select this option to exit without saving changes.
  - o Delete: Select this option to remove the currently selected Line from setup.

### Calculations

- Thrive may be set to generate a total score based on flow chart documentation. The total score may generate from answers selected on one or multiple questions. Questions do not have to be created in the same Chart Types, but they must all be included on the same flow chart for documentation.
- After the questions and answers have been built, numeric values must be entered in the answer code field for each answer involved in the calculation. Please refer to the section above for more information on Question/Answer Setup 27. Select Calculation on the question that will house the grand total. This will enable an option to select the questions to calculate.

| 32 | POC Setup User Guide |
|----|----------------------|
|----|----------------------|

Select Thrive UX > System Menu > Hospital Base Menu > Print Reports > Nursing Chart Masters > Chart Type > Physical Assessment > Category > Insert > Beginning of File > Question > Calculation

|                                                                                                    | Mas                                                                                                    | ster Maintenan                                                                    | ce          |
|----------------------------------------------------------------------------------------------------|----------------------------------------------------------------------------------------------------|-----------------------------------------------------------------------------------|-------------|
| Chart Type:<br>Chart Category:<br>Category Section:<br>Line Type:                                                                | Medical/Surgical<br>Physical Assessment<br>FALLS RISK/BRADEN SCALE<br>Question                                                                                                    | Page:                                                                             | 4           |
| Text:                                                                                                    |                                                                                                    |                                                                                   |             |
| Braden Scale-Total                                                                                                    | Score:                                                                                                    |                                                                                   |             |
| Abbreviation:<br>FlowChart Code<br>Quality Measur<br>C Ed Refusal C<br>Use Unisex Bod                                            | Braden Scale-Total Score:<br>: APAUDF0500050<br>es: ° Comfort Measures ° Stroke Admit ° Stro<br>VTE Prophylaxis ° VTE Treatment<br>y ©                                                     | ke Discharge                                                                      |             |
| F/C Skill Mix<br>Flowsheet answ<br>OR Procedure<br>Task Date/Tin<br>PrintTo: Edu<br>Calculation: F<br>Current Mode: Ch<br>Enter: | er format: • Text • Date • Time • Proc \$<br>\$ • Surgeons • Anesthesiologist • Anesthesia<br>me<br>PainFS 	 InitI 	 DisPlan 	 DisSum<br>rowes 	 Reflex: 109 	 Database<br>Ange 	 Multi-Ap | Start • Proc :<br>Type • Employe<br>DisInst =<br>e Code:<br>pp? =<br>Text Answer: | Stop<br>ees |

Master Maintenance

• Select **Ques** to attach questions to the total score question.

Select Thrive UX > System Menu > Hospital Base Menu > Print Reports > Nursing Chart Masters > Chart Type > Physical Assessment > Category > Insert > Beginning of File > Question > Calculation > Ques

| Chart Type: Medical/Surgical<br>Chart Category: Physical Assessment<br>Category Section: FALLS RISK/BRADEN SCALE<br>Calculation Ques: Braden Scale-Total Score:<br>Calculation Type: Summation | Master Maintenance |
|----------------------------------------------------------------------------------------------------|--------------------|
| Question Listing                                                                                                    |                    |
| Sea Name                                                                                                    | FlowChart Code     |
| 1 Braden Scale-Sensory Perception:                                                                                                    | APAUDF0500044      |
| 2 Braden Scale-Moisture:                                                                                                    | APAUDF0500045      |
| 3 Braden Scale-Activity:                                                                                                    | APAUDF0500046      |
| 4 Braden Scale-Mobility:                                                                                                    | APAUDF0500056      |
| 5 Braden Scale-Nutrition:                                                                                                    | APAUDF0500057      |
| 6 Braden Scale-Friction and Shear:                                                                                                    | APAUDF0500049      |
| 7                                                                                                    |                    |
| 8                                                                                                    |                    |
| 9                                                                                                    |                    |
| 10                                                                                                    |                    |
|                                                                                                    |                    |
|                                                                                                    |                    |
|                                                                                                    |                    |
| Enter: ( 0-Exit PgUp PgDn "A"dd Quest                                                                                                    | on )               |
|                                                                                                    |                    |

Master Maintenance

- For reference, Chart Type, Chart Category, Category Section, Calculation Question and Line Type list at the top of the Master Maintenance screen.
- The Question Listing displays existing setup. To remove an existing question, **key** or **doubleclick** the **line number**. **PgUp/PgDn** options may be used to scroll through the Question Listing. Select **Exit** to return to the previous menu. To attach questions, select **Add Questions**.

| <b>JT T T T T T T T T T</b> |
|-----------------------------|
|-----------------------------|

Select Thrive UX > System Menu > Hospital Base Menu > Print Reports > Nursing Chart Masters > Chart Type > Physical Assessment > Category > Insert > Beginning of File > Question > Calculation > Ques > Add Question

| Chart Type: Medical/Surgical<br>Chart Category.: Physical Assessment<br>Category Section: FALLS RISK/BRADEN SCALE<br>Question Abbr: Braden Scale-Total Score:<br>Calculation Type: Summation | Master Maintenance |
|----------------------------------------------------------------------------------------------------|--------------------|
| Select a Question                                                                                                    |                    |
| Seg Name                                                                                                    | FlowChart Code     |
| 1 History of Falling:                                                                                                    | APAUDF0500036      |
| 2 Co Morbidities Potentiating Falls:                                                                                                    | APAUDF0500037      |
| 3 Ambulatory Aid:                                                                                                    | APAUDF0500038      |
| 4 IV or IV Access:                                                                                                    | APAUDF0500039      |
| 5 Gait:                                                                                                    | APAUDF0500040      |
| 6 Mental Status:                                                                                                    | APAUDF0500041      |
| 7 Fall Risk:                                                                                                    | APAUDF0500043      |
| 8 Braden Scale-Sensory Perception:                                                                                                    | APAUDF0500044      |
| 9 Braden Scale-Moisture:                                                                                                    | APAUDF0500045      |
| 10 Braden Scale-Activity:                                                                                                    | APAUDF0500046      |
| 11 Braden Scale-Mobility:                                                                                                    | APAUDF0500056      |
|                                                                                                    |                    |
| Enter: ( PgUp PgDn "C"hange                                                                                                    | Category )         |

Master Maintenance-Select a Question

- Questions built in the selected Category Section display for selection. To select a question, key
  or double-click the line number. Multiple questions may be selected before exiting. The total
  number of questions selected display in the Questions added field. PgUp/PgDn options may be
  used to scroll through the Question Listing. Select Exit to return to the previous menu.
- Change Category allows the user to attach questions to the Calculation question that have been set up in a different Category Section. Once selected, the user may select a new hard-coded or user-defined Physical Assessment Category from which to attach questions. The process to add the questions remains the same.

### Stage Descriptions

- Up to five Wound Stage Descriptions may be pre-defined for use when documenting and reviewing documentation via the Unisex Body. Each Physical Assessment Menu allows access to the Stage Descriptions Table, but the table itself is not Chart Type Specific.
- To access setup select Thrive UX > System Menu > Hospital Base Menu (Nursing Administration Department) > Print Reports > Nursing Chart Masters > Chart Type > Physical Assessment > Stage Descriptions.

Select Thrive UX > System Menu > Hospital Base Menu (Nursing Administration Department) > Print Reports > Nursing Chart Masters > Chart Type > Physical Assessment > <u>Stage</u> Descriptions

| Maintenance Options | Stage Des   | cription | Maintenance |
|---------------------|-------------|----------|-------------|
| Stage I             |             |          |             |
| Stage II            |             |          |             |
| Stage III           |             |          |             |
| Stage IV            |             |          |             |
| Unstageable         |             |          |             |
| Enter: _ ( Exit     | Description | )        |             |

Stage Description Maintenance

• Select Exit to return to Physical Assessment Setup or Description to define the stages.

Select Thrive UX > System Menu > Hospital Base Menu (Nursing Administration Department) > Print Reports > Nursing Chart Masters > Chart Type > Physical Assessment > Stage Descriptions > <u>Description</u>

|                     | Stage Description Maintenance |
|---------------------|-------------------------------|
| Maintenance Options |                               |
| Stage I             |                               |
| Stage II            |                               |
| Stage III           |                               |
| Stage IV            |                               |
| Unstageable         |                               |
| Enter: _ ( Exit All | )                             |

Stage Description Maintenance

| 36 | POC Setup | User Guide |
|----|-----------|------------|
|----|-----------|------------|

- Select All to address each field. Key 1 5 to address a field individually. Enter a description of up to 20 characters. The Delete or Backspace key may be used to remove an entry. Select Exit to return to the previous menu.
- To define a stage, select the **stage** from the maintenance options.

Select Thrive UX > System Menu > Hospital Base Menu (Nursing Administration Department) > Print Reports > Nursing Chart Masters > Chart Type > Physical Assessment > Stage Descriptions > <u>Stage</u>

|         | Edit Stage I - Maximum 10 Lines                                                                                                    |
|---------|----------------------------------------------------------------------------------------------------|
|         | Non-blanchable erythema of intact skin. In individuals with darker skin,<br>discoloration of the skin, warmth, edema,induration, or hardness may also be<br>indicators. |
|         |                                                                                                    |
| 100 100 | 3,12 Ok Abort Find                                                                                                    |

Stage Description Maintenance

• Enter the description in the text box. Up 10 lines of 80 characters each may be entered. Select **OK** to save and exit or **Abort** to proceed without saving. The **Find** option may be used to locate a word within the text box.

# 3.6 Discharge Summary/Instructions

• To access Discharge Summary and Instructions Setup:

Select Thrive UX > System Menu > Hospital Base Menu > Print Reports > Nursing Chart Masters > Chart Type > Discharge Summary/Instructions

| Chart Type: Medical/Surgical<br>Chart Category: Discharge Summary/Instructions                                                                                                    | Master Maintenance |
|----------------------------------------------------------------------------------------------------|--------------------|
| Line# 0/A Text                                                                                                    | Page: 1            |
| <pre>Line# Q/A lext 1 Q DIET: 2 A Regular 3 A 1800 ADA 4 A 1200 ADA 5 A Heart Health 6 A Low Sodium 7 Q MEDICATIONS: 8 Q Discharge to: 9 A Discharge time: 10 A Home 11 A Facility: 12 A Funeral home: 13 A Morgue 14 A If deceased, time of death:</pre> |                    |
| Select Mode       Choose a line to change or an option below.         Page #:       PgDn       PgUp         Enter:       Exit       Delete       Ins       Mov       Constraints                                                                          | •<br>Copy Paste    |

#### Master Maintenance

- For reference, Chart Type, Chart Category and Page Number list at the top of the Master Maintenance screen.
- The main display area consists of the following:
  - Line#: Thrive assigns a line number to each text entry in setup.
  - Q/A: "Q" denotes the text entry is a Question. "A" denotes the text entry is an Answer.
  - Text: The text area displays the Question or Answer Description.
  - Key or double-click the applicable line number to perform maintenance on an existing entry.
- Page #: This options allows access to a specific page in setup. Select Page # > Key Number > Enter.
- PgDn/PgUp: Select PgDn to view the next page of setup. Select PgUp to view the previous page of setup.
- Exit: Select this option to return to Chart Type Maintenance..
- Delete: Select this option to delete existing setup.
  - Key the Beginning Line Number and the Ending Line Number.

38

- Select Y to complete the action or N to abort the process.
- One or more consecutive lines may be deleted using this option.
- Ins: Select this option to create a Question entry or an Answer entry. See <u>Inserting Questions/</u> <u>Answers</u> [38] for additional information.
- **Mov**: Select this option to reposition an existing Question or Answer.
  - Key or double-click the line number to be moved.
  - Move AFTER Line#: The selected line will be moved beneath the line entered here. If the line
    is being repositioned to a different page of setup, use the PgDn/PgUp options to display the
    applicable page before keying the line number.
  - Up 1/Down 1: Select these options to move the line up or down one line number at a time.
  - Select **Cancel** to enter another line to be moved. Select **Cancel** again to exit **Move Mode**.
- Copy: Select this option to copy one or more consecutive lines to a save area..
  - Select Copy and enter the beginning Sequence Number, then the ending Sequence Number. If the ending number is on a different page of setup, use the PgDn option to access the correct page before entering the ending number.
  - Select a Save Area (1 9) for the data. If the selected Save Area has been previously used, Thrive will prompt Replace Existing Save Area Data?. Select Yes to proceed or Cancel to select a different Save Area.
- **Paste**: Select this option to paste data from a save area to the setup of the currently selected category.
  - Select **Paste** then the applicable Save Area (1 9).
  - To position the data, select End of File, Beginning of File or enter a Sequence Number for the data to fall under.
  - **Copy/Paste** may only be utilized between the same category types. If the categories do not match when attempting to Paste, Thrive will prompt **SAVE AREA NOT COMPATIBLE**.

### Inserting Questions/Answers

- Up to 30 Questions may be entered in the Discharge Summary/Instructions Category. Questions may be up to 70 characters in length with a 40-character abbreviation that displays for selection on flowcharts. Once selected, the entire description displays. Up to 12 Answers may be entered for each Question. Answers may be up to 40 characters in length.
- If an attempt is made to enter more than 30 Questions in the Discharge Summary/Instructions Category, the following prompt displays: **Max number for this field has already been reached**.
- To begin, select **Discharge Summary/Instructions** then **Insert**. The following options are available to position the Question or Answer:
  - Line Number: If selected, the Question or Answer will be positioned beneath the Line Number entered.
  - End of File: Select this option to position the new Question or Answer after the last existing Question or Answer.
  - **Beginning of File**: Select this option to position the new Question or Answer before the first existing Question or Answer.

• After the position is determined, select the **Line Type**, Question or Answer. **Exit** may be selected to return to Master Maintenance .

Select Thrive UX > System Menu > Hospital Base Menu > Print Reports > Nursing Chart Masters > Chart Type > Discharge Summary/Instructions > Insert > Beginning of File > Question

| Chart Type:<br>Chart Category:<br>Category Section:                                                      | Medical/Surgical<br>Discharge Summary/Instructions                                                                                                    | Master Maintenand                                                                  | ce          |
|----------------------------------------------------------------------------------------------------|----------------------------------------------------------------------------------------------------|------------------------------------------------------------------------------------|-------------|
| Line Type:                                                                                               | Question                                                                                                    | Page:                                                                              | 2           |
| Text:                                                                                                    |                                                                                                    |                                                                                    |             |
| Mode of Transportat                                                                                      | cion:                                                                                                    |                                                                                    |             |
| Abbreviation:<br>FlowChart Code:<br>Show in "Other                                                       | Mode of Transportation:<br>ADSSUMMz00027                                                                                                    |                                                                                    |             |
| bliew ill other                                                                                          |                                                                                                    |                                                                                    |             |
| F/C Skill Mix.<br>Flowsheet answe<br>OR Procedures<br>Task Date/Tin<br>PrintTo: Edu<br>Current Mode: Cha | er format: ° Text ° Date ° Time ° Pr<br>s° Surgeons ° Anesthesiologist ° Anesthe<br>me ° ED Followup Care ° Referral/ToC<br>PainFS □ InitI □ DisPlan □ DisSu<br>Data<br>Mult | oc Start ° Proc S<br>sia Type ° Employe<br>m © DisInst ©<br>base Code:<br>i-App? □ | Stop<br>ees |
| Enter:                                                                                                   | Update Cancel Delete                                                                                                    |                                                                                    |             |

**Master Maintenance** 

- For reference, Chart Type, Chart Category, Category Section and Line Type list at the top of the Master Maintenance screen. The options available for Question setup are noted below:
  - Text: Enter the Question Description up to 70 characters.
  - Abbreviation: When the description is entered, Thrive automatically generates a 40-character abbreviation comprised of the first 40 characters of the description. This field may be modified.
  - FlowChart Code: This code is automatically generated by Thrive. The code may be used to locate a question in the Chart Master.
    - o The first character represents the Chart Type, Nursing A-T and Multidisciplinary a-t.
    - o Characters two and three represent the Chart Category.
    - o Characters four through eight denote the Category Section.
    - $\circ$  The last five digits display what number in line this option was created.
  - Show in "Other Information"?: Select this option to include this Question on the Other Information Section of the Discharge Summary Report. If selected, this data will not be included on the Discharge Instructions Report.
  - F/C Skill Mix: Enter the applicable Job Code. See the POC Acuity User Guide for additional information.
  - Flowsheet Answer Format:
    - **Text**: This option is the Thrive default. Used for data that will be documented via facilitydefined answers or by free text.

- **Date**: Select this option if the Question only requires a date be entered. Answers are not required if this format is selected. Thrive uses a customized Question/Answer Box.
- **Time**: Select this option if the Question only requires a time be entered. Answers are not required if this format is selected. Thrive uses a customized Question/Answer Box.
- Proc Start: Select this option to document OR Procedures along with Start Date and Time. Answers are not required if this format is selected. Thrive uses a customized Question/ Answer Box. Only available for facilities utilizing OR Management.
- Proc Stop: Select this option to document OR Procedures along with Stop Date and Time. Answers are not required if this format is selected. Thrive uses a customized Question/ Answer Box. Only available for facilities utilizing OR Management.
- **OR Procedures**: Select this option to document OR Procedures. Answers are not required if this format is selected. Thrive uses a customized Question/Answer Box. Only available for facilities utilizing OR Management.
- Surgeons: Select this option to document Surgeons. Answers are not required if this format is selected. Thrive uses a customized Question/Answer Box. Only available for facilities utilizing OR Management.
- **Anesthesiologist**: Select this option to document Anesthesiologists. Answers are not required if this format is selected. Thrive uses a customized Question/Answer Box. Only available for facilities utilizing OR Management.
- Anesthesia Type: Select this option to document Anesthesia Type. Answers are not required if this format is selected. Thrive uses a customized Question/Answer Box. Only available for facilities utilizing OR Management.
- Employees: Select this option to document Employees. Answers are not required if this format is selected. Thrive uses a customized Question/Answer Box. Only available for facilities utilizing OR Management.
- Task Date/Time: Select this option to document Task Date/Time. Answers are not required if this format is selected. Thrive uses a customized Question/Answer Box. Only available for facilities utilizing OR Management/EWS.
- **ED Followup Care**: Select this option to document if follow-up care is ordered for a patient following an Emergency Department visit. Answers are not required if this format is selected. Thrive uses a customized Question/Answer Box.
- Refer/ToC: Select this option to document referral and/or transfer of care information. Answers are not required if this format is selected. Thrive uses a customized Question/ Answer Box.
- Print To: Data documented via Discharge Summary/Instructions Questions automatically generates on the Discharge Summary Report and the Discharge Instruction Report (if not designated as "Other Information"). Select one or more of the options below to include the data on an alternate report, also.
  - o Edu: Education Report
  - PainFS: Pain Flowsheet
  - o Initl: Initial Interview
  - o **DisPlan**: Discharge Planner
  - **DisSum**: Discharge Summary (Not Applicable)
  - **DisInst**: Discharge Instructions (Not Applicable)
- Database Code: If the Database Code is known, it may be keyed in the field. If unknown, enter a "?" to display the Database Code Lookup Table. Once located, key the number in the Code field or double-click the code to select. The **New** option on the lookup table may be selected to create a new code without exiting setup. See the Database Codes [170] section for full table maintenance information.

- Multi-App?: Select this option to add multi-application functionality to the selected Database Code.
- When maintenance is complete, select one of the following options:
  - Update: Select this option to save changes and exit.
  - Cancel: Select this option to exit without saving changes.
  - o Delete: Select this option to remove the currently selected Line from setup.
- To insert Answers for the selected category, select **Answer** after selecting the line position.

Select Thrive UX > System Menu > Hospital Base Menu > Print Reports > Nursing Chart Masters > Chart Type > Discharge Summary/Instructions > Insert > Beginning of File > Answer

| Chart Type:<br>Chart Category:<br>Category Section:<br>Line Type: | Medical/Surgical<br>Discharge Summary/Instructions<br>Answer         | Master Maintenance |
|-------------------------------------------------------------------|----------------------------------------------------------------------|--------------------|
| Text:                                                             |                                                                      |                    |
| Abbreviation:<br>Answer Code                                      | :                                                                    |                    |
| F/C Acuity                                                        | :                                                                    |                    |
| Current Mode: In<br>Enter:                                        | sert     Enter new information.       Update     Cancel       Delete |                    |

#### Master Maintenance

- For reference, Chart Type, Chart Category, Category Section and Line Type list at the top of the Master Maintenance screen. The options available for Answer setup are noted below:
  - **Text**: Enter the Answer Description up to 40 characters.
  - Abbreviation: When the description is entered, Thrive automatically generates a 40 character abbreviation comprised of the first 40 characters of the description. This field may be modified.
  - **Answer Code**: The default Answer Code is the first five characters of the Answer Description. This field may be modified.
  - **F/C Acuity**: Enter the number of Acuity Points. See the POC Acuity User Guide for additional information.
  - When maintenance is complete, select one of the following options:
    - o Update: Select this option to save changes and exit.
    - o Cancel: Select this option to exit without saving changes.
    - o **Delete**: Select this option to remove the currently selected Line from setup.

### **Diet and Medication Questions**

- Diet: In order for the patient's documented diet to generate in the "Diet" section of the Discharge Summary and Discharge Instruction Reports, the first question built in setup must be DIET: (all caps, with a colon at the end). Up to 12 answers may be created for this question; but if set up using this format, the patient's current ancillary Diet Order will populate the first answer field for selection.
- Medications: In order to access the electronic Medication Reconciliation application via the Discharge Summary and Instruction Flow Chart, the second question built in setup must be MEDICATIONS: (all caps, with a colon at the end). If electronic Medication Reconciliation is not being utilized, a special answer box will display to select discharge medications. Pre-defined answers are not necessary.

# 3.7 Transfer Form

• To access Transfer Form Setup:

### Select Thrive UX > System Menu > Hospital Base Menu > Print Reports > Nursing Chart Masters > Chart Type > Transfer Form

| Chart Type: Medical/Surgical Master Maintenance                            |  |  |
|----------------------------------------------------------------------------|--|--|
| Chart Category: Transfer Form                                              |  |  |
|                                                                            |  |  |
| Page: 1                                                                    |  |  |
| Line# Q/A Text                                                             |  |  |
| 1 Q TRANSFER CONSENT:                                                      |  |  |
| 2 A I acknowledge that my medical condition has been evaluated and explai  |  |  |
| 3 A me by the Emergency Department physician and/or my attending physicia  |  |  |
| 4 A who has recommended that I be transferred to the service of Dr.        |  |  |
| 5 A at                                                                     |  |  |
| 6 A The potential benefits of such transfer, the potential risks associat  |  |  |
| 7 A with such transfer and the probable risks of not being transferred ha  |  |  |
| 8 A been explained to me and I fully understand them. With this knowledg   |  |  |
| 9 A and understanding, I agree and consent to be transferred.              |  |  |
| 10 Q TRANSFER REQUEST:                                                     |  |  |
| II A I acknowledge that my medical condition has been evaluated and explai |  |  |
| 12 A me by the Emergency Department physician and/or my attending physicia |  |  |
| 13 A has recommended and ollered to me further medical examination and tre |  |  |
| 14 A The potential penefits of such further medical examination and treatm |  |  |
|                                                                            |  |  |
|                                                                            |  |  |
| Select Mode Choose a line to change or an option below.                    |  |  |
| Page #: PgDn PgUp                                                          |  |  |
| Enter: Exit Delete Ins Mov Copy Paste                                      |  |  |
| Master Maintenance                                                         |  |  |

# • For reference, Chart Type, Chart Category and Page Number list at the top of the Master

- For reference, Chart Type, Chart Category and Page Number list at the top of the Master Maintenance screen.
- The main display area consists of the following:
  - Line#: Thrive assigns a line number to each text entry in setup.
  - Q/A: Q denotes the text entry is a Question. A denotes the text entry is an Answer.
  - Text: The text area displays the Question or Answer Description.
  - Key or double-click the applicable line number to perform maintenance on an existing entry.
- Page #: This options allows access to a specific page in setup. Select Page # > Key Number > Enter.
- PgDn/PgUp: Select PgDn to view the next page of setup. Select PgUp to view the previous page of setup.
- Exit: Select this option to return to Chart Type Maintenance..
- **Delete**: Select this option to delete existing setup.
  - Key the Beginning Line Number and the Ending Line Number.

44

- Select Y to complete the action or N to abort the process.
- One or more consecutive lines may be deleted using this option.
- Ins: Select this option to create a Question entry or an Answer entry. See <u>Inserting Questions/</u> Answers 4 for additional information.
- **Mov**: Select this option to reposition an existing Question or Answer.
  - Key or double-click the line number to be moved.
  - Move AFTER Line#: The selected line will be moved beneath the line entered here. If the line
    is being repositioned to a different page of setup, use the PgDn/PgUp options to display the
    applicable page before keying the line number.
  - Up 1/Down 1: Select these options to move the line up or down one line number at a time.
  - Select **Cancel** to enter another line to be moved. Select **Cancel** again to exit Move Mode.
- **Copy**: Select this option to copy one or more consecutive lines to a save area.
  - Select Copy and enter the beginning Sequence Number, then the ending Sequence Number. If the ending number is on a different page of setup, use the PgDn option to access the correct page before entering the ending number.
  - Select a Save Area (1 9) for the data. If the selected Save Area has been previously used, Thrive will prompt Replace Existing Save Area Data?. Select Yes to proceed or Cancel to select a different Save Area.
- **Paste**: Select this option to paste data from a save area to the setup of the currently selected category.
  - Select **Paste** then the applicable Save Area (1 9).
  - To position the data, select End of File, Beginning of File or enter a Sequence Number for the data to fall under.
  - Copy/Paste may only be utilized between the same category types. If the categories do not match when attempting to Paste, Thrive will prompt **SAVE AREA NOT COMPATIBLE**.

### Inserting Questions/Answers

- Up to 30 Questions may be entered in the Transfer Form Category. Questions may be up to 70 characters in length with a 40-character abbreviation that displays for selection on flowcharts. Once selected, the entire description displays. Up to 12 Answers may be entered for each Question. Answers may be up to 40 characters in length.
- If an attempt is made to enter more than 30 Questions in the Transfer Form Category, the following prompt displays: **Max number for this field has already been reached**.
- To begin, select **Transfer Form** then **Insert**. The following options are available to position the Question or Answer:
  - Line Number: If selected, the Question or Answer will be positioned beneath the Line Number entered.
  - End of File: Select this option to position the new Question or Answer after the last existing Question or Answer.
  - **Beginning of File**: Select this option to position the new Question or Answer before the first existing Question or Answer.

• After the position is determined, select the **Line Type**, Question or Answer. **Exit** may be selected to return to Master Maintenance .

Select Thrive UX > System Menu > Hospital Base Menu > Print Reports > Nursing Chart Masters > Chart Type > Transfer Form > Insert > Beginning of File > <u>Question</u>

| Chart Type:<br>Chart Category:<br>Category Section:<br>Line Type:<br>Text:                                           | Medical/Surgical<br>Transfer Form<br>Question                                                                                                    | Master Maintenance                                                                                                |
|----------------------------------------------------------------------------------------------------|----------------------------------------------------------------------------------------------------|----------------------------------------------------------------------------------------------------|
| Abbreviation:<br>FlowChart Code                                                                                      | ADSTRANz00021                                                                                                    |                                                                                                    |
| F/C Skill Mix.<br>Flowsheet answ<br>© OR Procedure<br>© Task Date/Ti<br>PrintTo: Edu ©<br>Current Mode: In<br>Enter: | :<br>er format: <sup>©</sup> Text <sup>©</sup> Date <sup>©</sup> Time<br>es <sup>©</sup> Surgeons <sup>©</sup> Anesthesiologist <sup>©</sup> A<br>me<br>PainFS <sup>□</sup> InitI <sup>□</sup> DisPlan <sup>□</sup><br>Sert Enter new information.<br>Update <u>Cancel Delete</u> | e ° Proc Start ° Proc Stop<br>Anesthesia Type ° Employees<br>DisSum □ DisInst □<br>Database Code:<br>Multi-App? □ |

Master Maintenance

- For reference, Chart Type, Chart Category, Category Section and Line Type list at the top of the Master Maintenance screen. The options available for Question setup are noted below:
  - **Text**: Enter the Question Description up to 70 characters.
  - Abbreviation: When the description is entered, Thrive automatically generates a 40 character abbreviation comprised of the first 40 characters of the description. This field may be modified.
  - FlowChart Code: This code is automatically generated by Thrive. The code may be used to locate a question in the Chart Master.
    - o The first character represents the Chart Type, Nursing A-T and Multidisciplinary a-t.
    - o Characters two and three represent the Chart Category.
    - Characters four through eight denote the Category Section.
    - The last five digits display what number in line this option was created.
  - F/C Skill Mix: Enter the applicable Job Code. See the POC Acuity User Guide for additional information.
  - Flowsheet Answer Format:
    - Text: This option is the Thrive default. Used for data that will be documented via facilitydefined answers or by free text.
    - **Date**: Select this option if the Question only requires a date be entered. Answers are not required if this format is selected. Thrive uses a customized Question/Answer Box.
    - **Time**: Select this option if the Question only requires a time be entered. Answers are not required if this format is selected. Thrive uses a customized Question/Answer Box.

- Proc Start: Select this option to document OR Procedures along with Start Date and Time. Answers are not required if this format is selected. Thrive uses a customized Question/ Answer Box. Only available for facilities utilizing OR Management.
- Proc Stop: Select this option to document OR Procedures along with Stop Date and Time. Answers are not required if this format is selected. Thrive uses a customized Question/ Answer Box. Only available for facilities utilizing OR Management.
- OR Procedures: Select this option to document OR Procedures. Answers are not required if this format is selected. Thrive uses a customized Question/Answer Box. Only available for facilities utilizing OR Management.
- Surgeons: Select this option to document Surgeons. Answers are not required if this format is selected. Thrive uses a customized Question/Answer Box. Only available for facilities utilizing OR Management.
- **Anesthesiologist**: Select this option to document Anesthesiologists. Answers are not required if this format is selected. Thrive uses a customized Question/Answer Box. Only available for facilities utilizing OR Management.
- Anesthesia Type: Select this option to document Anesthesia Type. Answers are not required if this format is selected. Thrive uses a customized Question/Answer Box. Only available for facilities utilizing OR Management.
- Employees: Select this option to document Employees. Answers are not required if this format is selected. Thrive uses a customized Question/Answer Box. Only available for facilities utilizing OR Management.
- Task Date/Time: Select this option to document Task Date/Time. Answers are not required if this format is selected. Thrive uses a customized Question/Answer Box. Only available for facilities utilizing OR Management/EWS.
- Database Code: If the Database Code is known, it may be keyed in the field. If unknown, enter a "?" to display the Database Code Lookup Table. Once located, key the number in the Code field or double-click the code to select. The **New** option on the lookup table may be selected to create a new code without exiting setup. See the Database Codes [170] section for full table maintenance information.
- **Multi-App?**: Select this option to add multi-application functionality to the selected Database Code.
- When maintenance is complete, select one of the following options:
  - o Update: Select this option to save changes and exit.
  - Cancel: Select this option to exit without saving changes.
  - o Delete: Select this option to remove the currently selected Line from setup.

• To insert Answers for the selected category, select **Answer** after selecting the line position.

Select Thrive UX > System Menu > Hospital Base Menu > Print Reports > Nursing Chart Masters > Chart Type > Transfer Form > Insert > Beginning of File > <u>Answer</u>

| Chart Type:<br>Chart Category:<br>Category Section:<br>Line Type: | Medical/Surgical<br>Transfer Form<br>Answer                        | Master Maintenance |
|-------------------------------------------------------------------|--------------------------------------------------------------------|--------------------|
| Text:                                                             |                                                                    |                    |
| Abbreviation:                                                     |                                                                    |                    |
| F/C Acuity                                                        | :                                                                  |                    |
| Current Mode: In<br>Enter:                                        | sert     Enter new information.       Update     Cancel     Delete |                    |

Master Maintenance

- For reference, Chart Type, Chart Category, Category Section and Line Type list at the top of the Master Maintenance screen. The options available for Answer setup are noted below:
  - Text: Enter the Answer Description up to 40 characters.
  - Abbreviation: When the description is entered, Thrive automatically generates a 40 character abbreviation comprised of the first 40 characters of the description. This field may be modified.
  - F/C Acuity: Enter the number of Acuity Points. See the POC Acuity User Guide for additional information.
  - When maintenance is complete, select one of the following options:
    - Update: Select this option to save changes and exit.
    - o Cancel: Select this option to exit without saving changes.
    - o Delete: Select this option to remove the currently selected Line from setup.

### Transfer Consent/Request/Refusal and Facility

- Transfer Consent/Request/Refusal: Transfer statements for patient consent, request and/or refusal may be pre-defined. If selected via a flow chart, the statement will be included on the Transfer Form Report along with a signature area.
  - Consent, request and/or refusal statements (in no particular order) must be set up as the first, second and/or third questions in Transfer Form Setup.
  - Question setup must be as follows:
    - $\circ$  TRANSFER CONSENT: (all caps, with a colon at the end)
    - o TRANSFER REQUEST: (all caps, with a colon at the end)

o TRANSFER REFUSAL: (all caps, with a colon at the end)

 Each question may have up to 12 answer lines with 76 characters that will display in paragraph form when selected via the flow chart. If information such as a physician name will be documented in the statement, space (i. e. blank line) should be incorporated to accommodate the additional information.

| Line# | Q/ | A Text                                                                |
|-------|----|-----------------------------------------------------------------------|
| 1     | Q  | TRANSFER CONSENT:                                                     |
| 2     | Α  | I acknowledge that my medical condition has been evaluated and explai |
| 3     | А  | me by the Emergency Department physician and/or my attending physicia |
| 4     | А  | who has recommended that I be transferred to the service of Dr.       |
| 5     | Α  | at                                                                    |
| 6     | Α  | The potential benefits of such transfer, the potential risks associat |
| 7     | А  | with such transfer and the probable risks of not being transferred ha |
| 8     | А  | been explained to me and I fully understand them. With this knowledg  |
| 9     | Α  | and understanding, I agree and consent to be transferred.             |
| 10    | Q  | TRANSFER REQUEST:                                                     |
| 11    | А  | I acknowledge that my medical condition has been evaluated and explai |
| 12    | А  | me by the Emergency Department physician and/or my attending physicia |
| 13    | Α  | has recommended and offered to me further medical examination and tre |
| 14    | А  | The potential benefits of such further medical examination and treatm |

Transfer Consent Setup Example

- Transfer Facility: Up to four facilities may be pre-defined for selection on the Transfer Form. The question must be set up as the first question following Transfer Consent/Request/Refusal questions.
  - The question must be created as follows: FACILITY TRANSFERRING TO: (all caps, with a colon at the end).
  - Four answer lines (16 total) are available per facility and are defined as follows:
    - o Line One: Facility Name (up to 40 characters)
    - Line Two: Address Line 1 (up to 40 characters)
    - o Line Three: Address Line 2 (up to 40 characters)
    - o Line Four: City (characters 1-15), State (characters 16-17), Zip (characters 22-31)

| Line# | Q/ | A Text                      |
|-------|----|-----------------------------|
| 29    | Α  | receiving treatment at      |
| 30    | Q  | FACILITY TRANSFERRING TO:   |
| 31    | Α  | Memorial Nursing Home       |
| 32    | Α  | 987 Bowtie Street           |
| 33    | Α  | {404}693-8472               |
| 34    | Α  | Royston GA 12345-6789       |
| 35    | Α  | Infirmary Memorial Hospital |
| 36    | А  | 123 Smith Avenue            |
| 37    | Α  | P.O. Box 123                |
| 38    | А  | Pittsburgh PA 34123-1099    |
| 39    | А  | Providence Medical Center   |
| 40    | А  | 999 Villa Mercy Drive       |
| 41    | А  | (334) 626-0126              |
| 42    | A  | Daphne AL 39393             |

Facility Transferring To Setup Example

## 3.8 24hr Summary Table

• The 24hr Summary has two formats, A and B. The 24hr Summary Table is used to customize the report for the selected Chart Type. To access the table:

Select Thrive UX > System Menu > Hospital Base Menu > Print Reports > Nursing Chart Masters > Chart Type > <u>24hr Summary Table</u>

|            | Chart Type: Medical/Surgical |
|------------|------------------------------|
|            |                              |
| 24HR Summa | ry Control Record            |
| 24 Ho      | ur Summary Format ≜          |
| 24 Hot     | ir Summary Format B          |
| Enter: _   | Exit <u>H</u> elp            |

Chart Type-24Hr Summary Control Record

- Select **Exit** to return to Chart Type Maintenance. Select **Help** to view General Information about each format:
  - A. Vertical format with graphed or printed hourly vitals.
  - **B**. Horizontal Format with vitals in 4-hour blocks.
- The following sections will discuss the setup options available for Format A and B.

### 24 Hour Summary Format A

• To access Page 1 setup for Format A:

### Select Thrive UX > System Menu > Hospital Base Menu > Print Reports > Nursing Chart Masters > Chart Type > 24hr Summary Table > 24 Hour Summary Format A

| 24HR Summary Control-Format A - Chart Type:         Cd/Descr       Cd/Descr       Ventilation Options         1       Method       1=Method, 2=02 L/M, 3=Fi02,         2       02 L/M       6=MODE, 7=Tidal Volume, 8=Pe         3       Fi02       11=Tube Mark, 12=Cuff Pressu         4       02 sat       11=Tube Mark, 12=Cuff Pressu | Medical/Surgical<br>Page 1<br>4=O2 Sat, 5=Rate,<br>eP, 9=PIP, 10=Site,<br>are         |
|----------------------------------------------------------------------------------------------------|---------------------------------------------------------------------------------------|
| Cd/DescrIntake Options1PO1=PO, 2=Lipids, 3=Hespan, 4=Albumin, 5=IV, 63Hespan7=NG/PEG Tube, 8=Hyperalimentation, 9=Packed5IV10=Fresh Plasma, 11=Platelets, 12=Blood Prod7NG/PEG                                                                                                    | =Irrigation Solution,<br>Red Cells,<br>Nucts                                          |
| Cd/Descr Output Options<br>1 NG 1=NG Tube, 2=Colostomy, 3=Stool, 4=Emesis, 5<br>3 Stool 7=Hemovac 2, 8=Hemovac, 9=Est Bld Loss, 10=C<br>12 Urine 11=Voided Urine, 12=Urine, 13=ChestTube 1, 1<br>4 Emesis 15=Chest Tube, 16=Jackson Pratt 1, 17=Jackson                                                                                    | =T-Tube, 6=Hemovac 1,<br>Catheter Urine,<br>4=Chest Tube 2,<br>on Pratt 2, 18=J.Pratt |
| Enter: Exit All PgDn                                                                                                    |                                                                                       |

24HR Summary Control-Format A - Page 1

- Ventilation Options: Up to seven options may be selected to display in the Ventilation Section. Available options are listed below. The description entered for the selected codes may only be up to six characters.
  - 1 Method
  - 2 O2 L/M
  - 3 FiO2
- 5 Rate • 6 - MODE

4 - O2 Sat

8 - PeeP

7 - Tidal Volume

- 9 PIP
- 10 Site
- 11 Tube Mark
- 12 Cuff Pressure

16 - Jackson Pratt 1

17 - Jackson Pratt 2

18 - J. Pratt

- Intake Options: Up to four options may be selected to display in the Intake Section. Available options are listed below. The description entered for the selected codes may only be up to six characters.
  - 1 PO

- 5 IV
- 6 Irrigation Solution 2 - Lipids
- 3 Hespan
- 7 NG/PEG Tube
- 4 Albumin
- 8 Hyperalimentation
- 9 Packed Red Cells 10 - Fresh Plasma
- 11 Platelets
- 12 Blood Products
- Output Options: Up to four options may be selected to display in the Output Section of the. Available options are listed below. The description entered for the selected codes may only be up to six characters. Some items will display the total of other items. For example, item 12, urine will display the total of item 10, catheter urine, and item 11, voided urine. 11 - Voided Urine
  - I NG Tube
  - 2 Colostomy 3 - Stool
  - 4 Emesis
  - 5 T-Tube
- 8 Hemovac

• 6 - Hemovac 1

7 - Hemovac 2

- 9 Est Bld Loss
- 10 Catheter Urine
- 12 Urine
- 13 Chest Tube 1
- 14 Chest Tube 2
- 15 Chest Tube

© 2018 Evident

• To access Page 2 setup for Format A:

Select Thrive UX > System Menu > Hospital Base Menu > <u>Print Reports</u> > Nursing Chart Masters > Chart Type > 24hr Summary Table > 24hr Summary Format A > <u>PgDn</u>

| 24HR Summary Control-Format A - Chart Type: Medical/Sur             | gical |   |
|---------------------------------------------------------------------|-------|---|
|                                                                     | Page  | 2 |
| Other Options                                                       |       |   |
| Hemodynamics: R _ Current Medications:                              |       |   |
| Dist. Physician Assess: 🛛 Sort 🗠 🛛 X1 & PRN Medications:            | 4     |   |
| Dist. Nursing Assessments: 🖭 (C/T) Omitted Medications:             |       |   |
| Blood Glucose Monitoring: 🖉 Meds Given Last 24 Hours:               | V     |   |
| Graph/Print Vitals: G (G/P) Neuro Checks:                           | 1     |   |
| Current Results or Last 2: $\mathbb{N}$ (C/2/N) Future Start Meds?: |       |   |
| Flagged Abnormals:                                                  |       |   |
| Selected Lab Results                                                |       |   |
| CBC                                                                 |       |   |
| POTASSIUM                                                           |       |   |
| WBC                                                                 |       |   |
| RBC                                                                 |       |   |
| DIGOXIN                                                             |       |   |
|                                                                     |       |   |
|                                                                     |       |   |
|                                                                     |       |   |
|                                                                     |       |   |
|                                                                     |       |   |
|                                                                     |       |   |
|                                                                     |       |   |
| Enter: Exit PgUp                                                    |       |   |

24HR Summary Control-Format A - Page 2

- **Hemodynamics**: Select this option to include Hemodynamic documentation on the report. Hardcoded CVP, PAP, PAWP, and CO/CI questions must be utilized.
- **Dist. Physician Assess.**: Select this option to include Physical Assessment Answers designated as Distinctive Physician Assessments.
- **Dist. Nursing Assessments**: Select this option to include Physical Assessment Answers designated as Distinctive Nursing Assessments.
- Sort: Controls how Distinctive Physician and Nursing Assessments will sort on the 24-Hour Summary Report
  - C: By Category (Setup)
  - T: By Time
- Blood Glucose Monitoring: Select this option to include Diabetic Record Documentation on the report.
- Graph/Print Vitals
  - **G**: Documented pulse and blood pressure will print in a graph form, temperature and respiration will print in numerical form on the 24-Hour Summary report.
  - P: Documented vital signs will print numerically on the 24-Hour Summary report.

- Current Results or Last 2: The option selected here determines what generates from the Selected Lab Results option.
  - C: All results documented in the last 24 hours for the items in Selected Lab Results will display on the report.
  - 2: The last two results documented in the last 24 hours for the items in Selected Lab Results will display on the report.
  - N: None of the selected lab results will print on the 24-Hour Summary report.
- **Flagged Abnormals**: Select this option to display results flagged with a L (low), LC (low critical), H (high) or HC (high critical) values.
- Selected Lab Results: Up to ten Lab Items may be entered by description to display results on the report. Enter the first few letters of the item then Enter or a question mark then Enter to display a lookup table for the item.
- **Current Medications**: Select this option to display a list of the patient's active medications at the time the report is generated. The current medication information consists of a description of the medication, the dose and frequency schedule.
- X1 & PRN Medications: Select this option to display a list of X1 and PRN Medications. The X1 and PRN medication information consists of the frequency of administration, the time the medication was given, a description of the medication, and the reason for giving the medication.
- Omitted Medications: Select this option to display a list of Omitted Medications. The omitted medication information consists of a description of the medication, omitted date/time or check date/time, and the reason for omission. A check date/time indicates that for some reason, the medication was not given 30 minutes prior or 30 minutes after the schedule administration time.
- **Meds Given Last 24 Hours**: Select this option to display a list of medications given in the last 24 hours. The medications given in the last 24 hours information consists of the date/time the medication was given, a description of the medication, the dose, and the frequency of administration.
- **Neuro Checks**: Select this option to include Neuro Check documentation on the 24 Hour Summary. Setup must be housed in Neuro Check Setup in order to pull to this section.
- Future Start Meds: Select this option to include medications with a future Start Date/Time in the Current Medications section of the report.

### 24 Hour Summary Format B

• To access setup for Format B:

Select Thrive UX > System Menu > Hospital Base Menu > <u>Print Reports</u> > Nursing Chart Masters > Chart Type > 24hr Summary Table > 24 Hour Summary Format B

| 24HR Summary         Options         Administrative Data:         Consults:         Current Medications:         X1 & PRN Medications:         Omitted Medications:         Blood Glucose Monitorin         Dist. Physician Assess:         Sort         Selected Lab Results         CBC         POTASSIUM         WBC         RBC         DIGOXIN                                             | Control-Format                  | : B - Chart Type: Medical/Surgical<br>Dist. Nursing Assessments: F<br>Ancillary Dept Orders: F<br>Current Results or Last 2: 2 (C/2/N)<br>Flagged Abnormals: F<br>Nursing Orders: F<br>Neuro Checks: F<br>Problem List: F<br>1st Shift Start Hour: F<br>Future Start Meds?: F |                                                        |
|----------------------------------------------------------------------------------------------------|---------------------------------|----------------------------------------------------------------------------------------------------|--------------------------------------------------------|
| Enter:       6       Enter:         24HR Summary Con         Options         Administrative Data:         Consults:         Current Medications:         X1 & PRN Medications:         Omitted Medications:         Blood Glucose Monitoring:         Dist. Physician Assessl:         Sort:         Selected Lab Results         CBC         POTASSIUM         WBC         RBC         DIGOXIN | Al<br>F<br>F<br>F<br>C<br>(C/T) | B - Chart Type: Medical/Su<br>Dist. Nursing Assessments<br>Ancillary Dept Orders:<br>Current Results or Last 2<br>Flagged Abnormals:<br>Nursing Orders:<br>Neuro Checks:<br>Problem List:<br>1st Shift Start Hour:<br>Future Start Meds?:                                     | rgical<br>: F<br>F<br>: 2 (C/2/N)<br>F<br>F<br>07<br>F |

24HR Summary Control-Format B

• Administrative Data: Select this option to display the following administrative data on the 24 Hour Summary: admission date and time, length of stay, admitting diagnosis, working diagnosis 1 & 2, patient's condition, DNR status, advanced directive status, restraints status, current diet, food dislikes, food allergies, diabetic status, fluid restriction, sodium restriction, smoker status, height, current and admission weight.

- **Consults:** Select this option to display Consult Orders from the Medact. The Consult Category Number must be entered in the POC Control Record.
- **Current Medications**: Select this option to display a list of the patient's active medications at the time the report is generated. The current medication information consists of a description of the medication, the dose and frequency schedule.
- X1 & PRN Medications: Select this option to display a list of X1 and PRN Medications. The X1 and PRN medication information consists of the frequency of administration, the time the medication was given, a description of the medication, and the reason for giving the medication.
- Omitted Medications: Select this option to display a list of Omitted Medications. The omitted medication information consists of a description of the medication, omitted date/time or check date/time, and the reason for omission. A check date/time indicates that for some reason, the medication was not given 30 minutes prior or 30 minutes after the schedule administration time.
- Blood Glucose Monitoring: Select this option to include Diabetic Record Documentation on the report.
- **Dist. Physician Assess.**: Select this option to include Physical Assessment Answers designated as Distinctive Physician Assessments.
- Sort: Controls how Distinctive Physician and Nursing Assessments will sort on the 24-Hour Summary Report
  - C: By Category (Setup)
  - T: By Time
- Selected Lab Results: Up to 10 Lab Items may be entered by description to display results on the report. Enter the first few letters of the item then Enter or a question mark then Enter to display a lookup table for the item.
- **Dist. Nursing Assessments**: Select this option to include Physical Assessment Answers designated as Distinctive Nursing Assessments.
- Ancillary Dept Orders: If selected, the following ancillary department information will print on the 24-Hour Summary report: type of service: lab, radiology, respiratory and physical therapy, date and time the order was entered, description of the procedure, and status of the order.
- Current Results or Last 2: The option selected here determines what generates from the Selected Lab Results option.
  - C: All results documented in the last 24 hours for the items in Selected Lab Results will display on the report.
  - 2: The last two results documented in the last 24 hours for the items in Selected Lab Results will display on the report.
  - N: None of the selected lab results will print on the 24-Hour Summary report.
- **Flagged Abnormals**: Select this option to display results flagged with a L (low), LC (low critical), H (high) or HC (high critical) values.

- Nursing Orders: Select this option to display Nursing Orders and the last status documented via the Medact.
- **Neuro Checks**: Select this option to include Neuro Check documentation on the 24 Hour Summary. Setup must be housed in Neuro Check Setup in order to pull to this section.
- **Problem List**: Select this option to display Problems and the last status documented via the Problem List.
- 1st Shift Start Hour: Controls the start time for I&O on the 24HR Summary Report. The shifts will be divided into 3 equal 8-hour shifts with the first shift starting at the time in First Shift Start Hour.
- Future Start Meds: Select this option to include medications with a future Start Date/Time in the Current Medications section of the report.

### 3.9 Shift Summary

56

• To access Shift Summary Setup:

### Select Thrive UX > System Menu > Hospital Base Menu > Print Reports > Nursing Chart Masters > Chart Type > Shift Summary

| Chart Type: Medical/Surgical<br>Chart Category: Shift Summary                                               | Master Maintenance |
|----------------------------------------------------------------------------------------------------|--------------------|
|                                                                                                    | Page: 1            |
| Line# C/A Text                                                                                              |                    |
| 1 C MD Notified                                                                                             |                    |
| 2 C Staff Notified                                                                                          |                    |
| 3 C Patient Notified/Educated                                                                               |                    |
| 4 C Family Notified/Educated                                                                                |                    |
| 5 C In Progress                                                                                             |                    |
| 6 C Pending                                                                                                 |                    |
| 7 C Abnormal                                                                                                |                    |
| 8 A Cardiac Monitoring/Telemetry                                                                            |                    |
| 9 A Continuous O2 Sat                                                                                       |                    |
| 10 A Last pain medication given at:                                                                         |                    |
| II A Pain Scale:                                                                                            |                    |
| 12 A Wound Location/Stage:                                                                                  |                    |
| 13 A Dressing Changes                                                                                       |                    |
| 14 A IV Site and Gauge Number:                                                                              |                    |
| Select Mode         Choose a line to change or an option below.           Page #:         PgDn         PgUp |                    |
| Enter: Exit Delete Ins Mov Co                                                                               | py Paste           |
|                                                                                                    |                    |

#### **Master Maintenance**

- For reference, Chart Type, Chart Category and Page Number list at the top of the Master Maintenance screen.
- The main display area consists of the following:
  - Line#: Thrive assigns a line number to each text entry in setup.
  - C/A: "C" denotes the text entry is a Choice. "A" denotes the text entry is an Activity.
  - Text: The text area displays the Choice or Activity Description.
  - Key or double-click the applicable line number to perform maintenance on an existing entry.
- Page #: This options allows access to a specific page in setup. Select Page # > Key Number > Enter.
- PgDn/PgUp: Select PgDn to view the next page of setup. Select PgUp to view the previous page of setup.
- Exit: Select this option to return to the previous menu.

- Delete: To delete existing setup select Delete > Key Beginning Line Number > Enter > Key Ending Line Number > Enter > Y to complete the action or N to abort the process. One or more consecutive lines may be deleted using this option.
- Ins: Select this option to create a Choice entry or an Activity entry. See Inserting Choices/ Activities 57 for additional information.
- Mov: Select this option to reposition an existing Choice or Activity.
  - Key or double-click the line number to be moved.
  - Move AFTER Line#: The selected line will be moved beneath the line entered here. If the line
    is being repositioned to a different page of setup, use the PgDn/PgUp options to display the
    applicable page before keying the line number.
  - Up 1/Down 1: Select these options to move the line up or down one line number at a time.
  - Select Cancel to enter another line to be moved. Select Cancel again to exit Move Mode.
- Copy: Select this option to copy one or more consecutive lines to a save area..
  - Select Copy and enter the beginning Sequence Number, then the ending Sequence Number. If the ending number is on a different page of setup, use the PgDn option to access the correct page before entering the ending number.
  - Select a Save Area (1 9) for the data. If the selected Save Area has been previously used, Thrive will prompt Replace Existing Save Area Data?. Select Yes to proceed or Cancel to select a different Save Area.
- **Paste**: Select this option to paste data from a save area to the setup of the currently selected category.
  - Select **Paste** then the applicable Save Area (1 9).
  - To position the data, select End of File, Beginning of File or enter a Sequence Number for the data to fall under.
  - **Copy/Paste** may only be utilized between the same category types. If the categories do not match when attempting to Paste, Thrive will prompt **SAVE AREA NOT COMPATIBLE**.

### Inserting Choices/Activities

- Up to nine Choices may be entered. Choices may be up to 40 characters in length and will always populate Line Numbers 1 9. The Choices entered will display for selection as modifiers for the Activities setup in this Category.
- Up to 60 Activities may be entered. Activities may be up to 70 characters in length with a 40character abbreviation that displays for selection on flowcharts. Once selected, the entire description displays.
- If an attempt is made to enter more than nine Choices or 60 Activities per Category, the following prompt displays: **Max number for this field has already been reached**.
- To begin, select **Shift Summary** then **Insert**. The following options are available to position the Choice or Activity:
  - Line Number: If selected, the Choice or Activity will be positioned beneath the Line Number entered here. For Choices, only Line Numbers 1 8 should be selected. The Line Number

entered for an Activity should be no less than the last Choice Line Number.

• End of File: Select this option to position the new Choice after the last existing Choice or the new Activity after the last existing Activity.

- Beginning of File: Select this option to position the new Choice before the first existing Choice or the new Activity before the first existing Activity.
- After the position is determined, select the Line Type, Choice or Activity. Exit may be selected to return to Master Maintenance.

Select Thrive UX > System Menu > Hospital Base Menu > Print Reports > Nursing Chart Masters > Chart Type > Shift Summary > Insert > Beginning of File > <u>Choice</u>

| Chart Type:<br>Chart Category:<br>Category Section:<br>Line Type: | Medical/Surgical<br>Shift Summary<br>Choice         | Master Maintenance |
|-------------------------------------------------------------------|-----------------------------------------------------|--------------------|
| Text:                                                             |                                                     |                    |
| Abbreviation:<br>F/C Acuity:                                      |                                                     |                    |
| Current Mode: In<br>Enter:                                        | Sert Enter new information.<br>Update Cancel Delete |                    |

Master Maintenance

- For reference, Chart Type, Chart Category and Line Type list at the top of the Master Maintenance screen. The options available for Choice setup are noted below:
  - Text: Enter the Choice Description up to 40 characters.
  - Abbreviation: When the description is entered, Thrive automatically generates a 40 character abbreviation comprised of the first 40 characters of the description. This field may be modified.
  - F/C Acuity: Not applicable for this Chart Category.
  - Update: Select this option to save changes and exit.
  - Cancel: Select this option to exit without saving changes.
  - **Delete**: Select this option to remove the currently selected Line from setup.

| 60 | POC | Setup | User | Guide |
|----|-----|-------|------|-------|
|----|-----|-------|------|-------|

• To insert Activities, select Activity after selecting the line position.

Select Thrive UX > System Menu > Hospital Base Menu > Print Reports > Nursing Chart Masters > Chart Type > Shift Summary > Insert > Beginning of File > Activity

| Chart Type:<br>Chart Category:<br>Category Section:<br>Line Type: | Medical/Surgical<br>Shift Summary<br>Activity | Master Maintenance             |
|-------------------------------------------------------------------|-----------------------------------------------|--------------------------------|
| Text:                                                             |                                               |                                |
| Abbreviation:<br>FlowChart Code<br>F/C Acuity:                    | : ASSSUMMz00015                               |                                |
|                                                                   |                                               |                                |
| Current Mode: In<br>Enter:                                        | Sert Enter new information.                   | Database Code:<br>Multi-App? 🗆 |

**Master Maintenance** 

- For reference, Chart Type, Chart Category and Line Type list at the top of the Master Maintenance screen. The options available for Activity setup are noted below:
  - Text: Enter the Activity Description up to 70 characters.
  - Abbreviation: When the description is entered, Thrive automatically generates a 40 character abbreviation comprised of the first 40 characters of the description. This field may be modified.
  - FlowChart Code: This code is automatically generated by Thrive. The code may be used to locate a question in the Chart Master.
    - o The first character represents the Chart Type, Nursing A-T and Multidisciplinary a-t.
    - o Characters two and three represent the Chart Category.
    - o Characters four through eight denote the Category Section.
    - o The last five digits display what number in line this option was created.
  - **F/C Acuity**: Not applicable for this Chart Category.
  - Database Code: If the Database Code is known, it may be keyed in the field. If unknown, enter a "?" to display the Database Code Lookup Table. Once located, key the number in the Code field or double-click the code to select. The **New** option on the lookup table may be selected to create a new code without exiting setup. See the Database Codes [170] section for full table maintenance information.
  - **Multi-App?**: Select this option to add multi-application functionality to the selected Database Code.
  - Update: Select this option to save changes and exit.
  - Cancel: Select this option to exit without saving changes.
  - **Delete**: Select this option to remove the currently selected Line from setup.

# 3.10 Patient Census Summary Table

The Patient Census is Chart Type Specific. The Patient Census Summary Table and the Patient Census Control Table [63] are used to customize the report. To access the Patient Census Summary Table select Thrive UX > System Menu > Hospital Base Menu (Nursing Administration Department) > Print Reports > Nursing Chart Masters > Chart Type > Patient Census Summary Table.

Select Thrive UX > System Menu > Hospital Base Menu > <u>Print Reports</u> > Nursing Chart Masters > Chart Type > <u>Patient Census Summary Table</u>

|                                          | Chart Type: Medical/Surgical |
|------------------------------------------|------------------------------|
| Patient Census Table                     |                              |
| 8 or 12 Hours                            | 2 (1=8/2=12)                 |
| Remove DC'd/Changed/Completed Nurs Ords: | <b>v</b>                     |
| Include Vital Signs:                     |                              |
| Include O2 (L/M & O2 Sat):               |                              |
| Include Intake:                          | 2 (1=Total/2=Detail)         |
| Include IV Information:                  |                              |
| Include Output:                          | 2 (1=Total/2=Detail)         |
| Include Flagged Nursing Orders:          | N.                           |
| Include Administrative Data:             | <b>v</b>                     |
| Include Current Meds:                    |                              |
| Include X1 Meds:                         |                              |
| Include PRN Meds:                        |                              |
| Include Future Meds:                     | <b>v</b>                     |
| Include Blood Glucose Monitoring:        |                              |
| Include Dist. Physician Assessments:     | N                            |
| Include Distinctive RN Assessments:      |                              |
| Include Flagged Abnormals:               | 2                            |
| Enter: Exit All                          |                              |

#### Chart Type-Patient Census Table

### • 8 or 12 Hours

- **1=8**: Enter **1** to capture an 8-hour time span back from the date/time the report is generated.
- 2=12: Enter 2 to capture a 12-hour time span back from the date/time the report is generated.
- **Remove DC'd/Changed/Completed Nurs Ords**: Select this option to remove discontinued, changed, and completed nursing orders from the Patient Census Report.
- Include Vital Signs: Select this option to include the most current values documented for Temperature, Pulse, Respirations and Blood Pressure. If no vital signs are recorded during the designated time frame, the message "None Recorded" will print.
- Include O2 (L/M & O2 Sat): Select this option to include the most current values documented for O2 L/M, O2 Sat and Method. If no vital signs are recorded during the designated time frame, the message "None Recorded" will print.

- **Include Intake**: To include the total intake documented for the time frame selected enter one of the two options listed below.
  - **1=Total**: Select **1** to display the total intake only.
  - 2=Detail: Select 2 to display up to three intake type totals. "Other" will display a total of all other intake data. A grand total displays as well. The three intake types to display are designated in the Patient Census Control Table 63.
- Include IV Information: Select this option to include a list of IV pharmacy orders including flow rate.
- **Include Output**: To include the total output documented for the time frame selected enter one of the two options listed below.
  - **1=Total**: Select **1** to display the total output only.
  - 2=Detail: Select 2 to display up to three output type totals. "Other" will display a total of all other output data. A grand total displays as well. The three output types to display are designated in the Patient Census Control Table 63.
- Flagged Nursing Orders: Select this option to include a list of Nursing Orders and the last status documented for each order. The orders must be "flagged" in <u>Nursing Order Setup</u> [92] to display on the report.
- Include Administrative Data: Select this option include the Administrative Data setup to display in the <u>Patient Census Control Table</u> 3. If not selected, the following options will still display on the report:
  - Diagnosis
  - Attending Physician
  - Room Number
  - Age
  - Sex

- Fall Risk Status
- Language
- Ethnicity
- Allergies
- Immunizations
- **Include Current Meds**: Select this option to include a list of active medications. The following information will print: medication name, last time administered, route, and dose. NOT ADMINISTERED displays if the medication has not been given.
- **Include X1 Meds**: Select this option to include a list of one time medications. The following information will print: medication name, date/time administered, route and dose. NOT ADMINISTERED displays if the medication has not been given.
- **Include PRN Meds**: Select this option to include a list of PRN medications. The following information will print: medication name, date/time administered, route and dose. NOT ADMINISTERED displays if the medication has not been given.
- **Include Future Meds**: Select this option to include a list of future-dated medications. The following information will print: medication name, start date/time, route and dose.
- Include Blood Glucose Monitoring: Select this option to display Diabetic Record documentation.

- Include Dist. Physician Assessments: Select this option to include Physical Assessment Answers designated as Distinctive Physician Assessments.
- Include Distinctive RN Assessments: Select this option to include Physical Assessment Answers designated as Distinctive Nursing Assessments.
- Include Flagged Abnormals: Select this option to display results flagged with a L (low), LC (low critical), H (high) or HC (high critical) values.

# 3.11 Patient Census Control Table

• The Patient Census is Chart Type Specific. The <u>Patient Census Summary Table</u> and the Patient Census Control Table are used to customize the report. To access the Patient Census Control Table select:

Select Thrive UX > System Menu > Hospital Base Menu > Print Reports > Nursing Chart Masters > Chart Type > Patient Census Control Table

|               | Chart Type: Medical/Surgical  |  |  |  |
|---------------|-------------------------------|--|--|--|
| P             | Patient Census Control Record |  |  |  |
|               | Intake Options                |  |  |  |
|               | Output Options                |  |  |  |
|               | Administrative Data           |  |  |  |
| Enter: _ Exit |                               |  |  |  |

Patient Census Control Record

• Intake Options, Output Options and Administrative Data are discussed in the following sections.

### Intake Options

Select Thrive UX > System Menu > Hospital Base Menu > Print Reports > Nursing Chart Masters > Chart Type > Patient Census Control Table > Intake Options

|                             | Chart Type: Medical/Surgical |
|-----------------------------|------------------------------|
| Intake Control Table        |                              |
| P.O. Oral                   | *                            |
| NG/PEG Tube Feeding         |                              |
| Hyperalimentation           |                              |
| Lipids                      | *                            |
| Hespan                      |                              |
| Albumin                     |                              |
| Packed Red Blood Cells      |                              |
| <u>F</u> resh Frozen Plasma |                              |
| Platelets                   |                              |
| Irrigation Solution         |                              |
| I <u>V</u> Fluids           | *                            |
| Click to select/deselect    |                              |
| Enter: Exit                 |                              |

Chart Type-Intake Control Record

- Up to three **Intake Types** may be selected from the Intake Control Table to display on the Patient Census. Click the description of the Intake Type to select it. The following options are available:
  - P.O. Oral
  - NG/PEG Tube Feeding
  - Hyperalimentation
  - Lipids
  - Hespan
  - Albumin

- Packed Red Blood Cells
- Fresh Frozen Plasma
- Platelets
- Irrigation Solution
- IV Fluids
- An asterisk will display to the right of the selected descriptions. **Re-click** the description to deselect the Intake Type.
- In addition, The Patient Census Summary Table [61] must be set up to display Detailed Intake Types.
# **Output Options**

Select Thrive UX > System Menu > Hospital Base Menu > <u>Print\_Reports</u> > Nursing Chart Masters > Chart Type > Patient Census Control Table > <u>Output Options</u>

|                          | Chart | Type: | Medical/Surgical |
|--------------------------|-------|-------|------------------|
| Output Control Table     |       |       |                  |
| Voided Urine             | *     |       |                  |
| <u>C</u> atheter Urine   | *     |       |                  |
| Stool                    | *     |       |                  |
| Colostomy                |       |       |                  |
| Emesis                   |       |       |                  |
| NG Tube Drainage         |       |       |                  |
| Chest Tube #1            |       |       |                  |
| Chest Tube #2            |       |       |                  |
| I-Tube                   |       |       |                  |
| Jackson Pratt #1         |       |       |                  |
| Jackson Pratt #2         |       |       |                  |
| Estimated Blood Loss     |       |       |                  |
| Hemovac #1               |       |       |                  |
| Hemoyac #2               |       |       |                  |
| Click to select/deselect |       |       |                  |
| Enter: Exit              |       |       |                  |

**Output Control Table** 

- Up to three **Output Types** may be selected from the Output Control Table to display on the Patient Census. Click the description of the Output Type to select it. The following options are available:
  - Voided Urine
  - Catheter Urine
  - Stool
  - Colostomy
  - Emesis
  - NG Tube Drainage
  - Chest Tube #1

- Chest Tube #2
- T-Tube
- Jackson Pratt #1
- Jackson Pratt #2
- Estimated Blood Loss
- Hemovac #1
- Hemovac #2
- An asterisk will display to the right of the selected descriptions. **Re-click** the description to deselect the Output Type.
- In addition, The <u>Patient Census Summary Table</u> [61] must be set up to display Detailed Output Types.

#### Administrative Data

Select Thrive UX > System Menu > Hospital Base Menu > <u>Print\_Reports</u> > Nursing Chart Masters > Chart Type > Patient Census Control Table > <u>Administrative Data</u>

|                        |          | Chart Type: Medica | l/Surgical |
|------------------------|----------|--------------------|------------|
|                        | -        |                    |            |
| Administrative Control | Record   |                    |            |
| Diagnosis:             |          | Pregnant:          | <b>v</b>   |
| Attending Physician:   |          | Breast Feeding:    |            |
| Room:                  | M        | Isolation:         | V          |
| Age:                   |          | Violent PAT:       | V          |
| Sex:                   | V        | MRSA:              | V          |
| Working 1:             |          | VRE:               |            |
| Working 2:             | V        | Fall Risk:         | V          |
| Length of Stay:        |          | Language:          | V          |
| Height:                | V        | Ethnicity:         | V          |
| Weight:                |          | Immunizations:     | V          |
| Food Allergies:        | V        |                    |            |
| Condition Code:        |          |                    |            |
| Diet:                  | V        |                    |            |
| Special Instructions:  |          |                    |            |
| Restraints:            |          |                    |            |
| Drug Allergies:        |          |                    |            |
| Admit Date:            | <b>V</b> |                    |            |
| DNR:                   |          |                    |            |
| Advance Directive:     | <b>V</b> |                    |            |
|                        |          |                    |            |
| Enter: Exit            | - All    |                    |            |

**Chart Type-Administration Control Record** 

- Up to 29 Data Fields may be selected from the Administrative Control Record to display on the Patient Census. The following options are available:
  - Diagnosis
  - Attending Physician
  - Room
  - Age
  - Sex
  - Working 1
  - Working 2
  - Length of Stay
  - Height
  - Weight

- Food Allergies
- Condition Code
- Diet
- Special Instructions
- Restraints
- Drug Allergies
- Admit Date
- DNR
- Advance Directive
- Pregnant

- Breast Feeding
- Isolation
- Violent Pat
- MRSA
- VRE
- Fall Risk
- Language
- Ethnicity
- Immunizations
- In addition, The Patient Census Summary Table [61] must be set up to display Administrative Data.

# 3.12 Chart Type Control Table

• To access Page 1 of the Chart Type Control Table:

Select Thrive UX > System Menu > Hospital Base Menu > <u>Print\_Reports</u> > Nursing Chart Masters > Chart Type > Chart Type Control Table

|                                                                                                    | Chart Type: Medical/Surgical                                                                              |
|----------------------------------------------------------------------------------------------------|----------------------------------------------------------------------------------------------------|
| Control Table         Selected Format for 24 Hour Summary:         Selected Format for Patient Summary:         C         Monitor Interface:         Default Temperature Location:         Direct to Intake when accessing the diet         Format for Diabetic Flow Sheet:         Require dose entry for PRN orders?:         Allow late entry charting?:         Allow documentation on unver. meds?:         Allow dose entry for IV orders?:         Require dose entry for IV orders?: | (A/B)<br>(A/B/C)<br>(O/T/R/A/S/B/t/s/a) <u>ORAL</u><br>order on Medact:<br>(1-Version 1, I-ICU,R-Routine) |
|                                                                                                    |                                                                                                    |

Control Table

- Selected Format for 24-Hour Summary: This option is used to designate the format of the 24hr Summary Report. Select A or B. For detailed information on each report format, please see the 24hr Summary Table 49.
- Selected Format for Patient Summary: This option is used to designate the format of the Patient Summary Report. Select A, B or C. For detailed information on Format A and B, please see the Patient Summary Table 70. Format C is hard-coded. Vital Signs will be graphed and printed in four hour intervals with data displayed horizontally. The following data will display if charted:
  - Demographics
  - Administrative Data
  - Consults
  - Current Medications
  - X1 and PRN Medications
  - Blood Glucose Monitoring

- Ancillary Dept Orders
- Nursing Orders
- Problem List
- Distinctive Assessments
- Comments
- **Monitor Interface**: Select this option to enable the Verify Interface Data option via Traditional Vital Signs. This option does not affect access to Interface Setup/Data via Flow Charts.

# POC Setup User Guide

- **Default Temperature Location**: Select one of the following options to display as the default location when documenting Temperature:
  - **O** Oral
  - T Tympanic
  - R Rectal
  - A Axillary
  - S Swan Ganz

- B Bladder
- t Temporal
- s Temporal Scanning
- a Temporal Artery
- Direct to Intake when accessing the diet order on Medact: If selected, Thrive will go directly to the Intake Options Menu when documenting diet consumption on the Traditional Medact. This option does not affect documenting Percent Consumed for a diet on the current Medact.
- Format for Diabetic Flow sheet: This option is used to designate the version of the Diabetic Flow Sheet that will display for this Chart Type:
  - 1 Version 1: This is a cumulative diabetic record of all recorded blood glucose levels and insulin received by the patient since the beginning of stay.
  - I ICU: This flowsheet prints a 24-hour graphic of all insulin received by the patient.
  - **R** Routine: This flowsheet prints a seven-day graphic representation of all insulin received by the patient.
- Require dose entry for PRN orders?: If selected, the Dose Field must be addressed for PRN orders when being administered via the MAR or Med-Verify. The Dose does not have to be modified.
- Allow late entry charting?: Select this option to enable Late Entry charting accessed via the Virtual Chart.
- Allow documentation on unver. meds?: If selected, the user may document medication administrations on unverified medication orders.
- Allow doc. of unver. Insulin in DR?: If selected, the user may document insulin administrations on unverified insulin orders if documenting via the Diabetic Record.
- **Require dose entry for IV orders?**: If selected, the Dose Field must be addressed for IV orders when being administered via the MAR or Med-Verify.

• To access Page 2 of the Chart Type Control Table:

Select Thrive UX > System Menu > Hospital Base Menu > <u>Print\_Reports</u> > Nursing Chart Masters > Chart Type > Chart Type Control Table > <u>PgDn</u>

| Control Table                                          | Page 1              | 2                       |
|--------------------------------------------------------|---------------------|-------------------------|
| Vital Sign                                             | Low                 | High                    |
| Temperature:<br>Pulse:<br>Respiration:<br>BP Systolic: | 97<br>46<br>8<br>80 | 104<br>110<br>30<br>260 |
| BP Diastolic:                                          | 48                  | 110                     |
|                                                        |                     |                         |
|                                                        |                     |                         |
|                                                        |                     |                         |
|                                                        |                     |                         |
| Enter:                                                 | Exit                | PgUp                    |

Control Table Page 2

- Vital Sign Low/High: Use the Low and High fields to establish normal ranges for the Vital Signs listed below. If a value is documented outside of the normal range, the user will receive a warning prompt.
  - Temperature
  - Pulse
  - Respiration
  - BP Systolic
  - BP Diastolic

69

70

# 3.13 Graphic I & O Options

• To access setup options for the Graphic and I&O Report:

Select Thrive UX > System Menu > Hospital Base Menu > Print Reports > Nursing Chart Masters > Chart Type > Graphic I & O Options

| Graphic I & O Control Table - Chart Type: Medical/Surgical                                       |  |  |  |  |  |  |
|--------------------------------------------------------------------------------------------------|--|--|--|--|--|--|
| Options<br>Selected start time for Graphic I&O: 23 (0700,1500,2300,0001)<br>Use 12 hour totals?: |  |  |  |  |  |  |
| Use 2 or 4 hour time blocks: 4 (2,4)                                                             |  |  |  |  |  |  |
|                                                                                                  |  |  |  |  |  |  |
| Enter: _ Exit                                                                                    |  |  |  |  |  |  |
| Graphic I & O Control Table                                                                      |  |  |  |  |  |  |

- Selected start time for Graphic I & O: Controls the start and end time that the Graphic I & O report will generate documented data. If a start time is not designated, Thrive will automatically enter a starting time beginning at 00:01 and ending at 24:00 on the same day.
  - **07**: 0700 hrs to 0659 hrs the following day.
  - **15**: 1500 hrs to 1459 hrs the following day.
  - 23: 2300 hrs to 2259 hrs the following day.
  - 00: 0001 hrs to 2400 hrs the following day.
- Use 12 hour totals: Select this option to generate the report in two, 12-hour shifts. The starting time for the 12-hour shifts will be determined by the time selected in "Selected start times for graphic I & O." **Deselect** the option to generate the report in three, 8-hour shifts.
- Use 2 or 4 hour time blocks
  - 2: Will allow documented vital signs to print in 2-hour time blocks. The starting time for the 2-hour time blocks will be determined by the time selected in "Selected start times for graphic I & O."
  - 4: Will allow documented vital signs to print in 4-hour time blocks. The starting time for the 4-hour time blocks will be determined by the time selected in "Selected start times for graphic I & O."

# 3.14 Patient Summary Table

• The Patient Summary has two customizable formats, A and B. The Patient Summary Table is used to customize the report for the selected Chart Type. To access the table:

Select Thrive UX > System Menu > Hospital Base Menu > Print Reports > Nursing Chart Masters > Chart Type > <u>Patient Summary Table</u>

| Chart Type: Medical/Surgical   |
|--------------------------------|
|                                |
| Patient Summary Control Record |
| Patient Summary Format A       |
| Patient Summary Format B       |
| Enter: _ Exit Help             |

Patient Summary Control Record

- Select **Exit** to return to Chart Type Maintenance. Select **Help** to view General Information about each format:
  - A. Vertical format with graphed or printed hourly vitals.
  - **B**. Horizontal Format with vitals in 4-hour blocks.
- The following sections will discuss the setup options available for Format A and B.

#### Patient Summary Format A

• To access Page 1 setup for Format A:

71

#### Select Thrive UX > System Menu > Hospital Base Menu > Print Reports > Nursing Chart Masters > Chart Type > 24hr Summary Table > 24 Hour Summary Format A

| Patient Summary Control-Format A - Chart Type: Medical/Surgical                                                                                                    |
|----------------------------------------------------------------------------------------------------|
| Cd/Descr       Cd/Descr       Ventilation Options         1       Method       1=Method, 2=02 L/M, 3=Fi02, 4=02 Sat, 5=Rate,         2       02 L/M       6=MODE, 7=Tidal Volume, 8=PeeP, 9=PIP, 10=Site,         4       02 Sat       11=Tube Mark, 12=Cuff Pressure                             |
| Cd/DescrIntake Options1PO1=PO, 2=Lipids, 3=Hespan, 4=Albumin, 5=IV, 6=Irrigation Solution,5IV7=NG/PEG Tube, 8=Hyperalimentation, 9=Packed Red Cells,10=Fresh Plasma, 11=Platelets, 12=Blood Products                                                                                              |
| Cd/DescrOutput Options12Urine1=NG Tube, 2=Colostomy, 3=Stool, 4=Emesis, 5=T-Tube, 6=Hemovac 1,3Stool7=Hemovac 2, 8=Hemovac, 9=Est Bld Loss, 10=Catheter Urine,4Emesis11=Voided Urine, 12=Urine, 13=ChestTube 1, 14=Chest Tube 2,15=Chest Tube, 16=Jackson Pratt 1, 17=Jackson Pratt 2, 18=J.Pratt |
| Enter: Exit All PgDn                                                                                                    |

Patient Summary Control-Format A - Page 1

- Ventilation Options: Up to seven options may be selected to display in the Ventilation Section. Available options are listed below. The description entered for the selected codes may only be up to six characters.
  - 1 Method
    - 4 O2 Sat
  - 2 O2 L/M ■ 3 - FiO2
- 5 Rate • 6 - MODE
- 7 Tidal Volume 8 - PeeP
- 9 PIP
- 10 Site
- 11 Tube Mark
- 12 Cuff Pressure
- Intake Options: Up to four options may be selected to display in the Intake Section. Available options are listed below. The description entered for the selected codes may only be up to six characters.
  - 1 PO

- 5 IV
- 2 Lipids
- 3 Hespan
- 4 Albumin

- 6 Irrigation Solution 7 - NG/PEG Tube
- 8 Hyperalimentation
- 9 Packed Red Cells 10 - Fresh Plasma
- 11 Platelets
- 12 Blood Products
- Output Options: Up to four options may be selected to display in the Output Section of the. Available options are listed below. The description entered for the selected codes may only be up to six characters. Some items will display the total of other items. For example, item 12, urine will display the total of item 10, catheter urine, and item 11, voided urine.
  - I NG Tube
  - 2 Colostomy
  - 3 Stool 4 - Emesis
  - 5 T-Tube
- 8 Hemovac 9 - Est Bld Loss
- 10 Catheter Urine

• 6 - Hemovac 1

7 - Hemovac 2

- 13 Chest Tube 1
- 14 Chest Tube 2

• 12 - Urine

15 - Chest Tube

11 - Voided Urine

- 16 Jackson Pratt 1 17 - Jackson Pratt 2
- - 18 J. Pratt

© 2018 Evident

• To access Page 2 setup for Format A:

Select Thrive UX > System Menu > Hospital Base Menu >  $\underline{Print Reports}$  > Nursing Chart Masters > Chart Type > 24hr Summary Table > Patient Summary Format  $\underline{A}$  >  $\underline{PgDn}$ 

| Patient Summary Control-Format A - Chart Type: Medical/Sur | gical<br>Page | 2 |
|------------------------------------------------------------|---------------|---|
| Other Options                                              | Page          | 2 |
| Hemodynamics:  Current Medications:                        | 2             |   |
| Dist. Physician Assess: 🗵 X1 & PRN Medications:            | V             |   |
| Dist. Nursing Assessments: 🖻 Omitted Medications:          | 1             |   |
| Blood Glucose Monitoring: 🖻 Meds Given Last 24 Hours:      | <b>V</b>      |   |
| Graph/Print Vitals: G (G/P) Neuro Checks:                  | V             |   |
| Current Results or Last 2: C (C/2/N) Future Start Meds?:   | <b>V</b>      |   |
| Flagged Abnormals:                                         |               |   |
| Selected Lab Results                                       |               |   |
| POTASSIUM                                                  |               |   |
| GLOBULIN                                                   |               |   |
| CBC                                                        |               |   |
|                                                            |               |   |
|                                                            |               |   |
|                                                            |               |   |
|                                                            |               |   |
|                                                            |               |   |
|                                                            |               |   |
|                                                            |               |   |
|                                                            |               |   |
| Enter: Exit All PgUp                                       |               |   |

Patient Summary Control-Format A - Page 2

- **Hemodynamics**: Select this option to include Hemodynamic documentation on the report. Hard-coded CVP, PAP, PAWP, and CO/CI questions must be utilized.
- **Dist. Physician Assess.**: Select this option to include Physical Assessment Answers designated as Distinctive Physician Assessments.
- **Dist. Nursing Assessments**: Select this option to include Physical Assessment Answers designated as Distinctive Nursing Assessments.
- Blood Glucose Monitoring: Select this option to include Diabetic Record Documentation on the report.
- Graph/Print Vitals
  - **G**: Documented pulse and blood pressure will print in a graph form, temperature and respiration will print in numerical form on the Patient Summary report.
  - P: Documented vital signs will print numerically on the Patient Summary report.
- Current Results or Last 2: The option selected here determines what generates from the Selected Lab Results option.
  - C: All results documented in the last 24 hours for the items in Selected Lab Results will display on the report.

73

#### POC Setup User Guide

74

- 2: The last two results documented in the last 24 hours for the items in Selected Lab Results will display on the report.
- N: None of the selected lab results will display on the Patient Summary report.
- **Flagged Abnormals**: Select this option to display results flagged with a L (low), LC (low critical), H (high) or HC (high critical) values.
- Selected Lab Results: Up to ten Lab Items may be entered by description to display results on the report. Enter the first few letters of the item then Enter or a question mark then Enter to display a lookup table for the item.
- **Current Medications**: Select this option to display a list of the patient's active medications at the time the report is generated. The current medication information consists of a description of the medication, the dose and frequency schedule.
- X1 & PRN Medications: Select this option to display a list of X1 and PRN Medications. The X1 and PRN medication information consists of the frequency of administration, the time the medication was given, a description of the medication, and the reason for giving the medication.
- Omitted Medications: Select this option to display a list of Omitted Medications. The omitted medication information consists of a description of the medication, omitted date/time or check date/time, and the reason for omission. A check date/time indicates that for some reason, the medication was not given 30 minutes prior or 30 minutes after the schedule administration time.
- Meds Given Last 24 Hours: Select this option to display a list of medications given in the last 24 hours. The medications given in the last 24 hours information consists of the date/time the medication was given, a description of the medication, the dose, and the frequency of administration.
- **Neuro Checks**: Select this option to include Neuro Check documentation on the Patient Summary. Setup must be housed in Neuro Check Setup in order to pull to this section.
- Future Start Meds: Select this option to include medications with a future Start Date/Time in the Current Medications section of the report.

### Patient Summary Format B

• To access setup for Format B:

Select Thrive UX > System Menu > Hospital Base Menu > <u>Print Reports</u> > Nursing Chart Masters > Chart Type > Patient Summary Table > Patient Summary Format B

| Patient Summary Con       | ntrol-Format | B - Chart Type: Medical/Su | rgical    |
|---------------------------|--------------|----------------------------|-----------|
| Options                   |              |                            |           |
| Administrative Data:      | V            | Dist. Nursing Assessments: | <b>v</b>  |
| Consults:                 | V            | Ancillary Dept Orders:     | 5         |
| Current Medications:      | V            | Current Results or Last 2: | C (C/2/N) |
| X1 & PRN Medications:     | V            | Flagged Abnormals:         | 5         |
| Omitted Medications:      | V            | Nursing Orders:            | <b>v</b>  |
| Blood Glucose Monitoring: | V            | Neuro Checks:              | <b>v</b>  |
| Dist. Physician Assess:   | V            | Problem List:              | <b>v</b>  |
|                           |              | Future Start Meds?:        | <b>v</b>  |
| Selected Lab Results      |              |                            |           |
| POTASSIUM                 |              |                            |           |
| GLOBULIN                  |              |                            |           |
| CBC                       |              |                            |           |
|                           |              |                            |           |
|                           |              |                            |           |
|                           |              |                            |           |
|                           |              |                            |           |
|                           |              |                            |           |
|                           |              |                            |           |
|                           |              |                            |           |
|                           |              |                            |           |
|                           |              |                            |           |
| Enter: ( Exit ALL         | )            |                            |           |

Patient Summary Control-Format B

- Administrative Data: Select this option to display the following administrative data on the Patient Summary: admission date and time, length of stay, admitting diagnosis, working diagnosis 1 & 2, patient's condition, DNR status, advanced directive status, restraints status, current diet, food dislikes, food allergies, diabetic status, fluid restriction, sodium restriction, smoker status, height, current and admission weight.
- **Consults:** Select this option to display Consult Orders from the Medact. The Consult Category Number must be entered in the POC Control Record. See Point of Care Control Maintenance Page 1.
- **Current Medications**: Select this option to display a list of the patient's active medications at the time the report is generated. The current medication information consists of a description of the medication, the dose and frequency schedule.
- X1 & PRN Medications: Select this option to display a list of X1 and PRN Medications. The X1 and PRN medication information consists of the frequency of administration, the time the medication was given, a description of the medication, and the reason for giving the medication.
- Omitted Medications: Select this option to display a list of Omitted Medications. The omitted medication information consists of a description of the medication, omitted date/time or check date/time, and the reason for omission. A check date/time indicates that for some reason, the medication was not given 30 minutes prior or 30 minutes after the schedule administration time.
- Blood Glucose Monitoring: Select this option to include Diabetic Record Documentation on the report.

75

#### 76 POC Setup User Guide

- **Dist. Physician Assess.**: Select this option to include Physical Assessment Answers designated as Distinctive Physician Assessments.
- Selected Lab Results: Up to ten Lab Items may be entered by description to display results on the report. Enter the first few letters of the item then Enter or a question mark then Enter to display a lookup table for the item.
- **Dist. Nursing Assessments**: Select this option to include Physical Assessment Answers designated as Distinctive Nursing Assessments.
- Ancillary Dept Orders: If selected, the following ancillary department information will print on the Patient Summary report: type of service: lab, radiology, respiratory and physical therapy, date and time the order was entered, description of the procedure, and status of the order.
- Current Results or Last 2: The option selected here determines what generates from the Selected Lab Results option.
  - C: All results documented in the last 24 hours for the items in Selected Lab Results will display on the report.
  - 2: The last two results documented in the last 24 hours for the items in Selected Lab Results will display on the report.
  - N: None of the selected lab results will print on the Patient Summary report.
- **Flagged Abnormals**: Select this option to display results flagged with a L (low), LC (low critical), H (high) or HC (high critical) values.
- **Nursing Orders**: Select this option to display Nursing Orders and the last status documented via the Medact.
- **Neuro Checks**: Select this option to include Neuro Check documentation on the Patient Summary. Setup must be housed in Neuro Check Setup in order to pull to this section.
- **Problem List**: Select this option to display Problems and the last status documented via the Problem List.
- Future Start Meds: Select this option to include medications with a future Start Date/Time in the Current Medications section of the report.

# Chapter 4 Nursing Chart Masters - Print Options

# 4.1 Overview

• This section discusses setup areas available via the Nursing Chart Masters option. To access this option, the user must be logged into the **Nursing Administration Department**.

Select Thrive UX > System Menu > Hospital Base Menu > Print Reports

| €                                 | Evident Community Hospital | Signed On Emp: CEK Dept: 001        |
|-----------------------------------|----------------------------|-------------------------------------|
| Nursing Administration Functions  |                            |                                     |
|                                   |                            |                                     |
| Acuity Print Reports              | Acuity Maintenance         | Nursing Home RAI                    |
| Acuity by Patient                 | Master Acuity Text         | Submit RAI Data                     |
| Acuity by Room                    | Acuity Help Text           | Nursing Home Care Plan Options      |
| Acuity Summary by Department      | Acuity Control Record      | RAI Control Maintenance             |
| Staffing Analysis Report          | Acuity Staffing Records    | IRF PAI Options                     |
| Generate Payroll-Acuity File      | Care Plans Maintenance     | Print Locked/Unlocked MDS recs      |
| Print Acuity by Pay Period        | Nursing Diagnosis          |                                     |
| Print Acuity Hour Summary         | Medical Diagnosis          |                                     |
| Print Prod/Acuity Summary         | Care Plans Display         | Nursing Station Functions           |
| Print Prod/Acuity by Pay Period   | Nursing Diagnosis          | Nursing Chart Masters               |
| Print Point of Care Acuity Report | Medical Diagnosis          | Point of Care Control Maintenance   |
| Print Med Ver Compliance Report   | Care Plans Print Reports   | Clinical Monitoring Control Options |
|                                   | Diagnosis                  | Special Data Review Report          |
|                                   |                            | Delete Test Patient Data            |
|                                   |                            | Virtual Chart Layout                |
|                                   |                            | Med Assessment Options              |
|                                   |                            | Patient Education Maintenance       |

**Nursing Administration Functions** 

• From the Nursing Administration Functions screen, select Nursing Chart Masters.

#### Select Thrive UX > System Menu > Hospital Base Menu > Print Reports > <u>Nursing Chart</u> <u>Masters</u>

|                   |              |            |                             | N                     | Jursing             | Chart              | : Maste         | r Functions  |  |
|-------------------|--------------|------------|-----------------------------|-----------------------|---------------------|--------------------|-----------------|--------------|--|
| Chart Master Main | ntenance     |            | Print                       | Options               | ]                   |                    |                 |              |  |
| Medical/Surgical  |              | ] [        | Nursing Order Master Report |                       |                     |                    |                 |              |  |
| Intensive Care    |              | ] [        |                             | Standin               | g Orders Report     |                    |                 |              |  |
| Swing Bed         |              | ] [        |                             | Initial Inte          | erview Worksheet    |                    |                 |              |  |
| Emergency Room    |              | ] [        |                             | Physical Ass          | sessment Worksheet  |                    |                 |              |  |
| Behavioral Health |              | ] [        |                             | Nursing Ac            | ctivities Worksheet |                    |                 |              |  |
| Obstetrics        |              | ] [        |                             | P <u>h</u> armacy [   | Dosage Units Report |                    |                 |              |  |
| Nursery           |              | ] [        |                             | <u>E</u> ducat        | ion Worksheets      |                    |                 |              |  |
| Pediatrics        |              |            | Misce                       | llaneous              | Mainter             | nance              |                 |              |  |
| Same Day Surgery  |              | ] [        |                             | Nursing Orders        |                     |                    |                 | Elow Rates   |  |
| Operating Room    |              | ] [        |                             | PCA Protocols         |                     |                    | Flowchart Setup |              |  |
| Skilled Nursing   |              |            | Allergy React               |                       | IS                  |                    |                 | Reflex Table |  |
| Long Term Care    |              | ļ          | Diabetic Record Table       |                       |                     | Problem List Setup |                 |              |  |
| Inpatient Rehab   |              | ļļ         | Mail <u>T</u> ext           |                       |                     | Database Codes     |                 |              |  |
| IRF-PAI           |              | ĮĮ         | Standing Order Table        |                       |                     |                    |                 |              |  |
| Hospice           |              |            | POC Acuity Table            |                       |                     |                    |                 |              |  |
| Dialysis          |              | ĮĮ         | Pharmacy Dosage Units       |                       |                     |                    |                 |              |  |
| Chemotherapy      | Chemotherapy |            | Patient Progress Notes      |                       |                     |                    |                 |              |  |
| Specialty Clinic  |              | Į          | Education                   |                       |                     |                    |                 |              |  |
| Observation       |              | [ [        | Ne <u>u</u> ro Checks       |                       |                     |                    |                 |              |  |
| Acute Care        |              |            |                             | Multidisciplinary Set | tup                 |                    |                 |              |  |
| Enter: Exit       |              | Descriptio | ns                          |                       |                     |                    |                 |              |  |

#### Nursing Chart Masters Functions

- Print Options will be discussed in the following sections.
  - Thrive provides worksheets to assist with set up of certain applications. These worksheets
    have blank lines in which to write down set up information prior to loading it into Thrive. The
    following applications have worksheets that may be printed at anytime: Initial Interview, Physical
    Assessment, Nursing Activities, and Education.
  - Thrive also provides reports to assist with reviewing of what information has been loaded to certain applications. These reports may also aid with formulating set up information prior to loading it into Thrive. The following applications have reports that may be printed at anytime: Nursing Orders and Pharmacy Dosage Units.

# 4.2 Nursing Order Master Report

- To print the Nursing Order Master Report select Thrive UX > System Menu > Hospital Base Menu (Nursing Administration Department) > Print Reports > Nursing Chart Masters > Nursing Order Master Report.
- Each page of the report displays nursing orders/problems set up for a category. The Category and Box Number display at the top of the report followed by a list of nursing orders or problems.
- If addressed in setup, the following will display for each entry: Jet Code, Actual Acuity, Predictive Acuity and Acuity Skill Mix.

79

| RUN DATE: 10/20/15<br>TIME: 11:56 | Evident Community Hospital<br>NURSING ORDER MASTER REPORT<br>CATEGORY: Nursing Orders<br>BOX #: 1 | PAGE 1<br>H5NSMOMRE | l<br>SP   |            |                   |    |
|-----------------------------------|---------------------------------------------------------------------------------------------------|---------------------|-----------|------------|-------------------|----|
| NURSING ORDER                     |                                                                                                   | J                   | JetCode/A | Actual/Pre | edictive/Skill Mi | ix |
| Vital signs and Neuro check       | s q 15 min or more frequently PRI                                                                 | I                   | A         | 00         | 00                |    |
| Oximetry q 4 hours                |                                                                                                   |                     | Α         | 00         | 00                |    |
| Up to chair                       |                                                                                                   |                     | Α         | 00         | 00                |    |
| TPA Protocol Checklist            |                                                                                                   |                     | 00        | 00         |                   |    |
| Bedrest                           |                                                                                                   |                     | А         | 00         | 00                |    |
| Bathroom with assist              |                                                                                                   |                     | A         | 00         | 00                |    |
| Vital signs every hours           | 5                                                                                                 |                     |           | 00         | 00                |    |
| Vital signs every 30 mn unt       | il stable, then q 4 hours                                                                         |                     | A         | 00         | 00                |    |
| Intake and Output every shi       | ft                                                                                                |                     | A         | 00         | 00                | _  |

# Nursing Order Master Report

# 4.3 Standing Orders Report

- To print the Standing Orders (GSO) Report select Thrive UX > System Menu > Hospital Base Menu (Nursing Administration Department) > Print Reports > Nursing Chart Masters > Standing Orders Report.
- Select **Nursing Orders** to generate a list of Standing Orders that only includes Nursing Order setup. Select **Ancillary, Nursing, Pharmacy Orders** to generate a list of Standing Orders that includes all setup.
- The report displays the title of the GSO followed by the orders that have been set up for the GSO. If addressed in setup, Additional Information will display for Ancillary and Pharmacy Orders and Jet Code and Acuity values will display for Nursing Orders.

# **Standing Orders Report**

80

| RUN DATE: 10/20/15<br>TIME: 11:59                                                                                   |                                                                                                    | Evident Community Hospital<br>STANDING NURSING ORDERS REPORT | PAGE 2<br>NSMOSTDP               |
|----------------------------------------------------------------------------------------------------|----------------------------------------------------------------------------------------------------|--------------------------------------------------------------|----------------------------------|
| DESCRIPTION/<br>DEPARTMENT                                                                                          | ORDER                                                                                                    | ADDITIONAL INFORMATION                                       | JETCODE/ACUITY                   |
| Angina-R/O MI:Day 1 Cl                                                                                              | inical Pathway                                                                                                    |                                                              |                                  |
| Nursing Order<br>Nursing Order<br>Nursing Order<br>Nursing Order<br>Nursing Order<br>Nursing Order<br>Nursing Order | Telemetry Monitor<br>V/S Q4Hrs<br>Bedrest w/BRP<br>Consult Social Services<br>Turn Q2hrs & Massage Bony F<br>CPK<br>CPK Q8hrs-Fractionate if El | Prominences<br>Levated                                       | 00<br>00<br>00<br>00<br>00<br>00 |
| Angiography:Pre-op Ord                                                                                              | lers                                                                                                    |                                                              |                                  |
| Nursing Order<br>Nursing Order<br>Nursing Order                                                                     | Shave & Prep both Groins:Wa<br>Have Pt void prior enroute<br>IV CARE: Insert IV in left                                                         | ash w/Betadine<br>to Radiology<br>: hand or arm.             | 00<br>00<br>00                   |

# 4.4 Initial Interview Worksheet

 To access the Initial Interview Worksheet select Thrive UX > System Menu > Hospital Base Menu (Nursing Administration Department) > Print Reports > Nursing Chart Masters > Initial Interview Worksheet.

# Select Thrive UX > System Menu > Hospital Base Menu > <u>Print Reports</u> > Nursing Chart Masters > <u>Initial Interview Worksheet</u>

|                   | Initial | Interview | Worksheet | Print |
|-------------------|---------|-----------|-----------|-------|
| Chart Type        |         |           |           |       |
| Medical/Surgical  |         |           |           |       |
| Intensive Care    |         |           |           |       |
| Swing Bed         |         |           |           |       |
| Emergency Room    |         |           |           |       |
| Behavioral Health |         |           |           |       |
| Obstetrics        |         |           |           |       |
| Nursery           |         |           |           |       |
| Pediatrics        |         |           |           |       |
| Same Day Surgery  |         |           |           |       |
| Operating Room    |         |           |           |       |
| Skilled Nursing   |         |           |           |       |
| Long Term Care    |         |           |           |       |
| Inpatient Rehab   |         |           |           |       |
| IRF-PAI           |         |           |           |       |
| Hospice           |         |           |           |       |
| Dialysis          |         |           |           |       |
| Chemotherapy      |         |           |           |       |
| Specialty Clinic  |         |           |           |       |
| Observation       |         |           |           |       |
| Acute Care        |         |           |           |       |
| Enter: Exit       | ALL     |           |           |       |

Chart Type Menu

• Select the Chart Type or ALL.

Select Thrive UX > System Menu > Hospital Base Menu > Print Reports > Nursing Chart Masters > Initial Interview Worksheet > <u>Chart Type</u>

| Initial | Interview | Worksheet | Nursing    | Chart | Type: | Medical/Surgical |  |
|---------|-----------|-----------|------------|-------|-------|------------------|--|
|         |           |           |            |       |       |                  |  |
|         |           |           |            |       |       |                  |  |
|         |           |           |            |       |       |                  |  |
|         | Γ         | Initial A | ssessment  | 5     |       |                  |  |
|         |           | Pertine   | nt History |       |       |                  |  |
|         |           | Dischar   | e Planner  |       |       |                  |  |
|         |           | E         | oth        |       |       |                  |  |
|         | E         | Enter: _  | Exit       |       |       |                  |  |

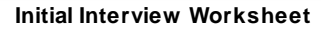

- Select Pertinent History, Discharge Planner or Both.
- The printed Pertinent History worksheet will have the chart type located at the top of the page and then an instruction statement. It will be limited to 55 questions and each question may have up to 12 answers each. The numbered lines are where the questions are written and the alpha character lines are where the answers are written on the worksheet.
- The printed Discharge Planner worksheet will have the chart type located at the top of the page and then an instruction statement. It will be limited to 55 questions and each question may have up to 12 answers each. The numbered line is where the question is written and the alpha character line is where the answer is written on the worksheet.

# **Initial Interview Worksheet**

#### Evident Community Hospital INITIAL INTERVIEW MAINTENANCE WORK SHEET Chart Type: Medical/Surgical

PERTINENT HISTORY - The user has the ability to enter up to 55 questions. Five of these questions and their corresponding codes ((1) Weight & Height, (2) Does patient smoke?, (3) Allergies - drug, (4) Allergies - food, (5) Food dislikes) may be included in your setup and will interface with other CPSI applications. These coded questions may be reworded with a description up to 16 characters. The remaining questions may be up to 75 characters in length. Each question may have up to 12 answers which may be up to 40 characters in length.

1. 9Inpatient Arrival Date/Time:

| 2. Chief Complaint/Reason for Admit: |  |
|--------------------------------------|--|
| a. Headache<br>b. Abdominal pain     |  |
| c. Shortness of breath               |  |
| d. Chest pain                        |  |
| e. Fall/slip                         |  |
| f. Animal bite                       |  |
| g. Snake bite                        |  |
| h. Insect bite                       |  |
| i. Stroke                            |  |
| j.                                   |  |
| k                                    |  |
| 1.                                   |  |
|                                      |  |

# 4.5 Physical Assessment Worksheet

 To access the Physical Assessment Worksheet select Thrive UX > System Menu > Hospital Base Menu (Nursing Administration Department) > Print Reports > Nursing Chart Masters > Physical Assessment Worksheet.

Select Thrive UX > System Menu > Hospital Base Menu > <u>Print Reports</u> > Nursing Chart Masters > <u>Physical Assessment Worksheet</u>

| Phy               | sical As | sessment | Worksheet | Print |
|-------------------|----------|----------|-----------|-------|
| Chart Type        |          |          |           |       |
| Medical/Surgical  |          |          |           |       |
| Intensive Care    |          |          |           |       |
| Swing Bed         |          |          |           |       |
| Emergency Room    |          |          |           |       |
| Behavioral Health |          |          |           |       |
| Obstetrics        |          |          |           |       |
| Nursery           |          |          |           |       |
| Pediatrics        |          |          |           |       |
| Same Day Surgery  |          |          |           |       |
| Operating Room    |          |          |           |       |
| Skilled Nursing   |          |          |           |       |
| Long Term Care    |          |          |           |       |
| Inpatient Rehab   |          |          |           |       |
| IRF-PAI           |          |          |           |       |
| Hospice           |          |          |           |       |
| Dialysis          |          |          |           |       |
| Chemotherapy      |          |          |           |       |
| Specialty Clinic  |          |          |           |       |
| Observation       |          |          |           |       |
| Acute Care        |          |          |           |       |
|                   |          |          |           |       |
| Enter: Exit       | ALL      | ]        |           |       |

Physical Assessment Worksheet

- Select the Chart Type or ALL. Select a Setup Category or ALL.
- The printed Assessment worksheet will have the chart type located at the top of the page and then an instruction statement. It will be limited to 30 questions and each question may have up to 12 answers each. The normal statement is written on the lines adjacent to the heading, "Normal Statement". The numbered lines is where the questions are written and the alpha character lines are where the answers are written on the worksheet.

# Physical Assessment Worksheet

| Evider<br>PHYSICAL ASSE<br>Chart                                                                                                    | It Community Hospital<br>SSSMENT MAINTENANCE WORK SHEET<br>Type: Medical/Surgical |  |  |  |  |  |  |
|----------------------------------------------------------------------------------------------------|-----------------------------------------------------------------------------------|--|--|--|--|--|--|
| dach category may contain a normal statement and have up to 60 assessment questions. Each question may have up to 12<br>answers. The normal statement can be up to six lines of 75 characters each and must be the first six lines in the setup<br>file. Each question may contain up to 75 characters and each answer may contain up to 40 characters. |                                                                                   |  |  |  |  |  |  |
| Normal Statement                                                                                                    | INITIAL/SHIFT ASSESSMENT                                                          |  |  |  |  |  |  |
|                                                                                                    |                                                                                   |  |  |  |  |  |  |
|                                                                                                    |                                                                                   |  |  |  |  |  |  |
| 1. Full Reassessment Completed:                                                                                                    |                                                                                   |  |  |  |  |  |  |
| <ul> <li>a. !No changes from previously documented a</li> <li>b. @Changes from previous assess. as noted</li> <li>c. Pain re-evaluated 1 hr after med given</li> <li>d. Pain reaspacement reting.</li> </ul>                                                                                                    |                                                                                   |  |  |  |  |  |  |
| e.<br>f.<br>g.                                                                                                    |                                                                                   |  |  |  |  |  |  |
| h.<br>i.<br>j.                                                                                                    |                                                                                   |  |  |  |  |  |  |
| k.<br>1.                                                                                                    |                                                                                   |  |  |  |  |  |  |

# 4.6 Nursing Activity Worksheet

- To access the Nursing Activity Worksheet select Thrive UX > System Menu > Hospital Base Menu (Nursing Administration Department) > Print Reports > Nursing Chart Masters > Nursing Activity Worksheet.
- Select the Chart Type or ALL. Select a Nursing Activity Category or ALL.
- The printed Nursing Activity worksheet will have the chart type located at the top of the page and then an instruction statement. It will be limited to 30 activity statements and 9 appendage statements. The numbered lines are where the statement is written.

#### Nursing Activities Worksheet

86

| Evident Community Hospital<br>NURSING ACTIVITIES MAINTENANCE WORK SHEET<br>Chart Type: Medical/Surgical                                              |            |  |  |  |  |  |  |
|----------------------------------------------------------------------------------------------------|------------|--|--|--|--|--|--|
| Each category may contain up to 60 activity statements and up to 9 appendages. Each statement and appendage may be up to<br>75 characters in length. |            |  |  |  |  |  |  |
|                                                                                                    | WOUND CARE |  |  |  |  |  |  |
| Activity Statements<br>1. Simple dressing change completed as<br>prescribed.                                                                         |            |  |  |  |  |  |  |
| 2. Dressing reinforced.                                                                                                    |            |  |  |  |  |  |  |
| 3. Complex dressing change with packing wet/dry.                                                                                                    |            |  |  |  |  |  |  |
| 4. Wound cleansed with prescribed solution.                                                                                                    |            |  |  |  |  |  |  |
| 5. Jackson Pratt intact and patent.                                                                                                    |            |  |  |  |  |  |  |

# 4.7 Pharmacy Dosage Units Report

- To print the Pharmacy Dosage Units Report select Thrive UX > System Menu > Hospital Base Menu (Nursing Administration Department) > Print Reports > Nursing Chart Masters > Pharmacy Dosage Units Report.
- The following prompt displays: Ready to Print pharmacy Dosage Units Report? Y/N. Select Y to proceed or N to about.
- The report contains the following information: Sequence Number, Dosage Unit and Description.

## Pharmacy Dosage Units Report

|      | Evident Community Hospital   |                 |      |                |             |  |  |
|------|------------------------------|-----------------|------|----------------|-------------|--|--|
|      | PHARMACY DOSAGE UNITS REPORT |                 |      |                |             |  |  |
| SEO. | DOSAGE<br>UNIT               | DESCRIPTION     | SEO. | DOSAGE<br>UNIT | DESCRIPTION |  |  |
| 1.   | MG                           | MILLIGRAM       | 16.  | DR             | DRAM        |  |  |
| 2.   | ML                           | MILLILITER      | 17.  | LITER          | LITER       |  |  |
| 3.   | GM                           | GRAM            | 18.  | SUPP           | SUPPOSITORY |  |  |
| 4.   | EA                           | EACH            | 19.  | AMP            | AMPULE      |  |  |
| 5.   | TAB                          | TABLET          | 20.  |                |             |  |  |
| 6.   | CAP                          | CAPSULE         | 21.  |                |             |  |  |
| 7.   | GTT                          | DROP            | 22.  |                |             |  |  |
| 8.   | MCG                          | MICROGRAM       | 23.  |                |             |  |  |
| 9.   | MEQ                          | MILLIEQUIVALENT | 24.  |                |             |  |  |
| 10.  | INCH                         | INCH            | 25.  |                |             |  |  |
| 11.  | OZ                           | OUNCE           | 26.  |                |             |  |  |
| 12.  | UN                           | UNIT            | 27.  |                |             |  |  |
| 13.  | UD                           | UNIT DOSE       | 28.  |                |             |  |  |
| 14.  | TSP                          | TEASPOON        | 29.  |                |             |  |  |
| 15.  | TBSP                         | TABLESPOON      | 30.  |                |             |  |  |

# 4.8 Education Worksheets

- To access the report select Thrive UX > System Menu > Hospital Base Menu (Nursing Administration Department) > Print Reports > Nursing Chart Masters > Education Worksheet.
- Select the Box Title or ALL.
- The printed Education worksheet will have the box number and title located at the top of the page and then an instruction statement. It will be limited to 30 questions and each question may have up to 12 answers each. The numbered lines are where the questions are written and the alpha character lines are where the answers are written on the worksheet.

# **Education Worksheets**

88

| Evident<br>EDUCATION                                                                                                    | Community Hospital<br>MAINTENANCE WORK SHEET |  |  |  |  |  |
|----------------------------------------------------------------------------------------------------|----------------------------------------------|--|--|--|--|--|
| Jach category may contain up to 30 questions. Each question may have up to 12 answers. Each question may contain up to<br>15 characters and each answer may contain up to 40 characters.                                                                                                    |                                              |  |  |  |  |  |
| Bo                                                                                                    | x # 18 Cardiopulmonary Education             |  |  |  |  |  |
| <ul> <li>a. MDI and spacer use/cleaning</li> <li>b. Need to keep child in mist tent</li> <li>c. Oxygen use</li> <li>d. Smoking cessation/aides</li> <li>e. Prescription turned over to nursing.</li> <li>f notified of prescription</li> <li>g. Nebulizer and medication use</li> <li>h. Achieving ml x breaths</li> <li>i. Asthma including peak flow meter &amp; zone</li> <li>j. Pt/family demonstrate understanding</li> <li>k. Unable to teach d/t:</li> <li>l. Needs reinforcement</li> </ul> |                                              |  |  |  |  |  |

# Chapter 5 Nursing Chart Masters - Miscellaneous Maintenance

# 5.1 Overview

This section discusses setup areas available via the Nursing Chart Masters option. To access
this option, the user must be logged into the Nursing Administration Department then select
Thrive UX > System Menu > Hospital Base Menu > Print Reports.

Select Thrive UX > System Menu > Hospital Base Menu > Print Reports

| ÷                                 | Evident Community Hospital | Signed On Emp: CEK_Dept: 001        |
|-----------------------------------|----------------------------|-------------------------------------|
| Nursing Administration Functions  |                            |                                     |
| Acuity Print Reports              | Acuity Maintenance         | Nursing Home RAI                    |
| Acuity by Patient                 | Master Acuity Text         | Submit RAI Data                     |
| Acuity by Room                    | Acuity <u>H</u> elp Text   | Nursing Home Care Plan Options      |
| Acuity Summary by Department      | Acuity Control Record      | RAI Control Maintenance             |
| Staffing Analysis Report          | Acuity Staffing Records    | JRF PAI Options                     |
| Generate Payroll-Acuity File      | Care Plans Maintenance     | Print Locked/Unlocked MDS recs      |
| Print Acuity by Pay Period        | Nursing Diagnosis          |                                     |
| Print Acuity Hour Summary         | Medical Diagnosis          |                                     |
| Print Prod/Acuity Summary         | Care Plans Display         | Nursing Station Functions           |
| Print Prod/Acuity by Pay Period   | Nursing Diagnosis          | Nursing Chart Masters               |
| Print Point of Care Acuity Report | Medical Diagnosis          | Point of Care Control Maintenance   |
| Print Med Ver Compliance Report   | Care Plans Print Reports   | Clinical Monitoring Control Options |
|                                   | Diagnosis                  | Special Data Review Report          |
|                                   |                            | Delete Test Patient Data            |
|                                   |                            | Virtual Chart Layout                |
|                                   |                            | Med Assessment Options              |
|                                   |                            | Patient Education Maintenance       |

**Nursing Administration Functions** 

• From the Nursing Administration Functions screen, select Nursing Chart Masters.

# Select Thrive UX > System Menu > Hospital Base Menu > Print Reports > <u>Nursing Chart</u> <u>Masters</u>

|                          | Nursing Chart M               | laster Functions     |  |
|--------------------------|-------------------------------|----------------------|--|
| Chart Master Maintenance | Print Options                 |                      |  |
| Medical/Surgical         | Nursing Order Master Report   |                      |  |
| Intensive Care           | Standing Orders Report        |                      |  |
| Swing Bed                | Initial Interview Worksheet   |                      |  |
| Emergency Room           | Physical Assessment Worksheet |                      |  |
| Behavioral Health        | Nursing Activities Worksheet  |                      |  |
| Obstetrics               | Pharmacy Dosage Units Report  |                      |  |
| Nursery                  | Education Worksheets          |                      |  |
| Pediatrics               | Miscellaneous Maintenance     |                      |  |
| Same Day Surgery         | Nursing Orders                | Elow Rates           |  |
| Operating Room           | P <u>C</u> A Protocols        | Flowchart Setup      |  |
| Skilled Nursing          | Allergy Reactions             | Refle <u>x</u> Table |  |
| Long Term Care           | Diabetic Record Table         | Problem List Setup   |  |
| Inpatient Rehab          | Mail <u>T</u> ext             | Database Codes       |  |
| IRF-PAI                  | Standing Order Table          |                      |  |
| Hospice                  | POC Acuity Table              |                      |  |
| Dialysis                 | Pharmacy Dosage Units         |                      |  |
| Chemotherapy             | Patient Progress Notes        |                      |  |
| Specialty Clinic         | Education                     |                      |  |
| Observation              | Ne <u>u</u> ro Checks         |                      |  |
| Acute Care               | Multidisciplinary Setup       |                      |  |
| Enter: Exit              | Descriptions                  |                      |  |

Nursing Chart Masters Functions

• Miscellaneous Maintenance will be discussed in the following sections.

# 5.2 Nursing Orders

 To access Medact Order setup, select Thrive UX > System Menu > Hospital Base Menu (Nursing Administration Department) > Print Reports > Nursing Chart Masters > Nursing Orders. Please note that this table can also be accessed by the following path: Thrive UX > Tables > Clinical > Nursing Orders/Categories.

Select Thrive UX > System Menu > Hospital Base Menu > Print Reports > Nursing Chart Masters > Nursing Orders > Category

| e       |                                                                                                    | E١     | vident Community   | Hospital |            |           | Signed On Emp: | CEK Dept: 001 |
|---------|----------------------------------------------------------------------------------------------------|--------|--------------------|----------|------------|-----------|----------------|---------------|
| Ŷ       | Nursing Administration - Nursing Order Maintenance                                                 |        |                    |          |            |           |                |               |
| Box:    | 04 - Activities                                                                                    |        | Change Description |          | Questions  |           | New Box        | MEDACT Ranks  |
| #       | Nursing Order Description                                                                          |        | Jet Code           | Actual   | Predictive | Skill Mix | Patient Census | Chartlink     |
| 01      | Bedrest                                                                                            |        |                    | 00       | 00         |           | Y              | Y             |
| 02      | Bedrest with BRP                                                                                   |        |                    | 00       | 00         |           | Y              | Y             |
| 03      | Bedrest with BSC                                                                                   |        |                    | 00       | 00         |           | Y              | Y             |
| 04      | Up ad lib                                                                                          |        |                    | 00       | 00         |           | Y              | Y             |
| 05      | Up to commode                                                                                      |        |                    | 00       | 00         |           | Y              | Y             |
| 06      | Ambulate x per day                                                                                 |        |                    | 00       | 00         |           | Y              | Y             |
| 07      | Up to chair                                                                                        |        |                    | 00       | 00         |           | Y              | Y             |
| 08      | Dangles legs at bedside                                                                            |        |                    | 00       | 00         |           | Y              | Y             |
| 09      | Ambulate with assistance PRN                                                                       |        |                    | 00       | 00         |           | Y              | Y             |
| 10      | Up with assistance only                                                                            |        |                    | 00       | 00         |           | Y              | Y             |
| 11      | Ambulate number of rooms away or feet                                                              |        |                    | 00       | 00         |           | Y              | Y             |
| 12      | Hip precautions                                                                                    |        |                    | 00       | 00         |           | Y              | Y             |
| 13      | Weight bearing precautions                                                                         |        |                    | 00       | 00         |           | Y              | Y             |
| 14      | Up with walker or crutches                                                                         |        |                    | 00       | 00         |           | Y              | Y             |
| 15      | Up with one assist                                                                                 |        |                    | 00       | 00         |           | Y              | Y             |
| 16      | Up with two assist                                                                                 |        |                    | 00       | 00         |           | Y              | Y             |
| 17      | Up with Lift                                                                                       |        |                    | 00       | 00         |           | Y              | Y             |
| 18      | Up with EZ stand                                                                                   |        |                    | 00       | 00         |           | Y              | Y             |
| 19      | Up with EZ lift                                                                                    |        |                    | 00       | 00         |           | Y              | Y             |
| 20      | Up as tolerated                                                                                    |        |                    | 00       | 00         |           | Y              | Y             |
| I       |                                                                                                    |        |                    |          |            |           |                |               |
| Jet Coo | des: 1 - Pertinent History; 2 - Physical Assessment; 3 - Vital Signs; 4 - Nursing Act; 5 - Pharmac | y; 6 - | Diabetic Record;   |          |            |           |                |               |
|         | 7 - Discharge Summary; 6 - Discharge Man; 9 - Education; A - Flowchart                             |        |                    |          |            |           |                |               |
| _       |                                                                                                    |        |                    |          |            |           |                |               |

**Nursing Order Maintenance** 

- Box: This drop-down is used to select an existing **Nursing Order Category** for maintenance. Up to 90 categories may be created and shared between the Medact and the <u>Problem List</u> . Only Nursing Order Categories will display on this drop-down. Categories are facility-defined with the following exception:
  - If the option Auto MEDACT entry via Ancillary OE is selected on Page 1 of the POC Control Record then Box Numbers 31 - 37 are reserved for Nursing Order Categories that correspond to Ancillary Departments determined in the AHIS Table..
  - The following Box Numbers correspond to the Department Numbers entered in the Order Entry Department fields in the AHIS Control Record Page 3 (See the Business Office Tables User Guide):
    - o Box Number 31: Lab
    - o Box Number 32: Xray
    - o Box Number 33: P/T
    - o Box Number 34: R/T
    - o Box Number 35: EKG
    - o Box Number 36: C/S
    - o Box Number 37: Dietary

91

#### 92 POC Setup User Guide

- Change Description: To modify an existing Category, select the Category from the drop-down menu then Change Description. Enter the new description in the text box. Select Save to keep the changes or Cancel to abort.
- New Box: Select this option to create a new Category. Thrive automatically assigns the next available box number. The Categories display in alphabetical order during the Order Entry Process.

#### Nursing Order Maintenance

• The center of the Nursing Order Maintenance screen displays the setup options chosen for up to 20 Nursing Orders per category. To create or modify a Nursing Order, double-click the appropriate **line number**.

Select Thrive UX > System Menu > Hospital Base Menu > Print Reports > Nursing Chart Masters > Nursing Orders > Category > <u>Line Number</u>

| θ                                                  |                 |          | Evident Community | Hospital | Signed On Emp: CEK Dept: 001 |  |  |
|----------------------------------------------------|-----------------|----------|-------------------|----------|------------------------------|--|--|
| Mursing Administration - Nursing Order Maintenance |                 |          |                   |          |                              |  |  |
| Save                                               | Cancel          | Previous | Next              |          |                              |  |  |
| Box Description:                                   | 04 - Activities |          |                   |          |                              |  |  |
| Order Number:                                      | 01              |          |                   |          |                              |  |  |
| Description:                                       | Bedrest         |          |                   |          |                              |  |  |
| Jet Code:                                          | A - Flow Chart  | *        |                   |          |                              |  |  |
| Actual Acuity:                                     | þo              |          |                   |          |                              |  |  |
| Predictive Acuity:                                 | 00              |          |                   |          |                              |  |  |
| Skill Mix:                                         | <b>v</b>        |          |                   |          |                              |  |  |
| Patient Census:                                    | <b>v</b>        |          |                   |          |                              |  |  |
| ChartLink:                                         | <b>V</b>        |          |                   |          |                              |  |  |
| Nursing Order for Diabetic<br>Record               |                 |          |                   |          |                              |  |  |

Nursing Order Maintenance

- Box Description: Displays the currently selected Box Number and it's Description (Category)
- Order Number: Displays the currently selected line number
- **Description**: Use this field to enter the Nursing Order description.
- Jet Code: Select an option from the drop-down to direct the user to that documentation area of Thrive when the order is selected from the Medact. The available codes are listed below:
  - 1 Pertinent History: Traditional Documentation Area. Do not select if this data is documented via Flow Charts.
  - 2 Physical Assessment: Traditional Documentation Area. Do not select if this data is documented via Flow Charts.
  - 3 Vital Signs: Traditional Documentation Area. Do not select if this data is documented via Flow Charts.
  - 4 Nursing Activities: Traditional Documentation Area. Do not select if this data is documented via Flow Charts.
  - 5 Pharmacy: Directs the user to the POC Pharmacy Main Screen.

- 6 Diabetic Record: Directs the user to the Diabetic Record Main Screen.
- 7 Discharge Summary: Traditional Documentation Area. Do not select if this data is documented via Flow Charts.
- 8 Discharge Planner: Traditional Documentation Area. Do not select if this data is documented via Flow Charts.
- 9 Education: Traditional Documentation Area. Do not select if this data is documented via Flow Charts.
- A Flow Chart: Directs the user to the Flow Chart Selection Screen.
- Actual Acuity: Enter the number of Acuity Points. See the POC Acuity User Guide for additional information.
- **Predictive Acuity**: Enter the number of Acuity Points. See the POC Acuity User Guide for additional information.
- **Skill Mix**: Select the applicable Skill Mix from the job codes listed on the drop-down. See the POC Acuity Guide for additional information.
- Patient Census: Select this option to include the documentation for the this Nursing Order on the Patient Census Report. Additional set up required. See Patient Census Summary Table [61].
- ChartLink: Select this option if the current order should be available for selection via CPOE.
- Nursing Order for Diabetic Record: This option is only available on orders in the Diabetic Record Category. This category is designated in the Diabetic Record Table 108.
- When maintenance is complete on the selected order, choose one of the following options:
  - Save: Select this option to save changes and return to the main maintenance menu.
  - Cancel: Select this option to disregard changes and return to the main maintenance menu.
  - **Previous**: Select this option to access the maintenance screen for the previous order.
  - Next: Select this option to access the maintenance screen for the next order.

93

#### Questions

• Thrive may be set up to automatically document a nursing order as Performed if data is updated on an associated flow chart question. To associate flow chart questions with nursing orders select the **Category** then **Questions** on the Nursing Order Maintenance Screen.

Select Thrive UX > System Menu > Hospital Base Menu > Print Reports > Nursing Chart Masters > Nursing Orders > Category > <u>Questions</u>

| •                      | Eviden      | t Community Hospital | Signed On Emp. CEK Dept: 001 |
|------------------------|-------------|----------------------|------------------------------|
|                        |             |                      |                              |
| Intake & Output/Vitals |             |                      |                              |
| Problem:               | I&O Q Shift |                      | •                            |
| Flowchart Questions    |             |                      |                              |
| ZVSINTAKE              | New Intake  |                      |                              |
| ZVSOUTPUT              | New Output  |                      |                              |
|                        |             |                      |                              |
|                        |             |                      |                              |
|                        |             |                      |                              |
|                        |             |                      |                              |
|                        |             |                      |                              |
|                        |             |                      |                              |
|                        |             |                      |                              |
|                        |             |                      |                              |
|                        |             |                      |                              |
|                        |             |                      |                              |
|                        |             |                      |                              |
|                        |             |                      |                              |
|                        |             |                      |                              |

Nursing Order Maintenance-Associated Flow Chart Questions

- The selected Medact Category displays at the top of the screen. Use the drop-down menu to select the applicable **nursing order**.
- Up to 30 questions may be associated with each nursing order. If known, the Flow Chart Question Code may be keyed in the text field. A question mark may be entered in a text field to look up a Flow Chart Question Code.

Select Thrive UX > System Menu > Hospital Base Menu > Print Reports > Nursing Chart Masters > Nursing Orders > Category > Questions > Nursing Order > ?

| Flowchart Question Lo                                                                                                    | kup                                                                                                    |           |                   |                                                                                                    |                                                                                                 |     |   |   |
|----------------------------------------------------------------------------------------------------|----------------------------------------------------------------------------------------------------|-----------|-------------------|----------------------------------------------------------------------------------------------------|-------------------------------------------------------------------------------------------------|-----|---|---|
| Chart Specific Question                                                                                                    | ns Vital Signs                                                                                                    |           |                   |                                                                                                    |                                                                                                 |     |   |   |
| Chart Type: Medic                                                                                                    | al/Surgical                                                                                                    | Category  | Initial Interview | Section                                                                                                    | c All                                                                                           |     | • |   |
| Description                                                                                                    |                                                                                                    |           |                   | Code                                                                                                    |                                                                                                 |     |   |   |
| Patients Mental St<br>Activities of Daily 1<br>Present Living Situ<br>Present In Pts Livin<br>Anticipated Needs<br>Patient Goals For<br>Social Support:<br>Anticipated Proble<br>Emotional Concern<br>Intended Destinati<br>Patient Will Requit<br>Anticipate Need F<br>Referrals:<br>Concerns Express<br>Patient Care Tean<br>Case Manager;<br>Pharmacy; | atus:<br>jving:<br>ation:<br>g Environment:<br>At Discharge:<br>Hospitalization:<br>ms At Discharge:<br>is Expressed By Patient<br>on On Discharge:<br>e Assistance With:<br>or Financial Assistance<br>ed by Caregiver:<br>eInitial Plan: |           |                   | AIADISCH0000<br>AIADISCH0000<br>AIADISCH0000<br>AIADISCH0000<br>AIADISCH0000<br>AIADISCH0000<br>AIADISCH0000<br>AIADISCH0000<br>AIADISCH0001<br>AIADISCH0001<br>AIADISCH0001<br>AIADISCH0001<br>AIADISCH0001<br>AIADISCH0001<br>AIADISCH0001 | 123456789012356780                                                                              |     |   |   |
|                                                                                                    |                                                                                                    |           | ок                |                                                                                                    |                                                                                                 |     |   |   |
| Duestion Lookup                                                                                                    |                                                                                                    |           |                   |                                                                                                    |                                                                                                 |     |   |   |
| Type: Medical/Surgical                                                                                                    | •                                                                                                    | Category: | Initial Interview | •                                                                                                    | Section:                                                                                        | All |   | • |
| cription                                                                                                    |                                                                                                    |           |                   | Code                                                                                                    |                                                                                                 |     |   | * |
| Int's Mental Status:<br>itties of Daily Living:<br>ent Living Situation:<br>ent lin Pts Living Environment:<br>ipated Needs At Discharge:<br>Int Goals For Hospitalization:<br>al Support:<br>ipated Problems At Discharge:<br>tional Concerns Expressed By Patient<br>ded Destination On Discharge:                                                      |                                                                                                    |           |                   | AIADISCHI<br>AIADISCHI<br>AIADISCHI<br>AIADISCHI<br>AIADISCHI<br>AIADISCHI<br>AIADISCHI<br>AIADISCHI<br>AIADISCHI                                                                                                    | 00001<br>00002<br>00003<br>00004<br>00005<br>00006<br>00007<br>00008<br>00009<br>00009<br>00009 |     |   | ш |
| ent Will Require Assistance With:<br>ipate Need For Financial Assistance<br>rrats:<br>sems Expressed by Caregiver:<br>ent Care Team Initial Plan:<br>Manager:                                                                                                    |                                                                                                    |           |                   | AIADISCH<br>AIADISCH<br>AIADISCH<br>AIADISCH<br>AIADISCH<br>AIADISCH                                                                                                    | 00012<br>00013<br>00015<br>00016<br>00017                                                       |     |   |   |

Flowchart Question Lookup

• Thrive defaults to a lookup table for Chart Specific Questions.

C

- Chart Type: Use the drop-down to select the applicable Nursing or Multidisciplinary Chart Type.
- Category: Select the applicable Category of questions for the selected Chart Type.
- Section: If applicable, select the appropriate Section for the selected Category.
- Select the Vital Signs tab to display a list of Hard-coded Vital Questions for selection.
- Select the **question** then **OK** to associate the question to the order. The **question** may also be **double-clicked** to associate it to an order.

95

#### **MEDACT Ranks**

• To view the list of Box Numbers (Categories) in it's entirety, select **MEDACT Ranks** from the Nursing Order Maintenance Main Menu.

Select Thrive UX > System Menu > Hospital Base Menu > Print Reports > Nursing Chart Masters > Nursing Orders > Category > <u>MEDACT Ranks</u>

| Evident Community Hospital Signed On Emp. CEK. Dep                                                                                                    |      |       |         |                          | On Emp: CEK Dept: 001 |          |
|----------------------------------------------------------------------------------------------------|------|-------|---------|--------------------------|-----------------------|----------|
| Winsing Administration - Nursing Order Maintenance         Image: Comparison of Comparison of Co |      |       |         |                          |                       |          |
| Save Cancel                                                                                                    | Back |       | More    |                          |                       |          |
| MEDACT Order Box Title                                                                                                    | Rank | Prob? | MEDACT  | F Order Box Title        | Rank                  | Prob?    |
| 1 Nursing Orders                                                                                                    | 00   |       | 24 Ph   | ysical Therapy           | 00                    |          |
| 2 Transfers/Admits                                                                                                    | 00   |       | 25 Me   | d Surg Problem List      | 00                    |          |
| 3 Hygiene                                                                                                    | 00   |       | 26 ICL  | J Problem List           | 00                    | V        |
| 4 Activities                                                                                                    | 00   |       | 27 SN   | F Problem List           | 00                    | V        |
| 5 Safety                                                                                                    | 02   |       | 28 OB   | /Vaginal Del. Problems   | 00                    | V        |
| 6 Skin Care Protocol                                                                                                    | 00   |       | 29 OB   | I/C-Section Problem List | 00                    | V        |
| 7 Intake & Output/Vitals                                                                                                    | 00   |       | 30 Ou   | tpatient L & D           | 00                    | <b>V</b> |
| 8 Positioning                                                                                                    | 00   |       | 31 Lat  | b                        | 00                    |          |
| 9 Procedures/Preps                                                                                                    | 00   |       | 32 Ra   | diology                  | 00                    |          |
| 10 Orthopedic Procedures                                                                                                    | 00   |       | 33 Rel  | hab Services             | 00                    |          |
| 11 Permits                                                                                                    | 00   |       | 34 Re:  | spiratory Care           | 00                    |          |
| 12 Code Status                                                                                                    | 01   |       | 35 EK   | G                        | 00                    |          |
| 13 Dressings/Tubes/Drains                                                                                                    | 00   |       | 36 So   | cial Services            | 00                    |          |
| 14 Intravenous                                                                                                    | 00   |       | 37 Die  | itary                    | 00                    |          |
| 15 Equipment                                                                                                    | 00   |       | 38 Pe   | ds/Neonatal Prob.List    | 00                    | V        |
| 16 Diabetic Record                                                                                                    | 00   |       | 39 Ca   | rdiopulmonary Prob List  | 00                    | V        |
| 17 TB Skin Test                                                                                                    | 00   |       | 40 18.0 | ) Problem List           | 00                    | V        |
| 18 Alerts                                                                                                    | 03   |       | 41 Ge   | neral Problem List       | 00                    | V        |
| 19 ICU                                                                                                    | 00   |       | 42 Sat  | fety Problem List        | 00                    | V        |
| 20 Special Monitoring                                                                                                    | 00   |       | 43 Ps   | ychosocial Problem List  | 00                    | V        |
| 21 PCA                                                                                                    | 00   |       | 44 Ed   | ucation Problem List     | 00                    | V        |
| 22 Consults                                                                                                    | 00   |       | 45 Bel  | havior Problem List      | 00                    | V        |
| 23 Fall Prevention                                                                                                    | 00   |       |         |                          |                       |          |

Nursing Order Maintenance

- **Medact Order Box Title**: Displays the Box Title Number and the Category Description if one has been assigned.
- **Rank**: This field determines the order in which Nursing Orders display on the Medact. If the Categories are not ranked, they will display on the Medact in chronological order. This option works in conjunction with the Medact only. The Rank field does not affect Problem List Categories.
- **Prob**?: If selected, the Box Number has been designated for use with the Problem List. Thrive automatically selects this option if the Box Number Category is created via Problem List Setup, but the option may also be manually manipulated here.
- Additional option include:
  - Save: Select this option to update changes and return to the Nursing Order Maintenance Main Menu.
  - **Cancel**: Select this option to disregard changes and return to the nursing Order Maintenance Main Menu.
  - Back: Select this option to return to Box Titles 1 45 if the More option was selected.
  - More: Select this option to view Box Titles 46 90.

97

# 5.3 PCA Protocols

To access setup for PCA Protocols, Ineffective Pain Relief Options and Assessment Options select Thrive UX > System Menu > Hospital Base Menu (Nursing Administration Department) > Print Reports > Nursing Chart Masters > PCA Protocols.

Select Thrive UX > System Menu > Hospital Base Menu > Print Reports > Nursing Chart Masters > <u>PCA Protocols</u>

|                | PCA                      | Protocol | Maintenance | Selection |
|----------------|--------------------------|----------|-------------|-----------|
| Code PCA Medio | cation                   |          |             |           |
| Protocol 1     |                          |          |             |           |
| Protocol 2     |                          |          |             |           |
| Protocol 3     |                          |          |             |           |
| Protocol 4     |                          |          |             |           |
| Protocol 5     |                          |          |             |           |
| Protocol 6     |                          |          |             |           |
|                |                          |          |             |           |
| Ineffec        | tive Pain Relief Options |          |             |           |
| <u>P</u> CA    |                          |          |             |           |
| Enter: _ Exit  |                          |          |             |           |

PCA Protocol Maintenance Selection

### Protocols 1 - 6

- Up to six pre-defined PCA Protocols may be set up. The protocols are then attached to the correct item number via Point of Care Control Maintenance - Page 3. In PCA Protocol Setup, the protocols are defined as Protocol 1 - 6. In the POC Control Record, they are attached to items as Protocols A - F.
- PCA Protocols may be set up with or without the option to enter a Continuous Infusion Rate. Select **Continuous infusion of PCA** on Page 1 of the POC Control Record to enable this field for setup and documentation. The field does not have to be addressed if an order does not contain a Continuous Infusion value.
- Protocol Setup WITH Continuous Infusion (Values may include decimals to the nearest hundredth place):
  - Line 1: Route
  - Line 2: Bolus (Loading Dose)
  - Line 3: Patient Administered Dose
  - Line 4: Continuous Infusion Rate

- Line 5: Delay (Lock Out Time)
- Line 6: 4 Hour Limit
- Line 7: Amount Purged From Tubing
- Line 8: Initial Syringe Amount (If the value is less than three digits, precede the number with two spaces. If the value is three digits or more, precede the number with one space.)

#### Select Thrive UX > System Menu > Hospital Base Menu > Print Reports > Nursing Chart Masters > PCA Protocols > Protocol

| Edit Protocol book | ? <u>×</u> |
|--------------------|------------|
| INTRAVENOUS        | n          |
| 2 MG               |            |
|                    |            |
|                    |            |
| 20 MG              |            |
| 2.5 MG             |            |
| 30 MG              |            |
|                    |            |
|                    |            |
|                    |            |
|                    |            |
|                    |            |
|                    |            |
|                    |            |
|                    |            |
|                    |            |
|                    |            |
|                    |            |
| 8.8                |            |
|                    |            |
| Ok                 | Abort      |

PCA Protocol with Continuous Infusion

- Protocol Setup WITHOUT Continuous Infusion (Values may include decimals to the nearest hundredth place):
  - Line 1: Route
  - Line 2: Bolus (Loading Dose)
  - Line 3: Patient Administered Dose
  - Line 4: Delay (Lock Out Time)
  - Line 5: 4 Hour Limit
  - Line 6: Amount Purged From Tubing
  - Line 7: Initial Syringe Amount (If the value is less than three digits, precede the number with two spaces. If the value is three digits or more, precede the number with one space.)

Select Thrive UX > System Menu > Hospital Base Menu > Print Reports > Nursing Chart Masters > PCA Protocols > <u>Protocol</u>

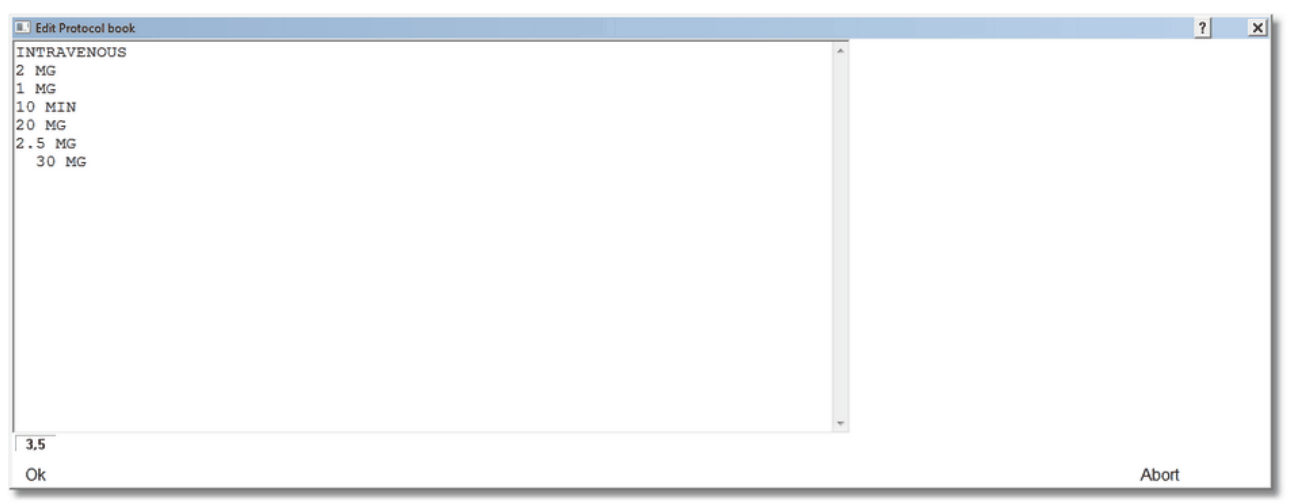

PCA Protocol without Continuous Infusion

• When protocol maintenance is complete, select **OK** to save changes. Select **Abort** to exit without saving changes.

# Ineffective Pain Relief Options

• This option is used to create a pre-defined list of Ineffective Pain Relief Interventions that may be used when documenting Ineffective Dose Administrations via PCA Infusion.

| 100 | POC Setup User Guide |
|-----|----------------------|
|-----|----------------------|

Select Thrive UX > System Menu > Hospital Base Menu > Print Reports > Nursing Chart Masters > PCA Protocols > Ineffective Pain Relief Options

| Chart Type: ALL<br>Chart Category: PCA Ineffective Pain Relief Options                                                                                                    | Master Maintenance |
|----------------------------------------------------------------------------------------------------|--------------------|
|                                                                                                    | Page: 1            |
| <pre>Line# C/A Text 1 C MD notified, new order obtained. 2 C MD notified, new protocol obtained. 3 C MD notified, no new order/protocol obtained. 4 C Condition of pt remains unchanged, V/S stable. 5 C Condition of pt remains unchanged. 6 C Check MAR for additional PRN medications. 7 C Pt repositioned for comfort. 8 C Partial relief obtained. 9 C OTHER</pre> |                    |
| Select Mode Choose a line to change or an option below                                                                                                    | · <b>.</b>         |
| Enter: Exit Delete Ins Mov                                                                                                    | Copy Paste         |

Master Maintenance

- For reference, Chart Type (non-specific), Chart Category and Page Number list at the top of the Master Maintenance screen.
- The main display area consists of the following:
  - Line#: Thrive assigns a line number to each text entry in setup.
  - C/A: C denotes the text entry is a Choice. A is not applicable for Chart Category.
  - **Text**: The text area displays the Choice Description.
  - Key or double-click the applicable line number to perform maintenance on an existing entry.
- Page #: This options allows access to a specific page in setup. Select Page # > Key Number > Enter.
- **PgDn/PgUp**: Select **PgDn** to view the next page of setup. Select **PgUp** to view the previous page of setup.
- Exit: Select this option to return to Nursing Chart Master Functions.
- **Delete**: Select this option to delete existing setup.
  - Key the Beginning Line Number and the Ending Line Number.
  - Select **Y** to complete the action or **N** to abort the process.
  - One or more consecutive lines may be deleted using this option.
- Ins: Select this option to create a Choice entry. See <u>Inserting Choices</u> for additional information.
- Mov: Select this option to reposition an existing Choice.
  - Key or double-click the line number to be moved.
  - Move AFTER Line#: The selected line will be moved beneath the line entered here. If the line
    is being repositioned to a different page of setup, use the PgDn/PgUp options to display the
    applicable page before keying the line number.
  - Up 1/Down 1: Select these options to move the line up or down one line number at a time.
  - Select Cancel to enter another line to be moved. Select Cancel again to exit Move Mode.
- Copy: Select this option to copy one or more consecutive lines to a save area..
  - Select Copy and enter the beginning Sequence Number, then the ending Sequence Number. If the ending number is on a different page of setup, use the PgDn option to access the correct page before entering the ending number.
  - Select a Save Area (1 9) for the data. If the selected Save Area has been previously used, Thrive will prompt Replace Existing Save Area Data?. Select Yes to proceed or Cancel to select a different Save Area.
- **Paste**: Select this option to paste data from a save area to the setup of the currently selected category.
  - Select Paste then the applicable Save Area (1 9).
  - To position the data, select End of File, Beginning of File or enter a Sequence Number for the data to fall under.
  - **Copy/Paste** may only be utilized between the same category types. If the categories do not match when attempting to Paste, Thrive will prompt **SAVE AREA NOT COMPATIBLE**.

#### **Inserting Choices**

- An unlimited number of Choices may be created for this category. Choices may be up to 58 characters in length with a 40-character abbreviation. The first 35 characters display on the selection menu, 53 characters on the electronic review screen and the full 58 on the PCA Infusion Form.
- To begin, select **Ineffective Pain Relief Options** then **Insert**. The following options are available to position the Choice:
  - Line Number: If selected, the Choice will be positioned beneath the Line Number entered.
  - End of File: Select this option to position the new Choice after the last existing Choice.
  - **Beginning of File**: Select this option to position the new Choice before the first existing Choice.
  - Cancel: Select this option to exit Insert Mode without adding a Choice.

| 102 POC Set | up User Guide |
|-------------|---------------|
|-------------|---------------|

Select Thrive UX > System Menu > Hospital Base Menu > Print Reports > Nursing Chart Masters > PCA Protocols > Ineffective Pain Relief Options > <u>Insert</u>

| Chart Type:<br>Chart Category: | ALL<br>PCA Ineffective Pain Relief Options | Master Maintenance |
|--------------------------------|--------------------------------------------|--------------------|
| Line Type:                     | Choice                                     |                    |
| Text:                          |                                            |                    |
| Abbreviation:                  |                                            |                    |
|                                |                                            |                    |
|                                |                                            |                    |
|                                |                                            |                    |
|                                |                                            |                    |
| Current Mode: In               | enter new information.                     |                    |
| Enter:                         | Update Cancel Delete                       |                    |

Master Maintenance

- For reference, Chart Type (non-specific), Chart Category, and Line Type list at the top of the Master Maintenance screen. The options available for Choice setup are noted below:
  - **Text**: Enter the Choice Description up to 75 characters. To allow for free text interventions, include "OTHER" as a choice (all caps, no punctuation).
  - Abbreviation: When the description is entered, Thrive automatically generates a 40-character abbreviation comprised of the first 40 characters of the description. This field may be modified.
  - **Print To**: This menu displays when creating a new Choice but is inactive and no longer displays when modifying an existing Choice.
  - When maintenance is complete, select one of the following options:
    - **Update**: Select this option to save changes and exit.
    - o Cancel: Select this option to exit without saving changes.
    - o Delete: Select this option to remove the currently selected Line from setup.

#### PCA Assessment Options

• This option is used to create Questions and Answers used for PCA assessment documentation.

Select Thrive UX > System Menu > Hospital Base Menu > Print Reports > Nursing Chart Masters > PCA Protocols > PCA Assessment Options

| Chart Type: ALL<br>Chart Category: PCA Assessment Options                                                                                                    | Master Maintenance |
|----------------------------------------------------------------------------------------------------|--------------------|
|                                                                                                    | Page: 1            |
| Line# Q/A Text                                                                                                    |                    |
| 1 Q Pain Relief Experienced By Patient:                                                                                                    |                    |
| 2 A None                                                                                                    |                    |
| 3 A Inadequate                                                                                                    |                    |
| 4 A Adequate                                                                                                    |                    |
| 5 A Intermittent                                                                                                    |                    |
| 6 A Complete pain relief                                                                                                    |                    |
| 7 A PCA supplemented with add'l medication                                                                                                    |                    |
| 8 Q Pt/Family Educated on Use of PCA Pump:                                                                                                    |                    |
| 9 A Yes                                                                                                    |                    |
| 10 A Videotape Viewed                                                                                                    |                    |
| 11 A Written Materials Given                                                                                                    |                    |
| 12 A No                                                                                                    |                    |
| 13 A Family Involved In Education                                                                                                    |                    |
| 14 A Pt Understands & Able to Return Demonstation                                                                                                    |                    |
|                                                                                                    |                    |
| Select Mode       Choose a line to change or an option below.         Page #:       PgDn       PgUp         Enter:       Exit       Delete       Ins       Mov       Copy | / Paste            |
| Master Maintenance                                                                                                    |                    |

- For reference, Chart Type (non-specific), Chart Category and Page Number list at the top of the Master Maintenance screen.
- The main display area consists of the following:
  - Line#: Thrive assigns a line number to each text entry in setup.
  - Q/A: Q denotes the text entry is a Question. A denotes the text entry is an Answer.
  - Text: The text area displays the Question or Answer Description.
  - Key or double-click the applicable line number to perform maintenance on an existing entry.
- Page #: This options allows access to a specific page in setup. Select Page # > Key Number > Enter.
- PgDn/PgUp: Select PgDn to view the next page of setup. Select PgUp to view the previous page of setup.
- Exit: Select this option to return to Nursing Chart Master Functions.
- Delete: Select this option to delete existing setup.
  - Key the Beginning Line Number and the Ending Line Number.
  - Select Y to complete the action or N to abort the process.

- One or more consecutive lines may be deleted using this option.
- Ins: Select this option to create a Question entry or an Answer entry. See <u>Inserting Questions/</u> <u>Answers</u> [104] for additional information.
- **Mov**: Select this option to reposition an existing Question or Answer.
  - Key or double-click the line number to be moved.
  - Move AFTER Line#: The selected line will be moved beneath the line entered here. If the line
    is being repositioned to a different page of setup, use the PgDn/PgUp options to display the
    applicable page before keying the line number.
  - Up 1/Down 1: Select these options to move the line up or down one line number at a time.
  - Select **Cancel** to enter another line to be moved. Select **Cancel** again to exit Move Mode.
- Copy: Select this option to copy one or more consecutive lines to a save area..
  - Select Copy and enter the beginning Sequence Number, then the ending Sequence Number. If the ending number is on a different page of setup, use the PgDn option to access the correct page before entering the ending number.
  - Select a Save Area (1 9) for the data. If the selected Save Area has been previously used, Thrive will prompt Replace Existing Save Area Data? Select Yes to proceed or Cancel to select a different Save Area.
- **Paste**: Select this option to paste data from a save area to the setup of the currently selected category.
  - Select **Paste** then the applicable Save Area (1 9).
  - To position the data, select End of File, Beginning of File or enter a Sequence Number for the data to fall under.
  - **Copy/Paste** may only be utilized between the same category types. If the categories do not match when attempting to Paste, Thrive will prompt **SAVE AREA NOT COMPATIBLE**.

#### **Inserting Questions/Answers**

- Up to nine Questions may be entered in the PCA Assessment Options Category. Questions may be up to 46 characters in length with a 40 character abbreviation. Up to 12 Answers may be entered for each Question. Answers may be up to 40 characters in length.
- If an attempt is made to enter more than nine Questions in the PCA Assessment Options Category, the following prompt displays: **Max number for this field has already been reached**.
- To begin, select **PCA Assessment Options** then **Insert**. The following options are available to position the Question or Answer:
  - Line Number: If selected, the Question or Answer will be positioned beneath the Line Number entered.
  - End of File: Select this option to position the new Question or Answer after the last existing Question or Answer.
  - **Beginning of File**: Select this option to position the new Question or Answer before the first existing Question or Answer.

• After the position is determined, select the **Line Type**, Question or Answer. **Exit** may be selected to return to Master Maintenance .

Select Thrive UX > System Menu > Hospital Base Menu > Print Reports > Nursing Chart Masters > PCA Protocols > PCA Assessment Options > Insert > Beginning of File > Question

| Chart Type:<br>Chart Category:                 | ALL<br>PCA Assessment Options                                                                                                    |
|------------------------------------------------|----------------------------------------------------------------------------------------------------|
| Line Type:                                     | Question                                                                                                    |
| Text:                                          |                                                                                                    |
| Abbreviation:<br>FlowChart Code                | PCAASSES00001                                                                                                    |
| Flowsheet answ<br>OR Procedure<br>Task Date/T: | wer format: « Text ° Date ° Time ° Proc Start ° Proc Stop<br>es ° Surgeons ° Anesthesiologist ° Anesthesia Type ° Employees<br>ime |
| Current Mode: In<br>Enter:                     | Delete                                                                                                    |

Master Maintenance - Question

- For reference, Chart Type (non-specific), Chart Category and Line Type list at the top of the Master Maintenance screen. The options available for Question setup are noted below:
  - Text: Enter the Question Description up to 46 characters.
  - Abbreviation: When the description is entered, Thrive automatically generates a 40-character abbreviation comprised of the first 40 characters of the description. This field may be modified.
  - FlowChart Code: This option is not applicable for this Chart Category.
  - Flowsheet Answer Format: This option is not applicable for this Chart Category.
  - Print To: This option is not applicable for this Chart Category.
  - When maintenance is complete, select one of the following options:
    - o Update: Select this option to save changes and exit.
    - Cancel: Select this option to exit without saving changes.
    - o Delete: Select this option to remove the currently selected Line from setup.

|--|

• To insert Answers for the selected category, select **Answer** after selecting the line position.

Select Thrive UX > System Menu > Hospital Base Menu > Print Reports > Nursing Chart Masters > PCA Protocols > PCA Assessment Options > Insert > Beginning of File > <u>Answer</u>

| Chart Type:<br>Chart Category: | ALL<br>PCA Assessment Options | e |
|--------------------------------|-------------------------------|---|
| Line Type:                     | Answer                        |   |
| Text:                          |                               |   |
| Abbreviation:                  |                               |   |
|                                |                               |   |
|                                |                               |   |
|                                |                               |   |
|                                |                               |   |
| Current Mode: In               | nsert Enter new information.  |   |
| Enter:                         | Update Cancel Delete          |   |

Master Maintenance - Answer

- For reference, Chart Type (non-specific), Chart Category and Line Type list at the top of the Master Maintenance screen. The options available for **Answer** setup are noted below:
  - **Text**: Enter the Answer Description up to 40 characters.
  - Abbreviation: When the description is entered, Thrive automatically generates a 40-character abbreviation comprised of the first 40 characters of the description. This field may be modified.
  - **Print To**: This menu displays when creating a new Answer but is inactive and no longer displays when modifying an existing Answer.
  - When maintenance is complete, select one of the following options:
    - Update: Select this option to save changes and exit.
    - Cancel: Select this option to exit without saving changes.
    - o **Delete**: Select this option to remove the currently selected Line from setup.

# 5.4 Allergy Reactions

For more information, see Table Maintenance Clinical.

# 5.5 Diabetic Record Table

To access the Diabetic Record Control Table, select **Thrive UX > System Menu > Hospital Base Menu (Nursing Administration Department) > Print Reports > Nursing Chart Masters > Diabetic Record Table**. Setup options are discussed in the following sections.

### Diabetic Record Control Table - General

Select Thrive UX > System Menu > Hospital Base Menu > Print Reports > Nursing Chart Masters > Diabetic Record Table > <u>General</u>

| ÷ |                                                                                    | Evident Community Hospital              | Signed On Emp: CEK Dept: 001 |
|---|------------------------------------------------------------------------------------|-----------------------------------------|------------------------------|
|   | Diabetic Record Control Table                                                      |                                         |                              |
|   | General   General - Page 2   Interventions   Protocol Maintenance   Dept. Specific |                                         |                              |
|   | Control Switches                                                                   | Diabetic Re                             | ecord Items and Settings     |
|   | Prompt when changing units in DR?                                                  | Blood Glucose Item:                     | 41234123                     |
|   | Sort Diabetic Record data?                                                         | BG-BEDSIDE                              |                              |
|   | ✓ Prompt when changing assigned Protocol times?                                    | Carbohydrate Count Item:                | 41234567                     |
|   | Auto display in verify: Diabetic Record Protocol?                                  | Glucose Reference Range Table:          |                              |
|   | ✓ Print Protocol Comments?                                                         | GLUCOSE                                 |                              |
|   | ☑ Create Nursing Orders?                                                           | Nursing Order Category and Description: |                              |
|   |                                                                                    | Lab GLUCOSE<br>Glucose<br>Tests:        |                              |

**Diabetic Record Control Table** 

- Prompt when changing units in DR (Diabetic Record): Select to receive the prompt, "Are you sure? Y/N", when changing the dose of insulin in the Diabetic Record.
- Sort Diabetic Record Data: Select this option to view documentation per sliding scale type (SubQ, IV, etc.) on the Patient Progress Notes. If not selected, the documentation will be combined and in chronological order.
- Prompt when changing assigned Protocol times?: Select to receive the prompt, "One or more times are already associated to a protocol. Proceed? Yes/No" when changing an associated time from one protocol to another.
- Auto Display in verify: Diabetic Record Protocol?: Select this option to display the Diabetic Record Sliding Scale and/or Carb Formula immediately after selecting the Look option when verifying orders.
- Print Protocol Comments: Select to display Sliding Scale and Carb Formula comments on the Diabetic Flow Sheet.

- Create Nursing Orders?: When selected, the Diabetic Record Order Entry Option "Create Nursing Order" will default to "Yes" when a protocol order is placed. The user may deselect the option before updating the order. If this option is not selected in the control table, the user will have to manually select the "Create Nursing Order" option when placing a protocol order.
- Blood Glucose Item: Enter the item number Thrive will use when a BG Level Item Type is selected for Order Entry in the Diabetic Record.
- **Carbohydrate Count item**: Enter the item number Thrive will use when a Carbohydrate Count Item Type is selected for Order Entry in the Diabetic Record.
- **Glucose Reference Range Table**: Enter the description of the Reference Range Table that will display via the Diabetic Record and the Diabetic Record Flowsheet. The Laboratory Department may provide the description.
- Nursing Order Category and Description: Use the looking glass to select the Medact Category beneath which the BG and Carb Check times will display on the Medact. Thrive also requires that an order in the selected category be designated as the Nursing Order for Diabetic Record. The description of the selected order will display on the Control Table but the orders that are generated by the Diabetic Record are hard-coded.
- Lab Glucose tests: Controls whether blood glucose tests resulted via the facility's lab will print on the routine or ICU diabetic flowsheet. The description of the test(s) listed must be set up in the lab's reference range tables. Consult the facility's lab manager or a Thrive Point of Care support representative for assistance.

#### Diabetic Record Control Table - General - Page 2

Select Thrive UX > System Menu > Hospital Base Menu > Print Reports > Nursing Chart Masters > Diabetic Record Table > <u>General - Page 2</u>

| <ul> <li></li> </ul>                                                       | Evident Community Hospital                           | Signed On Emp: CEK_Dept: 001 |
|----------------------------------------------------------------------------|------------------------------------------------------|------------------------------|
| Diabetic Record Control Table                                              |                                                      |                              |
| General General - Page 2 Interventions Protocol Maintenance Dept. Specific | Alternate Protocol Namae                             |                              |
| Delaur Plotocol Names                                                      | Alternate Protocol Names                             |                              |
| No Protocol                                                                | NO PROTOCOL                                          |                              |
| Blood Glucose Sliding Scale                                                | Blood Glucose Corrective Scale                       |                              |
| Carbohydrate Sliding Scale                                                 | Carbohydrate Corrective Scale                        |                              |
| Carbohydrate Formula                                                       |                                                      |                              |
| Continuous IV Bolus - Blood Glucose Sliding Scale                          | Continuous IV Bolus - Blood Glucose Corrective Scale |                              |
| Continuous IV Bolus - Carbohydrate Sliding Scale                           |                                                      |                              |
| Subcutaneous Pump Bolus - Blood Glucose Sliding Scale                      |                                                      |                              |
| Subcutaneous Pump Bolus - Carbohydrate Sliding Scale                       |                                                      |                              |

Diabetic Record Control Table - General - Page 2

The Table on the **Page 2 Tab** lists the Default Protocol Names or types. These types are used in the set up of individual protocols and by the user during order entry. The **Alternate Protocol Names** fields allow the names to be customized.

| 110 | POC Setup User Guide |
|-----|----------------------|
|-----|----------------------|

#### Diabetic Record Control Table - Interventions

Select Thrive UX > System Menu > Hospital Base Menu > Print Reports > Nursing Chart Masters > Diabetic Record Table > <u>Interventions</u>

| ÷         |                                                                                                    | Evident Community Hospital | Signed On Emp: CEK_Dept: 001 |
|-----------|----------------------------------------------------------------------------------------------------|----------------------------|------------------------------|
| <b>61</b> | Diabetic Record Control Table                                                                                                    |                            |                              |
|           | General         Protocol Maintenance         Dept.         Specific           Total: 8           Diabetic Record Intervention           Increase Activity           Insuin Dose Verified by RN           Bedtime Snack Served           Served orange juice           Start hypoglycemic protocol           Reduced Caloric Intake           Physician Notified, x1 Order Received           Physician Notified, No New Orders |                            |                              |
|           | New Edit Move                                                                                                    |                            | Delete                       |

Diabetic Record Control Table - Interventions

• To create an Intervention select New. The Intervention Maintenance screen will display.

Select Thrive UX > System Menu > Hospital Base Menu > Print Reports > Nursing Chart Masters > Diabetic Record Table > Interventions > New

| Intervention Maintenance |       |          |                          | ? × |
|--------------------------|-------|----------|--------------------------|-----|
|                          |       |          | Intervention Maintenance |     |
| Description:             |       |          |                          |     |
| Abbreviation:            |       |          |                          |     |
| Add To:                  | ⊙ Тор | C Bottom |                          |     |
| Cancel                   | Save  |          |                          |     |

#### Intervention Maintenance

- Enter a Description of up to 80 characters. Thrive will automatically generate an Abbreviation of up to 40 characters. The abbreviation may be modified if necessary. Select **Top** or **Bottom** to position the intervention on the list.
- Select **Save** to update the changes or **Cancel** to abort.
- To modify an existing Intervention, select the **Intervention** then **Edit**. The Intervention Maintenance screen will display for changes to be made.

- To change the position of an existing Intervention, select the **Intervention** then **Move**. The Intervention will be positioned above the next Intervention selected on the list.
- To remove an existing Intervention, select the Intervention then Delete.

#### Diabetic Record Control Table - Protocol Maintenance

Select Thrive UX > System Menu > Hospital Base Menu > Print Reports > Nursing Chart Masters > Diabetic Record Table > Protocol Maintenance

| e         |                                                                                                    | Evident Community Hospital | Signed On Emp: CEK Dept: 001 |
|-----------|----------------------------------------------------------------------------------------------------|----------------------------|------------------------------|
| <u>în</u> | Diabetic Record Control Table                                                                                                    |                            |                              |
|           | General       General - Page 2       Interventions       Protocol Maintenance       Dept. Specific         Starting Description: |                            | <u>Qo</u>                    |
|           | New Edit Protocols                                                                                                    |                            | Delete                       |

Diabetic Record Control Table - Protocol Maintenance

- Select Protocol Maintenance to display a list of existing Protocol Groups. The Starting
  Description field may be used to locate a group alphabetically. Enter the Description in the field,
  and select Go. If the group description displays in blue font, it has been designated as the
  Hospital Default.
- Select New to create a Protocol Group. The Default Protocol Maintenance screen will display.

Select Thrive UX > System Menu > Hospital Base Menu > Print Reports > Nursing Chart Masters > Diabetic Record Table > Protocol Maintenance > New

| Default Protocol Maintena | ance                    | ? | × |
|---------------------------|-------------------------|---|---|
|                           | Default Protocol Group  |   |   |
| Title:                    |                         |   |   |
|                           | Use as Hospital Default |   |   |
| <u>C</u> ancel            | Save                    |   |   |

**Default Protocol Maintenance** 

- 112 POC Setup User Guide
- Enter the group name in the Title field. Select **Use as Hospital Default** if applicable. Only one group may be designated as the default. Select **Save** to update or **Cancel** to abort.
- To modify the description of a group or change the Hospital Default, select the **Description** then **Edit**. The Default Protocol Maintenance screen will display for changes to be made.
- To remove a Protocol Group, select the **Description** then **Delete**. The following prompt displays: **Are you sure you want to delete 'Description' and all of it's protocols? Yes/No**. Select **Yes** to proceed or **No** to exit.

### Protocols

• To create or modify an individual protocol select the **Description** then **Protocols**. The Default Protocols screen will display.

Select Thrive UX > System Menu > Hospital Base Menu > Print Reports > Nursing Chart Masters > Diabetic Record Table > Protocol Maintenance > Description > Protocols

| 1 | Default Protocols                                                                                                    |                                                                                                    |   |             | ?  | × |
|---|----------------------------------------------------------------------------------------------------|----------------------------------------------------------------------------------------------------|---|-------------|----|---|
|   | New Protocol Type:                                                                                                    |                                                                                                    | • | <u>N</u> ew |    | 1 |
| Ŀ | Group                                                                                                    | Protocol Type Protocol Description                                                                                                    |   |             |    | 1 |
|   | Blood Glucose Protocols<br>Blood Glucose Protocols<br>Blood Glucose Protocols<br>Blood Glucose Protocols<br>Blood Glucose Protocols<br>Blood Glucose Protocols | Blood Glucose Corrective Scale High Dose Pt Requiring > 80 U/24 Hr<br>Blood Glucose Corrective Scale Low Dose Pt Requiring < 30 U/24 Hr<br>Blood Glucose Corrective Scale Medium Dose Pt Requiring 30-80 U/24 Hr<br>Continuous IV Bolus - Blood Glucose Cor Cont IV Bolus Blood Glucose Sliding Scale<br>Subcutaneous Pump Bolus - Blood Gluci SubQ Pump Bolus Blood Glucose Sliding Scale |   |             |    |   |
| L | Exit E                                                                                                    | dit                                                                                                    |   | Dele        | te | ] |

Default Protocols

- The Group Description, Protocol Type and Protocol Description display for existing protocols.
- Select a Protocol then Edit to modify an existing protocol. Select a Protocol then Delete to remove the Protocol from the group. The following prompt will display: Delete 'Protocol'? Yes/ No.Select Yes to proceed or No to exit
- Select **Exit** to return to the previous menu.
- To create a new protocol, select the New Protocol Type from the drop-down menu then New.
   The drop-down is populated from the list established on <u>Diabetic Record Control Table General</u>
   Page 2 [109].
- Setup options are determined by the type of protocol selected.

#### Blood Glucose and Carbohydrate Sliding Scales

Select Thrive UX > System Menu > Hospital Base Menu > Print Reports > Nursing Chart Masters > Diabetic Record Table > Protocol Maintenance > Description > Protocols > Blood Glucose or Carbohydrate Sliding Scale Type > New

| Diabetic Slid   | ing Scale | Setup      |            |            |       |              |                |                 |            | ? | × |
|-----------------|-----------|------------|------------|------------|-------|--------------|----------------|-----------------|------------|---|---|
| Diabetic Slidir | ng Scale  |            |            |            |       |              |                |                 |            |   |   |
| Blood Glucos    | e Correc  | tive Scale |            |            | Т     | tle: High Do | se Pt Requirir | ng > 80 U/24 Hr |            |   |   |
| Low             |           | High       | Units(/hr) | Notify MD? |       | Low          | High           | Units(/hr)      | Notify MD? |   |   |
| 0               |           | 70         |            | <b>N</b>   | С     | -            | ·              |                 |            |   |   |
| 71              | -         | 168        | 1          |            | С     | -            | ·              |                 |            |   |   |
| 169             | -         | 268        | 2          |            | С     | -            |                |                 |            |   |   |
| 269             | -         | 368        | 4          |            | С     | -            |                |                 |            |   |   |
| 369             |           | 468        | 5          |            | С     |              | ·              |                 |            |   |   |
| 469             | -         | 568        | 6          |            | С     |              |                |                 |            |   |   |
| 569             | -         | 999        | 6          | 4          | С     |              |                |                 |            |   |   |
|                 |           |            |            |            |       | -            |                |                 |            |   |   |
|                 | -         |            |            |            |       | -            |                |                 |            |   |   |
|                 | -         |            |            |            |       |              |                |                 |            |   |   |
|                 |           |            |            |            |       | -            | ·              |                 |            |   |   |
|                 | -         |            |            |            |       |              |                |                 |            |   |   |
|                 | -         |            |            |            |       | -            |                |                 |            |   |   |
|                 | -         |            |            |            |       | -            |                |                 |            |   |   |
|                 |           |            |            |            |       | -            |                |                 |            |   |   |
|                 | -         |            |            |            |       | -            |                |                 |            |   |   |
|                 |           |            |            | Α          | CCEPT | CA           | NCEL           |                 |            |   |   |

Diabetic Sliding Scale Setup

- **Title**: Enter the description of the sliding scale in this field. A title must be entered to update the sliding scale.
- Low/High: Use the Low to High fields to establish the ranges for the sliding scale. When a High value is entered, the following Low field is automatically populated. This process will continue until a High value of **999** is entered to end the scale. The sliding scale does not have to begin with zero. However, if the user documents an entry that falls below the first Low value, Thrive will generate a warning prompt that must be overridden to proceed.
- Units(/hr): If units of insulin are required for a particular range, enter the number of units in the field adjacent to the range.
- Notify Md?: Select this option if the Physician has requested to be notified of a value documented within a certain range. Thrive will generate a prompt for the user to call the physician and allow a one time order to placed if necessary.
- C: Select a C to enter a comment for a particular range. If a comment has been entered in a field, the C will display in red font.
- Select Accept to save the sliding scale or Cancel to abort.

#### Carbohydrate Formula

Select Thrive UX > System Menu > Hospital Base Menu > Print Reports > Nursing Chart Masters > Diabetic Record Table > Protocol Maintenance > Description > Protocols > Carbohydrate Formula Type > New

| Carbohydrate | Formula Entry ?                                | × |
|--------------|------------------------------------------------|---|
|              | Carbohydrate Calculations for Insulin Amounts: |   |
| þ5           | Grams of Carbohydrates = 1 Unit(s) of Insulin  |   |
| Title:       | Carbohydrate Formula                           |   |
|              | Qk Comment Cancel                              |   |

Carbohydrate Formula Entry

- Grams of Carbohydrates: Enter the number of Grams of Carbohydrates that will be used to determine the insulin dosage.
- Unit(s) of Insulin: Enter the number of Units of Insulin the patient will receive based on the Grams of Carbohydrates consumed.
- Title: Enter the description of the formula in this field. A title must be entered to update.
- Comment: Select Comment to enter a comment. If addressed, Comment will display in red font.
- Select **Ok** to save or **Cancel** to abort.

#### IV and Pump Bolus Sliding Scales

Select Thrive UX > System Menu > Hospital Base Menu > Print Reports > Nursing Chart Masters > Diabetic Record Table > Protocol Maintenance > Description > Protocols > Continuous IV Bolus-Blood Glucose or Carbohydrate Sliding Scale or Subcutaneous Pump Bolus-Blood Glucose or Carbohydrate Sliding Scale Type > <u>New</u>

| Diabetic Slidi  | ing Scale | Setup          |                       |            |        |   |               |             |                   |            |       | ? | × |
|-----------------|-----------|----------------|-----------------------|------------|--------|---|---------------|-------------|-------------------|------------|-------|---|---|
| Diabetic Slidir | ng Scal   |                |                       |            |        |   |               |             |                   |            |       |   |   |
| Subcutaneous    | Pump      | Bolus - Carbol | hydrate Sliding Scale |            |        | Т | itle: SubQ Pu | mp Bolus Ca | rbohydrate Slidin | ig Scale   |       |   |   |
| Low             |           | High           | Units/Hr              | Notify MD? | Bolus  |   | Low           | High        | Units/Hr          | Notify MD? | Bolus |   |   |
| þ               | - 1       | 40             | 0.5                   |            | 1      | С | -             |             |                   |            | 0     |   |   |
| 41              | -         | 80             | 2                     |            | 2      | С | -             |             |                   |            | 0     |   |   |
| 81              | -         | 120            | 2.5                   |            | 3      | С | -             |             |                   |            | 0     |   |   |
| 121             |           | 160            | 4                     |            | 4      | С | -             |             |                   |            | 0     |   |   |
| 161             |           | 200            | 5                     |            | 5      | С | -             |             |                   |            | 0     |   |   |
| 201             | -         | 999            |                       |            | 0      | С | -             |             |                   |            | 0     |   |   |
|                 | -         |                |                       |            | 0      |   | -             |             |                   |            | 0     |   |   |
|                 |           |                |                       |            | 0      |   | -             |             |                   |            | 0     |   |   |
|                 | -         |                |                       |            | 0      |   | -             |             |                   |            | 0     |   |   |
|                 | -         |                |                       |            | 0      |   | -             |             |                   |            | 0     |   |   |
|                 | -         |                |                       |            | 0      |   | -             |             |                   |            | 0     |   |   |
|                 | -         |                |                       |            | 0      |   | -             |             |                   |            | 0     |   |   |
|                 | - 1       |                |                       |            | 0      |   | -             |             |                   |            | 0     |   |   |
|                 |           |                |                       |            | 0      |   | -             |             |                   |            | 0     |   |   |
|                 |           |                |                       |            | 0      |   | -             |             |                   |            | 0     |   |   |
|                 |           |                |                       |            | 0      |   | -             |             |                   |            | 0     |   |   |
|                 |           |                |                       |            | ACCEPT |   | CAN           | ICEL        |                   |            |       |   |   |

Diabetic Sliding Scale Setup

- **Title**: Enter the description of the sliding scale in this field. A title must be entered to update the sliding scale.
- Low/High: Use the Low to High fields to establish the ranges for the sliding scale. When a High value is entered, the following Low field is automatically populated. This process will continue until a High value of **999** is entered to end the scale. The sliding scale does not have to begin with zero. However, if the user documents an entry that falls below the first Low value, Thrive will generate a warning prompt that must be overridden to proceed.
- Units(/hr): If units of insulin are required for a particular range, enter the number of units in the field adjacent to the range.
- Notify Md?: Select this option if the Physician has requested to be notified of a value documented within a certain range. Thrive will generate a prompt for the user to call the physician and allow a one time order to placed if necessary.
- **Bolus**: If a bolus dose of insulin is required for a particular range, enter the number of units in the field adjacent to the range.
- C: Select a C to enter a comment for a particular range. If a comment has been entered in a field, the C will display in red font.
- Select Accept to save the sliding scale or Cancel to abort.

#### Diabetic Record Control Table - Dept. Specific

Select Thrive UX > System Menu > Hospital Base Menu > Print Reports > Nursing Chart Masters > Diabetic Record Table > <u>Dept. Specific</u>

| • |                                                                                                    | Evident Co | mmunity Hospital  |               | Signed On Emp: CEK Dept: 00 |
|---|----------------------------------------------------------------------------------------------------|------------|-------------------|---------------|-----------------------------|
|   | Diabetic Record Control Table                                                                                             |            |                   |               |                             |
|   | General   General - Page 2   Interventions   Protocol Maintenance Dept. Specific  <br>Department: 003 NS Medical-Surgical | <u> </u>   |                   |               |                             |
|   | Diabetic Flowsheet and Graphical Review                                                                                   |            |                   | Diabetic Reco | rd Graphical Review         |
|   | Graphical Review / Print Prompt                                                                                           |            | Graphical Review: | C ICU         | ← Routine                   |
|   | ICU: Days 0 or Eginning of Stay                                                                                           |            |                   |               |                             |
| _ | Routine: Weeks or L Beginning of Stay                                                                                     |            |                   |               |                             |

Diabetic Record Control Table - Dept. Specific

- This tab allows for department specific setup for the Diabetic Flowsheet and Graphical Review.
- **Department**: Select applicable department from the drop-down menu. When setup is complete, select the **Save Icon**.
- **Graphical Review/Print Prompt**: To enter timeframe parameters at the time of report generation, select this option. If selected, the ICU and Routine options below are disabled. Deselect this option to enable the ICU and Routine fields.
- ICU: Enter the number of days back from the current date and time to capture on the report or select Beginning of Stay. These parameters are exclusive to the ICU Version.
- **Routine**: Enter the **number of days** back from the current date and time to capture on the report or select **Beginning of Stay**. These parameters are exclusive to the Routine Version.
- **Graphical Review**: Select **ICU** or **Routine** to establish the Version of the Diabetic Flowsheet will display when the Graphical Review option is selected in this department.

# 5.6 Mail Text

• The Mail Text option allows the user to create pre-defined text entries for Mail when accessed via Point of Care.

Select Thrive UX > System Menu > Hospital Base Menu > Print Reports > Nursing Chart Masters > <u>Mail Text</u>

| Chart Type: ALL<br>Chart Category: Mail Text Options                                                                                                    | Master       | Maintenance |
|----------------------------------------------------------------------------------------------------|--------------|-------------|
| Time# C/A Heret                                                                                                    |              | Page: 1     |
| 1 C Please work as charge nurse in         2 C Patient needs assistance in room         3 C Call Dr.         4 C Pick up your chart deficiency list.         5 C Go to personnel before you leave.         6 C Call your spouse at         7 C Can you work         8 C Next week's schedule has been posted.         9 C meeting today | _ this shift | •           |
| Select Mode       Choose a line to change or an option be         Page #:       PgDn       PgUp         Enter:       Exit       Delete       Ins       Mov                                                                                                    | Copy         | Paste       |

Master Maintenance

- For reference, Chart Type (non-specific), Chart Category and Page Number list at the top of the Master Maintenance screen.
- The main display area consists of the following:
  - Line#: Thrive assigns a line number to each text entry in setup.
  - C/A: C denotes the text entry is a Choice. A is not applicable for Mail Text entries.
  - **Text**: The text area displays the Choice Description.
  - Key or double-click the applicable line number to perform maintenance on an existing entry.
- Page #: This options allows access to a specific page in setup. Select Page # > Key Number > Enter.
- **PgDn/PgUp**: Select **PgDn** to view the next page of setup. Select **PgUp** to view the previous page of setup.
- Exit: Select this option to return to Nursing Chart Master Functions.

- **Delete**: Select this option to delete existing setup.
- Key the Beginning Line Number and the Ending Line Number.
- Select Y to complete the action or N to abort the process.
- One or more consecutive lines may be deleted using this option.
- Ins: Select this option to create a Choice entry. See <u>Inserting Choices</u> for additional information.
- Mov: Select this option to reposition an existing Choice.
  - Key or double-click the line number to be moved.
  - Move AFTER Line#: The selected line will be moved beneath the line entered here. If the line
    is being repositioned to a different page of setup, use the PgDn/PgUp options to display the
    applicable page before keying the line number.
  - Up 1/Down 1: Select these options to move the line up or down one line number at a time.
  - Select **Cancel** to enter another line to be moved. Select **Cancel** again to exit **Move Mode**.
- Copy: Select this option to copy one or more consecutive lines to a save area..
  - Select Copy and enter the beginning Sequence Number, then the ending Sequence Number. If the ending number is on a different page of setup, use the PgDn option to access the correct page before entering the ending number.
  - Select a Save Area (1 9) for the data. If the selected Save Area has been previously used, Thrive will prompt Replace Existing Save Area Data?. Select Yes to proceed or Cancel to select a different Save Area.
- **Paste**: Select this option to paste data from a save area to the setup of the currently selected category.
  - Select **Paste** then the applicable Save Area (1 9).
  - To position the data, select **End of File**, **Beginning of File** or enter a **Sequence Number** for the data to fall under.
  - Copy/Paste may only be utilized between the same category types. If the categories do not match when attempting to Paste, Thrive will prompt SAVE AREA NOT COMPATIBLE.

#### **Inserting Choices**

- Up to 16 Choices may be entered in the Mail Text Options Category. Choices may be up to 75 characters in length with a 40-character abbreviation.
- If an attempt is made to enter more than 16 Choices in the Mail Text Options Category, the following prompt displays: Max number for this field has already been reached.
- To begin, select Mail Text then Insert. The following options are available to position the Choice:
  - Line Number: If selected, the Choice will be positioned beneath the Line Number entered.
  - End of File: Select this option to position the new Choice after the last existing Choice.
  - Beginning of File: Select this option to position the new Choice before the first existing Choice.
  - Cancel: Select this option to exit Insert Mode without adding a Choice.

# Select Thrive UX > System Menu > Hospital Base Menu > Print Reports > Nursing Chart Masters > Mail Text > <u>Insert</u>

| Chart Type:<br>Chart Category: | ALL<br>Mail Text Options        | Master Maintenance |
|--------------------------------|---------------------------------|--------------------|
| Line Type:                     | Choice                          |                    |
| Text:                          |                                 |                    |
| Abbreviation:                  |                                 |                    |
|                                |                                 |                    |
|                                |                                 |                    |
|                                |                                 |                    |
| PrintTo: Edu 🗆                 | PainFS 🗆 InitI 🗆 DisPlan 🗆 DisS | um 🗆 DisInst 🗆     |
| Current Mode: In<br>Enter:     | Delete                          |                    |

Master Maintenance

- For reference, Chart Type (non-specific), Chart Category, and Line Type list at the top of the Master Maintenance screen. The options available for Choice setup are noted below:
- Text: Enter the Choice Description up to 75 characters.
- **Abbreviation**: When the description is entered, Thrive automatically generates a 40-character abbreviation comprised of the first 40 characters of the description. This field may be modified.

- **Print To**: This menu displays when creating a new Choice but is inactive and no longer displays when modifying an existing Choice.
- When maintenance is complete, select one of the following options:
  - Update: Select this option to save changes and exit.
  - Cancel: Select this option to exit without saving changes.
  - Delete: Select this option to remove the currently selected Line from setup.

# 5.7 Standing Order Table

• To set up Group Standing Orders (GSOs) via Point of Care:

Select Thrive UX > System Menu > Hospital Base Menu > Print Reports > Nursing Chart Masters > Standing Order Table > Enter

| Group/Standing Order Di                | splay/Maintenance |
|----------------------------------------|-------------------|
| Enter Description:                     | Exit              |
| Description                            | 1100              |
| Description                            | 002               |
| 2 ADMIT ORDER<br>2 ADMIT STROKE CROE   |                   |
| 3 Activase (TPA) Protocol              |                   |
| 4 Alcohol W/D Care Map                 |                   |
| 5 Alcohol Withdrawal Pathway           |                   |
| 6 Angina-R/O MI:Day 1 Clinical Pathway |                   |
| 7 Angiography:Pre-op Orders            |                   |
| 8 C-Section: 1st Day Post-op           |                   |
| 9 CHF-Admission Protocol               |                   |
| 10 COPD Day I Clinical Pathway         |                   |
| 12 CORONARY CARE PROTOCOL 69           |                   |
| 13 Cardiac CP-Day 1                    |                   |
| 14 Cardiac Cath                        |                   |
| 15 Cardiac Troponin Series             |                   |
|                                        |                   |
|                                        |                   |
|                                        |                   |
| Enter: Exit PgDn New Description       |                   |
|                                        |                   |

Group/Standing Order Display/Maintenance

- To select an existing GSO for review or maintenance, key the **line number** or double-click the **Description**. If an asterisk displays to the right of the Description, the GSO is Under Construction (UC?) and not selectable via Order Entry.
- Select **Exit** to begin a new alpha search.
- Select **PgDn** to scroll through the list of available GSOs.
- To create a new GSO select **New Description**. Enter the **Description** of the GSO and select **Enter**.

- The prompt **Just Like?** will display.
  - Y (Yes): Select Y to copy the setup from an existing GSO to the new GSO. The GSO Maintenance Screen will display for selection of the GSO to copy.
  - N (No): Select N to begin constructing the new GSO.

Select Thrive UX > System Menu > Hospital Base Menu > Print Reports > Nursing Chart Masters > Standing Order Table > Enter > New Description > Description/Enter > Just Like?/Y > Enter/Description

| Description:<br>Under Constr                                                                                                    | CHF-Admission Protoco<br>uction?: N                                                                                                    | Group/Standi<br>l<br>Last Modified D                                                                                                    | ng Order Maintenance<br>ate: 09/12/14                         |
|----------------------------------------------------------------------------------------------------|----------------------------------------------------------------------------------------------------|----------------------------------------------------------------------------------------------------|---------------------------------------------------------------|
| Dept                                                                                                    | Order                                                                                                    | Freq/Spec Instr                                                                                                    | Description                                                   |
| 1 NS Order<br>2 NS Order<br>3 NS Order<br>4 NS Order<br>5 NS Order<br>6 Pharmacy<br>7 Pharmacy<br>8 Pharmacy<br>9 Lab<br>10 Lab<br>11 Lab<br>12 R/C<br>13 R/C<br>14 R/C<br>15 R/C | VS Q4H<br>I&O Q8H<br>Daily Wts<br>Bedrest w/HOB><br>Consult SS<br>LASIX (FUROSEMIDE) IN<br>LIDOCAINE INJ(SDV):1%<br>D5 1/2NS : 1000ML<br>CPK-CKMB IF ELEVATED<br>CPK-CKMB IF ELEVATED<br>CPK-CKMB IF ELEVATED<br>EKG<br>EKG<br>EKG<br>ABG ARTERIAL BLOOD G | X1 STANDARD TIMES<br>PRN STANDARD TIMES<br>Q3H NON-STD TIMES<br>STAT<br>8 HRS HENCE<br>16 HRS HENCE<br>STAT<br>1 DAYS HENCE @ 0700<br>2 DAYS HENCE @ 0700<br>STAT | IVP STAT ON ADMISSIO<br>IVP PRN PVC'S<br>40MEQKCL<br>ROOM AIR |
| Enter:                                                                                                    | Exit New Item                                                                                                    | Group Desc PgDn                                                                                                    |                                                               |

Group/Standing Order Maintenance

- Description: Displays the description of the currently selected GSO.
- Under Construction?: If set to Y (Yes), the GSO is not selectable via Order Entry. When a new GSO is created, Thrive defaults to Y.
- Last Date Modified: Displays the last date data was removed, modified or added to the GSO. An audit log is also available. See <u>Standing Order Audit Log</u> [194].
- To review, modify or remove an existing order, enter the line number or double-click the order.
- Additional options include:
  - Exit: Select this option to return to the previous menu.
  - Group Desc: Select this option to modify the description of the GSO or to change the construction status of the GSO.
  - **PgDn**: Select this option to scroll through the list of existing orders.
  - New Item: Select this option to add an order to the GSO. Select the sequence number to

position the new item. Select the item type from the following:

- P Pharmacy (Please refer to the Pharmacy Setup User Guide for setup options.)
- A Ancillary (Please refer to the Ancillary Reference User Guide for setup options.)
- o N Nursing Orders
- o **0 -** Exit
- Select N for Nursing Orders then enter a Question Mark in the Description field to search for the order.

Select Thrive UX > System Menu > Hospital Base Menu > Print Reports > Nursing Chart Masters > Standing Order Table > Enter > Description > Order > New Item > N > ?

| Nursing Order Group/Standing Order                                                            |
|-----------------------------------------------------------------------------------------------|
|                                                                                               |
| Nursing Order Description: (Key "?" for Menu)                                                 |
| Pescription:                                                                                  |
| JetCode: Actual Acuity: O Predictive Acuity: O Skill Mix: Patient Census?: ChartLink Default: |
| Enter: 1 Exit & Update Delete Box Number & Description                                        |
| 1 Nursing Orders<br>2 Transfers/Admits<br>3 Hygiene                                           |
| 4 Activities<br>5 Safety                                                                      |
| 6 Skin Care Protocol<br>7 Intake & Output/Vitals                                              |
| <ul> <li>Positioning</li> <li>Procedures/Preps</li> <li>Orthopedic Procedures</li> </ul>      |
| Enter: ( Evi Deb )                                                                            |
|                                                                                               |

Nursing Order Group/Standing Order

- The Nursing Order Categories display in the Box Number & Description box at the bottom of the screen. Select Exit to abort the search or PgDn to scroll the list of available Categories. Key the line number or double-click the applicable Category to display the nursing orders
- Key the **line number** or **double-click** the **Nursing Order** to select. The maintenance options are discussed below.

Select Thrive UX > System Menu > Hospital Base Menu > Print Reports > Nursing Chart Masters > Standing Order Table > Enter > Description > Order > New Item > N > ? > Category > Nursing Order

| Nursing Order Group/Standing Order                          |
|-------------------------------------------------------------|
|                                                             |
|                                                             |
|                                                             |
|                                                             |
| Nursing Order Description: (Key "2" for Menu)               |
| Ambulate with assistance PPN                                |
|                                                             |
|                                                             |
| Description:                                                |
| JetCode: Actual Acuity: 00 Predictive Acuity: 00 Skill Mix: |
| Patient Census?: Y ChartLink Default: 🖻                     |
| Enter: Exit & Update Dejete                                 |
| Nursing Order Description Box: Activities                   |
| 1 Bedrest                                                   |
| 2 Bedrest with BRP                                          |
| 3 Bedrest with BSC                                          |
| 4 Up ad lib                                                 |
| 5 Up to commode                                             |
| 6 Ambulate x per day                                        |
| 7 Up to chair                                               |
| 8 Dangles legs at bedside                                   |
| 9 Ambulate with assistance PRN                              |
| 10 Up with assistance only                                  |
|                                                             |
| Enter: <u>98</u> ( Exit PgDn )                              |
|                                                             |

Nursing Order Group/Standing Order

- Nursing Order Description: Displays the selected Nursing Order. This field may be modified. If a nursing order is not available, select an order from the applicable category and then re-key the correct order.
- **CPOE Long Description**: Use this field to customize how the order will display via CPOE Group Standing Order Entry. If left blank, Thrive defaults to the Nursing Order Description.
- Jet Code: Select an option from the drop-down to direct the user to that documentation area of Thrive when the order is selected from the Medact. The available codes are listed below:
  - 1 Pertinent History: Traditional Documentation Area. Do not select if this data is documented via Flow Charts.
  - 2 Physical Assessment: Traditional Documentation Area. Do not select if this data is documented via Flow Charts.
  - 3 Vital Signs: Traditional Documentation Area. Do not select if this data is documented via Flow Charts.
  - 4 Nursing Activities: Traditional Documentation Area. Do not select if this data is documented via Flow Charts.
  - 5 Pharmacy: Directs the user to the POC Pharmacy Main Screen.
  - 6 Diabetic Record: Directs the user to the Diabetic Record Main Screen.
  - 7 Discharge Summary: Traditional Documentation Area. Do not select if this data is documented via Flow Charts.
  - 8 Discharge Planner: Traditional Documentation Area. Do not select if this data is documented via Flow Charts.

123

- 9 Education: Traditional Documentation Area. Do not select if this data is documented via Flow Charts.
- A Flow Chart: Directs the user to the Flow Chart Selection Screen.
- Actual Acuity: Enter the number of Acuity Points. See the POC Acuity User Guide for additional information.
- **Predictive Acuity**: Enter the number of Acuity Points. See the POC Acuity User Guide for additional information.
- Skill Mix: Enter the applicable Skill Mix (Job Code). See the POC Acuity Guide for additional information.
- Patient Census: Select this option to include the documentation for the this Nursing Order on the Patient Census Report. Additional setup required. See Patient Census Summary Table 61.
- ChartLink Default: Via CPOE, orders contained in a GSO may be pre-defined to reflect the most common way the GSO is placed by the physician. If selected, the order will default to the selected position on the GSO.

# 5.8 POC Acuity Table

Please refer to the POC Acuity User Guide for information on this option.

# 5.9 Pharmacy Dosage Units

To access Pharmacy Dosage Units Setup select Thrive UX > System Menu > Hospital Base Menu (Nursing Administration Department) > Print Reports > Nursing Chart Masters > Pharmacy. Enter a unit abbreviation of up to five characters in the Unit field. Use the Description field adjacent to the Unit field to enter a full description of the unit up to 23 characters. Select Thrive UX > System Menu > Hospital Base Menu > <u>Print\_Reports</u> > Nursing Chart Masters > Pharmacy Dosage Units

| 3                                            |                 | Evident Community Hospital | Signed On Emp: CEK_Dept: 001 |   |
|----------------------------------------------|-----------------|----------------------------|------------------------------|---|
| <ul> <li>Pharmacy Dosage Units Ma</li> </ul> | aintenance      |                            |                              | • |
| Unit                                         | Description     | Unit                       | Description                  |   |
| MG                                           | MILLIGRAM       | DR                         | DRAM                         |   |
| ML                                           | MILLILITER      | LITER                      | LITER                        |   |
| GM                                           | GRAM            | SUPP                       | SUPPOSITORY                  |   |
| EA                                           | EACH            | AMP                        | AMPULE                       |   |
| TAB                                          | TABLET          |                            |                              |   |
| CAP                                          | CAPSULE         |                            |                              |   |
| GTT                                          | DROP            |                            |                              |   |
| MCG                                          | MICROGRAM       |                            |                              |   |
| MEQ                                          | MILLIEQUIVALENT |                            |                              |   |
| INCH                                         | INCH            |                            |                              |   |
| OZ                                           | OUNCE           |                            |                              |   |
| UN                                           | UNIT            |                            |                              |   |
| UD                                           | UNIT DOSE       |                            |                              |   |
| TSP                                          | TEASPOON        |                            |                              |   |
| TBSP                                         | TABLESPOON      |                            |                              |   |

Pharmacy Dosage Lines Maintenance

# 5.10 Patient Progress Notes

• Patient Progress Notes may be generated in one of three available formats, A, B or C. The format to be used is designated in Point of Care Control Maintenance - Page 2.

Select Thrive UX > System Menu > Hospital Base Menu > <u>Print\_Reports</u> > Nursing Chart Masters > <u>Patient Progress Notes</u>

|               | FORMAT               | OPTIONS   | FOR | PATIENT | PROGRESS | NOTES |
|---------------|----------------------|-----------|-----|---------|----------|-------|
|               |                      |           |     |         |          |       |
| Options       |                      |           |     |         |          |       |
| CHRONOLOCIC   | ۲ Λ <sup>τ</sup>     |           |     |         |          |       |
|               | AL                   | ICAI      |     |         |          |       |
| HORIZON       | TAL, INDEXED & CHRON | NOLOGICAL |     |         |          |       |
|               |                      |           |     |         |          |       |
| Enter: _ Exit |                      |           |     |         |          |       |

Format Options For Patient Progress Notes

CHRONOLOGICAL (Format A): Format A is the default setting for Patient Progress Notes. All
documented information will generate chronologically. This format is hard-coded and requires no
additional setup.

- **INDEXED & CHRONOLOGICAL** (Format B): Format B will generate the information in ranked order, by category. Up to three categories may be combined. The information within each category is in chronological order. If more than one category is combined, the combined information is in chronological order.
- HORIZONTAL, INDEXED & CHRONOLOGICAL (Format C): Format C will generate the information in ranked order, by category, in two columns horizontally per page. Up to three categories may be combined. The information within each category is in chronological order. If more than one category is combined, the combined information is in chronological order.
- Setup options for Format B and Format C are the same. To access setup, select the applicable format from the **Options Menu**.

Select Thrive UX > System Menu > Hospital Base Menu > <u>Print\_Reports</u> > Nursing Chart Masters > Patient Progress Notes > INDEXED & CHRONOLOGICAL

| Inde | exe       | ed  | & chronological Progress Notes - Format "B" Maintenance | e                       |
|------|-----------|-----|---------------------------------------------------------|-------------------------|
| (    | Cod       | des | Description Print on EOS                                | 3?                      |
| A    | $\Box$    |     | VITAL SIGNS                                             | •                       |
| F    | $\square$ |     | PHYSICAL ASSESSMENT                                     | ◄                       |
| I    | $\square$ |     | PLAN OF CARE (PROBLEM LIST)                             | $\overline{\mathbf{v}}$ |
| D    |           |     | NURSING ORDERS                                          | ◄                       |
| в    | Е         | G   | MEDICATIONS                                             | $\overline{\mathbf{v}}$ |
| J    | s         |     | EDUCATION                                               | V                       |
| P    |           |     | NUTRITION                                               | $\overline{\mathbf{v}}$ |
| K    | a         |     | PHYSICAL THERAPY                                        | ₹                       |
| L    | h         |     | OCCUPATIONAL THERAPY                                    | V                       |
| M    | i         |     | SPEECH THERAPY                                          | ◄                       |
| Ċ    | $\square$ |     | THERAPEUTIC RECREATION                                  | V                       |
| N    |           |     | OCCUPATIONAL THERAPY                                    | 2                       |
| 0    | $\Box$    |     | CARDIAC REHABILITATION                                  |                         |
| Q    | R         |     | CASE MANAGEMENT & SOCIAL SERVICES                       | $\overline{\mathbf{v}}$ |
| C    | $\square$ |     | NURSING ACTIVITIES                                      | 2                       |
| H    |           |     | SHIFT SUMMARY                                           |                         |
| Т    | $\square$ |     | Pharmacy                                                | $\mathbf{v}$            |
| a    | $\Box$    |     | Laboratory                                              | 2                       |
| b    | $\Box$    |     | Radiology                                               | 1                       |
| C    | $\square$ |     | Behavioral Health                                       | 1                       |
| H    | Ent       | ter | Exit <u>All</u> Help PgDn                               |                         |

Progress Notes – Format "B" Maintenance

- **Codes**: Each documentation area is represented by a 1-character code. This allows the user to customize the order in which these areas display on the Patient Progress Notes.
  - Up to three codes may be grouped and ranked together. If more than one code is entered on any line, the data corresponding to those codes will be grouped together and will print and display chronologically in that ranked order under the corresponding group description.
  - Any code not manually added to the table will be added by Thrive in alphabetical order. When exiting out of the maintenance menu, Thrive will display "Adding the following code(s) to the end:"
  - The following Information Group Index Codes are available:
    - A Vital Signs (Vital Signs documented via the Hard-Coded Vital Sign questions)
    - o **B** Medications

- **C** Nursing Activities (Refers to the setup area, not the method of documentation)
- **D** Nursing Orders
- E Diabetic Record
- $\circ$  F Physical Assessment (Refers to the setup area, not the method of documentation)
- o **G** PCA
- H Shift Summary (Refers to the setup area, not the method of documentation)
- o I Problems/Goals
- J Education (Refers to the setup area, not the method of documentation)
- o K-T Multidisciplinary Chart Types 1 10
- o a-j multidisciplinary Chart Types 11 20.
- Description: This field will automatically populate with the Information Group Index Descriptions when one or more codes are entered in a field. A facility-defined description up to 70 characters may be keyed over the default description.
- Print on EOS?: When the Patient Progress Notes are manually generated, spooled to PC Backup or set to purge to Clinical History all documentation areas are included on the report. If the report is set to automatically generate at End of Shift, the facility may limit the documentation that generates by marking which codes should generate at End of Shift. For example, if the facility also generates the MAR at End of Shift, they may choose to leave off the Medications Category on the Patient Progress Notes. The switch would be de-selected for this code.
- Select **PgDn** to access Page 2 of maintenance.

#### Select Thrive UX > System Menu > Hospital Base Menu > <u>Print\_Reports</u> > Nursing Chart Masters > Patient Progress Notes > INDEXED & CHRONOLOGICAL > PgDn

| Indexed & chronological Progress Notes - Format "B" Maintenance                  |
|----------------------------------------------------------------------------------|
| Codes Description Print on EOS?                                                  |
| d Wound Care                                                                     |
| e Social Services                                                                |
| f Activities 🛛                                                                   |
|                                                                                  |
|                                                                                  |
|                                                                                  |
|                                                                                  |
|                                                                                  |
|                                                                                  |
|                                                                                  |
|                                                                                  |
|                                                                                  |
| Miscellaneous                                                                    |
| Combine Blood Glucose with Subcutaneous Insulin & Hypoglycemic agents.? 🖻        |
| Attach this report at the Top (T), Left side (L) or Right side (R)? $\mathbf{L}$ |
| Sort Problems to Problem Section (P) or by specific category (S)? $\overline{P}$ |
|                                                                                  |
|                                                                                  |
|                                                                                  |
|                                                                                  |
| Enter: Exit All Help PgUp                                                        |
|                                                                                  |

Progress Notes – Format "B" Maintenance Menu - Page 2

- Combine Blood Glucose with Subcutaneous Insulin and Hypoglycemic agents.?: Select this option to list Subcutaneous Insulin and Hypoglycemic Agents under the Diabetic Record Category. If not selected, these items will list under the Medications Category.
- Attach this report at the Top (T), Left side (L) or Right side (R)?: Controls margin spacing according to the point of attachment in the physical chart.
  - T: Allows holes to be punched at the top of the Patient Progress Notes.
  - L: Allows holes to be punched on the left side of the Patient Progress Notes.
  - R: Allows holes to be punched on the right side of the Patient Progress Notes.
- Sort Problems to Problem Section (P) or by specific category (S)?
  - P: If selected, documentation that occurred while in Problem Mode will be denoted by a note (See PA for example) that will generate along with the Problem documentation under the Problems/Goals Category.
  - S: If selected, Problem documentation that includes data documented while in Problem Mode will print in the category of that data.
- Additional options:
  - Exit: Select this option to return to Nursing Chart Masters Functions screen.
  - All: Not Applicable.
  - **Help**: Select this option to view the Information Group Index Codes, a description of the selected format and detailed instructions on setup.
  - **PgUp**: Select this option to return to Page 1 of maintenance.

# 5.11 Education

• To access Education Setup:

Select Thrive UX > System Menu > Hospital Base Menu > Print Reports > Nursing Chart Masters > Education

|                       | Education User Defined Categories |
|-----------------------|-----------------------------------|
| Box Title             | Box Title                         |
| Learning Assessment   | Cardiopulmonary Education         |
| Isolation             | Pneumonia                         |
| Integumentary         | Pulmonary Diseases                |
| Pain/PCA              | Falls                             |
| Hypertension          | Invasive Lines/Spec. Mon.         |
| Atrial Fibrillation   | Feeding Tubes                     |
| Angina                | Osotomy                           |
| Myocardial Infarction | Pre-op/Post-op                    |
| Heart Failure         | Antepartum                        |
| Cardiac Procedures    | Gestational Diabetes              |
| Pacemaker             | Pre-Term Labor                    |
| Cardiac Rehab Consult | Pregnancy-Induced HTN             |
| Anticoagulant Therapy | L and D/Recovery                  |
| Stroke                | C-Section                         |
| Dietary               | Post-Partum Self-Care             |
| Gastroenteritis       | Newborn Care                      |
| Diabetes              |                                   |
| Enter: Exitesc        | Bank                              |

Education User Defined Categories

• Select **Exit** to return to the previous menu when applicable. Select **Desc** to add, remove or modify a category.

Select Thrive UX > System Menu > Hospital Base Menu > Print Reports > Nursing Chart Masters > Education > <u>Desc</u>

| Box Title             | Box Title                 |
|-----------------------|---------------------------|
| Learning Assessment   | Cardiopulmonary Education |
| Isolation             | Pneumonia                 |
| Integumentary         | Pulmonary Diseases        |
| Pain/PCA              | Falls                     |
| Hypertension          | Invasive Lines/Spec. Mon. |
| Atrial Fibrillation   | Feeding Tubes             |
| Angina                | Osotomy                   |
| Myocardial Infarction | Pre-op/Post-op            |
| Heart Failure         | Antepartum                |
| Cardiac Procedures    | Gestational Diabetes      |
| Pacemaker             | Pre-Term Labor            |
| Cardiac Rehab Consult | Pregnancy-Induced HTN     |
| Anticoagulant Therapy | L and D/Recovery          |
| Stroke                | C-Section                 |
| Dietary               | Post-Partum Self-Care     |
| Gastroenteritis       | Newborn Care              |
| Diabetes              |                           |

Education User Defined Categories

- Select a **category field** to enter a description of up to 25 characters. The **Delete** or **Backspace** key may be used to remove an entry. If **All** is selected, the cursor will default to the first category field, and all fields must be addressed or entered through to **Exit**.
- Education categories may be ranked for reviewing/printing purposes. Select **Rank** from the main Education menu.

Select Thrive UX > System Menu > Hospital Base Menu > Print Reports > Nursing Chart Masters > Education > <u>Rank</u>

|                       |      | Education User Defined Cat | egories |
|-----------------------|------|----------------------------|---------|
|                       |      |                            |         |
| Box Title             | Rank | Box Title                  | Rank    |
| Learning Assessment   |      | Cardiopulmonary Educati    |         |
| Isolation             |      | Pneumonia                  |         |
| Integumentary         |      | Pulmonary Diseases         |         |
| Pain/PCA              |      | Falls                      |         |
| Hypertension          |      | Invasive Lines/Spec. Mo    |         |
| Atrial Fibrillation   |      | Feeding Tubes              |         |
| Angina                |      | Osotomy                    |         |
| Myocardial Infarction |      | Pre-op/Post-op             |         |
| Heart Failure         |      | Antepartum                 |         |
| Cardiac Procedures    |      | Gestational Diabetes       |         |
| Pacemaker             |      | Pre-Term Labor             |         |
| Cardiac Rehab Consult |      | Pregnancy-Induced HTN      |         |
| Anticoagulant Therapy |      | L and D/Recovery           |         |
| Stroke                |      | C-Section                  |         |
| Dietary               |      | Post-Partum Self-Care      |         |
| Gastroenteritis       |      | Newborn Care               |         |
| Diabetes              |      |                            |         |
|                       |      | Physical Assessment        |         |
|                       |      | Pertinent History          |         |
|                       |      | Disch Planner/Summ/Inst    |         |
| Enter: Exit AI        |      |                            |         |

Education User Defined Categories

- Select a **Rank field** to enter a **two digit** rank. The **Delete** or **Backspace** key may be used to remove an entry. If **All** is selected, the cursor will default to the first rank field, and all fields must be addressed or entered through to **Exit**.
- To perform maintenance on a category, select the **category** from the main Education menu.

**POC Setup User Guide** 132

Select Thrive UX > System Menu > Hospital Base Menu > Print Reports > Nursing Chart Masters > Education > <u>Category</u>

|                                                        | Master Maintenance |
|--------------------------------------------------------|--------------------|
| Chart Type: ALL                                        |                    |
| Chart Category: Education Options                      |                    |
|                                                        |                    |
|                                                        | Page: 1            |
| Line# Q/A Text                                         |                    |
| 1 Q Patient Interviewed Regarding Pain:                |                    |
| 2 A Location of pain                                   |                    |
| 3 A Type and onset of pain                             |                    |
| 4 A Characteristics of pain                            |                    |
| 5 A Duration/timing of pain                            |                    |
| 6 A Understanding of pain scale                        |                    |
| 7 A Acceptable level of pain for patient               |                    |
| 8 A Rating current pain level w/pain scale             |                    |
| 9 A Using 0-10 pain scale                              |                    |
| 10 A Current level of pain rating                      |                    |
| 11 Q Patient Instructed on Pain:                       |                    |
| 12 A Pain control measures available                   |                    |
| 13 A Importance of notifying nurse of pain             |                    |
| 14 A Effectiveness of intervention                     |                    |
|                                                        |                    |
|                                                        |                    |
|                                                        |                    |
| Select Mode Choose a line to change or an option below |                    |
| Page #: PgDn PgUp                                      |                    |
| Enter: Exit Delete Ins Mov                             | Copy Paste         |

Master Maintenance

- For reference, Chart Type, Chart Category and Page Number list at the top of the Master Maintenance screen.
- The main display area consists of the following:
  - Line#: Thrive assigns a line number to each text entry in setup.
  - Q/A: Q denotes the text entry is a Question. A denotes the text entry is an Answer.
  - Text: The text area displays the Question or Answer Description.
  - Key or double-click the applicable line number to perform maintenance on an existing entry.
- Page #: This options allows access to a specific page in setup. Select Page # > Key Number > Enter.
- **PgDn/PgUp**: Select **PgDn** to view the next page of setup. Select **PgUp** to view the previous page of setup.
- Exit: Select this option to return to the list of Education Categories..
- Delete: Select this option to delete existing setup.
  - Key the Beginning Line Number and the Ending Line Number.
  - Select Y to complete the action or N to abort the process.
  - One or more consecutive lines may be deleted using this option.
- Ins: Select this option to create a Question entry or an Answer entry. See <u>Inserting Questions/</u> Answers [13] for additional information.

- Mov: Select this option to reposition an existing Question or Answer.
  - Key or double-click the line number to be moved.
  - Move AFTER Line#: The selected line will be moved beneath the line entered here. If the line
    is being repositioned to a different page of setup, use the PgDn/PgUp options to display the
    applicable page before keying the line number.
  - Up 1/Down 1: Select these options to move the line up or down one line number at a time.
  - Select **Cancel** to enter another line to be moved. Select **Cancel** again to exit **Move Mode**.
- Copy: Select this option to copy one or more consecutive lines to a save area..
  - Select Copy and enter the beginning Sequence Number, then the ending Sequence Number. If the ending number is on a different page of setup, use the PgDn option to access the correct page before entering the ending number.
  - Select a Save Area (1 9) for the data. If the selected Save Area has been previously used, Thrive will prompt Replace Existing Save Area Data?. Select Yes to proceed or Cancel to select a different Save Area.
- **Paste**: Select this option to paste data from a save area to the setup of the currently selected category.
  - Select **Paste** then the applicable Save Area (1 9).
  - To position the data, select End of File, Beginning of File or enter a Sequence Number for the data to fall under.
  - Copy/Paste may only be utilized between the same category types. If the categories do not match when attempting to Paste, Thrive will prompt SAVE AREA NOT COMPATIBLE.

#### Inserting Questions/Answers

- Up to 30 Questions may be entered in the Education Category. Questions may be up to 70 characters in length with a 40-character abbreviation that displays for selection on flowcharts. Once selected, the entire description displays. Up to 12 Answers may be entered for each Question. Answers may be up to 40 characters in length.
- If an attempt is made to enter more than 30 Questions in the Education Category, the following prompt displays: **Max number for this field has already been reached**.
- To begin, select the applicable **category** then **Insert**. The following options are available to position the Question or Answer:
  - Line Number: If selected, the Question or Answer will be positioned beneath the Line Number entered.
  - End of File: Select this option to position the new Question or Answer after the last existing Question or Answer.
  - Beginning of File: Select this option to position the new Question or Answer before the first existing Question or Answer.
- After the position is determined, select the **Line Type**, Question or Answer. **Exit** may be selected to return to Master Maintenance .

Select Thrive UX > System Menu > Hospital Base Menu > Print Reports > Nursing Chart Masters > Education > Category > Insert > Beginning of File > <u>Question</u>

| Chart Type:<br>Chart Category:                                                                             | ALL<br>Education Options                                                                                                    | Master Maintenance                                                                                            |
|----------------------------------------------------------------------------------------------------|----------------------------------------------------------------------------------------------------|----------------------------------------------------------------------------------------------------|
| Line Type:                                                                                                 | Question                                                                                                    |                                                                                                    |
| Text:                                                                                                    |                                                                                                    |                                                                                                    |
| Abbreviation:<br>FlowChart Code                                                                            | : EDUBK04-00006<br>N                                                                                                    |                                                                                                    |
| F/C Skill Mix.<br>Flowsheet answ<br>° OR Procedure<br>° Task Date/Ti<br>PrintTo: Edu ⊓<br>Current Mode: In | :<br>er format: ° Text ° Date ° Time<br>s ° Surgeons ° Anesthesiologist ° An<br>me<br>PainFS □ InitI □ DisPlan □<br>Sert Enter new information. | ○ Proc Start ○ Proc Stop<br>esthesia Type ○ Employees<br>DisSum □ DisInst □<br>Database Code:<br>Multi-App? □ |

Master Maintenance

- For reference, Chart Type, Chart Category, and Line Type list at the top of the Master Maintenance screen. The options available for Question setup are noted below:
  - **Text**: Enter the Question Description up to 70 characters.
  - **Abbreviation**: When the description is entered, Thrive automatically generates a 40 character abbreviation comprised of the first 40 characters of the description. This field may be modified.
  - FlowChart Code: This code is automatically generated by Thrive. The code may be used to locate a question in the Chart Master.
    - o The first character represents the Chart Type, Nursing A-T and Multidisciplinary a-t.
    - o Characters two and three represent the Chart Category.
    - o Characters four through eight denote the Category Section.
    - o The last five digits display what number in line this option was created.
  - F/C Skill Mix: Enter the applicable Job Code. See the POC Acuity User Guide for additional information.
  - Flowsheet Answer Format:
    - **Text**: This option is the Thrive default. Used for data that will be documented via facility-defined answers or by free text.
    - **Date**: Select this option if the Question only requires a date be entered. Answers are not required if this format is selected. Thrive uses a customized Question/Answer Box.
    - **Time**: Select this option if the Question only requires a time be entered. Answers are not required if this format is selected. Thrive uses a customized Question/Answer Box.
    - Proc Start: Select this option to document OR Procedures along with Start Date and Time. Answers are not required if this format is selected. Thrive uses a customized Question/ Answer Box. Only available for facilities utilizing OR Management.

- Proc Stop: Select this option to document OR Procedures along with Stop Date and Time. Answers are not required if this format is selected. Thrive uses a customized Question/ Answer Box. Only available for facilities utilizing OR Management.
- OR Procedures: Select this option to document OR Procedures. Answers are not required if this format is selected. Thrive uses a customized Question/Answer Box. Only available for facilities utilizing OR Management.
- Surgeons: Select this option to document Surgeons. Answers are not required if this format is selected. Thrive uses a customized Question/Answer Box. Only available for facilities utilizing OR Management.
- Anesthesiologist: Select this option to document Anesthesiologists. Answers are not required if this format is selected. Thrive uses a customized Question/Answer Box. Only available for facilities utilizing OR Management.
- Anesthesia Type: Select this option to document Anesthesia Type. Answers are not required if this format is selected. Thrive uses a customized Question/Answer Box. Only available for facilities utilizing OR Management.
- Employees: Select this option to document Employees. Answers are not required if this format is selected. Thrive uses a customized Question/Answer Box. Only available for facilities utilizing OR Management.
- Task Date/Time: Select this option to document Task Date/Time. Answers are not required if this format is selected. Thrive uses a customized Question/Answer Box. Only available for facilities utilizing OR Management/EWS.
- **Print To**: Data documented via Education Questions automatically generates on the Education Report. Select one or more of the options below to include the data on an alternate report, also.
  - Edu: Education Report (Not Applicable)
  - o PainFS: Pain Flowsheet
  - o Initl: Initial Interview
  - o **DisPlan**: Discharge Planner
  - o **DisSum**: Discharge Summary
  - o DisInst: Discharge Instructions
- Database Code: If the Database Code is known, it may be keyed in the field. If unknown, enter a "?" to display the Database Code Lookup Table. Once located, key the number in the Code field or double-click the code to select. The **New** option on the lookup table may be selected to create a new code without exiting setup. See the <u>Database Codes</u> [170] section for full table maintenance information.
- **Multi-App?**: Select this option to add multi-application functionality to the selected Database Code.
- When maintenance is complete, select one of the following options:
  - o Update: Select this option to save changes and exit.
  - $\circ$  Cancel: Select this option to exit without saving changes.
  - $\circ$  **Delete**: Select this option to remove the currently selected Line from setup.

| 136 | POC Setup | User Guide |
|-----|-----------|------------|
|-----|-----------|------------|

• To insert Answers for the selected category, select **Answer** after selecting the line position.

Select Thrive UX > System Menu > Hospital Base Menu > Print Reports > Nursing Chart Masters > Education > Category > Insert > Beginning of File > <u>Answer</u>

| Chart Type:<br>Chart Category: | ALL<br>Education Options | Master Maintenance |
|--------------------------------|--------------------------|--------------------|
| Line Type:                     | Answer                   |                    |
| Text:                          |                          |                    |
| Abbreviation:                  |                          |                    |
| F/C Acuity                     | .:                       |                    |
| Current Mode: In<br>Enter:     | DeleteUpdateCancelDelete |                    |

Master Maintenance

- For reference, Chart Type, Chart Category and Line Type list at the top of the Master Maintenance screen. The options available for Answer setup are noted below:
  - Text: Enter the Answer Description up to 40 characters.
  - Abbreviation: When the description is entered, Thrive automatically generates a 40 character abbreviation comprised of the first 40 characters of the description. This field may be modified.
  - **Answer Code**: The default Answer Code is the first five characters of the Answer Description. This field may be modified.
  - F/C Acuity: Enter the number of Acuity Points. See the POC Acuity User Guide for additional information.
  - When maintenance is complete, select one of the following options:
    - o **Update**: Select this option to save changes and exit.
    - $\circ$  Cancel: Select this option to exit without saving changes.
    - $\circ$  Delete: Select this option to remove the currently selected Line from setup.
# 5.12 Neuro Checks

• To access Neuro Setup:

# Select Thrive UX > System Menu > Hospital Base Menu > Print Reports > Nursing Chart Masters > Neuro Checks

| Chart Type: ALL<br>Chart Category: Neuro Checks Options | Master Maintenance |
|---------------------------------------------------------|--------------------|
| Ling# 0/2 Hout                                          | Page: 1            |
| Line# Q/A Text                                          |                    |
| 1 Q Level Of Consciousness:                             |                    |
| 2 A Alert                                               |                    |
| 3 A Lethargic                                           |                    |
| 5 A Openhage                                            |                    |
| 6 A Responds to Novious Stimuli                         |                    |
| 7 0 Motor Function:                                     |                    |
| 8 A Strong                                              |                    |
| 9 A Weak                                                |                    |
| 10 A Flaccid                                            |                    |
| 11 A Decorticate                                        |                    |
| 12 A Decerebrate                                        |                    |
| 13 Q Speech:                                            |                    |
| 14 A Clear                                              |                    |
|                                                         |                    |
| Select Mode Choose a line to change or an option below. |                    |
| Enter: Exit Delete Ins Mov Copy                         | Paste              |
|                                                         |                    |

| Master Main | ntenance |
|-------------|----------|
|-------------|----------|

- For reference, Chart Type (non-specific), Chart Category and Page Number list at the top of the Master Maintenance screen.
- The main display area consists of the following:
  - Line#: Thrive assigns a line number to each text entry in setup.
  - Q/A: Q denotes the text entry is a Question. A denotes the text entry is an Answer.
  - **Text**: The text area displays the Question or Answer Description.
  - Key or double-click the applicable line number to perform maintenance on an existing entry.
- Page #: This options allows access to a specific page in setup. Select Page # > Key Number > Enter.
- **PgDn/PgUp**: Select **PgDn** to view the next page of setup. Select **PgUp** to view the previous page of setup.
- Exit: Select this option to return to the previous menu..
- **Delete**: Select this option to delete existing setup.
  - Key the Beginning Line Number and the Ending Line Number.
  - Select Y to complete the action or N to abort the process.

#### 138 POC Setup User Guide

- One or more consecutive lines may be deleted using this option.
- Ins: Select this option to create a Question entry or an Answer entry. See <u>Inserting Questions/</u> Answers [138] for additional information.
- Mov: Select this option to reposition an existing Question or Answer.
  - Key or double-click the line number to be moved.
  - Move AFTER Line#: The selected line will be moved beneath the line entered here. If the line
    is being repositioned to a different page of setup, use the PgDn/PgUp options to display the
    applicable page before keying the line number.
  - Up 1/Down 1: Select these options to move the line up or down one line number at a time.
  - Select **Cancel** to enter another line to be moved. Select **Cancel** again to exit **Move Mode**.
- Copy: Select this option to copy one or more consecutive lines to a save area..
  - Select Copy and enter the beginning Sequence Number, then the ending Sequence Number. If the ending number is on a different page of setup, use the PgDn option to access the correct page before entering the ending number.
  - Select a Save Area (1 9) for the data. If the selected Save Area has been previously used, Thrive will prompt Replace Existing Save Area Data?. Select Yes to proceed or Cancel to select a different Save Area.
- **Paste**: Select this option to paste data from a save area to the setup of the currently selected category.
  - Select **Paste** then the applicable Save Area (1 9).
  - To position the data, select **End of File**, **Beginning of File** or enter a **Sequence Number** for the data to fall under.
  - Copy/Paste may only be utilized between the same category types. If the categories do not match when attempting to Paste, Thrive will prompt SAVE AREA NOT COMPATIBLE.

#### Inserting Questions/Answers

- Up to 15 Questions may be entered in the Neuro Checks Category. Questions may be up to 70 characters in length with a 40-character abbreviation that displays for selection on flowcharts. Once selected, the entire description displays. Up to 12 Answers may be entered for each Question. Answers may be up to 40 characters in length.
- If an attempt is made to enter more than 15 Questions in the Neuro Checks Category, the following prompt displays: **Max number for this field has already been reached**.
- To begin, select **Neuro Checks** then **Insert**. The following options are available to position the Question or Answer:
  - Line Number: If selected, the Question or Answer will be positioned beneath the Line Number entered.
  - End of File: Select this option to position the new Question or Answer after the last existing Question or Answer.
  - **Beginning of File**: Select this option to position the new Question or Answer before the first existing Question or Answer.

• After the position is determined, select the **Line Type**, Question or Answer. **Exit** may be selected to return to Master Maintenance.

Select Thrive UX > System Menu > Hospital Base Menu > Print Reports > Nursing Chart Masters > Neuro Checks > Insert > Beginning of File > Question

| Chart Type:<br>Chart Category:                  | ALL<br>Neuro Checks Options                                                       | Master Maintenance                               |        |
|-------------------------------------------------|-----------------------------------------------------------------------------------|--------------------------------------------------|--------|
| Line Type:                                      | Question                                                                          | Page: 1                                          |        |
| Text:                                           |                                                                                   |                                                  |        |
| Level Of Conscious                              | ness:                                                                             |                                                  |        |
| Abbreviation:<br>FlowChart Code                 | Level Of Consciousness:<br>NEUCHECK00001                                          |                                                  |        |
| Flowsheet answ<br>OR Procedure<br>Task Date/Tim | er format: ° Text ° Date ° Time °<br>s ° Surgeons ° Anesthesiologist ° Anes<br>me | Proc Start ° Proc Sto<br>thesia Type ° Employees | q<br>; |
| Current Mode: Ch<br>Enter:                      | Delete                                                                            | atabase Code:<br>Multi-App? 🗆                    | ]      |

Master Maintenance

- For reference, Chart Type (non-specific), Chart Category and Line Type list at the top of the Master Maintenance screen. The options available for Question setup are noted below:
  - **Text**: Enter the Question Description up to 70 characters.
  - Abbreviation: When the description is entered, Thrive automatically generates a 40 character abbreviation comprised of the first 40 characters of the description. This field may be modified.
  - FlowChart Code: This code is automatically generated by Thrive. The code may be used to locate a question in the Chart Master. In this example, the first eight characters represent the Chart Category followed by a unique five digit code assigned by Thrive.

#### Flowsheet Answer Format:

- **Text**: This option is the Thrive default. Used for data that will be documented via facility-defined answers or by free text.
- **Date**: Select this option if the Question only requires a date be entered. Answers are not required if this format is selected. Thrive uses a customized Question/Answer Box.
- **Time**: Select this option if the Question only requires a time be entered. Answers are not required if this format is selected. Thrive uses a customized Question/Answer Box.
- Proc Start: Select this option to document OR Procedures along with Start Date and Time. Answers are not required if this format is selected. Thrive uses a customized Question/ Answer Box. Only available for facilities utilizing OR Management.
- Proc Stop: Select this option to document OR Procedures along with Stop Date and Time. Answers are not required if this format is selected. Thrive uses a customized Question/ Answer Box. Only available for facilities utilizing OR Management.

139

#### 140 POC Setup User Guide

- OR Procedures: Select this option to document OR Procedures. Answers are not required if this format is selected. Thrive uses a customized Question/Answer Box. Only available for facilities utilizing OR Management.
- Surgeons: Select this option to document Surgeons. Answers are not required if this format is selected. Thrive uses a customized Question/Answer Box. Only available for facilities utilizing OR Management.
- Anesthesiologist: Select this option to document Anesthesiologists. Answers are not required if this format is selected. Thrive uses a customized Question/Answer Box. Only available for facilities utilizing OR Management.
- **Anesthesia Type**: Select this option to document Anesthesia Type. Answers are not required if this format is selected. Thrive uses a customized Question/Answer Box. Only available for facilities utilizing OR Management.
- Employees: Select this option to document Employees. Answers are not required if this format is selected. Thrive uses a customized Question/Answer Box. Only available for facilities utilizing OR Management.
- Task Date/Time: Select this option to document Task Date/Time. Answers are not required if this format is selected. Thrive uses a customized Question/Answer Box. Only available for facilities utilizing OR Management/EWS.
- Database Code: If the Database Code is known, it may be keyed in the field. If unknown, enter a "?" to display the Database Code Lookup Table. Once located, key the number in the Code field or double-click the code to select. The **New** option on the lookup table may be selected to create a new code without exiting setup. See the <u>Database\_Codes</u> [170] section for full table maintenance information.
- **Multi-App?**: Select this option to add multi-application functionality to the selected Database Code.
- When maintenance is complete, select one of the following options:
  - o **Update**: Select this option to save changes and exit.
  - Cancel: Select this option to exit without saving changes.
  - $\circ$  **Delete**: Select this option to remove the currently selected Line from setup.
- To insert Answers for the selected category, select **Answer** after selecting the line position.

Select Thrive UX > System Menu > Hospital Base Menu > Print Reports > Nursing Chart Masters > Neuro Checks > Insert > Beginning of File > <u>Answer</u>

| Chart Type:<br>Chart Category: | ALL<br>Neuro Checks Options | Master | Maintenan | ce |
|--------------------------------|-----------------------------|--------|-----------|----|
| Line Type:                     | Answer                      |        | Page:     | 1  |
| Text:                          |                             |        |           |    |
| Abbreviation:                  | Alert                       |        |           |    |
|                                |                             |        |           |    |
|                                |                             |        |           |    |
|                                |                             |        |           |    |
|                                |                             |        |           |    |
| Enter:                         | Update Cancel Delete        |        |           |    |

#### Master Maintenance

- For reference, Chart Type (non-specific), Chart Category and Line Type list at the top of the Master Maintenance screen. The options available for Answer setup are noted below:
  - **Text**: Enter the Answer Description up to 40 characters.
  - Abbreviation: When the description is entered, Thrive automatically generates a 40 character abbreviation comprised of the first 40 characters of the description. This field may be modified.
  - When maintenance is complete, select one of the following options:
    - o Update: Select this option to save changes and exit.
    - o Cancel: Select this option to exit without saving changes.
    - o Delete: Select this option to remove the currently selected Line from setup.

# 5.13 Multidisciplinary Setup

• The Point of Care Multidisciplinary Chart Types are facility-defined. Up to 20 Chart Types may be set up through the Multidisciplinary Setup option.

141

| 142 | POC Setup User Guide |
|-----|----------------------|
|-----|----------------------|

Select Thrive UX > System Menu > Hospital Base Menu > Print Reports > Nursing Chart Master > <u>Multidisciplinary Setup</u>

|              |                    |                   | Multidisciplinary Functions       |
|--------------|--------------------|-------------------|-----------------------------------|
| Multidiscipl | inary Maint.       | Tab #             | Miscellaneous Maintenance         |
| Phy          | ysical Therapy     | 6                 | Use signatures on MD Reports?.: 🖻 |
| Nut          | trition Services   | 3                 |                                   |
| Ca           | ardiac Rehab       |                   |                                   |
| l            | npatient OT        | 5                 |                                   |
| 1            | npatient ST        | 9                 |                                   |
| So           | ocial Services     |                   |                                   |
| Cas          | e Management       |                   |                                   |
|              | Respiratory        | 8                 |                                   |
|              |                    |                   |                                   |
|              | Pharmacy           |                   |                                   |
|              |                    |                   |                                   |
|              | Radiology          | 7                 |                                   |
| Laboratory   |                    |                   |                                   |
|              |                    |                   |                                   |
|              | IRF-PAI            |                   |                                   |
|              | IRF-PAI 2          |                   |                                   |
|              |                    |                   |                                   |
|              |                    |                   |                                   |
|              |                    |                   | Selected book - None              |
| Ther         | aputic Recreat.    |                   |                                   |
| Enter:       | Exit               | Change Discipline | Initial Interview                 |
|              | Physical Assessmen | t                 | Activities                        |

**Multidisciplinary Functions** 

- **Multidisciplinary Maintenance**: Displays the descriptions of existing Multidisciplinary Chart Types. Thrive designates these fields alphabetically a t rather than numerically. Select the applicable Chart Type to perform maintenance.
- **Tab #**: If the Chart Type has been associated with a POC or ChartLink Virtual Chart Tab, the Tab Number displays here.
- Use Signatures on MD Reports?: If selected, Signature Lines will display on the Multidisciplinary Initial Interview, Initial Physical Assessment and Patient Progress Notes when printed via ChartLink. Deselect the option to remove signature lines from these Multidisciplinary reports.
- Selected Book: Before printing or performing maintenance for a Chart Type, the applicable category or **book** must be selected. This option displays the selected category: Initial Interview, Physical Assessment or Activities.
- Exit: Select this option to return to Nursing Chart Master Functions.
- Change Discipline: Select this option to create, modify or delete a Chart Type .
  - The All option is no longer in use. Select the applicable field to create, modify or delete a Chart Type. After entering the Chart Type description, the cursor will default to the corresponding Tab # Field, and a list of available Virtual Chart Tabs will display to the right.

Select Thrive UX > System Menu > Hospital Base Menu > Print Reports > Nursing Chart Master > Multidisciplinary Setup > Change Discipline > Key Description > Enter

|                          |       | Multidisciplinary Functions       |
|--------------------------|-------|-----------------------------------|
| Multidisciplinary Maint. | Tab # | Miscellaneous Maintenance         |
| Physical Therapy         | 6     | Use signatures on MD Reports?.: 🖻 |
| Nutrition Services       | З     |                                   |
| Cardiac Rehab            |       |                                   |
| Inpatient OT             | 5     |                                   |
| Inpatient ST             | 9     |                                   |
| Social Services          |       |                                   |
| Case Management          |       |                                   |
| Respiratory              | 8     |                                   |
|                          |       |                                   |
| Pharmacy                 |       |                                   |
|                          |       |                                   |
| Radiology                | 7     |                                   |
| Laboratory               |       |                                   |
|                          |       |                                   |
| IRF-PAI                  |       |                                   |
| IRF-PAI 2                |       |                                   |
|                          |       |                                   |
|                          |       |                                   |
|                          |       |                                   |
| Theraputic Recreat.      |       |                                   |
| Enter: All               |       |                                   |

#### **Multidisciplinary Functions**

- Tabs 1 9 are available for placement on the POC Virtual Chart. Additionally, Tabs 1 3 work in conjunction with the ChartLink Virtual Chart. If Multidisciplinary Reports will be generated via individual Virtual Chart Tabs, this association should be made to establish a link between the tab and the chart type data.
- Select Exit to return to Multidisciplinary Functions.
- Initial Interview: Select this option followed by the applicable Multidisciplinary Chart Type to build Pertinent History Questions/Answers. Please refer to the sections on Initial Interview 14 and Pertinent History Inserting Questions/Answers 16 for additional information.
- Physical Assessment: Select this option followed by the applicable Multidisciplinary Chart Type to build Physical Assessment Questions/Answers. Please refer to the sections on Physical Assessment 24 and Inserting Questions/Answers 27 for additional information.
- Activities: Select this option followed by the applicable Multidisciplinary Chart Type to build Activities Choices/Activities. Please refer to the sections <u>Nursing Activity</u> and <u>Inserting</u> Choices/Activities 11 on for additional information.
- **Print**: Select this option then **ALL** to generate Multidisciplinary Setup Worksheets for each Chart Type or select the **Chart Types** individually.

# 5.14 Flow Rates

- To access the table select Thrive UX > System Menu > Hospital Base Menu (Nursing Administration Department) > Print Reports > Nursing Chart Masters > Flow Rates.
- Up to 20 Flow Rates may be set up on the Flow Rate Table. Select a Flow Rate field to enter up to a 15 character flow rate in units/time or text description. The Delete or Backspace key may be used to remove an entry. A flow rate containing a blank line (\_\_\_ml/hr) must be available in order to free text a flow rate at the time of pharmacy order entry via POC.
- As flow rates are entered, additional fields open for data entry.

Select Thrive UX > System Menu > Hospital Base Menu > <u>Print\_Reports</u> > Nursing Chart Masters > <u>Flow Rates</u>

| \$                           | B                                  | vident Community Hospital     | Signed On Emp: CEK Dept: 001 |
|------------------------------|------------------------------------|-------------------------------|------------------------------|
| Pharmacy - IV Drug Flow Rate | e Table                            |                               |                              |
|                              |                                    |                               |                              |
| Γ                            | Flow rate:                         | Flow rate:                    |                              |
|                              | KVO                                |                               |                              |
|                              | TITRATE                            |                               |                              |
|                              | 50 ml/hr                           |                               |                              |
|                              | 75 ml/hr                           |                               |                              |
|                              | 100 ml/hr                          |                               |                              |
|                              | 125 ml/hr                          |                               |                              |
|                              | 150 ml/hr                          |                               |                              |
|                              | 200 ml/hr                          |                               |                              |
|                              | ml/hr                              |                               |                              |
|                              | 90 ml/hr                           |                               |                              |
|                              | Enter either a numeric flow rate ( | (ml/hr) or a text description |                              |

IV Drug Flow Rate Table

# 5.15 Flowchart Setup

- To build or modify a flowchart, the questions that will populate the flowchart must first be constructed with the exception of the questions available in the Hard-Coded Vital Signs Category. See the following sections in this user guide for setup options:
  - Discharge Summary/Instructions 37
  - Education 129
  - Initial Interview 14
  - Multidisciplinary Setup
  - Neuro Checks

- Nursing Activity 9
- Physical Assessment 24
- Shift Summary 56
- Transfer Form 43
- To access Flow Chart Setup select Thrive UX > System Menu > Hospital Base Menu (Nursing Administration Department) > Print Reports > Nursing Chart Masters > Flowchart Setup.

Select Thrive UX > System Menu > Hospital Base Menu > Print Reports > Nursing Chart Masters > Flowchart Setup

| ÷ |                                                                                                    |                                                                                                    | Evident 0                                                                                                    | Community Hospital                                           |                  | Signed On Emp: CEK_Dept: 001 |
|---|----------------------------------------------------------------------------------------------------|----------------------------------------------------------------------------------------------------|----------------------------------------------------------------------------------------------------|--------------------------------------------------------------|------------------|------------------------------|
|   | Point of Care - Flowchart Typ                                                                                                    | e Display                                                                                                    |                                                                                                    |                                                              |                  |                              |
|   | Point of Care - Flowchart Typ<br>Lookup Starting Point:<br>Sq<br>2 DT<br>3 Er<br>4 EF<br>5 TF<br>6 TI<br>7 12<br>8 11<br>9 19<br>10 C2<br>11 A3<br>12 A1<br>13 A2<br>14 TC<br>15 KM<br>16 NM<br>17 mf<br>18 A6<br>19 A7<br>20 A6<br>21 M | TypeCd           TypeCd           00           00           00           00           00           00           00           00           00           00           00           00           00           00           00           00           00           00           00           00           00           00           00           00           00           00           00           00           00           00           00           00           00           00           00           00           00           00           00           00           00           00           00           00           00           00           00           00           00           00 | Day         Description           DIETARY: INITIAL INTERVIEW         ER: Discharge Summary & Instructions           ER: Initial Interview         Fint: Nursing Admission           FIM: Nursing Admission         FIM: Nursing Admission           FIM: Nursing Admission         FIM: Nursing Admission           FIM: Nursing Admission         FIM: Nursing Admission           HEJ/SURG: CARAGE PLANCE         MED/SURG: DISCHARGE FLANCE           MED/SURG: DISCHARGE FLANCE         MED/SURG: INTIAL INTERVIEW           MED/SURG: INTIAL INTERVIEW         MED/SURG: INTIAL/SHIFT ASSESSMENT           Med/Surg: Fain Assessment         Med/Surg: Fain Assessment           Med/Surg: Initial Physical Assessment         NURSERY: DISCHARGE SUM 4 INST.           NURSERY: NEWBORN INITIAL ASSESSMENT         NURSERY: NEWBORN DAILY ASSESSMENT           NURSERY: NEWBORN INITIAL ASSESSMENT         NURSERY: NEWBORN INITIAL ASSESSMENT | Flow<br>Flow<br>Flow<br>Flow<br>Flow<br>Flow<br>Flow<br>Flow | ]                | Chart type                   |
|   | 22 NS<br>23 Or                                                                                                    | 00                                                                                                    | Nutritional Services<br>OR: OPERATING ROOM RECORD                                                                                                    | Flow                                                         |                  |                              |
|   | ,                                                                                                    |                                                                                                    |                                                                                                    | _                                                            | Print Flowcharts | New Flowchart                |

Flow chart Type Display

- Lookup Starting Point: Existing flowcharts display in alphabetical order. Enter the flowchart description in this field or use the scroll bar to the right of the display to locate the flowchart. Double-click the flowchart to access Flow Chart Type Maintenance.
- Display Area:
  - Sq: Displays the sequence or line number.
  - **TypeCd**: Displays the two-character (alpha/numeric) code assigned to the flowchart.
  - Day: Displays the day number if the chart is designated as a pathway.
  - Description: Displays the flowchart title.
  - Chart type: Displays the chart type, flowchart or pathway.
- **Print Flowcharts**: This option allows the user to print the setup for one or more flowcharts. Select **Print Flowcharts** and enter the **sequence numbers** of the flowcharts to print. Thrive will prompt **Okay?**. Select **Yes** to proceed or **No** to abort.
- **New Flowchart**: Select this option to create a new flowchart. The Flow Chart Type Maintenance screen displays for setup.

145

#### New Flowchart

 To create a new flowchart select Thrive UX > System Menu > Hospital Base Menu (Nursing Administration Department) > Print Reports > Nursing Chart Masters > Flowchart Setup > New Flowchart. The Type Code and Description must be entered to save the flowchart. All setup options are described below.

Select Thrive UX > System Menu > Hospital Base Menu > Print Reports > Nursing Chart Masters > Flowchart Setup > New Flowchart

| Flow Chart Type Maintenance                                       |
|-------------------------------------------------------------------|
| Options                                                           |
| Type Code: am Exit                                                |
| Day: 0Modified: 10/20/1515:17_By: CEK                             |
| Dept: 003                                                         |
| Phy Assess default to shift: 🖻 Populate VS: 🖻 from Elec. Forms? 🗆 |
| Description: Med/Surg Assessment                                  |
| Chart Type.: Flow 🔹 OR Chart: 🗆                                   |
| Under Construction: 🖻                                             |
| Multidisciplinary code: 🗌 (A-T)                                   |
| Seq Category Description Code Image Name                          |
| 1                                                                 |
| 2                                                                 |
| 3                                                                 |
| 4                                                                 |
| 5                                                                 |
| 6                                                                 |
| 7                                                                 |
| 8                                                                 |
| 10                                                                |
|                                                                   |
|                                                                   |
|                                                                   |
| EIILEE: Exit PgDn PgUp Dept Delete                                |
| Review Monitor Interface Settings                                 |

Flow Chart Type Maintenance

- Type Code: Each flowchart must be assigned a unique two-character alpha/numeric code.
- Exit: Select this option to abort the process of creating a new flowchart. This option is only accessible if a Type Code has not been entered.
- Created: This field displays the date, time and initials of when and who created the flow chart.
- Day: If the Chart Type field is designated as a Pathway, the day number is entered here.
- **Modified**: This field displays the date, time and initials of when and who last modified the flow chart.
- **Dept**: Up to eight Department Numbers may be entered here. This option works in conjunction with the New(Dept) search option on the Flow Chart Selection Menu.

<sup>© 2018</sup> Evident

- Phy Assess default to shift: If selected, Thrive will default to a shift assessment (Patient Progress Notes) whenever documentation is updated on the flowchart. Otherwise, the first time the flowchart is accessed Thrive will default to an initial assessment (Initial Physical Assessment)
- **Populate VS**: Vital Signs entered via the PDA, Traditional Vital Sign Entry or another flowchart will populate the flowchart if this field is checked.
- **Populate VS from Elec. Forms?**: If selected, the vital signs documented via Electronic Forms will populate the flowchart.
- **Description**: Enter the title of the flowchart.
- Chart Type: Use the drop-down menu to designate the Chart Type as flow (most common) or pathway. Selecting pathway allows multiple flow charts to be set up under one Type Code, and the charts are differentiated by Days.
- **OR Chart**: Select this option to enable the ability to designate visit numbers on the flowchart. Recommended if POC Ad Hoc will be used to query data from an OR flowchart.
- Under Construction: If selected, the flowchart is not available for selection via nursing.
- **Multidisciplinary code**: When left blank, setup may be pulled from both the Point of Care and Multi-disciplinary chart types. If a Multidisciplinary Chart Type code (**A-T**) is entered into the field, setup may only be pulled from the Multidisciplinary Chart Type that the code represents.
- **Display Area**: Populated as setup is added.
  - Seq: Displays the sequence or line number.
  - Category Description: A facility-defined category used to describe the type of questions housed within that setup area. Only visible via setup.
  - Code: Inactive
  - Image Name: Similar to the Category Description, but this option must chosen from a hardcoded list and displays on the flowchart.
- Exit: Select this option to return to the list of existing flowcharts.
- PgDn/PgUp: Select these options to scroll up or down through the flowchart category fields.
- **Dept**: When selected, the cursor displays in the first Department Field at the top of the screen.
- Delete: Select this option to delete the flowchart. Thrive will prompt DELETE ENTIRE FLOWCHART? (Y/N). Select Y (yes) to delete the flowchart or N (no) to exit and retain the flowchart.
- **Review Monitor Interface Settings**: The Vital Sign Monitor Interface is a purchased application. If utilized, setup options are discussed below.

Select Thrive UX > System Menu > Hospital Base Menu > Print Reports > Nursing Chart Masters > Flowchart Setup > Flow Chart > Review Monitor Interface Settings

| Monitor Settings<br>terface Monitor Settings fo | r MED/SURG: INITIAL/S | HIFT ASSESS | SMENT  |           |          |      |      |        | ?        |
|-------------------------------------------------|-----------------------|-------------|--------|-----------|----------|------|------|--------|----------|
| VS Monitor Master Setting                       | IS .                  |             |        |           |          |      |      |        |          |
| Update Type:                                    | None                  | 0 O N       | lanual | Interval: |          |      |      |        |          |
| Disable Monitor Access                          | in Flowchart:         |             |        |           |          |      |      |        |          |
| VS Monitor Field Settings                       |                       |             |        |           |          |      |      |        |          |
|                                                 | None                  | Auto        | Manual | Interval  |          | None | Auto | Manual | Interval |
| VSTEMP                                          | 0                     | e           | 0      | 15        | ZVSCO    | e    | 0    | 0      |          |
| VSPULSE                                         | 0                     | ۲           | 0      | 15        | ZVSVFI02 | ۲    | 0    | 0      |          |
| VSRESP                                          | 0                     | ۲           | 0      | 15        | ZVSVRATE | e    | 0    | 0      |          |
| VSBP                                            | 0                     | ۲           | 0      | 15        | ZVSVMODE | e    | 0    | 0      |          |
| VSO2LM                                          | 0                     | ۲           | 0      | 15        | ZVSVTV   | C    | 0    | 0      |          |
| VSFI02                                          | ۲                     | 0           | 0      |           | ZVSVPEEP | ۲    | 0    | 0      |          |
| VS02SAT                                         | ۲                     | 0           | 0      |           | ZVSVPIP  | (•   | 0    | 0      |          |
| VSMETHOD                                        | ۲                     | 0           | C      |           | ZVSVTEMP | æ    | 0    | 0      |          |
| VSWEIGHT                                        | ۲                     | 0           | C      |           | ZVSVSITE | ۹    | 0    | 0      |          |
| VSCVP                                           | ۲                     | 0           | C      |           | ZVSVTUBE | ۲    | 0    | 0      |          |
|                                                 | ۲                     | 0           | 0      |           | ZVSVCUFF | ۹    | 0    | 0      |          |
| VSPAP                                           |                       |             |        |           |          | -    | -    |        |          |

**VS Interface Monitor Settings** 

- VS Monitor Master Settings: These settings are the default settings for the flowchart.
  - Update Type: Determines how the Vital Sign Data is gathered on the flowchart.
    - o None: Vital Sign Data will not be gathered via the interface.
    - Auto: Vital Sign Data will automatically populate the flowchart.
    - **Manual**: Vital Sign Data will be gathered but must be manually selected and added to the flowchart.
    - Interval: If the Auto Update Type is selected, the number of minutes between each update is entered here.
  - Disable Monitor Access in Flowchart: Select to disable the Interface option on the flowchart.
- VS Monitor Field Settings: This section allows the VS Monitor Settings to be customized per Vital Sign Question. Available Vital Sign Questions will display for modification. Interface settings may also be customized via the flowchart for individual patients.

#### **New Category**

• To add questions, a Category must first be created to house the questions.

Select Thrive UX > System Menu > Hospital Base Menu > Print Reports > Nursing Chart Masters > Flowchart Setup > Flow Chart

| Flow Chart Type Maintenance                                       |
|-------------------------------------------------------------------|
| Options                                                           |
| Type Code: <u>am</u> Exit                                         |
| Day: 0 Modified: 10/20/15 15:17 By: CEK                           |
| Dept: 003                                                         |
| Phy Assess default to shift: 🖻 Populate VS: 🖻 from Elec. Forms? 🗆 |
| Description: Med/Surg Assessment                                  |
| Chart Type.: Flow · OR Chart: D                                   |
| Under Construction: 🖻 🔄                                           |
| Multidisciplinary code: (A-T)                                     |
| Seq Category Description Code Image Name                          |
| 1                                                                 |
| 2                                                                 |
| 4                                                                 |
| 5                                                                 |
| 6                                                                 |
| 7                                                                 |
| 8                                                                 |
| 9                                                                 |
| 10                                                                |
|                                                                   |
| Fint-ory Full Palls Deet Delate                                   |
| ETILCET · CAR Pyon Pgop Dept Dept                                 |
| izenen monion utenade Settings                                    |

Flow Chart Type Maintenance Options

 From the Flow Chart Type Maintenance Options, key or double-click a Sequence Number to assign the Category. If the flowchart has just been created, the sequence numbers do not display. The line number may still be clicked or keyed or select Exit and reselect the flowchart to make the Sequence Numbers visible. The Category Maintenance screen displays for Category Setup.

| 150 | POC Setup User Guide |
|-----|----------------------|
|-----|----------------------|

Select Thrive UX > System Menu > Hospital Base Menu > Print Reports > Nursing Chart Masters > Flowchart Setup > Flow Chart > Sequence Number

| Point of Care Syst      | tem Flow Chart Type Maintenance           |
|-------------------------|-------------------------------------------|
| TypeCode: <u>am</u> Day | : 0 Description: Med/Surg Assessment      |
| Ca                      | ategory                                   |
| De<br>Cc<br>Cz          | escription:<br>ode:<br>ategory:           |
| Se                      | eq QuestionCode Abbreviated Description   |
|                         |                                           |
|                         |                                           |
|                         |                                           |
|                         |                                           |
|                         |                                           |
|                         |                                           |
| Ent                     | ter: Exit PgDn PgUp Del Ins<br>Copy Paste |

Chart Type Maintenance Category

- **Description**: Enter the **Category Description** in this field. This description is only visible via Flowchart Setup. Multiple categories may be used to organize setup.
- Code: Inactive
- Category: Use the drop-down menu to select an Image Name if applicable. Unlike the Category
  Description, the Image Name displays on the flowchart to assist the user in visually grouping a
  set of questions. Image Names do not have to be assigned to each Category Description, but a
  Category Description must be created to house the Image Name. There are 101 hard-coded
  Image Names. A maximum of 20 Image Names are allowed per flowchart.
- Display Area:
  - Seq: Displays the sequence or line number.
  - QuestionCode: Displays the Flowchart Question Code for the questions added to the category.
  - Abbreviated Description: Displays the Abbreviation of the questions added to the category.
- Exit: Select this option to return to the previous screen.
- **PgDn/PgUp**: Select these options to scroll through the list of flowchart questions in the selected category.
- Del: This option allows the user to delete one or more questions from the selected category. Select Del then enter the range of sequence numbers of the questions to delete. Thrive will prompt Are you sure? (Y/N). Select Y (yes) to delete the selected lines or N (no) to exit without deleting.

- **Ins**: Select this option to create a space between existing flowchart questions so that a new question may be inserted. The number of lines created should match the number of questions being inserted.
- Copy: Select this option to copy all or part of the selected category.
- Select Copy and enter the beginning Sequence Number, then the ending Sequence Number. If the ending number is on a different page of setup, use the PgDn option to access the correct page before entering the ending number.
- Select a Save Area (1 9) for the data.
- Paste: Select this option to paste questions to the setup of the currently selected category. Select Paste then the applicable Save Area (1 - 9). To position the data, select End of File, Beginning of File or enter a Sequence Number for the data to fall under.

#### **New Question**

• Each flowchart may accommodate up to 200 rows/questions. 150 questions is recommended as the maximum because Problems, Intake Data, Output Data and Hemodynamic Medications create additional rows when documented that count toward the total 200 rows.

Select Thrive UX > System Menu > Hospital Base Menu > Print Reports > Nursing Chart Masters > Flowchart Setup > Flowchart > Category

| Point of Care Syste                                              | m Flow Chart Type Maintenance                                                                          |
|------------------------------------------------------------------|----------------------------------------------------------------------------------------------------|
| TypeCode: <u>am</u> Day:                                         | 0 Description: Med/Surg Assessment                                                                     |
| Cat                                                              | egory                                                                                                  |
| Des<br>Cod<br>Cat                                                | cription: assessment<br>e:<br>egory: assessmnt •                                                       |
| Seq<br>1<br>2<br>3<br>4<br>4<br>5<br>6<br>7<br>7<br>8<br>9<br>10 | QuestionCode         Abbreviated Description           APAUDEF100081         Full Reassessment Complet |
| Ente                                                             | Exit         PgDn         PgUp         Del         Ins           Copy         Paste                    |

Flow Chart Type Maintenance Category

#### 152 POC Setup User Guide

 From the Flow Chart Type Maintenance Category, key or double-click a Sequence Number to add a question. If the Category has just been created, the sequence numbers do not display. The line number may still be clicked or keyed or select Exit and reselect the Category to make the Sequence Numbers visible. The Flow Chart Type Maintenance Question Lookup Option menu displays.

Select Thrive UX > System Menu > Hospital Base Menu > Print Reports > Nursing Chart Masters > Flowchart Setup > Flowchart > Category > <u>Sequence Number</u>

| Point of Care System Flow Chart Type Maintenance                                                                                                    |
|----------------------------------------------------------------------------------------------------|
| TypeCode:       am       Day:       0       Description:       Med/Surg Assessment         Category Description:       assessment       Code:       ImageName:       assessmnt                                                   |
| Question       Code:   AbvDesc:                                                                                                    |
| Lookup Option • Chart Type • Chart Category • Questions<br>Selected Chart Type:<br>Selected Chart Category:                                                                                                    |
| <pre>1 A Medical/Surgical<br/>2 B Intensive Care<br/>3 C Swing Bed<br/>4 D Emergency Room<br/>5 E Behavioral Health<br/>6 F Obstetrics<br/>7 G Nursery<br/>8 H Pediatrics<br/>9 I Same Day Surgery<br/>10 J Operating Room</pre> |
| Enter: ( 0-Exit PgDn PgUp )                                                                                                    |

Flow Chart type Maintenance Question Lookup Option

- If setup, the following Flow Chart descriptors will display: Type Code, Day, Flow Chart Description (Title), Category Description and Image Name.
- Once a question is selected, the Flow Chart Question Code and question Abbreviation will display in the Question section.
- The Lookup Option radio button that is selected reflects the menu items listed in the display area. Thrive defaults to a listing of Chart Types.
- Chart Type: Key the sequence number or double-click the applicable:
  - Nursing Chart Type (A T) or
  - Multidisciplinary Chart Type (a t): If a Multidisciplinary Chart Type was entered on the main maintenance screen for the flow chart, Thrive will default to the Chart Category List for that Chart Type.
  - Select Exit to return to the previous screen. Select PgDn/PgUp to scroll through the list of available Chart Types.

- **Chart Category**: After the Chart Type is selected, a list of Chart Categories displays. Select one of the following Chart Categories to access the applicable question. If a Multidisciplinary Chart Type is selected, the Chart Categories will be limited to Multi-D Setup areas.
  - Nursing Activities: Select this option then one of 16 Category Sections to display a list of available Activities.
  - **Physical Assessment**: Select this option then one of 30 Category Sections to display a list of available Questions.
  - Shift Summary: Select this option to display a list of available Activities.
  - Vital Signs: Select this option to display a list of available Vital Signs including Height/Weight, New Intake, New Output, Hemodynamic Meds, New Problem and Neuro Checks.
  - Initial Interview: Select this option then one of two Category Sections to display a list of available Questions.
  - Discharge Summary/Instructions: Select this option to display a list of available Questions.
  - Transfer Form: Select this option to display a list of available Questions.
  - Education: Select this option then one of 34 Category Sections to display a list of available Questions.
  - Select Exit to return to the previous screen. Select PgDn/PgUp to scroll through the list of available Chart Categories.
- **Questions**: To add questions:
  - Key the sequence number or **double-click** the **question** to select it then **key** "0" or select **Exit**.
  - The question has been added, and Thrive will display the following prompt Continue adding? (Y/N). Select Y (yes) to select another question or N (no) to exit.
  - Select Exit to return to the previous screen. Select PgDn/PgUp to scroll through the list of available questions.

| 154 | POC Setup User Guide |
|-----|----------------------|
| 104 |                      |

Select Thrive UX > System Menu > Hospital Base Menu > Print Reports > Nursing Chart Masters > Flowchart Setup > Flowchart > Category > Sequence Number > Chart Type > Chart Category > Chart Section > Question > Exit

| Point of Care System Flow Chart Type Maintenance                                                                                                    |
|----------------------------------------------------------------------------------------------------|
| TypeCode: <u>am</u> Day: <u>0</u> Description: <u>Med/Surg Assessment</u><br>Category Description: <u>assessment</u> Code: ImageName: <u>assessmnt</u>                                                                                     |
| Question       Code:   AbvDesc:                                                                                                    |
| Lookup Option Chart Type Chart Category Questions<br>Selected Chart Type: Medical/Surgical<br>Selected Chart Category: Physical Assessment                                                                                                 |
| <pre>1 Full Reassessment Completed:<br/>2 Pain Scale<br/>3 Character of Pain:<br/>4 Pain Location:<br/>5 Pain Pattern:<br/>6 Pain Intervention:<br/>7 Aggravating Factors:<br/>8 Activity:<br/>9 Tolerated Activity:<br/>10 Hygiene:</pre> |
| Enter: <u>3</u> D ( 0-Exit PgDn PgUp )                                                                                                    |

Flow Chart type Maintenance Question Lookup Option

### 5.16 Reflex Table

- A Reflex is an option that may be set up to generate Charges, Mail or Orders based on data documented via a flow chart. Reflexes may only be attached to Questions built under Initial Interview or Physical Assessment Categories. Reflex Responses (Charges, Mail or Orders) are assigned answer ranges and are triggered based on a numeric value calculated by Thrive for questions with a Reflex attached. In order for this calculation to occur, a numeric value must be manually entered in the Answer Code field of the applicable answers. See Initial Interview 14 and Physical Assessment 24 for information on Question/Answer setup options.
- To access this option, select Thrive UX > System Menu > Hospital Base Menu (Nursing Administration Department) > Print Reports > Nursing Chart Masters > Reflex Table.

Select Thrive UX > System Menu > Hospital Base Menu (Nursing Administration Department) > Print Reports > Nursing Chart Masters > Reflex Table

| uning Oherd | Master Defley Maintenance                                      |            |                  | Evide     | ent Community Ho | spital  |           |              | Signed On Er | np: CEK_Dept: 001 |   |
|-------------|----------------------------------------------------------------|------------|------------------|-----------|------------------|---------|-----------|--------------|--------------|-------------------|---|
| Reflex      | Master - Reliex Maintenance                                    |            |                  |           |                  |         |           |              |              |                   |   |
| Gode        | Decemination                                                   |            |                  |           |                  | 2       | Damas     |              | ine Berry    | (                 | _ |
| Code        | Description                                                    |            |                  |           |                  | Answer  | Range     | 11           | ime kang     | 8                 |   |
| 00050       | Sputum Culture                                                 |            |                  |           |                  | > 0 and | 4 < 99999 | M            | lost Rece    | nt                |   |
| 00051       | Inf control                                                    |            |                  |           |                  | > 0 and | 3 < 99999 | M            | lost Rece    | nt                |   |
| 00052       | Transfusion reaction                                           | n          |                  |           |                  | > 0 and | 7 < 33333 | M            | lost Rece    | nt                |   |
| 00053       | Whirlpool                                                      |            |                  |           |                  | > 0 and | 3 < 99999 | M            | lost Rece    | nt                |   |
| 00054       | Debridement                                                    |            |                  |           |                  | > 0 and | 3 < 99999 | M            | lost Rece    | nt                |   |
| 00055       | Dressing Change                                                |            |                  |           |                  | > 0 and | 7 < 33333 | M            | lost Rece    | nt                |   |
| 00056       | LTAC: Fall Assessmen                                           | nt         |                  |           |                  | > U and | a < 88888 | P.           | lost Rece    | nt                |   |
|             |                                                                |            | Print All        |           | Print            |         | Edit      | New          |              | Delete            |   |
|             |                                                                |            |                  |           |                  |         | 2011      |              |              |                   |   |
| Reflex Res  | sponses                                                        |            |                  |           |                  |         |           |              |              |                   |   |
| Code: 0     | 00056 Des                                                      | scription: | LTAC: Fall Asses | ssment    |                  |         |           |              |              |                   |   |
| Туре        |                                                                | Descrip    | otion            |           |                  |         |           | Answer Range | 6            |                   |   |
| Create a    | a Charge                                                       | NON-SK     | ID SLIPPERS      |           |                  |         |           | > 15 and < 9 | 999          |                   |   |
| Create M    | MEDACT Order                                                   | PROBLEM    | 4 Eclampsia      |           |                  |         |           | > 15 and < 2 | 5            |                   |   |
| Create 1    | MEDACT Order                                                   | PROBLEN    | Alteration i     | n Comfort | R/T Abdomi       |         |           | > 0 and < 15 |              |                   |   |
| Create M    | MEDACT Order PROBLEM Ineffective Breastfeeding > 24 and < 9999 |            |                  |           |                  |         |           |              |              |                   |   |
| Create M    | MEDACT Order                                                   | NOT FOU    | JND              |           |                  |         |           | > 15 and < 9 | 9999         |                   |   |
| Create (    | Order                                                          | =>PT OF    | RDER<=           |           |                  |         |           | > 15 and < 9 | 9999         |                   |   |
| Send Ma:    | i1                                                             | POUNDS,    | CAROL            |           |                  |         |           | > 15 and < 9 | 9999         |                   |   |
|             |                                                                |            |                  |           |                  |         |           |              |              |                   |   |

**Reflex Maintenance** 

- The Reflex Section displays the Code, Description, Answer Range and Time Range for existing Reflexes. These headings may be selected to sort the list.
  - Print All: This option generates the POC Reflex Setup Report for all Reflexes. Select Print All and Thrive will prompt Print the flowchart questions?. Select Yes to include a list of flowchart questions to which the Reflex is attached. Select No to disregard the flowchart questions.
  - Print: This option generates the POC Reflex Setup Report for the selected Reflex. Select the Reflex then Print and Thrive will prompt Print the flowchart questions?. Select Yes to include a list of flowchart questions to which the Reflex is attached. Select No to disregard the flowchart questions.
  - Edit: Select the **Reflex** then Edit to review/modify an existing Reflex. The Reflex may also be double-clicked to access the Edit screen.
  - **Delete**: Select a **Reflex** then **Delete** to remove an existing Reflex. Thrive will prompt **Delete 'Reflex Description'**. Select **Yes** to remove the Reflex. Select **No** to exit without deleting.
  - New: Select this option to create a new Reflex.

Select Thrive UX > System Menu > Hospital Base Menu (Nursing Administration Department) > Print Reports > Nursing Chart Masters > Reflex Table > <u>New</u>

| Reflex Maintenance |                      | Ø. |
|--------------------|----------------------|----|
| Code:              | 00138 Show Questions |    |
| Description:       | MS: Fall Assessment  |    |
| Answer Range:      | > 0 and < 99999      |    |
| Time Range:        | Most Recent          |    |
|                    |                      |    |
|                    | OK                   |    |
|                    |                      |    |

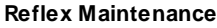

- Code: Thrive automatically assigns the next available 5-digit number.
- **Description**: Enter a description up to 30 characters for the reflex.
- Answer Range: Enter an Answer Range anywhere between 00000 and 99999. When a flowchart question with a Reflex attached is updated, Thrive determines if the Reflex should kick off based on the numeric value generated by the selected answer(s). Reflex Responses may be assigned unique Answer Ranges. This Answer Range must encompass all individual ranges.
- Time Range:
  - All: If selected, Thrive will calculate the numeric answer value using the data charted for the question from the beginning of stay.
  - Most Recent: If selected, Thrive will calculate the numeric answer value using the data charted at the date/time the flowchart is updated.
- **Show Questions**: Displays the Flowchart Question Code and Abbreviated Description of the questions to which the Reflex is attached, if any.
- $\circ$  **OK**: Select to exit.
- The Reflex Responses Section displays the Type, Description and Answer Range for existing Reflex Responses set up for the selected Reflex. These headings may be selected to sort the list. The selected Reflex Code and Description display above the responses.
  - Edit: Select the Reflex Response then Edit to review/modify an existing Reflex Response. The Reflex may also be **double-clicked** to access the Edit screen.
  - **Delete**: Select a **Reflex Response** then **Delete** to remove an existing Reflex Response. Thrive immediately removes the Reflex Response. There is no warning prompt.
  - **New**: Select this option to create a new Reflex Response.

#### Send Mail

 $\begin{array}{l} \mbox{Select Thrive UX > System Menu > Hospital Base Menu (Nursing Administration Department) > Print Reports > Nursing Chart Masters > Reflex Table > Reflex > New (Reflex Response) > <u>1. Send Mail</u> \\ \end{array}$ 

| Reflex Response Ma                                    | aintenance                                    |   |
|-------------------------------------------------------|-----------------------------------------------|---|
| Reflex:         00138           Type:         1. Send | MS: Fall Assessment                           |   |
| Hospital                                              | Dept: Medication type: 1. Routine             | 3 |
| Mail to:                                              | Department  v 044 Rehab Services              |   |
| Message:                                              | Please note that patient is a high fall risk. |   |
| Clinic<br>Title:                                      |                                               |   |
| Value:<br>Skip editing:<br>Eform code:                |                                               |   |
| Multiple times:<br>Prompt user:<br>Answer range:      | C Yes                                         |   |

Reflex Response Maintenance

- Reflex: Displays the selected Reflex Code and Description.
- **Type**: Select the type of Reflex Response to set up. **Options 1 4** are for Hospital use. The remaining options are reserved for Clinics.
- Item Number: Not applicable for this response type.
- **Dept**: Not applicable for this response type.
- Medication Type: Not applicable for this response type.

#### 158 POC Setup User Guide

- Mail to: Use the drop-down menu to select the recipient type. Available options include:
  - Clinic: If the Clinic Code is known, it may be keyed in the field adjacent to the recipient type. If unknown, enter a ? in the field to display the Clinic Lookup Table. The list may be sorted by Code or Description. Once located, key the Number in the Code field or double-click the Clinic to select. The selected Clinic will display beneath the recipient type.
  - Department: If the Department Number is known, it may be keyed in the field adjacent to the recipient type. If unknown, enter a ? in the field to display the Department Lookup Table. The list may be sorted by Number or Description. Once located, key the Number in the Dept # field or double-click the Department to select. The selected Department will display beneath the recipient type.
  - Employee: If the Employee Number is known, it may be keyed in the field adjacent to the recipient type. If unknown, enter a ? in the field to display the Employee Lookup Table. Select the applicable Payroll Type from the drop-down menu. The list may be sorted by Number or Name. Once located, key the Number in the Number field or double-click the Employee to select. The selected Employee will display beneath the recipient type.
  - Physician: If the Physician Number is known, it may be keyed in the field adjacent to the recipient type. If unknown, enter a ? in the field to display the ChartLink Physician Lookup Table. The list may be sorted by Number or Name. Once located, key the Number in the Number field or double-click the Physician to select. The selected Physician will display beneath the recipient type.
- **Message**: Enter the default Mail Message. Up to 50 characters may be entered per text field. The four fields do not wrap when typing.
- Clinic Section: Not applicable.
- Multiple times:
  - Yes: Select this option if this Reflex Response may be generated more than once on the account.
  - No: Select this option if the Reflex Response may only be generated one time even if the numerical value falls within the Answer Range.
  - Hours: If a Reflex Response may generate multiple times with limitations, select this option. The Reflex Response will only generate if the number of Hours entered have passed since the Reflex Response last generated.
  - **Days**: If a Reflex Response may generate multiple times with limitations, select this option. The Reflex Response will only generate if the number of Days entered have passed since the Reflex Response last generated.
- **Prompt user**: Select this option to display a list of generated Reflex Responses when exiting the flowchart. This prompt also allows the user to de-select a Reflex Response before processing.
- **Answer range**: Thrive defaults to the Answer Range entered on the Reflex. Select this option to customize the Answer Range for the selected Reflex Response. This allows for different actions to take place based on the particular answers selected without having to create multiple Reflexes.
- **OK**: Select this option to return to the Main Reflex Maintenance Menu.

#### Create Order - Ancillary/Pharmacy

Select Thrive UX > System Menu > Hospital Base Menu (Nursing Administration Department) > Print Reports > Nursing Chart Masters > Reflex Table > Reflex > New (Reflex Response) > 2. Create Order

| Reflex Response M                                          | Aaintenance                                                                                                    |  |
|------------------------------------------------------------|----------------------------------------------------------------------------------------------------|--|
| Reflex:         00138           Type:         2. Creat     | 8 MS: Fall Assessment<br>ate Order                                                                               |  |
| Hospital<br>Item number:<br>Mail to:                       | 4400014     Dept:     044     Medication type:     1. Routine       PT FUNCTIONAL ACTIVITIES 15 MIN       Clinic |  |
| Message:                                                   |                                                                                                    |  |
| Clinic<br>Title:<br>Value:<br>Skip editing:<br>Eform code: |                                                                                                    |  |
| Multiple times:<br>Prompt user:<br>Answer range:           | C Yes                                                                                                    |  |

Reflex Response Maintenance

- Reflex: Displays the selected Reflex Code and Description.
- **Type**: Select the type of Reflex Response to set up. **Options 1 4** are for Hospital use. The remaining options are reserved for Clinics.
- Item Number: Enter a ? in this field to display the Item Lookup Table. Enter the Ancillary/ Pharmacy Department Number to display a list of available items. Enter the Description in the Search field to locate the item or select Previous/Next options to navigate the list. Double-click the item to select. The selected item will display beneath the Item Number field.
- **Dept**: When an item number is selected from the Item Lookup Table, the Department Number automatically populates this field.

#### 160 POC Setup User Guide

- **Medication Type**: If the selected item is a Pharmacy Item, the Medication Type must be selected from this drop-down menu:
  - 1. Routine
  - 2. PRN
  - 3. IV
- Mail to: Not applicable for this response type.
- Message: Not applicable for this response type.
- Clinic Section: Not applicable.
- Multiple times:
  - Yes: Select this option if this Reflex Response may be generated more than once on the account.
  - No: Select this option if the Reflex Response may only be generated one time even if the numerical value falls within the Answer Range.
  - Hours: If a Reflex Response may generate multiple times with limitations, select this option. The Reflex Response will only generate if the number of Hours entered have passed since the Reflex Response last generated.
  - Days: If a Reflex Response may generate multiple times with limitations, select this option. The Reflex Response will only generate if the number of Days entered have passed since the Reflex Response last generated.
- **Prompt user**: Select this option to display a list of generated Reflex Responses when exiting the flowchart. This prompt also allows the user to de-select a Reflex Response before processing.
- **Answer range**: Thrive defaults to the Answer Range entered on the Reflex. Select this option to customize the Answer Range for the selected Reflex Response. This allows for different actions to take place based on the particular answers selected without having to create multiple Reflexes.
- **OK**: Select this option to return to the Main Reflex Maintenance Menu.

#### Create MEDACT Order - Nursing/Problem

Select Thrive UX > System Menu > Hospital Base Menu (Nursing Administration Department) > Print Reports > Nursing Chart Masters > Reflex Table > Reflex > New (Reflex Response) > 3. Create MEDACT Order

| Reflex Response M                                    | faintenance                             |                                        | 8 |
|------------------------------------------------------|-----------------------------------------|----------------------------------------|---|
| Reflex:         00138           Type:         3. Cre | MS: Fall Assessment<br>ate MEDACT Order | •                                      |   |
| Hospital<br>Item number:<br>Mail to:                 | 0409<br>Ambulate with assistance PRN    | Dept: Medication type: 1. Routine      | ¥ |
| Message:                                             |                                         |                                        |   |
| Clinic                                               |                                         |                                        |   |
| Value:<br>Skip editing:<br>Eform code:               |                                         |                                        |   |
| Multiple times:<br>Prompt user:<br>Answer range:     | CYes ⊛No<br>I⊽<br>I⊽ > 5                | C Hours: 0 C Days: 0<br>and < 25<br>OK |   |

Reflex Response Maintenance

- Reflex: Displays the selected Reflex Code and Description.
- **Type**: Select the type of Reflex Response to set up. **Options 1 4** are for Hospital use. The remaining options are reserved for Clinics.
- Item Number: Enter a ? in this field to display the Nursing Order Lookup Table. Select the applicable Medact or Problem List Category to display the list of up to 20 Items setup for the Category. Double-click the Nursing Order or Problem to select. The selected Nursing Order/ Problem will display beneath the Item Number field.

**NOTE:** Thrive has been updated so that Updated Order Entry is not launched when a **Nursing Problem** is reflexed from Flow Charts. In addition, the Enter/Modify Goals screen will display. Thrive will continue to launch Updated Order Entry for reflexed nursing orders, pharmacy orders and ancillary orders.

• **Dept**: Not applicable for this response type.

- Medication Type: Not applicable for this response type.
- Mail to: Not applicable for this response type.
- **Message**: Not applicable for this response type.
- Clinic Section: Not applicable.
- Multiple times:
  - Yes: Select this option if this Reflex Response may be generated more than once on the account.
  - No: Select this option if the Reflex Response may only be generated one time even if the numerical value falls within the Answer Range.
  - Hours: If a Reflex Response may generate multiple times with limitations, select this option. The Reflex Response will only generate if the number of Hours entered have passed since the Reflex Response last generated.
  - **Days**: If a Reflex Response may generate multiple times with limitations, select this option. The Reflex Response will only generate if the number of Days entered have passed since the Reflex Response last generated.
- **Prompt user**: Select this option to display a list of generated Reflex Responses when exiting the flowchart. This prompt also allows the user to de-select a Reflex Response before processing.
- **Answer range**: Thrive defaults to the Answer Range entered on the Reflex. Select this option to customize the Answer Range for the selected Reflex Response. This allows for different actions to take place based on the particular answers selected without having to create multiple Reflexes.
- OK: Select this option to return to the Main Reflex Maintenance Menu.

#### Create a Charge

Select Thrive UX > System Menu > Hospital Base Menu (Nursing Administration Department) > Print Reports > Nursing Chart Masters > Reflex Table > Reflex > New (Reflex Response) > 4. Create a Charge

| Reflex Resp                                               | onse Mai           | intenance                          |                |                 |                  |            | 8 |
|-----------------------------------------------------------|--------------------|------------------------------------|----------------|-----------------|------------------|------------|---|
| Reflex:<br>Type:                                          | 00138<br>4. Create | MS: Fall Assessment<br>a Charge    |                | ¥               |                  |            |   |
| Hospit                                                    | al                 |                                    |                |                 |                  |            |   |
| Item numbe                                                | r:                 | 4400015<br>PT GAIT TRAINING 15 MIN | Dept:          | þ44             | Medication type: | 1. Routine | V |
| Mail to:                                                  |                    | Clinic                             | Y              |                 |                  |            |   |
| Message:                                                  |                    |                                    |                |                 |                  |            |   |
| Clinic<br>Trtle:<br>Value:<br>Skip editing<br>Eform code: | р<br>с             |                                    |                |                 |                  |            |   |
| Multiple times<br>Prompt user:<br>Answer range            | 5:<br>:            | CYes €No<br>I⊽<br>I⊽ > 5           | C Hours<br>and | о<br>< 25<br>ОК | C Days:          | 0          |   |

Reflex Response Maintenance

- **Reflex**: Displays the selected Reflex Code and Description.
- **Type**: Select the type of Reflex Response to set up. **Options 1 4** are for Hospital use. The remaining options are reserved for Clinics.
- Item Number: Enter a ? in this field to display the Item Lookup Table. Enter the **Department** Number to display a list of available items. Enter the **Description** in the **Search** field to locate the item or select **Previous/Next** options to navigate the list. **Double-click** the **item** to select. The selected item will display beneath the Item Number field.
- **Dept**: When an item number is selected from the Item Lookup Table, the Department Number automatically populates this field.

#### 164 POC Setup User Guide

- Medication Type: If the selected item is a Pharmacy Item, the Medication Type must be selected from this drop-down menu:
  - 1. Routine
  - 2. PRN
  - 3. IV
- Mail to: Not applicable for this response type.
- **Message**: Not applicable for this response type.
- Clinic Section: Not applicable.
- Multiple times:
  - Yes: Select this option if this Reflex Response may be generated more than once on the account.
  - No: Select this option if the Reflex Response may only be generated one time even if the numerical value falls within the Answer Range.
  - Hours: If a Reflex Response may generate multiple times with limitations, select this option. The Reflex Response will only generate if the number of Hours entered have passed since the Reflex Response last generated.
  - Days: If a Reflex Response may generate multiple times with limitations, select this option. The Reflex Response will only generate if the number of Days entered have passed since the Reflex Response last generated.
- **Prompt user**: Select this option to display a list of generated Reflex Responses when exiting the flowchart. This prompt also allows the user to de-select a Reflex Response before processing.
- **Answer range**: Thrive defaults to the Answer Range entered on the Reflex. Select this option to customize the Answer Range for the selected Reflex Response. This allows for different actions to take place based on the particular answers selected without having to create multiple Reflexes.
- **OK**: Select this option to return to the Main Reflex Maintenance Menu.

### 5.17 Problem List Setup

 To access Problem List Setup, select Thrive UX > System Menu > Hospital Base Menu (Nursing Administration Department) > Print Reports > Nursing Chart Masters > Problem List Setup. Select Thrive UX > System Menu > Hospital Base Menu > Print Reports > Nursing Chart Masters > Problem List Setup > <u>Category</u>

|        |                                                                         | Evident Communit | y Hospital |            |           | Signed On | Emp: CEK Dept: 001 |
|--------|-------------------------------------------------------------------------|------------------|------------|------------|-----------|-----------|--------------------|
| *      | Nursing Administration - Problem Maintenance                            |                  |            |            |           |           |                    |
| Box:   | 41 - General Problem List                                               | Change Descripti | on         | Questions  |           | New Box   | MEDACT Ranks       |
| #      | Problem Description                                                     | Jet Code         | Actual     | Predictive | Skill Mix | Problem # | Patient Census     |
| 01     | PROBLEM Alteration in Comfort                                           | P                | 00         | 00         |           | 000       | N                  |
| 02     | PROBLEM Body Temperature-Ineffective Thermoregulation-Hypo/Hyperthermia | P                | 00         | 00         |           | 000       | N                  |
| 03     | PROBLEM Body Temperature-Potential Alteration                           | P                | 00         | 00         |           | 000       | N                  |
| 04     | PROBLEM Tissue Integrity-Impairment                                     | P                | 00         | 00         |           | 000       | N                  |
| 05     | PROBLEM Skin Integrity-Actual Impairment                                | P                | 00         | 00         |           | 000       | N                  |
| 06     | PROBLEM Skin Integrity-Potential Impairment                             | P                | 00         | 00         |           | 000       | N                  |
| 07     | PROBLEM Skin Integrity-Pressure Ulcer Prevention                        | P                | 00         | 00         |           | 000       | N                  |
| 08     | PROBLEM Latex Allergy Response                                          | P                | 00         | 00         |           | 000       | N                  |
| 09     | PROBLEM Sexual Dysfunction                                              | P                | 00         | 00         |           | 000       | N                  |
| 10     | PROBLEM Sexuality Patterns-Altered                                      | P                | 00         | 00         |           | 000       | N                  |
| 11     | PROBLEM Sleep Patterns-Disturbance                                      | P                | 00         | 00         |           | 000       | N                  |
| 12     | PROBLEM Sleep Patterns-Deprivation                                      | P                | 00         | 00         |           | 000       | N                  |
| 13     | PROBLEM Sleep Patterns-Fatigue                                          | P                | 00         | 00         |           | 000       | N                  |
| 14     | PROBLEM Sensory/Perceptual Alterations                                  | P                | 00         | 00         |           | 000       | N                  |
| 15     | PROBLEM Impaired Verbal Communication                                   | P                | 00         | 00         |           | 000       | N                  |
| 16     | PROBLEM Risk for Altered Development                                    | P                | 00         | 00         |           | 000       | N                  |
| 17     | PROBLEM Activity Intolerance-Actual                                     | P                | 00         | 00         |           | 000       | N                  |
| 18     | PROBLEM Activity Intolerance-Potential                                  | Р                | 00         | 00         |           | 000       | N                  |
| 19     | PROBLEM Trauma-Rape                                                     | Р                | 00         | 00         |           | 000       | N                  |
| 20     | PROBLEM Trauma-Risk for Post-Trauma Syndrome                            | Р                | 00         | 00         |           | 000       | Ν                  |
| let Co | des: D. Problem                                                         |                  |            |            |           |           |                    |
| perco  | uua, r * riuwan                                                         |                  |            |            |           |           |                    |
|        |                                                                         |                  |            |            |           |           |                    |

#### **Problem Maintenance**

- Box: This drop-down is used to select an existing **Problem List Category** for maintenance. Up to 90 categories may be created and shared between the Medact and the Problem List. Only Problem List Categories will display on this drop-down. Categories are facility-defined with the following exception: If the option Auto MEDACT entry via Ancillary OE is selected on Page 1 of the POC Control Record then Box Numbers 31 37 are reserved for Nursing Order Categories that correspond to Ancillary Departments determined in the AHIS Table..
- Change Description: To modify an existing Category, select the Category from the drop-down menu then Change Description. Enter the new description in the text box. Select Save to keep the changes or Cancel to abort.
- New Box: Select this option to create a new Category. Thrive automatically assigns the next available box number. The Categories display in alphabetical order during the Order Entry Process.

#### Problem Maintenance

• The center of the Problem Maintenance screen displays the setup options chosen for up to 20 Nursing Orders per category. To create or modify a Nursing Order, **double-click** the appropriate **line number**.

© 2018 Evident

165

| 166 POC Setup User Guid |
|-------------------------|
|-------------------------|

Select Thrive UX > System Menu > Hospital Base Menu > Print Reports > Nursing Chart Masters > Problem List Setup > Category > <u>Line Number</u>

| ¢                     | Evident Community Hospital                                   | Signed On Emp: CEK Dept: 001 |  |  |  |  |
|-----------------------|--------------------------------------------------------------|------------------------------|--|--|--|--|
| 🌱 👘 Nursing Administr | Y Nursing Administration - Problem Maintenance               |                              |  |  |  |  |
| Save                  | Cancel Previous Next                                         |                              |  |  |  |  |
| Box Description:      | 41 - General Problem List                                    |                              |  |  |  |  |
| Line Number:          | 01                                                           |                              |  |  |  |  |
| Description:          | Alteration in Comfort                                        |                              |  |  |  |  |
| Jet Code:             | P - Problem                                                  |                              |  |  |  |  |
| Actual Acuity:        | 00                                                           |                              |  |  |  |  |
| Predictive Acuity:    | 00                                                           |                              |  |  |  |  |
| Skill Mix:            | <b>v</b>                                                     |                              |  |  |  |  |
| Problem #:            | 000                                                          |                              |  |  |  |  |
| Patient Census:       |                                                              |                              |  |  |  |  |
| Goals:                | Pt will verbalize and demonstrate relief and control of pain |                              |  |  |  |  |
|                       |                                                              |                              |  |  |  |  |
|                       |                                                              |                              |  |  |  |  |

**Problem Maintenance** 

- Box Description: Displays the currently selected Box Number and it's Description (Category)
- Line Number: Displays the currently selected line number
- **Description**: Use this field to enter the Problem description.
- Jet Code: Defaults to P Problem List.
- Actual Acuity: Not Applicable
- Predictive Acuity: Not Applicable
- Skill Mix: Not Applicable
- Problem #: Inactive (Used with Traditional Problem list)
- Patient Census: Select this option to include the documentation for the this Problem on the Patient Census Report. Additional set up required. See Patient Census Summary Table 61.
- **Goals**: Up to three pre-defined goals may be entered in these fields. Each goal may only be one line long.
- When maintenance is complete on the selected problem, choose one of the following options:
  - Save: Select this option to save changes and return to the main maintenance menu.
  - Cancel: Select this option to disregard changes and return to the main maintenance menu.
  - Previous: Select this option to access the maintenance screen for the previous problem.
  - Next: Select this option to access the maintenance screen for the next problem.

#### Questions

• If Flow Chart Questions are associated with a Problem, the questions will display in red font on the flow chart when Thrive is in Problem Mode for the associated problem. To associate flow chart questions with problems select the **Category** then **Questions** on the Problem Maintenance Screen.

Select Thrive UX > System Menu > Hospital Base Menu > Print Reports > Nursing Chart Masters > Problem List Setup > Category > Questions

| Nursing Order Maintenance - Problem recommended questions |                                     |           |   |  |  |
|-----------------------------------------------------------|-------------------------------------|-----------|---|--|--|
| ICU Problem List                                          | CU Problem List                     |           |   |  |  |
| Prot                                                      | olem: PROBLEM Impaired Gas Exchange | <u>}e</u> | • |  |  |
| Flowchart Questions                                       |                                     |           |   |  |  |
| ZVSRESP                                                   | Respiration                         |           |   |  |  |
| ZVS02SAT                                                  | O2 Saturation                       |           |   |  |  |
|                                                           |                                     |           |   |  |  |
|                                                           |                                     |           |   |  |  |
|                                                           |                                     |           |   |  |  |
|                                                           |                                     |           |   |  |  |
|                                                           |                                     |           |   |  |  |
|                                                           |                                     |           |   |  |  |
|                                                           |                                     |           |   |  |  |
|                                                           | _                                   |           |   |  |  |
|                                                           | _                                   |           |   |  |  |
|                                                           | _                                   |           |   |  |  |
|                                                           | _                                   |           |   |  |  |
|                                                           | _                                   |           |   |  |  |
|                                                           | -                                   |           |   |  |  |
|                                                           |                                     |           |   |  |  |

**Problem Recommended Questions** 

- The selected Problem List Category displays at the top of the screen. Use the drop-down menu to select the applicable **Problem**.
- Up to 30 questions may be associated with each problem. If known, the **Flow Chart Question Code** may be keyed in the text field. A **question mark** may be entered in a text field to look up a Flow Chart Question Code.

Select Thrive UX > System Menu > Hospital Base Menu > Print Reports > Nursing Chart Masters > Problem List setup > Category > Questions > Problem > ?

| Flowchart Question Lookup                                                                                                    |                                                                                                    |     |  |
|----------------------------------------------------------------------------------------------------|----------------------------------------------------------------------------------------------------|-----|--|
| Chart Specific Questions Vital Signs                                                                                                    |                                                                                                    |     |  |
| The ogen                                                                                                    |                                                                                                    | 1   |  |
| Chart Type: Medical/Surgical Category: Initial Interview                                                                                                    | Section: All                                                                                                    | •   |  |
| Description                                                                                                    | Code                                                                                                    | A . |  |
| Patients Mental Status:<br>Activities of Daily Living:<br>Present Living Situation:<br>Present In Pts Living Environment:<br>Anticipated Needs At Discharge:<br>Patient Goals For Hospitalization:<br>Social Support:<br>Anticipated Problems At Discharge:<br>Emotional Concerns Expressed By Patient<br>Intended Destination On Discharge:<br>Patient Will Require Assistance With:<br>Anticipate Need For Financial Assistance<br>Referrals:<br>Concerns Expressed by Caregiver:<br>Patient Care Team Initial Plan:<br>Case Manager:<br>Pharmacy: | AlADISCH00001<br>AlADISCH00002<br>AlADISCH00003<br>AlADISCH00005<br>AlADISCH00006<br>AlADISCH00006<br>AlADISCH00007<br>ALADISCH00007<br>ALADISCH00009<br>ALADISCH00010<br>ALADISCH00011<br>ALADISCH00012<br>ALADISCH00013<br>ALADISCH00015<br>ALADISCH00016<br>ALADISCH00017<br>ALADISCH00018 |     |  |
| OK                                                                                                    |                                                                                                    |     |  |

Flowchart Question Lookup

- Thrive defaults to a lookup table for Chart Specific Questions.
  - Chart Type: Use the drop-down to select the applicable Nursing or Multidisciplinary Chart Type.
  - Category: Select the applicable Category of questions for the selected Chart Type.
  - Section: If applicable, select the appropriate Section for the selected Category.
- Select the Vital Signs tab to display a list of Hard-coded Vital Questions for selection.
- Select the **question** then **OK** to associate the question to the problem. The **question** may also be **double-clicked** to associate it to an order.

169

#### **MEDACT Ranks**

• To view the list of Box Numbers (Categories) in it's entirety, select **MEDACT Ranks** from the Problem Maintenance Main Menu.

Select Thrive UX > System Menu > Hospital Base Menu > Print Reports > Nursing Chart Masters > Problem List Setup > Category > MEDACT Ranks

| 🌱 Nursing Administration - Nursing Order Maintenance |            |                              |            |  |
|------------------------------------------------------|------------|------------------------------|------------|--|
| Save Cancel                                          | Back       | More                         |            |  |
| MEDACT Order Box Title                               | Rank Prob? | MEDACT Order Box Title       | Rank Prob? |  |
| 1 Nursing Orders                                     | - F        | 24 Physical Therapy          | Г          |  |
| 2 Transfers/Admits                                   | - F        | 25 Med Surg Problem List:    | R          |  |
| 3 Hygiene                                            | - F        | 26 ICU Problem List          |            |  |
| 4 Activities                                         |            | 27 SNF Problem List          | - F        |  |
| 5 Safety                                             | 02         | 28 OB/Vaginal Del. Problems  | - F        |  |
| 6 Skin Care Protocol                                 |            | 29 OB/C-Section Problem List | 9          |  |
| 7 Intake & O/ VITAL SIGNS                            |            | 30 Out Patient L & D         | 9          |  |
| 8 Positioning                                        |            | 31 Lab                       |            |  |
| 9 Procedures/Preps                                   |            | 32 Radiology                 |            |  |
| 10 Orthopedic Procedures                             |            | 33 Rehab Services            |            |  |
| 11 Permits                                           |            | 34 Respiratory Care          |            |  |
| 12 Code Status                                       | 01         | 35 EKG                       |            |  |
| 13 Dressings/Tubes/Drains                            |            | 36 Social Services           |            |  |
| 14 Intravenous                                       |            | 37 Dietary                   |            |  |
| 15 Equipment                                         |            | 38 Peds/Neonatal Prob.List   | 9          |  |
| 16 Diabetic Record                                   |            | 39 Cardiopulmonary Prob List | - F        |  |
| 17 TB Skin Test                                      |            | 40 I&O Problem List          | - P        |  |
| 18 Alerts                                            | 03         | 41 General Problem List      | - F        |  |
| 19 ICU                                               |            | 42 Safety Problem List       | - F        |  |
| 20 Special Monitoring                                |            | 43 Psychosocial Problem List | - F        |  |
| 21 PCA                                               | - F        | 44 Education Problem List    |            |  |
| 22 Consults                                          |            | 45 Behavior Problem List     |            |  |
| 23 Fall Prevention                                   | - r        |                              |            |  |

**Nursing Order Maintenance** 

- Medact Order Box Title: Displays the Box Title Number and the Category Description if one has been assigned.
- Rank: This field determines the order in which Nursing Orders display on the Medact. If the Categories are not ranked, they will display on the Medact in chronological order. This option works in conjunction with the Medact only. The Rank field does not affect Problem List Categories.
- **Prob**?: If selected, the Box Number has been designated for use with the Problem List. Thrive automatically selects this option if the Box Number Category is created via Problem List Setup, but the option may also be manually manipulated here.
- Additional option include:
  - Save: Select this option to update changes and return to the Problem Maintenance Main Menu.
  - **Cancel**: Select this option to disregard changes and return to the Problem Maintenance Main Menu.
  - Back: Select this option to return to Box Titles 1 45 if the More option was selected.
  - More: Select this option to view Box Titles 46 90.

# 5.18 Database Codes

- Database codes must be attached to flow chart questions if the questions are to be used to query information for Point of Care Ad Hoc and/or to enable Multi-Application functionality. Database codes are facility-defined.
- The Database Code Table is available via Table Maintenance by selecting Thrive UX > Tables
   Clinical > Nursing > Database Codes. If in the Nursing Administration Department, the table may also be accessed by selecting Thrive UX > System Menu > Hospital Base Menu > Print Reports > Nursing Chart Masters > Database Codes.
- Please refer to Database Codes in the Table Maintenance Clinical Section for setup options.

# Chapter 6 Point of Care Control Maintenance

### 6.1 Overview

The Point of Care Control Record sets the parameters for Thrive to follow in recording, retaining, and printing various patient information. These parameters apply to all Point of Care Chart Types. To access the control record, select Thrive UX > System Menu > Hospital Base Menu (Nursing Administration Department) > Print Reports > Point of Care Control Maintenance.

The Point of Care Control Record is also accessible via Tables. See <u>POC Control Maintenance</u> and in the Table Maintenance Chapter of this user guide for additional information.

**NOTE:** All Med Verify-related switches currently located in this table have been copied into the Nursing section of Table Maintenance. They may be accessed using the following path: Thrive UX > Tables > Clinical > Med Verify Control Table. At the present time, any changes made to these settings from any path will also take effect in all other areas where these switches are located.

# 6.2 Point of Care Control Record - Page 1

Please note that the Point of Care Control Record can also be accessed from **Thrive UX > Tables > Clinical > Nursing > POC Control Maintenance**.

Select Thrive UX > System Menu > Hospital Base Menu > <u>Print Reports</u> > <u>Point\_of Care\_Control</u> <u>Maintenance</u>

| TEM MENU » SYSTEM MENU               |                                       |
|--------------------------------------|---------------------------------------|
|                                      |                                       |
|                                      | Point of Care Control Record - Page 1 |
| Miscellaneous Options                |                                       |
| Days after discharge to keep data:   | 1 Copy old data? 🗆 Archive disk       |
| Temperature in Centigrade?:          |                                       |
| Required for Blood Pressure?:        | BP Pos.?: 🖻 BP Site?: 🖻 P.Site?: 🖻    |
| Use pharmacy for IV intake?:         | N                                     |
| Print Progress Notes Order page?:    |                                       |
| 5 1 5                                |                                       |
| Spooling PC "Printer" number:        | 001                                   |
| After Patient Selection - Direct to: | • MEDACT • FlowChart • Neither        |
| Using Kardex System?:                |                                       |
| Use "Verify Nursing Orders"?:        |                                       |
| Continuous infusion of PCA?:         | <b>v</b>                              |
| Pharmacy miscellaneous item #1:      |                                       |
| Pharmacy miscellaneous item #2:      |                                       |
| Ask for multiple copies of PATSUM    | ▼                                     |
| Auto MEDACT entry via Ancillary OF.  | N N N N N N N N N N N N N N N N N N N |
| Consults boy# for Pat Summaries.     | 22                                    |
| Chart PCA infusion via Amount Used.  |                                       |
| Temporary file disk code ( 1-5).     |                                       |
| Drint Datient Drug Information.      |                                       |
| Default BD Docture.                  | LY LYING                              |
| Transfor Nursing Orders!             |                                       |
| Entor:                               | 15                                    |
| EIILEL: EXIL AII POUN                |                                       |

Point of Care Control Record - Page 1

# 6.3 Point of Care Control Record - Page 2

Select Thrive UX > System Menu > Hospital Base Menu > <u>Print Reports</u> > Point of Care Control Maintenance > <u>Page 2</u>

| ≡ SYSTEM MENU » SYSTEM MENU         |                                       |
|-------------------------------------|---------------------------------------|
|                                     | Point of Care Control Record - Page 2 |
| Miscellaneous Options               |                                       |
| View patient info by phys. group:   | 🍸 🛛 Print med. charge list.: 🖻 Y/N    |
| Transfer previous II information:   | Print Sig. Report at DC: 🗉            |
| Patient Progress Notes format:      | B Require med administration          |
| Print Ancillary Order Sheet:        | 🛛 at EOS?: 🗖                          |
| Use "Problem List":                 | Combined Diabetic Review by           |
| Rank Problems by #:                 | most recent entry:                    |
| Utilize Education Package:          |                                       |
| M.A.R. 24hr period starting hour:   | 7 (7/15/23)                           |
| *Report codes to send to optical di | isk have been moved to                |
| New Table Maintenance*              |                                       |
| Prompt when changing units in DR:   | PCA Review by most current            |
| Use signatures on Progress Notes:   | 🕫 entry: 🔻                            |
| Sort Diabetic Record data:          | Vital Signs pull to PCA:              |
| Lab Glucose: GLUCOSE                |                                       |
| tests:                              |                                       |
| :                                   | Require DC Planner prior              |
| Use Kilograms for Excel wgt graph?: | : 🗆 to printing II: 🛛                 |
| Move active acct info greater than: | : days. (maximum of 180 days)         |
| Departments to move POC info:       |                                       |
| department POC printer:             |                                       |
| Print PPN prior to moving info:     | Autoprint IPA:                        |
| Enter: Exit All PgDn                | PgUp                                  |

Point of Care Control Record - Page 2
# 6.4 Point of Care Control Record - Page 3

Select Thrive UX > System Menu > Hospital Base Menu > <u>Print Reports</u> > Point of Care Control Maintenance > <u>Page 3</u>

| ≡ SYSTEM MENU » SYSTEM MENU |                                  |                                       |
|-----------------------------|----------------------------------|---------------------------------------|
|                             |                                  |                                       |
| PCA Inf                     | usion Medications                | Point of Care Control Record - Page 3 |
|                             |                                  |                                       |
| Item                        | Description                      | Protocol                              |
| 38781                       | MORPHINE PCA(WATCH)INJ:1         | A                                     |
| 38782                       | D MEPERIDINE PCA : 50MG/ML       | в                                     |
| 38306                       | 2 HYDROMORPHONE (DILAUDID) I     | F                                     |
| 38301                       | 5 FENTANYL INJ: 250MCG/5ML       | С                                     |
|                             |                                  |                                       |
|                             |                                  |                                       |
|                             |                                  |                                       |
|                             |                                  |                                       |
|                             |                                  |                                       |
|                             |                                  |                                       |
|                             |                                  |                                       |
|                             |                                  |                                       |
|                             |                                  |                                       |
|                             |                                  |                                       |
|                             |                                  |                                       |
|                             |                                  |                                       |
|                             |                                  |                                       |
|                             |                                  |                                       |
|                             |                                  |                                       |
|                             |                                  |                                       |
| Enter:                      | 0-Exit <u>A</u> ll Pg <u>D</u> n | PgUp                                  |
|                             |                                  |                                       |

Point of Care Control Record - Page 3

## 6.5 Point of Care Control Record - Page 4

Page 4 of the Point of Care Control Record no longer exists. The Floor Stock application now uses the Updated Charging application.

Select Thrive UX > System Menu > Hospital Base Menu > <u>Print Reports</u> > Point of Care Control Maintenance > <u>Page 4</u>

| ≡ SYSTEM MENU » SYSTEM MENU |                       |                                              |                 |
|-----------------------------|-----------------------|----------------------------------------------|-----------------|
| * The Floor St              | ock Application now 1 | Point of Care Control<br>uses CW5 charging * | Record - Page 4 |
|                             |                       |                                              |                 |
|                             |                       |                                              |                 |
|                             |                       |                                              |                 |
|                             |                       |                                              |                 |
| Enter:                      | Exit                  | PgDn PgUp                                    |                 |

Point of Care Control Record - Page 4

## 6.6 Point of Care Control Record - Page 5

Select Thrive UX > System Menu > Hospital Base Menu > <u>Print Reports</u> > Point of Care Control Maintenance > <u>Page 5</u>

| ≡ SYSTEM MENU » SYSTEM M              | ENU   |             |     |      |       |     |         |         |         |             |
|---------------------------------------|-------|-------------|-----|------|-------|-----|---------|---------|---------|-------------|
|                                       |       |             |     |      | Det   | w t | of Como | Contro  | l Deger | d Dere F    |
|                                       |       |             |     |      | POI   | .nt | or care | contro. | I Recor | .u – Page 5 |
| *Nursing                              | Order | Maintenance | has | been | moved | to  | Nursing | Chart I | Master  | Functions*  |
|                                       |       |             |     |      |       |     |         |         |         |             |
|                                       |       |             |     |      |       |     |         |         |         |             |
|                                       |       |             |     |      |       |     |         |         |         |             |
|                                       |       |             |     |      |       |     |         |         |         |             |
|                                       |       |             |     |      |       |     |         |         |         |             |
|                                       |       |             |     |      |       |     |         |         |         |             |
|                                       |       |             |     |      |       |     |         |         |         |             |
|                                       |       |             |     |      |       |     |         |         |         |             |
|                                       |       |             |     |      |       |     |         |         |         |             |
|                                       |       |             |     |      |       |     |         |         |         |             |
|                                       |       |             |     |      |       |     |         |         |         |             |
|                                       |       |             |     |      |       |     |         |         |         |             |
|                                       |       |             |     |      |       |     |         |         |         |             |
|                                       |       |             |     |      |       |     |         |         |         |             |
| Enter:                                | (     | 0-Exit      | All | PgDn | PgUp  |     | )       |         |         |             |
| Point of Care Control Record - Page 5 |       |             |     |      |       |     |         |         |         |             |

Please refer to the section on Nursing Orders [91] for setup options.

## 6.7 Point of Care Control Record - Page 6

Select Thrive UX > System Menu > Hospital Base Menu > <u>Print Reports</u> > Point of Care Control Maintenance > <u>Page 6</u>

| ≡ SYSTEM MENU » SYSTE | M MENU                                |             |     |      |       |     |         |        |          |             |
|-----------------------|---------------------------------------|-------------|-----|------|-------|-----|---------|--------|----------|-------------|
|                       |                                       |             |     |      | Doi   | nt  | of Caro | Contro | l Pogoi  | rd - Dago 6 |
|                       |                                       |             |     |      | POL   | .nu | OI Care | CONCLO | DI RECOI | Lu - Paye 6 |
| *Nursin               | ig Order                              | Maintenance | has | been | moved | to  | Nursing | Chart  | Master   | Functions*  |
|                       |                                       |             |     |      |       |     |         |        |          |             |
|                       |                                       |             |     |      |       |     |         |        |          |             |
|                       |                                       |             |     |      |       |     |         |        |          |             |
|                       |                                       |             |     |      |       |     |         |        |          |             |
|                       |                                       |             |     |      |       |     |         |        |          |             |
|                       |                                       |             |     |      |       |     |         |        |          |             |
|                       |                                       |             |     |      |       |     |         |        |          |             |
|                       |                                       |             |     |      |       |     |         |        |          |             |
|                       |                                       |             |     |      |       |     |         |        |          |             |
|                       |                                       |             |     |      |       |     |         |        |          |             |
|                       |                                       |             |     |      |       |     |         |        |          |             |
|                       |                                       |             |     |      |       |     |         |        |          |             |
|                       |                                       |             |     |      |       |     |         |        |          |             |
|                       |                                       |             |     |      |       |     |         |        |          |             |
| Enter:                | (                                     | 0-Exit Al   |     | PgDn | PgUp  |     | )       |        |          |             |
|                       | Point of Care Control Record - Page 6 |             |     |      |       |     |         |        |          |             |

Please refer to the section on <u>Nursing Orders</u> [91] for setup options.

# 6.8 Point of Care Control Record - Page 7

Select Thrive UX > System Menu > Hospital Base Menu > <u>Print Reports</u> > Point of Care Control Maintenance > <u>Page 7</u>

| Critical Care Flow Sheet Table Point of Care Control Record - Page 7          |  |  |  |  |  |  |
|-------------------------------------------------------------------------------|--|--|--|--|--|--|
| Critical Care Flow Sheet Table Point of Care Control Record - Page 7          |  |  |  |  |  |  |
|                                                                               |  |  |  |  |  |  |
|                                                                               |  |  |  |  |  |  |
| Cd/Descr Cd/Descr Ventilation Options                                         |  |  |  |  |  |  |
| 1 1 Method 5 5 Rate 1=Method, 2=O2 L/M, 3=FiO2, 4=O2 Sat, 5=Rate,             |  |  |  |  |  |  |
| 2 2 02 L/M 6 6 Mode 6=MODE, 7=Tidal Volume, 8=PeeP, 9=PIP, 10=Site,           |  |  |  |  |  |  |
| 3 3 Fio2 7 8 PeeP 11=Tube Mark, 12=Cuff Pressure                              |  |  |  |  |  |  |
| 4 4 02 Sat 8 9 PIP                                                            |  |  |  |  |  |  |
|                                                                               |  |  |  |  |  |  |
| Cd/Descr Intake Options                                                       |  |  |  |  |  |  |
| 9 1 PO 1=PO, 2=Lipids, 3=Hespan, 4=Albumin, 5=IV, 6=Irrigation Solution,      |  |  |  |  |  |  |
| 10 5 IV 7=NG/PEG Tube, 8=Hyperalimentation, 9=Packed Red Cells,               |  |  |  |  |  |  |
| 11 3 Hespan 10=Fresh Plasma, 11=Platelets, 12=Blood Products                  |  |  |  |  |  |  |
| 12 2 Lipids                                                                   |  |  |  |  |  |  |
|                                                                               |  |  |  |  |  |  |
| Cd/Descr Output Options                                                       |  |  |  |  |  |  |
| 13 3 Stool 1=NG Tube, 2=Colostomy, 3=Stool, 4=Emesis, 5=T-Tube, 6=Hemovac 1,  |  |  |  |  |  |  |
| 14 12 Urine 7=Hemovac 2, 8=Hemovac, 9=Est Bld Loss, 10=Catheter Urine,        |  |  |  |  |  |  |
| 15 5 Tube 11=Voided Urine, 12=Urine, 13=ChestTube 1, 14=Chest Tube 2,         |  |  |  |  |  |  |
| 16 4 Emesis 15=Chest Tube, 16=Jackson Pratt 1, 17=Jackson Pratt 2, 18=J.Pratt |  |  |  |  |  |  |
|                                                                               |  |  |  |  |  |  |
| Other Options                                                                 |  |  |  |  |  |  |
| 17 Include Neuro Checks                                                       |  |  |  |  |  |  |
| 1. Instad John Subscience                                                     |  |  |  |  |  |  |
| Enter: Exit All PaDn Paulo                                                    |  |  |  |  |  |  |
|                                                                               |  |  |  |  |  |  |

Point of Care Control Record - Page 7

## 6.9 Point of Care Control Record - Page 8

Select Thrive UX > System Menu > Hospital Base Menu > <u>Print Reports</u> > Point of Care Control Maintenance > <u>Page 8</u>

| ≡ SYSTEM MENU » SYSTEM MENU                                                             |                                                                                                    |
|-----------------------------------------------------------------------------------------|----------------------------------------------------------------------------------------------------|
|                                                                                         | Doint of Care Control Record - Dage 9                                                                                        |
| Miscellaneous Options<br>Test Patient Acct Numbers: CPSI<br>MedVer AutoDisplay Instr: F | 01 CPSI02 357696                                                                                                    |
|                                                                                         |                                                                                                    |
| Send Verbal/Phone orders to                                                             |                                                                                                    |
| ordering physician only?:                                                               | Require Drug Allergy Entry:                                                                                                  |
| Auto Display in verify:                                                                 | Require Height & Weight: 🛛 🖻                                                                                                 |
| PCA Protocol:                                                                           | Remove All I/O Entries at One                                                                                                |
| Diabetic Record Sliding Scale:                                                          | 🖉 Time From Flowcharts: 🛛 🦻                                                                                                  |
| Allow NOW CL Order Verification.:                                                       | Exclude 30min orders from                                                                                                    |
| Enable VitalWorks:                                                                      | Patient and 24HR Summary:                                                                                                    |
| Print CL Physician Progress Notes                                                       | & Stay Types I Z 3 4 5                                                                                                    |
| Hee Ad Hog Reporting With NURSING NOLES:                                                | $\mathbb{R}$ Sort 5-day MAR by: $\mathbb{D}$ (N-Name                                                                         |
| Print Sliding Scale Comments:<br>Enter:                                                 | Image: Solid S-day Mark By: P     Image: Non-Name       Image: Non-Name     (C-Class A-Chronological D-Rev Chron)       Pgup |

Point of Care Control Record - Page 8

## 6.10 Point of Care Control Record - Page 9

Select Thrive UX > System Menu > Hospital Base Menu > <u>Print Reports</u> > Point of Care Control Maintenance > <u>Page 9</u>

| ≡ SYSTEM MENU ≫ SYSTEM MENU |            |         |       |    |       |      |      |         |         |     |        |
|-----------------------------|------------|---------|-------|----|-------|------|------|---------|---------|-----|--------|
|                             |            |         | _     |    | Point | tof  | Care | Contro  | l Recor | d – | Page 9 |
|                             |            |         |       |    |       |      |      |         |         |     |        |
| *Clinical                   | Monitoring | Control | moved | to | Main  | Nurs | ing  | Station | Functio | ons | List.* |
|                             |            |         |       |    |       |      |      |         |         |     |        |
|                             |            |         |       |    |       |      |      |         |         |     |        |
|                             |            |         |       |    |       |      |      |         |         |     |        |
|                             |            |         |       |    |       |      |      |         |         |     |        |
|                             |            |         |       |    |       |      |      |         |         |     |        |
|                             |            |         |       |    |       |      |      |         |         |     |        |
|                             |            |         |       |    |       |      |      |         |         |     |        |
|                             |            |         |       |    |       |      |      |         |         |     |        |
|                             |            |         |       |    |       |      |      |         |         |     |        |
| Enter:                      | Exit       | All     | PgD   | 'n | PgUp  |      |      |         |         |     |        |

Point of Care Control Record - Page 9

Please refer to the section, Clinical Monitoring Control Table [183], for information on setup options.

180

## 6.11 Point of Care Control Record - Page 10

Select Thrive UX > System Menu > Hospital Base Menu > <u>Print Reports</u> > Point of Care Control Maintenance > <u>Page 10</u>

| ≡ SYSTEM MENU » SYSTEM MENU                      |                             |
|--------------------------------------------------|-----------------------------|
|                                                  |                             |
| Point of Ca                                      | re Control Record - Page 10 |
| MedVerify Time Range                             |                             |
| Acceptable time before and after scheduled admin | istration times             |
| to give medications                              | (Time in minutes).          |
| Enable PRN administration time range warning.: 🖻 |                             |
| MedVerify Override Reasons.                      |                             |
| Pt off the unit Going to Surgery                 |                             |
| Nausea <other></other>                           |                             |
| Meds unavailable                                 |                             |
| Pt in Rehab                                      |                             |
| Going to Xray                                    |                             |
| Include override reasons on Progress Notes: 🖻    |                             |
|                                                  | Stop Date/Time Req'd.: 🖻    |
| Miscellaneous Options                            | Use Overdue Meds: 🖻         |
| Pharmacy timeout Minutes                         | PAR include Initial: 🖻      |
| Enable Van Slyck Acuity: 🖻                       | Use Photo Verify: 🗆         |
| Prompt when changing dose in Med Verify: 🖻       | Always purge Multi-Disc.    |
| Use first dose date/time in POC 🗷                | notes to ADR 🖻              |
| 1st dose date/time field required 🖻              | Use Amend Med Reason.: 🖻    |
| Use Rank on Problem List 🛛 🖉                     | Reverify Allergies: 🖻       |
| Allow re-opening of resolved problems: 🖻         | Use Med Verify via          |
| Use Medact in the Flow Charts 🖻                  | Medication Admin 🖻          |
| Require Method when charting O2 Sats: 🗆          | Amend FC Column: 🖻          |
| Enter: Exit All PgDn PgUp                        |                             |

Point of Care Control Record - Page 10

# 6.12 Point of Care Control Record - Page 11

Select Thrive UX > System Menu > Hospital Base Menu > <u>Print Reports</u> > Point of Care Control Maintenance > <u>Page 11</u>

| ≡ SYSTEM MENU » SYSTEM MENU                                            |                      |                                                                            |                                      |
|------------------------------------------------------------------------|----------------------|----------------------------------------------------------------------------|--------------------------------------|
| 0                                                                      | Evident Comr         | nunity Hospital                                                            | Signed On Emp: KW Dept: 001          |
| POC Control Record - Page 11                                           |                      |                                                                            |                                      |
| Photo Override Reason Table                                            | ]                    | Amend Med Reason Table                                                     |                                      |
| Camera not available<br>Pt refused picture<br>Override<br>Reason<br>Up | iate Delete New      | Dose NA<br>Incorrect Data<br>Incorrect Patient<br>Ornitied<br>Order change | Amend<br>Reason<br>Update Delete New |
| Medication Reconciliation Report Table                                 |                      | Miscellaneous Options                                                      |                                      |
| 1. Choose one: CActive Meds All Med                                    | s Prompt at Printing | Limit Weight Entry? C Kg                                                   | C Lbs                                |
| ( For 2 - 5, Answer "Y"- Yes, "N" - No, or "P" - Prompt at printing)   |                      | Prompt to include/exclude Omissions for Max Dose Med                       | is? 🗹                                |
| 2. Add Reasons? P<br>3. Add Additional Medications? P                  |                      | Autoprint Med Labels After Pharmacy Hours?                                 |                                      |
| 4. Add Physician's Discontinue option?                                 | P                    |                                                                            |                                      |
| 5. Add Physician's Continue/Discontinue options for Home Meds?         | P                    |                                                                            |                                      |
| 6. Signature: C Signature All C Signature L                            | ast C No Signature   |                                                                            |                                      |
|                                                                        |                      |                                                                            |                                      |

Point of Care Control Record - Page 11

| 182 | POC Setup User Guide |  |
|-----|----------------------|--|
|-----|----------------------|--|

# Chapter 7 Clinical Monitoring Control Options

## 7.1 Overview

The Clinical Monitoring Control Table presents setup options for Clinical Monitoring, Interaction Filtering and Override Reasons. Separate tables are available for Physicians, Pharmacy and Nursing. This section discusses the Clinical Monitoring Control Table for Point of Care which is accessed by selecting **Thrive UX > Tables > Clinical > Clinical Monitoring**. See <u>Table</u> Maintenance - Clinical User Guide 43.

| 184 | POC Setup User Guide |
|-----|----------------------|
|     |                      |

# Chapter 8 Special Data Review Report

## 8.1 Overview

• Special Data Reports contain information regarding amended documentation, information charted using the Change Date and Time feature, occurrences when a shift is locked while another staff person is documenting, nursing and physician overrides, allergy history, Acetaminophen warnings and changes to the Standing Order Table.

#### Select Thrive UX > System Menu > Hospital Base Menu > Print Reports > <u>Special Data Review</u> Report

| SYSTEM MENU > SYSTEM MEN       |                            |                                                                                                    |
|--------------------------------|----------------------------|----------------------------------------------------------------------------------------------------|
| Charts                         | Evident Community Hospital | Special Data Reports                                                                                                    |
| E-Sign                         |                            |                                                                                                    |
| E-Scribe<br>Order Verification |                            |                                                                                                    |
| System Menu                    |                            | Options                                                                                                    |
| Scheduling                     |                            | 1) Special Data Report<br>2) Amended Data Report                                                                                                    |
| Tables 😢                       |                            | 3) Back-Time Data Report                                                                                                    |
| System Administration          |                            | <ul> <li>4) Amended &amp; Back-Time Data Report</li> <li>5) Override Data Report</li> <li>6) Allergy History Report</li> <li>7) Acetaminophen Max Dose Report</li> <li>8) Standing Order Audit Log<br/>Enter: _ (0-Exit)</li> </ul> |

Special Data Reports

• Enter the **number** adjacent to the desired report to generate.

## 8.2 Special Data Report

- The Special Data Report provides information obtained when one person locks a shift unaware that another person is documenting on that patient. Information contained in this report includes *Shift-Lock Date/Time, Record Date/Time, Employee Entering Date, Employee Locking Shift, Patient Number, Run Date/Time and Selected Report Date/Time Range.*
- To access the report, select Thrive UX > System Menu > Hospital Base Menu (Nursing Administration Department) > Print Reports > Special Data Review Report > 1) Special Data Report.
- Enter start date and time and end date and time to generate the report.

#### **Special Data Report Sample**

| RUN DATE: 10<br>TIME: 12                              | /24/12<br>:35<br>For                              | SPECIAL DATA RE<br>10/23/12 12:35 - 10/             | VIEW<br>24/12 12:35                                           | PAGE:<br>NSP-SDR                 | 1 |
|-------------------------------------------------------|---------------------------------------------------|-----------------------------------------------------|---------------------------------------------------------------|----------------------------------|---|
| SHIFT-LOCK<br>DATE/TIME<br>102412/1228<br>102412/1228 | RECORD<br>DATE/TIME<br>102412/1228<br>102412/1228 | EMPLOYEE<br>ENTERING DATA<br>(CEK, RN)<br>(CEK, RN) | EMPLOYEE<br>LOCKING SHIFT<br>(B Searcy, RN)<br>(B Searcy, RN) | PATIENT#<br>00004419<br>00004419 | - |

### 8.3 Amended Data Report

- The Amended Data Report prints a log of each instance when documentation is amended from a patient's chart through Thrive. Information contained in this report includes: *Date, patient name and account number, the actual time the entry was made, the date/time the entry was amended, the area in which the documentation was made and the actual documentation.*
- To access the report, select Thrive UX > System Menu > Hospital Base Menu (Nursing Administration Department) > Print Reports > Special Data Review Report > 2) Amended Data Report.
- Enter up to 20 patient account numbers.
- Enter All to select all accounts with amended information.
- Enter "Q"uit to exit to the Hospital Base Menu.
- Once all account numbers have been entered, type **0** to process the report.

#### Amended Data Report Sample

| Run Date: 10/24/12          |                                                | Page | 1 |
|-----------------------------|------------------------------------------------|------|---|
| Time: 12:58                 | Amended Data Report                            |      |   |
|                             | For: 10/24/12-10/24/12                         |      |   |
|                             |                                                |      |   |
| 10/24/12                    |                                                |      | — |
| SMITH BLLA KATHERINE- 35741 | 7                                              |      |   |
| 12:51 PER (KING C)          | Admitted From:                                 |      |   |
|                             | Nursing Home.                                  |      |   |
| (Amend Date/Time: 10/24/12  | 12:54)                                         |      |   |
|                             | Mode of Arrival/Accompanied by:                |      |   |
|                             | Stretcher.                                     |      |   |
| (Amend Date/Time: 10/24/12  | 12:54)                                         |      |   |
|                             | Person Giving Information:                     |      |   |
| a a la la colorida          | Family.                                        |      |   |
| (Amend Date/Time: 10/24/12  | 12:54)                                         |      |   |
| 12:53 MED (KING C)          | ROUTINE MEDICATION GIVEN: ORAL<br>ASA 81MG TAB |      |   |
| (Amend Date/Time: 10/24/12  | 12:55)                                         |      |   |
|                             | I&O Q Shift                                    |      |   |
|                             | I&O Q Shift                                    |      |   |
| (Delete Date/Time: 10/24/12 | 12:55)                                         |      |   |
|                             | PROBLEM High Risk For Injury                   |      |   |
| (Amend Date/Time: 10/24/12  | 12:54)                                         |      |   |

## 8.4 Back-Time Data Report

• The Back-Time Data Report prints a log of each instance when information is charted using the Change Date and Time feature on a patient's chart. Information contained in this report includes: Date, patient name and account number, the changed time as well as the actual time, the area in which the documentation was made and the actual documentation.

**NOTE:** On this report, Nursing Orders with more than 75 characters display with an asterisk (\*) at the end. This indicates more information has been documented.

- To access the report, select Thrive UX > System Menu > Hospital Base Menu (Nursing Administration Department) > Print Reports > Special Data Review Report > 3) Back-Time Data Report.
- Enter up to 20 patient account numbers.
- Enter All to select all accounts with amended information.
- Enter **"Q"uit** to exit to the Hospital Base Menu.
- Once all account numbers have been entered, type **0** to process the report.

Page 1

#### **Back-Time Data Report Sample**

Run Date: 10/24/12 Time: 13:00 Back-Timed Data Report For: 10/24/12-10/24/12 10/24/12 SMITH ELLA KATHERINE- 357417 ROUTINE MEDICATION GIVEN: ORAL 07:00 MED (KING C) LASIX 20MG TB (Actual Date/Time: 10/24/12 12:56) 07:00 MED (KING C) ROUTINE MEDICATION GIVEN: ORAL NF-FISH OIL C (Actual Date/Time: 10/24/12 12:56) 09:00 PA (KING C) Pain Scale 5 (Actual Date/Time: 10/24/12 12:56) 10:45 MO (KING C) Cooling blanket Cooling blanket (Actual Date/Time: 10/24/12 12:57) 12:51 PER (KING C) Admitted From: Nursing Home. (Actual Date/Time: 10/24/12 12:51) 12:51 PER (KING C) Admitted From: Doctor's Office. (Actual Date/Time: 10/24/12 12:54) 12:51 PER (KING C) Mode of Arrival/Accompanied by: Stretcher. (Actual Date/Time: 10/24/12 12:51) 12:51 PER (KING C) Mode of Arrival/Accompanied by: Stretcher. Ambulatory. (Actual Date/Time: 10/24/12 12:54) 12:51 PER (KING C) Person Giving Information: Family.

## 8.5 Amended & Back-Time Data Report

- This option allows both the Amended and Back-Timed reports to be printed at the same time and for the same patients. To access the report, select Thrive UX > System Menu > Hospital Base Menu (Nursing Administration Department) > Print Reports > Special Data Review Report > 4) Amended & Back-Time Data Report.
- Enter up to 20 patient account numbers.
- Enter All to select all accounts with amended information.
- Enter "Q"uit to exit to the Hospital Base Menu.
- Once all account numbers have been entered, type **0** to process the report.

### 8.6 Override Data Report

- This option allows both the Nursing and Physician override reasons to be printed at the same time and for the same patients. To access the report, select Thrive UX > System Menu > Hospital Base Menu (Nursing Administration Department) > Print Reports > Special Data Review Report > 5) Override Data Report.
- Select the printer by selecting the sequence number or using **PgDn** to scroll through the available printers. Other options on the Report Image screen are **"S" Workstation**, or **"E"mail**.
- From the Override Reason Report Screen select to print the Nursing Overrides and/or **Physician Overrides**.
- Select "D"ates to enter the Start Date, Start Time, End Date, and the End Time.
- Select "P"rint to process the report or **0 Exit**.

#### Override Data Report Sample

| DATE: 10/24/12                                                       | OVERRIDE RE                         | ZPORT                                | PAGE 10 |
|----------------------------------------------------------------------|-------------------------------------|--------------------------------------|---------|
| TIME: 13:18                                                          | 10/01/12 00:01 THRU 1               | 10/24/12 24:00                       | PCONPP  |
| PATIENT NAME<br>CM CHECK<br>MEDICATION                               | NUMBER OE INIT. VER INIT.           | OVERRIDES                            |         |
| CONTINUED FROM PREVIOUS PAGE<br>SMITH ELLA KATHERINE                 | 357417 MDA MDA                      |                                      |         |
| ALLERGY CHECK<br>AMOXICILLIN CAP : 500MG                             | PCN (PENICILLIN)                    | Not true allergy                     |         |
| ALLERGY CHECK<br>CEFAZOLIN (KEFZOL, ANCEF) INJ<br>D5W :100 ML 2B0087 | PCN (PENICILLIN)<br>PED ELECTROLYTE | Not true allergy<br>Not true allergy |         |
| ALLERGY CHECK<br>KCL IV : 20 MEQ/10 ML*<br>D5 1/2NS : 1000ML         | PED ELECTROLYTE<br>PED ELECTROLYTE  | Monitoring pt<br>Monitoring pt       |         |
| DRUG INTERACTION<br>WARFARIN (COUMADIN) : 5 MG                       | NF-FISH OIL CAPSULE 500MG Ma        | ajor Not given together              |         |
| MISC. CHECK                                                          |                                     |                                      |         |
| DRUG INTERACTION<br>WARFARIN (COUMADIN) : 5 MG                       | NF-FISH OIL CAPSULE 500MG Ma        | ajor Not given together              |         |
| ALLERGY CHECK<br>MORPHINE PCA(WATCH)INJ:1MG/M                        | DEMEROL                             | Not true allergy                     |         |

## 8.7 Allergy History Report

- The Allergy History Report provides an audit log of food, drug and environmental allergy documentation including when allergies are entered, modified or verified. Information contained in this report includes SSN/Patient Number, Date, Time, Employee Name, Employee Initials, and Action Taken.
- To access the report, select Thrive UX > System Menu > Hospital Base Menu (Nursing Administration Department) > Print Reports > Special Data Review Report > 6) Allergy History Report.
- Enter a patient account number or select All to compile the report for all patients.
- Select **Pre-merged History** to include all allergies added to profiles prior to merging allergy data. This only occurs at facilities that are sharing profile numbers.
- Enter the **From Date** or select the date from the date picker. Enter the **To Date** or select the date from the date picker.
- Select All to include all dates in the report.
- Select **Print** to generate the report.

#### Allergy History Report Sample

| centine+#   | Deta        | Time     | Englassa  | News   | Allergy History | Report                                          | Page # | 1 |
|-------------|-------------|----------|-----------|--------|-----------------|-------------------------------------------------|--------|---|
| 55N/Pat#    |             | тшіе<br> |           | Nalle  | шц              | ACTON                                           |        |   |
| 01116699999 | 09/12/2012. | 16:24:36 | COLLEEN D | E KING | CEK             | Latex allergy added.                            |        |   |
| 01116699999 | 09/12/2012  | 16:24:41 | COLLEEN D | E KING | CEK             | ITCHING reaction added to Latex allergy.        |        |   |
| 01116699999 | 09/12/2012. | 16:24:44 | COLLEEN D | E KING | CEK             | HIVES reaction added to Latex allergy.          |        |   |
| 01116699999 | 09/12/2012. | 16:25:01 | COLLEEN D | E KING | CEK             | Peanuts allergy added.                          |        |   |
| 01116699999 | 09/12/2012. | 16:25:18 | COLLEEN D | E KING | CEK             | DIFF BREATH reaction added to Peanuts allergy.  |        |   |
| 01116699999 | 09/12/2012. | 16:25:40 | COLLEEN D | E KING | CEK             | Penicillin allergy added.                       |        |   |
| 01116699999 | 09/12/2012. | 16:25:53 | COLLEEN D | EKING  | CEK             | DIZZINESS reaction added to Penicillin allergy. |        |   |
| 01116699999 | 09/12/2012. | 16:25:56 | COLLEEN D | E KING | CEK             | HEADACHE reaction added to Penicillin allergy.  |        |   |
| 01116699999 | 09/12/2012. | 16:26:18 | COLLEEN D | EKING  | CEK             | Codeine allergy added.                          |        |   |
| 01116699999 | 09/12/2012. | 16:26:26 | COLLEEN   | E KING | CEX             | Codeine allergy removed.                        |        |   |

### 8.8 Acetaminophen Max Dose Report

- This report will help administrators track instances of overage on Acetaminophen doses. The report shows the patient name, the date and time of Acetaminophen administrations, the initials of the person who documented the administration, the pharmacy profile order number, the medication name and any overrides that might have been documented. It also shows a cumulative total for the time period selected for print.
- To access the report, select Thrive UX > System Menu > Hospital Base Menu (Nursing Administration Department) > Print Reports > Special Data Review Report > 7) Acetaminophen Max Dose Report.

#### Acetaminophen Max Dose Report Sample

| DATE: 12/22/12                                                          |                      | PAGE #1                                       |                                      |                        |            |
|-------------------------------------------------------------------------|----------------------|-----------------------------------------------|--------------------------------------|------------------------|------------|
| TIME: 09:16                                                             |                      | 12/01/12                                      | THRU 12/22/12                        |                        | XNSACETRPT |
| PATIENT NAME<br>DATE TIME<br>PATIENT TOTAL                              | DE                   |                                               |                                      |                        |            |
| MILLERSON STACY L<br>12/17/12 10:34<br>12/17/12 10:35<br>24 Hour Total: | XXX<br>XXX<br>2600 M | 01002373<br>1 TYLENOL (A<br>1 TYLENOL (A<br>G | CETAMINOPHEN) TA<br>CETAMINOPHEN) TA | AB: 5<br>AB: 5 ORDERED | BY MD      |

## 8.9 Standing Order Audit Log

- The Standing Order Audit Log captures changes made to Group Standing Order Setup via Ancillary, CPOE or Point of Care. Report details include:
  - Standing Order Description
  - Item Description
  - Action: Added, Deleted or Changed
  - Subtype: Ancillary Order, Nursing Order or Pharmacy Order
  - Field/Value Affected
  - Employee Name
  - Employee Number
  - Date/Time
- To view/print the Standing Order Audit Log select Thrive UX > System Menu > Hospital Base Menu (Nursing Administration Department) > Print Reports > Special Data Review Report > 8) Standing Order Audit Log.

Select Thrive UX > System Menu > Hospital Base Menu > Print Reports > Special Data Review Report > 8) Standing Order Audit Log

| Standing Order Lo | g Report                         |          | ? <u>_</u> _× |
|-------------------|----------------------------------|----------|---------------|
|                   | Group Standing Orders Log Report |          |               |
| GSO:              |                                  | <b>S</b> |               |
| From:             | 10/07/2011 👻                     |          |               |
| To:               | 10/07/2011 💌                     |          |               |
| OK                | Cancel                           |          |               |
|                   |                                  |          |               |
|                   |                                  |          |               |

Standing Order Log Report

• Select the **Magnifying Glass** to search for the applicable Standing Order. Enter the date range to display, and select **OK** to generate the report or **Cancel** to return to the previous screen.

### Standing Order Audit Log Sample

|                               |                              |                                | CPSI Community Health System<br>Standing Order Log<br>09/16/12 0849 |                 |
|-------------------------------|------------------------------|--------------------------------|---------------------------------------------------------------------|-----------------|
| Standing                      | Order Descriptio             | on: C-SECTION POST OP ORDERS   |                                                                     |                 |
| Action<br>Date                | Subtype<br>Time              | Field/Value                    | Employee Name                                                       | Employee Number |
| Item - VS                     | Q15H X3, THEN (              | 230m x2, then q1mr x2, then q1 | ID I                                                                |                 |
| Changed<br>09/16/12           | Mursing Order<br>0844        | Desc- VS Q15M X3, THEN Q30M )  | (2, THEN QIHR X2, THEN QID IF ST<br>COLLEEN E KING                  | NABLE<br>01524  |
| Item – CB                     | c                            |                                |                                                                     |                 |
| Deleted<br>09/16/12           | Lab<br>0845                  | CBC                            | COLLEEN E KING                                                      | 01524           |
| Item – PR                     | omethazine 25mg              | /50ml predefined               |                                                                     |                 |
| Added<br>09/16/12             | Pharmacy<br>0848             | Item - PROMETHAZINE 25MG/50M   | L PREDEFINED<br>COLLEEN E KING                                      | 01524           |
| Added<br>09/16/12<br>Added    | Pharmacy<br>0848<br>Pharmacy | Quantity- 000001.0000          | COLLEEN E KING                                                      | 01524           |
| 09/16/12<br>Added             | 0848<br>Pharmacy             | Frequency- PRNQ4H              | COLLEEN E KING                                                      | 01524           |
| 09/16/12<br>Added             | 0848<br>Pharmacy             | STD- Y                         | COLLEEN E KING                                                      | 01524           |
| 09/16/12<br>Added<br>09/16/12 | 0848<br>Pharmacy<br>0848     | INST- GIVE EVERY 4 HOURS       | COLLEEN E KING                                                      | 01524           |
| Added<br>09/16/12             | Pharmacy<br>0848             | INST2- AS NEEDED FOR NAUSEA    | COLLEEN E KING                                                      | 01524           |
| Added<br>09/16/12<br>Added    | Pharmacy<br>0848<br>Diarmacy | CL Default- Y                  | COLLEEN E KING                                                      | 01524           |
| 09/16/12<br>Added             | 0848<br>Pharmacy             | Times-                         | COLLEEN E KING                                                      | 01524           |
| 09/16/12                      | 0848                         |                                | COLLEEN E KING                                                      | 01524           |

| 196 | POC Setup User Guide |
|-----|----------------------|
|     |                      |

## Chapter 9 Delete Test Patient Data

### 9.1 Overview

The **Delete Test Patient Data** option is used to remove Point of Care documentation on test patient accounts so testing may take place on a clean account without having to admit additional test patients.

### 9.2 Delete Test Patient Data

- The test patient accounts to clear must be listed in the POC Control Record on page 8. See Setting Up Page 8 178.
- Once the correct account numbers are listed in the POC Control Record select Print Reports from the Thrive UX > System Menu > Hospital Base Menu (Nursing Administration Department) then Delete Test Patient Data.

| 198 | POC Setup User Guide |
|-----|----------------------|
|-----|----------------------|

# Chapter 10 Virtual Chart Layout

### 10.1 Overview

This chapter will discuss setup and maintenance of the Virtual Chart. Virtual Chart setup is department specific and only available to departments using Whiteboard.

### **10.2 Virtual Chart Setup**

• To access Virtual Chart Setup select Thrive UX > System Menu > Hospital Base Menu (Nursing Administration Department) > Print Reports > Virtual Chart Layout.

Select Thrive UX > System Menu > Hospital Base Menu > Print Reports > Virtual Chart Layout > Department

| Department Maintenance              |                          |            |              |                                                                                                    |                  |          |                  |                              |                    | ?         | × |
|-------------------------------------|--------------------------|------------|--------------|----------------------------------------------------------------------------------------------------|------------------|----------|------------------|------------------------------|--------------------|-----------|---|
| Virtual Chart Setup                 |                          |            |              |                                                                                                    |                  |          |                  |                              |                    |           |   |
| 1991                                |                          |            |              |                                                                                                    |                  |          |                  |                              |                    |           |   |
| Department Name:<br>Number of tabs: | 003 - NS Medical-St      | ırgical    |              | •                                                                                                    |                  | (<br>(   | Just Like?       | if within:<br>new if within: | 00 days<br>00 days | 12 hours. | • |
|                                     |                          |            |              |                                                                                                    |                  |          |                  |                              |                    |           |   |
| Line Side                           | Description              | Bold Title | Bold Value   | Background                                                                                                    | Foreground       | •        | Demographics Sin | nulation                     |                    |           |   |
| 1 Left                              | Admit Date               | 1          | Y            | LightSteelBlue                                                                                                    | Black            | <u> </u> | Admit Date       | Value                        | DOB                | Value     |   |
| 2 Left                              | Attending Phy            |            | Y<br>Y       | LightSteelBlue<br>LightGoldenRodYello                                                                               | Black<br>w Black | н        | Attending Phy    | Value                        |                    |           |   |
| 3 Left                              | Primary Phy<br>MP Number |            | Y            | LightSteelBlue                                                                                                    | Black            |          | Primary Phy      | Value                        |                    |           |   |
| 4 Right                             | BMI                      |            | Ý            | LightGoldenRodYello                                                                                                 | w Black          |          | MR Number        | Value                        | BMI                | Value     |   |
| 5 Left<br>6 Left                    | Chief Complaint<br>DNR   |            | Y<br>Y       | LightSteelBlue<br>LightGoldenRodYello                                                                               | Black<br>w Black |          | Chief Complaint  | Value                        |                    |           |   |
| 6 Right                             | Adv. Directives          |            | Y            | LightGoldenRodYello                                                                                                 | w Black<br>Black |          | DNR              | Value                        | Adv. Directives    | Value     |   |
| Demosraph                           | Language                 |            |              | LightSteelDide                                                                                                    | DIACK            |          | Language         | Value                        | Ethnicity          | Value     |   |
| Demograph                           | iic Setup                |            |              |                                                                                                    |                  |          | Isolation        | Value                        | Pregnant           | Value     |   |
|                                     |                          |            | Bold Title:  |                                                                                                    |                  |          | Restraints       | Value                        | Risk For Falls     | Value     |   |
| Line:                               | Y                        |            | Bold Value:  |                                                                                                    |                  |          | Diet             | Value                        | Smoke              | Value     |   |
| Side:                               | Y                        |            | Background   | Color: </td <td>iew Palette&gt;</td> <td>Ŧ</td> <td>Emer. Contact</td> <td>Value</td> <td></td> <td></td> <td></td> | iew Palette>     | Ŧ        | Emer. Contact    | Value                        |                    |           |   |
| Description:                        |                          | v          | Foreground ( | Color:                                                                                                    | iew Palette>     | Ŧ        | Emer. Phone      | Value                        |                    |           |   |
|                                     |                          |            |              |                                                                                                    |                  |          |                  |                              |                    |           |   |

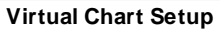

- **Save Icon**: If this icon is blue, there has been a change to setup and the icon should be selected to save the change. The icon is gray if no changes have been made.
- **Department Name**: Use this drop-down to select a **department** for maintenance. Only departments using the Inpatient or Outpatient Whiteboard populate this list. If a department is designated as a nursing station and setup has not been performed, Thrive will automatically assign the Virtual Chart Default Setup to that department.
- Number of Tabs: Select 8 or 16 tabs to display along the top of the Virtual Chart.

- Just Like?: Select Virtual Chart Default Setup or a Department from the drop-down. Select the Save Icon to create or replace the Virtual Chart. If setup is already in place, Thrive will display the following prompt: Overwrite Existing Setup?. Select Yes to proceed or No/Cancel to abort. The setup may be modified as necessary once saved.
- **Consider results new if within days/hours**: Enter the number of **days/hours** a result will display as new on the virtual chart. The results will display as new until the timeframe expires. A color change will denote those results that have been reviewed.
- Consider medications new if within days/hours: Enter the number of days/hours the New Med icon will display on the virtual chart after an order is placed. If all orders are acknowledged, they New Med icon will disable regardless of the timeframe.

**NOTE**: In order for the New Med icon to display a numerical value must be entered within the **Consider medications new if within days/hours** field.

#### Demographics

Select Thrive UX > System Menu > Hospital Base Menu > Print Reports > Virtual Chart Layout > <u>Demographics</u>

| Department Number of tal | Name:<br>Ibs:         | 003 - NS Medical-S                        | Surgical   |             | •                                                                                                    |                         | J<br>(   | ust Like?                   | within:        | 00 days               | 12 hours.      | • |
|--------------------------|-----------------------|-------------------------------------------|------------|-------------|----------------------------------------------------------------------------------------------------|-------------------------|----------|-----------------------------|----------------|-----------------------|----------------|---|
| Demograph                | nics Vita             | I Signs   Tab Controls                    |            |             |                                                                                                    |                         | (        | Consider medication n       | ew if within:  | 00 days               | 12 hours.      |   |
| Line S                   | Side                  | Description                               | Bold Title | Bold Value  | Background                                                                                                    | Foreground              | ^        | Demographics Simu           | lation         |                       |                |   |
| 1 L<br>1 R<br>2 L        | _eft<br>Right<br>_eft | Admit Date<br>DOB<br>Attending Phy        | ,          | Y<br>Y<br>Y | LightSteelBlue<br>LightSteelBlue<br>LightGoldenRodY                                                                                   | Black<br>Black<br>Black | E        | Admit Date<br>Attending Phy | Value<br>Value | DOB                   | Value          |   |
| 3 L<br>4 L<br>4 R        | _eft<br>_eft<br>Right | Primary Phy<br>MR Number<br>BMI           |            | Y<br>Y<br>Y | LightSteelBlue<br>LightGoldenRodY<br>LightGoldenRodY                                                                                  | Black<br>Black<br>Black |          | Primary Phy<br>MR Number    | Value<br>Value | BMI                   | Value          |   |
| 5 L<br>6 L<br>6 R        | _eft<br>_eft<br>Right | Chief Complaint<br>DNR<br>Adv. Directives |            | Y<br>Y<br>Y | LightSteelBlue<br>LightGoldenRodY<br>LightGoldenRodY                                                                                  | Black<br>Black<br>Black |          | Chief Complaint             | Value<br>Value | Adv. Directives       | Value          |   |
| Dem                      | _eft<br>nographic     | Language<br>: Setup                       |            | Y           | LightSteelBlue                                                                                                    | Black                   | Ŧ        | Language                    | Value<br>Value | Ethnicity<br>Preonant | Value<br>Value |   |
| Line:                    | 9                     |                                           |            | Bold Title: | пс                                                                                                    |                         |          | Restraints                  | Value          | Risk For Falls        | Value          |   |
| Side:                    |                       |                                           |            | Background  | Color:                                                                                                    | w Palette>              | <u> </u> | Emer. Contact               | Value          | SHINE                 | value          |   |
| Descriptio               | on:                   |                                           | <b>T</b>   | Foreground  | Color:   <vie< td=""><td>ew Palette&gt;</td><td><u> </u></td><td>Emer. Phone</td><td>Value</td><td></td><td></td><td>_   </td></vie<> | ew Palette>             | <u> </u> | Emer. Phone                 | Value          |                       |                | _ |

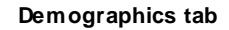

- Green Plus Sign: Select this icon to add a new line to setup. To modify existing setup, select the line from the display in the middle of the screen.
- Line: Select the line number (1-12) to perform maintenance.
- Side: Select the side (Left or Right) to perform maintenance. Some data fields require the entire line in order to display all documentation.

• **Description**: Select the data field to display. The options available are as follows:

Do Not Resuscitate

Emergency Contact

Emergency Phone

- Admit Date
- Attending Physician Date of Birth Diet
- Advance Directives
- Body Mass Index
- Breast Feeding
- Chief Complaint
- Consulting Physician 1
   Ethnicity
- Consulting Physician 2
   Hospitalist
- Consulting physician 3
   Insurance Type
- Consulting Physician 4
   Isolation

- Consulting Physician 5
   Language
  - Medical Record Number
  - Pregnant
  - Primary Physician
  - Restraints
  - Risk for Falls
  - Secondary Physician
  - Smoke
  - Smoke Start Dt
  - Smoke Stop Dt
- Bold Title: Select this option to display the description in bold text.
- Bold Value: Select this option to display the answer value in bold text.
- Background Color: Use the drop-down to select a background color other than White.
- Foreground Color: Use the drop-down to select a font color other than Black.
- **Save Icon**: Select the blue save icon to save changes made to the currently selected line.
- **Red X**: Select this icon to delete the currently selected line.
- Demographic Simulation: This box displays a preview of the demographic section as it will appear on the Virtual Chart.

#### Vital Signs

Select Thrive UX > System Menu > Hospital Base Menu > Print Reports > Virtual Chart Layout > Vital Signs

| Department Main | itenance<br>etup           |            |            |                      |                  |                           |         | ?         | × |
|-----------------|----------------------------|------------|------------|----------------------|------------------|---------------------------|---------|-----------|---|
| Department Na   | ame: 003 - NS Medical-Sur  | gical      |            | •                    | Just Like?       |                           |         |           | • |
| Number of tab   | s: 16 •                    |            |            |                      | Consider n       | esults new if within:     | 00 days | 12 hours. |   |
| Demographic     | S Vital Signs Tab Controls |            |            |                      | Consider n       | nedication new ir within: | days    | 12 nours. |   |
|                 | Description                | Bold Title | Bold Value | Background Color     | Foreground Color | Vital Signs Simulation    |         |           |   |
| Line 1:         | Blood Pressure .           | ] ⊏ Cł     | Ch 🗠       | LightSteelBlue       | Blac -           | Blood Pressure            | Value   |           |   |
| Line 2:         | Pulse                      | ] ⊏ Cł     | I ⊂ Ch     | LightGoldenRodYellow | Blac             | Pulse                     | Value   |           |   |
| Line 3:         | Respiration                | ]          | Ct 🖓       | LightSteelBlue       | Blac             | Respiration               | Value   |           |   |
| Line 4:         | Temperature                | □ Ct       | IN CI      | LightGoldenRodYellow | Blac             | Temperature               | Value   |           |   |
| Line 5:         | O2 Saturation -            |            | I⊂ Ch      | LightSteelBlue       | Blac             | 02 Saturation             | Value   |           |   |
|                 |                            |            |            |                      |                  |                           |         |           |   |

Vital Signs tab

- **Description**: Use the drop-downs to designate a description for **Lines 1-5**. Available options are as follows:
  - Blood Pressure
  - Pulse

202

- Respiration
- Temperature
- O2 Saturation
- Bold Title: Select this option to display the description in bold text.
- Bold Value: Select this option to display the answer value in bold text.
- Background Color: Use the drop-down to select a background color other than White.
- Foreground Color: Use the drop-down to select a font color other than Black.
- Vital Signs Simulation: This box displays a preview of the vital signs section as it will appear on the Virtual Chart.

#### **Tab Controls**

Select Thrive UX > System Menu > Hospital Base Menu > Print Reports > Virtual Chart Layout > Tab Controls

| Demographics | Vital Signs Tab Controls |               |                 |
|--------------|--------------------------|---------------|-----------------|
| Tab 1 Title: | Documentation            | Tab 9 Title:  | Floor Stock     |
| Tab 2 Title: | Pharmacy                 | Tab 10 Title: | Education       |
| Tab 3 Title: | Diabetic Record          | Tab 11 Title: | Medical Records |
| Tab 4 Title: | Order Entry/Review       | Tab 12 Title: | ChartLink       |
| Tab 5 Title: | PCA                      | Tab 13 Title: | Printing        |
| Tab 6 Title: | Medact                   | Tab 14 Title: | End of Shift    |
| Tab 7 Title: | Electronic Forms         | Tab 15 Title: | Transfer        |
| Tab 8 Title: | MultiDisc                | Tab 16 Title: | Discharge       |

Tab Controls tab

• Select the applicable tab title field from Tab 1 Title - Tab 16 Title.

Select Thrive UX > System Menu > Hospital Base Menu > Print Reports > Virtual Chart Layout > Tab Controls > Tab # Title

| Virtual Chart Tab Setup                                                                                                    |                                                                                                    |  |  |  |
|----------------------------------------------------------------------------------------------------|----------------------------------------------------------------------------------------------------|--|--|--|
|                                                                                                    |                                                                                                    |  |  |  |
| Tab Number: 8 Tab Title: MutiDisc  Choices POC: Choices POC: Charts Fint: Nursing Admission Fint: Nursing Admission Fint: Nursing Admission Fint: PT Initial/Discharge Summary Fint: PT Initial/Discharge Summary Fint: PT Initial/Discharge Summary Fint: PT Initial/Discharge Summary MED/SURG: DISCHARGE FLANNER MED/SURG: DISCHARGE FLANNER MED/SURG: TRANSFER FORM NURSERY: DISCHARGE SUM & INST: NURSERY: DISCHARGE SUM & INST: NURSERY: DISCHARGE SUM & INST: NURSERY: NEWBORN NALLY ASSESSMENT NURSERY: NEWBORN NALLY ASSESSMENT NURSERY: NEWBORN NALLY ASSESSMENT NURSERY: NEWBORN NALLY ASSESSMENT NURSERY: NEWBORN NALLY ASSESSMENT NURSERY: NEWBORN NALLY ASSESSMENT NURSERY: NEWBORN NALLY ASSESSMENT NURSERY: DISCHARGE SUM & INST: NURSERY: NEWBORN NALLY ASSESSMENT NURSERY: DISCHARGE SUM & INST: NURSERY: DISCHARGE SUM & INST: NURSERY: DISCHARGE | Cotions<br>Flow Chart Menu<br>Electronic Forms<br>Initial Interview Report<br>Initial Physical Assessment<br>Patient Progress Notes<br>EMR Viewer<br>Clinical History - All Stays<br>EF: PT Initial Evaluation Form<br>FC: PT: PHYSICAL THERAPY INITIAL INTERVIEW<br>FC: OT: OCCUPATIONAL THER. DAILY ASSESS<br>FC: ST: SPEECH THERAPY INITIAL, INTERVIEW |  |  |  |
| OT: OCCUPATIONAL THER, DAILY ASSESSMENT<br>OT: OCCUPATIONAL THER, INTUL INTERVIEW<br>PT: PHYSICAL THERAPY INITIAL INTERVIEW<br>ST: SPEECH THERAPY INITIAL INTERVIEW<br>UNIVERVIEW, BEREAVERVIET                                                                                                    |                                                                                                    |  |  |  |
| Add                                                                                                    | Remove Move Up Move Down                                                                                                    |  |  |  |

Virtual Chart Tab Setup

• Tab Number: This field displays the currently selected tab title number.

Flow Charts

Growth Chart

Initial Interview

Lab Comparative

Medical Records

Laboratory\*

Medication

• Tab Title: Use the drop-down to select the tab description. The following titles are available (Some titles have been abbreviated for spacing.):

- Cardiopulmonary\*
   Floor Stock
- Chart
- Charges
- ChartLink
- Demographics
- Diabetic Record
- Dietarv\*
- Discharge
- Documentation
- DS & I
- Electronic Forms
- Education

Face Sheets

End of Shift MultiDisc

•

.

•

.

•

.

.

IPA

MAR

Misc

Medact

Nurses Notes .

- Order Entry/Rev Order Review
  - . Orders
    - Other
    - PCA .
    - Pharmacy

Occ Therapy\*

Order Entry

- Physical Therapy\*
- Phy Doc
- Progress Notes
- Radiologv\*
- NOTE: Items followed by \* (one asterisk) are Multidisciplinary Tabs. If the Initial Interview Report, Initial Physical Assessment and/or Patient Progress Notes are listed as options under these tabs, the reports may be generated per discipline.

**NOTE:** Floor Stock will now launch the Updated Charging application.

- Rehab\* . Reports
- Resp Therapy\*
- **RT** Comparative
- . Results
- Scanned Images •
- Speech Therapy\* •
- Transcriptions •
- Transfer
- Transfer Form Transfer Docs .
- Vitals .
- Vital Works

- Printing . .
- QA Studies .

#### **POC Setup User Guide**

- POC: Use this drop-down to select the POC Options to display beneath the selected Tab Title. Select the option then Add. The selection will now display in the Options Box. The following POC Options are available (Some options have been abbreviated for spacing.):
  - 22 Most Common
  - 24hr EMAR

204

- 24hr Summary\*
- 5day MAR\*
- 8hr EMAR
- 8hr PRN EMAR
- Activities\*
- Allergies
- Attachments and Reports
- Care Plans
- CCD-Patient Summary
- CCD-Referral/Transitions Summary
- Charging
- Clinical Documentation
- Clinical History-All Stays\*
- Critical Care Flowsheet\*
- CQM Documentation
- CW5 Patient Education Documents
- Diabetic Record
- Diabetic Record Flowsheet\*
- Discharge Instruction Report\* 

   Nursing Order Entry
- Discharge Planner Report\*
- Discharge Reports\*
- Discharge Sum. & Instr.\*\*
- Discharge Summary Report\* Order Entry
- Education Report\*
- Education\*\*
- Electronic Forms
- EMR Viewer\*
- End of Shift\*
- Fax Status Report\*
- Floor Stock
- Floor Stock Order Report\*
- Flow Chart Menu
- Flow Chart Reflex Report\*

do not need to be added to the Virtual Chart.

- Graphic I & O\*
- Growth Charts (All)\*
- Health History
- Home Screen
- Import from Inbox
- Initial Interview\*\*
- Initial Interview Report\*
- Initial Physical Assessment\*
- Lab Results List
- Laboratory Comparative\*
- MAR Final\*
- MAR Temp\*
- Med Verify Compliance Rpt\*
- Medact
- Med Record Transcription\*
- Medication Order Entry
- Medication Record\*
- Medication Reconciliation
- Medication Waste
- Med-Reconciliation Report\*
- Med-Verify
- Nursing Activities\*\*
- Nursing Order Report\*
- O2 Sat Bar Graph Report\*
- Order Chronology
- Pain Flow Sheet\*
- Patient Census\*
- Patient Drug Information\*
- Patient Education Documents\*
- End of Shift/Multiple Patients\* Patient Immunization History

NOTE: Items followed by "\*" (one asterisk) are reports or will generate reports when selected. Reports accessed via the Virtual Chart may be viewed before printing. Reports may be printed without viewing by accessing the traditional POC print menu. Items followed by \*\* (two asterisks) are traditional POC data entry areas. If Flow Charts are used to document these areas, the items

- Patient Medical Summaries
- Patient Portal
- Patient Progress Notes\*

- Patient Summary
- Patient Summary Report\*
- PCA
- PCA Infusion Form\*
- Pharmacv
- Phys Doc
- Physical Assessment\*\*
- Physician Census\*
- Physician Order Report\*
- Plan of Care
- Prescription Entry
- Print EMR
- Print Menu for Locked Out Pt Data\*
- Printing\*
- Problem Activity Report\*
- Problem List\*\*
- Problem List Report\*
- QA Studies
- Quality Improvement
- RAI System
- Referral/Transition of Care
- Respiratory Comparative\*

Standing Orders (All types)

- Scheduled Med Report\*
- Shift Summary Report\*

Transfer Form Report\*

Vital Signs Bar Graph\*

Shift Summary\*\*

Swan Ganz\*

Unlock

Van Slvck\*

 Vitals Signs VitWorks

Status of Orders

Transfer Form\*\*

- Ele Forms: Select this option to display a list of live Electronic Forms. To add a form to the Options Box, select a form then Add. If added to a tab, the Electronic Form will display under that tab after it has been initiated on the patient via the Electronic Forms Selection Screen.
- Flow Charts: Select this option to display a list of live Flow Charts. To add a flow chart to the Options Box, select a flow chart then Add. If added to a tab, the Flow Chart will display under that tab after it has been initiated on the patient via the Flow Chart Menu.
- **Remove**: Select an option then **Remove** to delete the option from the Options Box.
- Move Up/Move Down: Select an option and then Move Up or Move Down to re-arrange the display order of the options.
- If the Save Icon displays in blue, it must be selected to save changes before exiting.

| 206 | POC Setup User Guide |
|-----|----------------------|
|     |                      |

# **Chapter 11 Med Assessment Options**

### 11.1 Overview

This section will discuss setup for Med Assessment Options and Acetaminophen Overrides. The Med Assessment or Default Assessment Options entered here populate the Reaction/Response Drop-Down for Medication Administrations. The Acetaminophen Overrides populate the drop-down menu that must be addressed when administering more than maximum dose allowed for Acetaminophen in a 24 hour period.

### 11.2 Med Assessment Options

• To access setup select Thrive UX > System Menu > Hospital Base Menu (Nursing Administration Department) > Print Reports > Med Assessment Options.

Select Thrive UX > System Menu > Hospital Base Menu > Print Reports > <u>Med Assessment</u> Options

| Default Assessment Options | Acetaminophen Overrides |
|----------------------------|-------------------------|
| Responded to pain          | MD Ordered              |
| Decreased fever            | Treatment Required      |
| Nausea improved            | Benefits > Risks        |
| Patient sedated            | Omitted                 |
| Diminished pain            | 1                       |
| Complete pain relief       |                         |
| BG lowered                 |                         |
| IV Stop Time               |                         |
|                            |                         |

**Medication Administration Assessment Options** 

• Up to 10 Default Assessment Options or Acetaminophen Overrides may be entered.

| 208 | POC Setup User Guide |
|-----|----------------------|
|-----|----------------------|
# Chapter 12 Table Maintenance - Clinical

## 12.1 Overview

This section discusses Point of Care tables found in the **Nursing** section at the following path: **Thrive UX > Tables > Clinical > Nursing > POC Control Maintenance.** See <u>Table</u> Maintenance - Clinical user guide.

| 210 | POC Setup User Guide |
|-----|----------------------|
|     |                      |

# Chapter 13 Point of Care Whiteboard Maintenance

### 13.1 Overview

This chapter will discuss maintenance of the Point of Care Whiteboard and Locations.

### 13.2 Departments

Whiteboard Setup options are located in the Department Tables. To access the Department Tables select **Thrive UX > Tables > Control > Departments**. Applicable switches are found on Page 2 and Page 5 of the Department Tables.

#### Department Maintenance Page 2

Select Thrive UX > Tables > Control > Departments > Department Number > Page 2

|                                     | » DEPARTMENT EDIT : 003                           |                                  |                                       |         |  |  |
|-------------------------------------|---------------------------------------------------|----------------------------------|---------------------------------------|---------|--|--|
| 🝬 🔣 Show Shared 😂 Print 🙆 [         | 📮 🔄 Show Shared 🔌 Print 🔇 Delete 📮 Save 🧶 Refresh |                                  |                                       |         |  |  |
| Facility 1 : EVIDENT COMMUNITY HOSE | PITAL                                             |                                  |                                       |         |  |  |
| -                                   |                                                   |                                  |                                       |         |  |  |
| DEPARTMENT TABLE                    |                                                   |                                  |                                       |         |  |  |
| Department Number: 002              |                                                   |                                  |                                       |         |  |  |
| Page 1                              | Page 2                                            | Page 3                           | Page 4                                | Page 5  |  |  |
|                                     | ruge z                                            | ruge 5                           | rugen                                 | i uge s |  |  |
| Diet Department:                    | Medication Lbl TTY#:                              |                                  |                                       |         |  |  |
| QID Times:                          | 0 0 0                                             | 0                                |                                       |         |  |  |
| TID Times:                          | 0 0 0                                             |                                  |                                       |         |  |  |
| BID Times:                          | 0 0                                               |                                  |                                       |         |  |  |
| Print Order Request Slip:           | Υ                                                 |                                  |                                       |         |  |  |
| Chart Cart Department:              |                                                   |                                  |                                       |         |  |  |
| Unverified Order TTY#:              | 09 Schedule Type: L                               | (L,R)                            |                                       |         |  |  |
| Ancillary Location:                 | N Whiteboard Type: R                              | (R,E)                            |                                       |         |  |  |
| Ancillary Order Gen:                | N Print Billing Info w/ Xcript-                   | by-Date Report: N Sort: (A)lpha, | (F)ilm, (M)R#, (S)oc-Sec#, (N)-Acct#: |         |  |  |
| Nursing Station:                    | Emergency Department:                             | ]                                |                                       |         |  |  |
| Use Result Time for Trans by Date:  | Ν                                                 |                                  |                                       |         |  |  |
| OE Report Line Printer:             | Autoprint Prelims?:                               |                                  |                                       |         |  |  |
| Incoming Report Printer:            |                                                   |                                  |                                       |         |  |  |
| Ancillary Application:              | Ν                                                 |                                  |                                       |         |  |  |
| OE Flash At All:                    | Y Acknowledge from all loc:                       | Υ                                |                                       |         |  |  |
| Cover Sheet on Fax Report:          | Y Failed Fax Flash at TTY:                        | Ν                                |                                       |         |  |  |
| Conversion Receipt Entry:           | Conserve Paper:                                   |                                  |                                       |         |  |  |

Department Maintenance - Page 2

• Whiteboard Type: To utilize the Whiteboard, this field must be addressed. Select **R** for the Inpatient Whiteboard which generates a census based on room numbers or **E** for the Outpatient Whiteboard which generates a census based on EWS/OR Management procedures/tasks.

• Nursing Station Y/N?: If this option is set to Y, and a Whiteboard Type has not been entered, Thrive will default to R-Inpatient Whiteboard. This may be changed.

#### Department Maintenance Page 5

Select Thrive UX > Tables > Control > Departments > Department Number > Page 5

| <b>TABLES</b> » DEPARTMENT ED   | IT » DEPARTMENT EDIT : 003    |        |        |        |
|---------------------------------|-------------------------------|--------|--------|--------|
| 🗕 🛛 🛃 Show Shared 🔒 Print 🧯     | 🔇 Delete 🛛 🖟 Save 🛛 🖓 Refresh |        |        |        |
| acility 1 : EVIDENT COMMUNITY H | OSPITAL                       |        |        |        |
|                                 |                               |        |        |        |
| DEPARTMENT TABLE                |                               |        |        |        |
| Department Number: 003          |                               |        |        |        |
| Page 1                          | Page 2                        | Page 3 | Page 4 | Page 5 |
|                                 |                               |        |        |        |
| Schedule Auto Refresh:          |                               |        |        |        |
| Schedule Auto Refresh Interval: | 30                            |        |        |        |
| Alt Whiteboard Departments:     |                               |        |        |        |
|                                 |                               |        |        |        |
| Clinic Code:                    |                               |        |        |        |
| Default Location                |                               |        |        |        |
| Auto Consolidate:               |                               |        |        |        |
| Schedule for All Dates:         |                               |        |        |        |
| meanncare Service Location:     | <u> </u>                      |        |        |        |
| Send Scanned Images with And    | cillary Orders 🔲              |        |        |        |

Department Maintenance - Page 5

**Alt Whiteboard Departments**: Up to 20 Alternate Whiteboard Departments may be entered. If a Location is selected for a patient in an Alternate Department, that patient will display on the current Department's census. Removing the Location removes the patient.

## 13.3 Exam Rooms (Locations)

 The POC Whiteboard allows tracking of patient locations through department specific Exam Locations. The Exam Locations are set up in Business Office Tables. To access setup select Thrive UX > System Menu > Hospital Base Menu > Business Office Tables > Business Office Table Maintenance > Exam Rooms.

Select Thrive UX > System Menu > Hospital Base Menu > Master Selection > Business Office Tables > Business Office Tables Maintenance > <u>Exam Rooms</u>

| Exam Room Table Maintenance         | ? _ 🗆 🗙  |
|-------------------------------------|----------|
| Dept: 3 MED SURGE                   |          |
| XRAY                                | Vew Room |
| Code: XRAY                          |          |
| Desc: XRAY                          |          |
| Minutes: 45 Use in Whiteboard?: Y 👻 |          |
| R: 255 G: 255 B: 128                |          |
|                                     |          |
| Delete Cancel Save                  |          |
|                                     |          |
|                                     |          |

Exam Room Table Maintenance

- From the Exam Room Table Maintenance screen enter the **Dept number**.
- Select **New Room** to display the exam room setup options.
- Complete all fields to create a new location.
  - Code: User defined five character codes for the location.
  - Desc: The location name up to 30 characters in length. This title will display on the Whiteboard and print to the patient tracking report.
  - **Minutes:** may be set to a specified time range and will alert staff when time range has been reached by highlighting the patient in red on the Whiteboard. Maximum minutes exceeded also print to the Patient Tracking Report. This is an optional setting and may be left blank.
  - Use in Whiteboard- This allows the location to be accessed from the Whiteboard. Options are:
    - $\circ$  **Y** The location will be accessible from the Whiteboard screen.
    - $\circ~\textbf{N}$  The location will not be accessible from the Whiteboard screen.
    - B The location will be accessible from both Inpatient and Outpatient Whiteboard screens.
    - R/G/B- These fields allow user defined colors to be created or selecting on the colored box will allow selection of existing colors.
- Select **Delete** to remove the location, Ccancel to ignore changes or **Save** to save the location.

**NOTE**: In order to use Whiteboard Check-In and Alternate Whiteboard Departments, the departments must have locations assigned.

| 214 | POC Setup User Guide |
|-----|----------------------|
|     |                      |

# Chapter 14 POC Departments (Print Report Table)

## 14.1 Overview

The Point of Care Department Table controls the printing of reports for each nursing department using the Point of Care application. Reports may be set to print at End of Shift, print automatically, spool to PC Backup and/or print at discharge.

# **14.2 Department Control Table for Point of Care**

Select Thrive UX > System Menu > Hospital Base Menu > Master Selection > Business Office Tables > Maintenance Menu > Point of Care Departments

| 😌 📚 🕒 | - 🍫 <u>5</u> 📄 | Evident Community Hospital Signed On Emp. BES Dept. 005 |          |                           | ept: 005   |         |        |
|-------|----------------|---------------------------------------------------------|----------|---------------------------|------------|---------|--------|
|       |                |                                                         |          |                           | Department | Control | Table  |
|       |                |                                                         |          |                           | for Poi    | nt of C | are    |
|       | Departme       | nt Number: <u>003</u>                                   | ( 0-Exit | ) NS Medical-             | Surgical   |         |        |
|       |                |                                                         |          |                           |            |         |        |
|       | Report         | Print at                                                | Automat  | ically Printed            | Automatic  | Prt 0   | # of   |
|       | Code           | End of Shift                                            | Hour     | Printer No.               | Spooling   | Disc    | Copies |
| 1     | NN             | Y                                                       |          |                           |            | N       |        |
| 2     |                |                                                         |          |                           |            | #       |        |
| 3     |                |                                                         |          |                           |            | N       |        |
| 4     |                |                                                         |          |                           |            |         |        |
| 5     |                |                                                         |          |                           |            |         |        |
| 6     |                |                                                         |          |                           |            |         |        |
| 1     |                | _                                                       |          |                           | _          | N       |        |
| 8     |                | _                                                       |          |                           | _          | N       |        |
| 10    |                | _                                                       |          |                           |            |         |        |
| 10    |                |                                                         |          |                           |            |         |        |
| Fn    | tor.           | ( 0 Next "A"II                                          |          | "C"lin Doc Backup Reports |            |         |        |
|       |                |                                                         |          |                           | /          |         |        |
|       |                |                                                         |          |                           |            |         |        |
|       |                |                                                         |          |                           |            |         |        |
|       |                |                                                         |          |                           |            |         |        |
|       |                |                                                         |          |                           |            |         |        |
|       |                |                                                         |          |                           |            |         |        |
|       |                |                                                         |          |                           |            |         |        |

Department Control Table for Point of Care

- **Department Number**: This control table is department specific. Enter the **department number** to retrieve reports for inpatients. To generate End of Shift and/or PC Backup reports for outpatients use the following codes in place of the department number:
  - ST2: If used, Thrive will follow the parameters set for any patient with Stay Type 2.
  - ST3: If used, Thrive will follow the parameters set for any patient with Stay Type 3.
  - ST4: If used, Thrive will follow the parameters set for any patient with Stay Type 4.
  - ST5: If used, Thrive will follow the parameters set for any patient with Stay Type 5.
- **Report Code**: Up to 10 reports may be entered per department and/or stay type code. Please refer to the table at the end of this section for a list of reports and the options available for each report.

• Print at End of Shift: If set to Y (yes), the report will print to the default POC printer when the End of Shift or End of Shift for Multiple Patients option is used. If the shift is ended via the Virtual Chart, the report will generate and display as a PDF document which may then be printed at the discretion of the user.

### • Automatically Printed:

- Hour: To automatically print a report at the same time each day, enter the hour in military time, 01-24.
- **Printer No.**: Auto-print reports do not print to the default POC printer. A printer number must be entered in this field.
- Automatic Spooling: If set to Y (yes), the report will automatically spool to the PC Backup device usually every hour on the half-hour. The report will then be available in the event of Thrive downtime. Patient Progress Notes and the MAR are recommended as two of these reports.
- Prt @ Disc: If set to Y (yes), the report will print to the default POC printer when the Discharge Reports option is used. If accessed via the Virtual Chart, the report will generate and display as a PDF document which may then be printed at the discretion of the user.
- **# of Copies**: If a report is designated to print at discharge, up to nine copies of the report may be set using this field. The Thrive default is one copy.

"C"lin Doc Backup Reports: Creates the ability to send POC Documentation and EDIS Documentation to spool to PC Backup.

 The following table includes the reports and report codes that may be set up on the Department Control Table for Point of Care. A ✓ (check mark) denotes which options are available for each report.

| <u>Report Title</u>         | <u>Report Code</u> | <u>Print at End</u><br>of Shift | <u>Automatica</u><br><u>Ily Printed</u> | <u>Automatic</u><br>Spooling | <u>Print at</u><br>Discharge |
|-----------------------------|--------------------|---------------------------------|-----------------------------------------|------------------------------|------------------------------|
| 24hr Summary                | 24HS               | ✓                               | ✓                                       | $\checkmark$                 |                              |
| Diabetic Flow Sheet         | DFS                | ✓                               | ✓                                       | ✓                            | ✓                            |
| Discharge Instructions      | DI                 |                                 |                                         |                              | ✓                            |
| Discharge Planner           | DP                 |                                 | ✓                                       | ✓                            | ✓                            |
| Discharge Summary           | DS                 |                                 |                                         | ✓                            | ✓                            |
| Education                   | EDUC               | ✓                               | ✓                                       | ✓                            | ✓                            |
|                             |                    |                                 |                                         |                              |                              |
| Graphic I & O Form          | GR3                | ✓                               | $\checkmark$                            | $\checkmark$                 | ✓                            |
| Initial Interview           | =                  |                                 |                                         | $\checkmark$                 |                              |
| Initial Physical Assessment | PA                 |                                 | ✓                                       | ✓                            |                              |
| M.A.R.                      | MAR                | ✓                               | ✓                                       | $\checkmark$                 | ✓                            |
| Medication Record           | MR                 | ✓                               | ✓                                       | ✓                            | ✓                            |
| Pain Flowsheet              | PAF                | ✓                               | ✓                                       | $\checkmark$                 | ✓                            |
| Patient Census              | PC                 | ~                               | ✓                                       |                              |                              |
| Patient Progress Notes      | NN                 | ✓                               | ✓                                       | ✓                            | ✓                            |

| <u>Report Title</u>     | <u>Report Code</u> | <u>Print at End</u><br>of Shift | Automatica<br>Ily Printed | <u>Automatic</u><br><u>Spooling</u> | <u>Print at</u><br>Discharge |
|-------------------------|--------------------|---------------------------------|---------------------------|-------------------------------------|------------------------------|
| Patient Summary         | PS                 | ✓                               | ✓                         | ✓                                   | ✓                            |
| PCA Infusion Form       | PCA                | ✓                               | ✓                         | ✓                                   | ✓                            |
| Physician Census        | DRC                |                                 | ✓                         |                                     |                              |
| Problem Activity Report | PAR                | ✓                               | ✓                         |                                     | ✓                            |
| Problem list            | PL                 | ✓                               | ✓                         | ✓                                   | ✓                            |
| Shift Summary           | SS                 |                                 |                           | ✓                                   |                              |
| Swan Ganz               | SG                 |                                 | ✓                         | ✓                                   |                              |
| Vital Signs Bar Graph   | GR2                | ~                               | ✓                         | $\checkmark$                        |                              |

Report Table

| 218 | POC Setup User Guide |
|-----|----------------------|
|-----|----------------------|

# Chapter 15 Positive ID

### 15.1 Overview

The Ohio Board of Pharmacy (OBOP) requires that users have their identity authenticated at all medication maintenance points. This includes ordering, administering, verifying, and discontinuing medications. The sign-on password is not an acceptable proof of positive identification. Evident has created a process which handles the authentication for Pharmacy, Patient Documentation, Electronic Forms, and CPOE based on challenge questions and an inactivity timeout.

In order to use Positive ID, table and employee security must be set up.

# 15.2 Positive ID

### Required Positive ID Menu

• To access this feature select Thrive UX > Main Server Screen > Special Functions > System Management > System Security > PgDn > Required Positive ID Menu.

| ≡ SYSTEM MENU » SYSTEM MENU                                     |                            |               |     |                              |                    |
|-----------------------------------------------------------------|----------------------------|---------------|-----|------------------------------|--------------------|
| Θ                                                               | Evident Community Hospital |               |     | Signed On Emp: XXX Dept: 001 |                    |
| System Management - Required Positive ID Menu                   |                            |               |     |                              |                    |
| User Authentication : Main Control Fields                       |                            |               |     |                              | Print Reports      |
| Require User Authentication for Positive ID:                    | Pharmacy                   | Point of Care | 003 | CPOE                         | <u>A</u> udit Log  |
|                                                                 | Prescription               |               |     |                              | Positive ID Labels |
| Positive ID Inactivity (in minutes):                            | 020                        |               |     |                              |                    |
| User Authentication : Questions                                 |                            |               |     |                              |                    |
| Number of Challenge Questions in the bank:                      |                            | 075           |     |                              |                    |
| Number of questions required to create User's Personal Profile: |                            | 025           |     |                              |                    |
| Number of questions to use for Challenge:                       |                            | 015           |     |                              |                    |
| Number of questions to answer for positive ID:                  |                            | 002           |     |                              |                    |
| Number of times to refresh questions:                           |                            | 03            |     |                              |                    |
| Challenge Question Reset                                        |                            |               |     |                              |                    |
|                                                                 |                            |               |     |                              |                    |

Positive ID Menu

- Require User Authentication for Positive ID: When this field is checked it turns on user authentication for the indicated clinical areas.
- **Positive ID Inactivity (in minutes)**: The length of time ClientWare may be inactive before the user is timed out. When this happens, authentication must be proven again by answering a preselected number of challenge questions.
- Number of Challenge Questions in the bank: Evident has provided a list of 75 questions that have been approved by the Ohio Board of Pharmacy (OBOP).
- Number of questions required to create User's Personal Profile: In Ohio, 50 questions are required. Out of the 75 questions provided in the bank, the user will be required to answer the number entered in this field to create their Personal Profile.

#### 220 POC Setup User Guide

- Number of questions to use for Challenge: In Ohio, 15 questions are required. The system will randomly select whatever number is chosen in this field from the number of questions required to create the user's profile and use them during the authentication challenge.
- Number of questions to answer for Positive ID: In Ohio, 2 questions are to be answered at the time of the challenge. The number entered in this field should not exceed the Number of questions to use for Challenge. The number of questions here will decide how many questions are presented to the user at the authentication points.
- Number of times to refresh questions: This field will indicate the number of times the challenge questions may be refreshed before Positive ID is rejected. When the user selects refresh, a new challenge question will be presented.
- Challenge Question Reset: To select a new set of questions to use at the authentication points.

### Required Positive ID Switch

• The person responsible for maintaining employee security for the facility will need to turn on the Required Positive ID switch for each employee that is required to use identity authentication.

Select Thrive UX > Main Server Screen > Special Functions > System Management > System Security > Employee Security > Employee > PgDn

|                                       | System Management Pg 2of2 |
|---------------------------------------|---------------------------|
| Employee Maintenance                  |                           |
| Emp. Number: 20083 COLLEEN KING       |                           |
| 5101520                               |                           |
| Emp Maint Page Security:              | ["N" denies access]       |
| Access to Home Health System: 🖻       |                           |
| Access to Item Master Only: 🖻         |                           |
| Access to PO Functions Only .: -      |                           |
| Update PO Cost? Г                     |                           |
| Required Positive ID 🕫                |                           |
| EWS Main Screen Security: 🖻           |                           |
| EWS Sched. your Dept. only: -         |                           |
| Permission to scan documents: 🖻       |                           |
| Employee Security Group:              |                           |
| Access to GL Capital Project Budgets: |                           |
| View Capital Projects for Depts: 002  |                           |
|                                       |                           |
| Allow Uploading Images: Y Y/N/        |                           |
| Allow Viewing Uploaded Image: Y Y/N/  |                           |
| Add Comments to Scanned Docs: Y Y/N/  |                           |
| Allow Changing Scanned Docs.: Y Y/N/  |                           |
| Include PT Name on C/S Rept.: Y Y/N/  |                           |
| Enter: 1 Ext PgUp ACD                 |                           |

System Management-Employee Maintenance-Page 2

#### Positive ID Maintenance

Select Thrive UX > System Menu > Hospital Base Menu > Other Applications and Functions > Positive ID Maintenance > Enter Password > Positive ID Question screen

| 👔 Posit                                            | ve ID Maintenance                                                                                                    |                                      |                               |    |
|----------------------------------------------------|----------------------------------------------------------------------------------------------------|--------------------------------------|-------------------------------|----|
| Positive I                                         | D Questions to Choose From                                                                                                    |                                      |                               |    |
| Number<br>1<br>2<br>3<br>4<br>5<br>6<br>Please set | Cuestion<br>What is your favorite pet?<br>How many pets do you currently have?<br>Which animal makes the best pet?<br>Which evolte animal makes the best pet?<br>Which animal makes the worst pet?<br>Which animal makes they?<br>What was your first toy?<br>ect and answer at least 25 of the questions from the list above. | Re-enter answers to confirm accuracy | ý.                            |    |
| Positive I                                         | D Questions and Answers                                                                                                    |                                      |                               |    |
| Number<br>68<br>69<br>72<br>73<br>75               | Ouestion<br>What is the make of your first car?<br>What color was your first car?<br>What is your favorite state?<br>What is your favorite US city?<br>Who is your least favorite US president?                                                                                                    |                                      | Answer                        | ц. |
| Question :                                         | [                                                                                                    |                                      | Number of Questions Answered: | 25 |
| Answer :                                           | Dog                                                                                                    | Confirm Answer :                     |                               | _  |
| Rules :<br>1) The ans<br>2) Answers<br>3) Do not   | swers cannot be the same for any questions.<br>s will not be case sensitive (all answers will be converted to upper<br>use special characters in answers (%, <, >, /, \ {, }, [, ], etc).                                                                                                    | r case).                             |                               |    |

**Positive ID Questions** 

- Double click to select the **Positive ID Question**.
- Enter the answer in the **Answer** field, then re-enter the same answer in the **Confirm Answer** field.
  - The question that was answered will display in the list box with asterisks in the answer field.
  - Thrive will track the Number of Questions Answered.
  - Once the questions are answered, the user's identity may be authenticated at all medication maintenance points.